# ADVANCE PROFESSIONAL DEVELOPMENT PROGRAM

(Direct and Indirect Taxes)

February 16, 2017

By: Muhammad Raza, FCA

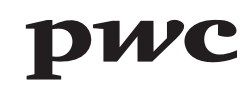

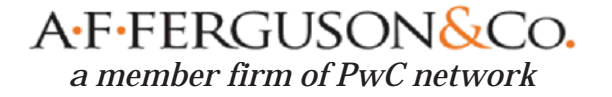

# Agenda

| Section 1  | Income Tax Withholding Obligations                                      |
|------------|-------------------------------------------------------------------------|
| Section 2  | Income Tax Withholding Filing Requirements                              |
| Section 3  | Federal Sales Tax Withholding Obligations                               |
| Section 4  | Federal Sales Tax Filing Obligations                                    |
| Section 5  | Sindh Sales Tax Withholding Obligations                                 |
| Section 6  | Sindh Sales Tax Filing Obligations                                      |
| Section 7  | Procedure to prepare Tax Payment Challan                                |
| Section 8  | E-filing of Statement of Withholding Taxes through 'IRIS' Web-Portal    |
| Section 9  | Procedure for E-filing Federal Sales Tax Returns                        |
| Section 10 | Procedure for E-filing Federal Sales Tax Returns for Withholding Agents |
| Section 11 | Procedure for E-filing Sindh Sales Tax Returns                          |
| Section 12 | Procedure for E-filing Sindh Sales Tax Returns for Withholding Agents   |
| Section 13 | Case Study – Monitoring of Withholding Taxes Proceedings                |
| Section 14 | Questions & Answers                                                     |

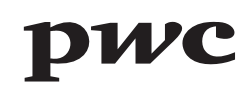

Under the Income Tax law, certain persons are required to withhold taxes from various payments, which include the following :

- a) salaries,
- b) payments on account of purchase of goods,
- c) services received,
- d) execution of contracts,
- e) brokerage and commission,
- f) rent of house property,
- g) payments to non-residents for technical fees and royalties,
- h) profit on debt,
- i) Cash withdrawal / money transfer under certain modes, etc.

|                                   |           |       | Revis         | ed Rates      | 5             |  |
|-----------------------------------|-----------|-------|---------------|---------------|---------------|--|
| Category                          | Section   | Cor   | porate        | Non Corporate |               |  |
| Category                          | Section   | Filer | Non-<br>filer | Filer         | Non-<br>filer |  |
|                                   | -         |       |               |               |               |  |
| Supply of goods                   | 153(1)(a) | 4.0%  | 6.0%          | 4.5%          | 6.5%          |  |
| Rendering of services             | 153(1)(b) | 8.0%  | 12.0%         | 10.0%         | 15.0%         |  |
| Transportation services           | 153(1)(b) | 2.0%  |               | 2             | .0%           |  |
| Execution of contracts            | 153(1)(c) | 7.0%  | 10.0%         | 7.5%          | 10.0%         |  |
|                                   |           |       |               |               |               |  |
| Payment to a non-resident person: |           |       |               |               |               |  |
|                                   | 159(1)    | T     | 1.5           | 0.0/          |               |  |

The Income Tax Withholding obligations are summarized below:

| Payment to a non-resident person:                                                                                                    |           |                     |
|----------------------------------------------------------------------------------------------------|-----------|---------------------|
| Royalty or Fee for Technical Services                                                                                                    | 152(1)    | 15.0%               |
| Execution of contracts including:<br>- Contract for construction, assembly, installation<br>or any other related contract; and<br>- Advertisement services rendered by TV satellite<br>channels. | 152(1A)   | 7% (Non-Filer: 12%) |
| Insurance or Reinsurance premium                                                                                                    | 152(1AA)  | 5.0%                |
| Advertisement service to media person ( <i>Relaying from outside Pakistan</i> )                                                                                                    | 152(1AAA) | 10.0%               |
| All other payments not covered in section 152<br>subclause (1), (1A), (1AA), (1AAA) and (2A)                                                                                                    | 152(2)    | 20.0%               |

|                                                            |         | Rates |           |  |  |
|------------------------------------------------------------|---------|-------|-----------|--|--|
| Category                                                   | Section | Filer | Non-filer |  |  |
|                                                            |         |       |           |  |  |
| Dividend (General Rate)                                    | 5 / 150 | 12.5% | 20.0%     |  |  |
| Profit on debt is <i>equal to or less</i> than Rs. 500,000 | 151     | 10    | %         |  |  |
| Profit on debt <i>exceeding</i> Rs. 500,000                | 151     | 10%   | 17.5%     |  |  |
| Cash withdrawal                                            | 231A    | 0.3%  | 0.6%      |  |  |
| Transactions in banks                                      | 231AA   | 0.3%  | 0.6%      |  |  |
| Petroleum products                                         | 156A    | 12.0% | 15.0%     |  |  |
| Commission (General Rate)                                  | 233     | 12.0% | 15.0%     |  |  |
| Advertising Agent's commission                             | 233     | 10.0% | 15.0%     |  |  |
| Directors' fee                                             | 149     | 20.   | 0%        |  |  |

#### **Payment of tax collected or deducted (Rule 43):**

The tax collected or deducted shall be paid to the Commissioner by way of credit to the Federal Government,-

- a) Where the tax has been collected or deducted by the Federal Government or a Provincial Government on the day the tax was collected or deducted; or
- a) Where the tax has been collected or deducted by a person other than Federal Government or a Provincial Government, by remittance to the Government Treasury or deposit in an authorized branch of State Bank of Pakistan or the National Bank of Pakistan, within seven days from the end of each week ending on every Sunday.

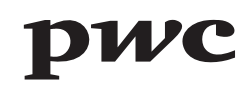

#### Filing requirement (section 165):

- 1. Every person collecting tax or deducting tax from a payment shall, furnish to the Commissioner a monthly statement in the prescribed form setting out
  - (a) the name, Computerized National Identity Card Number, National Tax Number and address of each person from whom tax has been collected or to whom payments have been made from which tax has been deducted in each month;
  - (b) the total amount of payments made to a person from which tax has been deducted in each month;
  - (c) the total amount of tax collected from a person or deducted from payments made to a person in each month; and
  - (d) such other particulars as may be prescribed:

Provided that every person as mentioned above shall be required to file withholding statement even where **no withholding tax** is collected or deducted during the period.

#### **Filing requirement (section 165) – Contd.:**

- Every prescribed person collecting tax or deducting tax from payment shall furnish or e-file statements as mentioned above by the 15<sup>th</sup> day of the month following the month to which the withholding tax pertains.
- 3. A person required to furnish a statement, may apply in writing, to the Commissioner for an extension of time to furnish the statement after the due date and the Commissioner if satisfied that a reasonable cause exists for non-furnishing of the statement by the due date may, by an order in writing, grant the applicant an extension of time to furnish the statement.
- 4. Every person deducting tax from payment of Salary shall furnish to the Commissioner an annual statement in the prescribed form and manner.

#### **Reconciliation Requirement (Rule 44(4)):**

A person required to furnish the statements shall, **wherever required by the Commissioner**, furnish a reconciliation of the amounts mentioned in the monthly statement with the amounts mentioned in return of income, statement, related annexes and other documents submitted from time to time.

#### Non Compliance of Income Tax Withholding Obligations:

Any non-compliance of withholding tax on payments may result in disallowance of expense besides attracting penalty and default surcharge along with the principal amount of withholding tax.

[Sales Tax Special Procedure (Withholding) Rules]

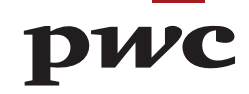

#### **APPLICATION – Rule 1**

Applicable to taxable goods and services as are supplied to following persons (referred as Withholding Agents):-

- a) Federal and provincial government departments;
- b) Autonomous bodies;
- c) Public Sector Organisations;
- d) Companies as defined in the Income Tax Ordinance, 2001, which are registered for Sales Tax, Federal Excise Duty or Income Tax;
- e) Recipients of service of advertisement, who are registered for sales tax; and
- f) Persons registered as exporters.

#### **RESPONSIBILITY OF WITHHOLDING AGENT – Rule 2**

- The withholding agent, intending to make purchases of taxable goods, is required to indicate in an advertisement or notice regarding deduction of withholding tax under these Rules.
- A withholding agent (other than recipient of advertisement) has to deduct 1/5<sup>th</sup> of the total sales tax shown in the sales tax invoice issued by a registered person.

#### **RESPONSIBILITY OF WITHHOLDING AGENT – Rule 2 (Contd.)**

- A withholding agent is required to **deduct 1/10<sup>th</sup> of the total sales tax**, shown on the sales tax invoice issued by persons **registered as a wholesaler, dealer or distributor.**
- A withholding agent having Free Tax Number and falling within the categories of Federal & Provincial Government departments, autonomous bodies, public sector organisations, on purchase of taxable goods from **persons liable to be registered but not registered**, deduct sales tax **at the applicable rate of the value of taxable supplies made to him**. Unless otherwise specified in the contract, the amount of sales tax is worked out on the basis of gross value of taxable supply. It was earlier clarified by FBR to APTMA that sales tax would be worked out on tax fraction formula basis.
- Other withholding agents (i.e. Companies, recipients of advertisement services and exporters) are required to deduct **1% of the value of taxable supplies** made to them by a person **who is required to be registered but not registered.**
- The Withholding agent is not entitled to reclaim or deduct the withholding tax as input tax.

#### **RESPONSIBILITY OF WITHHOLDING AGENT – Rule 2 (Contd.)**

- **Recipient of advertisement service** is required to **withhold 100% sales tax** mentioned on the invoice. If, however, no sales tax is mentioned, the tax is to be withheld at the applicable rate.
- Sales Tax deducted at source shall be deposited by the withholding agent in the designated branch of National Bank of Pakistan under relevant head of account on sales tax return-cum-payment challan, by the 15<sup>th</sup> of the month following the month during which the purchases has been made.
- In case the withholding agent is also registered under the Sales Tax Act, 1990 or the Federal Excise Act, 2005, he shall deposit the withheld amount of sales tax alongwith return filed for the month in which the purchase was made.
- Withholding tax is required to be deposited by registered withholding agents alongwith return filed for the month in which purchase was made whereas other agents are required to file a prescribed return and deposit the tax in the same manner.
- A certificate showing deduction of sales tax should be issued to the supplier by the withholding agent duly specifying the name and registration number of the supplier, description of goods and the amount of sales tax deducted.

#### **RESPONSIBILITY OF THE REGISTERED SUPPLIER – Rule 3**

- The registered supplier has to issue a sales tax invoice in respect of every supply to a withholding agent.
- The registered supplier is required to file monthly return as prescribed in the Sales Tax Rules, 2006 and is required to adjust total input tax against output tax, taking due credit of the sales tax deducted by the withholding agent.

#### **EXCLUSIONS – Rule 5**

- 1) Electrical Energy,
- 2) Natural Gas,
- 3) Petroleum Products supplied by production and exploration companies, oil refineries and oil marketing companies and dealers of motor spirit and high speed diesel,
- 4) Registered persons paying sales tax under Chapter XI of the Sales Tax Special Procedure Rules, 2007, except those paying sales tax on ad valorem basis at standard rate,
- 5) vegetable ghee and cooking oil,
- 6) telecommunication services,
- 7) goods specified in Third Schedule; and
- 8) supplies made by Commercial imports who have paid value addition sales tax on import stage.

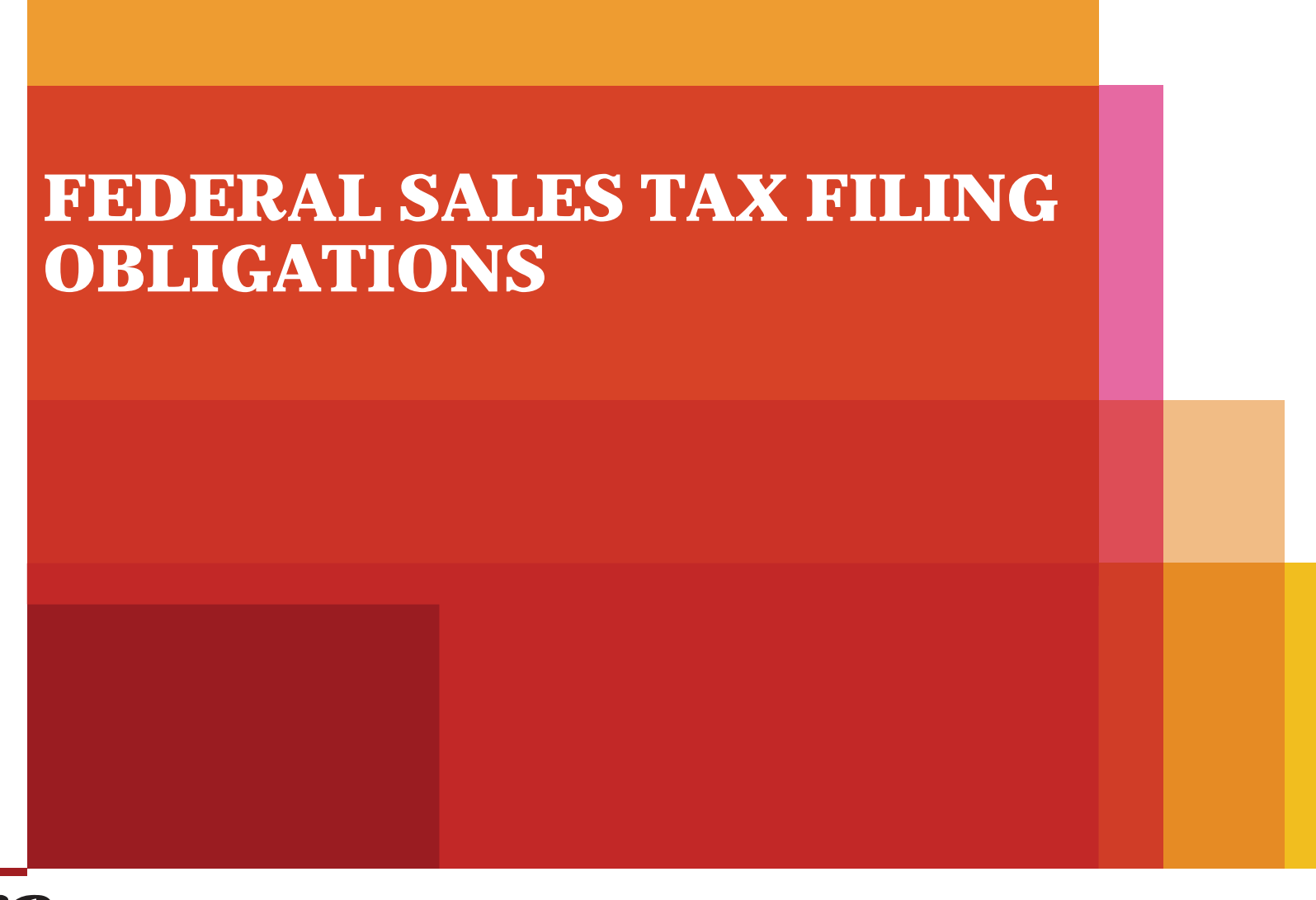

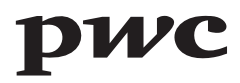

### FILING OF MONTHLY SALES TAX RETURN -Rule 18

- Every registered person required to file return or other statement shall file such a return or, as the case may be, statement, electronically in the manner as specified by the Board through a general order.
- A registered person is required to enter data of supplies in Annexure C and data of Debit / Credit Notes in Annexure I and submit the said data by the 10<sup>th</sup> day of the month following the end of the tax period.
- As soon as, the registered person (supplier) submits partial or complete data of Annexure C and Annexure I, the said data will be immediately available to the respective registered person in his 'Purchase Data' and 'Debit or Credit Note Data'.
- The registered person (buyer) is required to load the data in his **Annexure A** from 'Purchase Data' and in his **'Annexure I'** from 'Debit or Credit Note Data' to prepare his return.
- Data relating to purchases made from un-registered person or from such registered persons as allowed by the Board in this respect, is required to be manually entered by the registered person in **Annexure A**.

### FILING OF MONTHLY SALES TAX RETURN -Rule 18 (Cont'd)

- A registered person filing returns electronically as stipulated above, shall make payment of the amount of sales tax due, if any, in any of the designated branches of the National Bank of Pakistan on the prescribed payment challan as specified in the STR-11 or through electronic payment system devised for this purposes.
- In cases where due date has been prescribed as 15th of a month, the tax due shall be deposited by the 15th and the return shall be submitted electronically by 18th of the same month.

### FILING OF ANNUAL SALES TAX RETURN - Rule 17

• Every registered person, being a private or public limited company, shall file annual sales tax return, in the Form as set out in STR-10, for a financial year by the 30<sup>th</sup> September of the following financial year, with the Collector having jurisdiction.

[Sindh Sales Tax Special Procedure (Withholding) Rules]

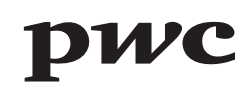

### **APPLICATION – Rule 1**

Applicable to taxable services as are provided or rendered to following persons (referred as Withholding Agents):-

- a) offices and departments of Federal Government, Provincial Governments, and Local or District Governments;
- b) autonomous bodies;
- c) public sector organizations, including public corporations, state-owned Enterprises and regulatory bodies and authorities;
- d) organizations which are funded, fully or partially, out of the budget grants of the federal or provincial governments;
- e) companies, as defined in clause (28) of section 2 of the Act;
- f) FBR-registered or SRB-registered persons or the persons specified above who receive or procure advertisement services or renting of immoveable property services or services of auctioneers or services of intercity transportation or carriage of goods by road and also the persons providing or rendering the services of advertising agents; and
- g) SRB-registered persons receiving taxable services from unregistered persons.

#### **RESPONSIBILITY OF WITHHOLDING AGENT – Rule 3**

- A withholding agent (other than a person or recipient of taxable services covered under point 'f' above) has to deduct 1/5<sup>th</sup> of the total sales tax shown in the sales tax invoice issued by a registered person.
- A withholding agent having Free Tax Number or National Tax Number or Sindh Sales Tax Registration Number and falling under point "f" above, shall, on receipt of taxable services from **unregistered persons**, deduct sales tax **at the applicable rate to the taxable services provided or rendered to him,** from the amount invoiced or billed or demanded or charged by such unregistered service provider.
- Person referred in point 'f' above, who receives advertisement service, auctioneer services, renting of immoveable property services, and intercity transportation or carriage of goods by road as are provided by a person registered with SRB or by a non-resident person based in a country other than Pakistan, is required to withhold 100% sales tax mentioned on the invoice. If, however, no sales tax is mentioned, the tax is to be withheld at the applicable rate (under the tax fraction formula).
- The withholding agent shall pay the withheld amount of sales tax in the Sindh Government's head of account B-02384--- Sindh Sales Tax on Services" against a PSID/Challan prepared in Form SST-04, as prescribed in the Sindh Sales Tax on Services Rules, 2011, or in Form SSTW-04, as prescribed in these rules, by the following due dates: -

#### **RESPONSIBILITY OF WITHHOLDING AGENT – Rule 3 (Contd.)**

- In case the withholding agent is registered as a service provider under the Act, by the prescribed due date of the month in which he claims input tax credit/adjustment in Annex-A of his tax return (Form SST-03) or the date on which payment is made to the service provider, whichever is earlier.
- Provided that where such a withholding agent does not claim input tax credit for a period of four months succeeding the month in which the tax invoice was issued or is not otherwise entitled to claim input tax credit/adjustment, he shall deposit the withheld amount of tax on the date on which he makes the payment to the service provider or on a date within four months from the date of the invoice, whichever is earlier;
- In case of other withholding agents, not covered above, by the 15th day of the following second month in which the tax invoice was issued by the service provider or the date on which payment is made to the service provider, whichever is earlier.
- In case the withholding agent is also a SRB-registered person under the Act, he shall file the return and deposit the withheld amount of sales tax, alongwith his other tax liability, and such person shall not be required to file the return SSTW-03.

#### **RESPONSIBILITY OF WITHHOLDING AGENT – Rule 3 (Contd.)**

- Provided that in case the withholding agent is not a SRB-registered person but holds a tax registration number or NTN or FTN assigned under the Income Tax Ordinance, 2001, he shall file the return, as set out in Form SSTW-03, electronically, and deposit the withheld or deducted amount of tax in Sindh Government's head of account "B-02384" against a withholding challan prescribed in Form SSTW-04.
- Provided further that any other withholding agent may also opt to file the prescribed return electronically and deposit the deducted amount in the manner as provided in this sub-rule.

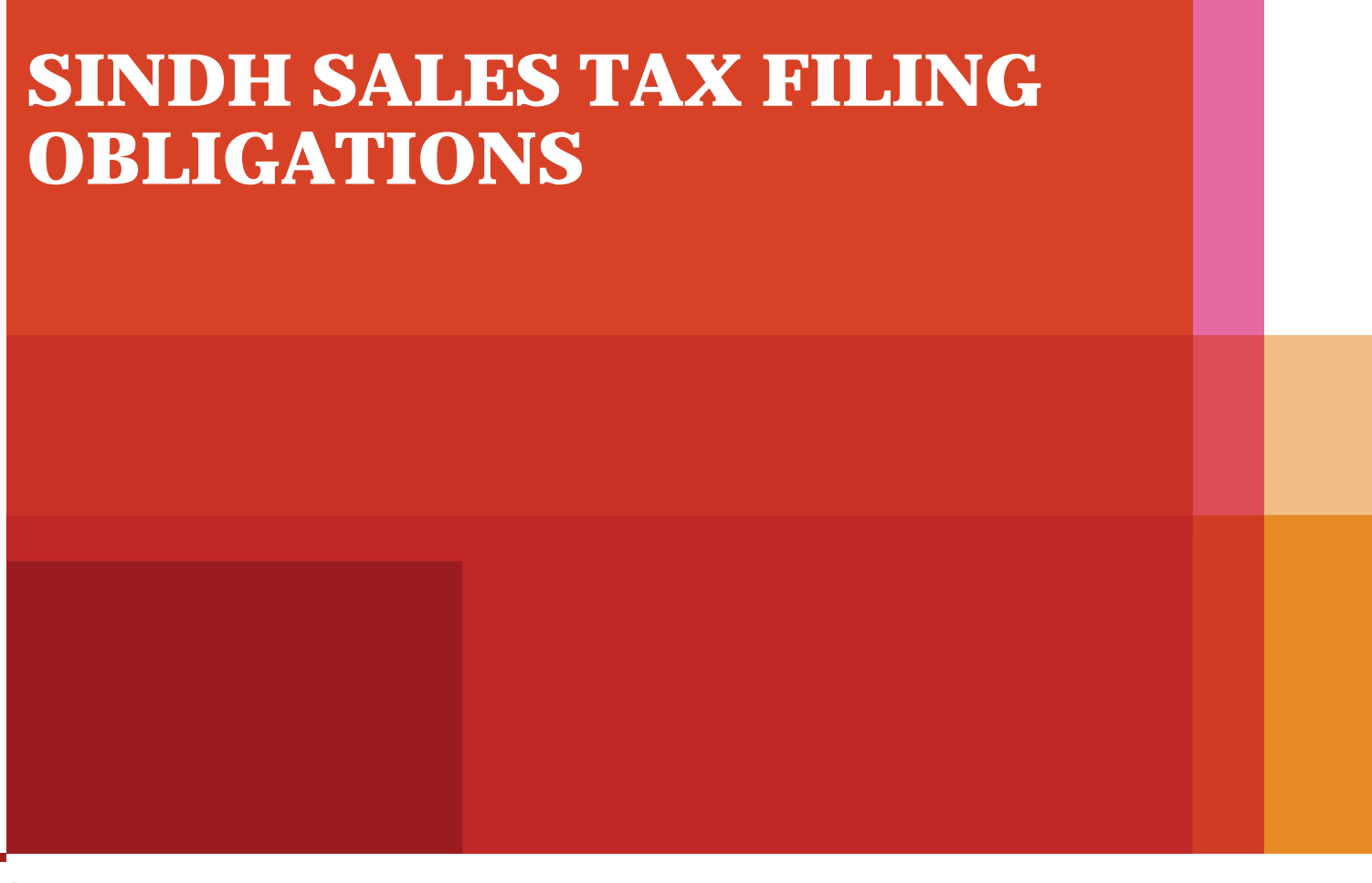

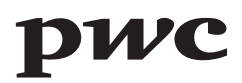

#### FILING OF MONTHLY SALES TAX RETURN -Rule 14

A registered person shall make payment of the amount of sales tax due, if any, in any of the designated branches of the National Bank of Pakistan or any other designated Bank, as may be notified on SRB's website, on the prescribed payment challan as prescribed in Form SST-04 or through electronic payment system devised for this purpose. Unless otherwise specified, the due date for payment of the sales tax shall be the 15th day of the month following the tax period to which it relates. The return for that tax period shall be submitted electronically within three days of the due date for payment of the tax.

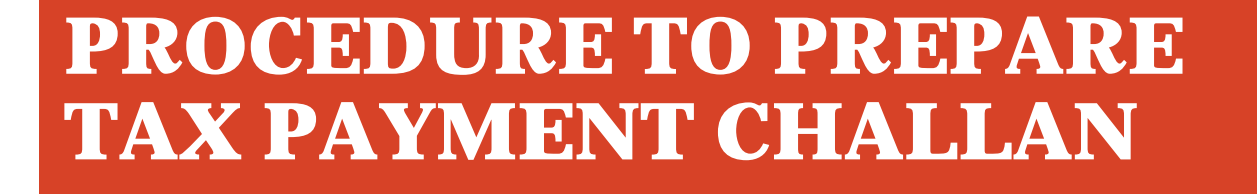

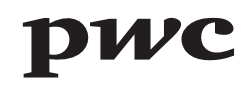

# **eFBR LOGIN PAGE**

Tax payment challans are required to be prepared through eFBR web portal. This is where you login with your User ID and Password.

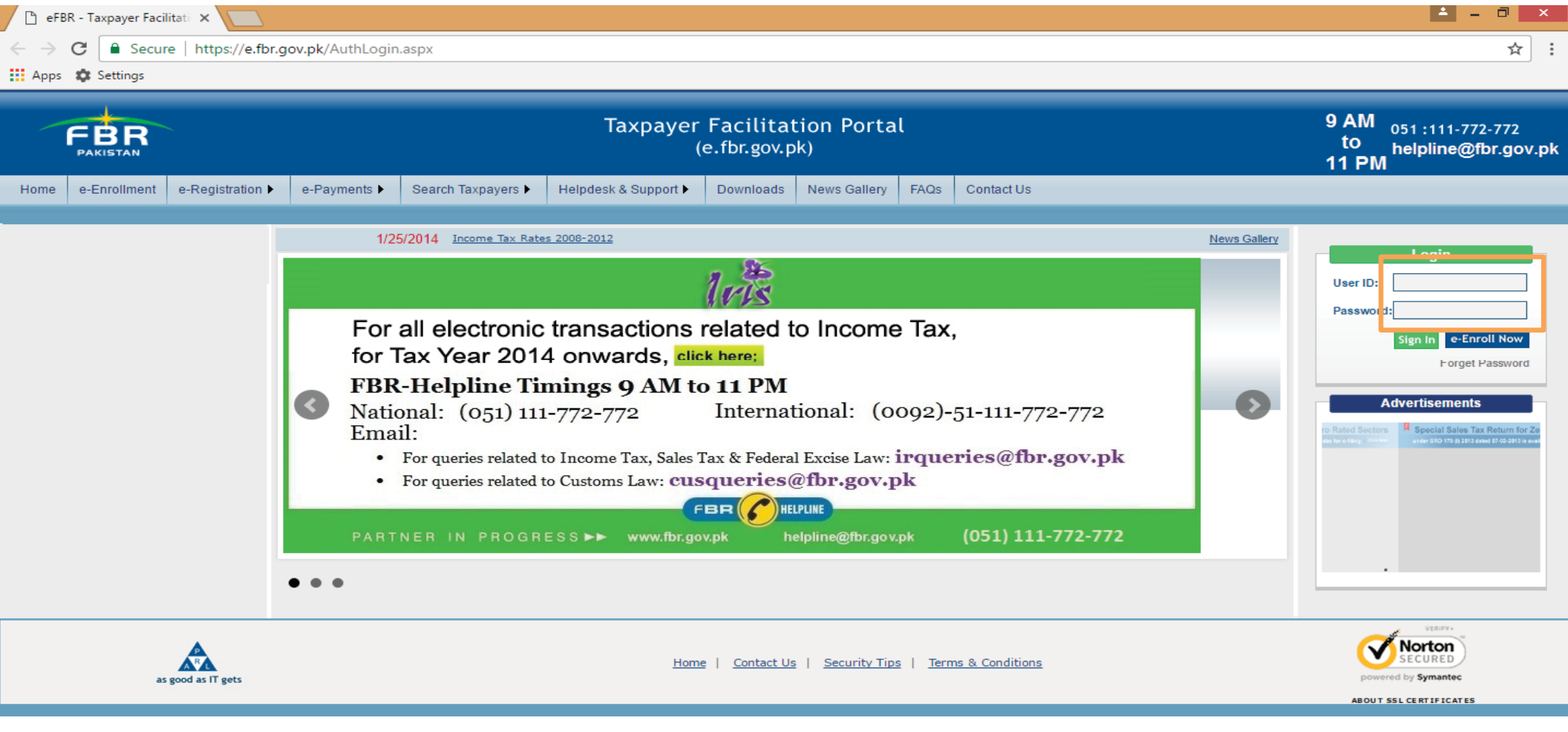

# **eFBR INTERFACE**

After you login, the below user interface appears.

| File Edit View Favorites Tools Help                                                                                                    | nalfHome.aspx 🔎 🗧 🖒 <i> e</i> FBR                                                                                                    | ×                                                                                                    | - ■ × |
|----------------------------------------------------------------------------------------------------|----------------------------------------------------------------------------------------------------|----------------------------------------------------------------------------------------------------|-------|
| FBR                                                                                                    |                                                                                                    | Taxpayer Facilitation Portal<br>(e.fbr.gov.pk)                                                                                                    |       |
| Home       Administration ▶       Registration ▶       Decl         Image: Strate in the strate in the strate in | Add Bank Accounts<br>Add Bank Accounts<br>Create Direct Debit Authority<br>Create Payment<br>Sign Debit Advices<br>Search Payment<br>Manage TAXPINI<br>Manage Alerts<br>The docum<br>compresse<br>using any c | CREST       Logout         tority (DDA)       Sales Tax         Federal Excise       Income Tax         Jule       Income Tax         Sales Tax With Held       Income Tax Annual Return         Tax on Immovable Property       nents         nents       which were directly downloaded in pdf, are now offered as         d files to enhance downloading speed. You need to un-zip these files by compression utility i.e. WINRAR. |       |

## **SELECTION OF INCOME TAX PAYMENT**

Under e-Payments option, select Income Tax from Create Payment.

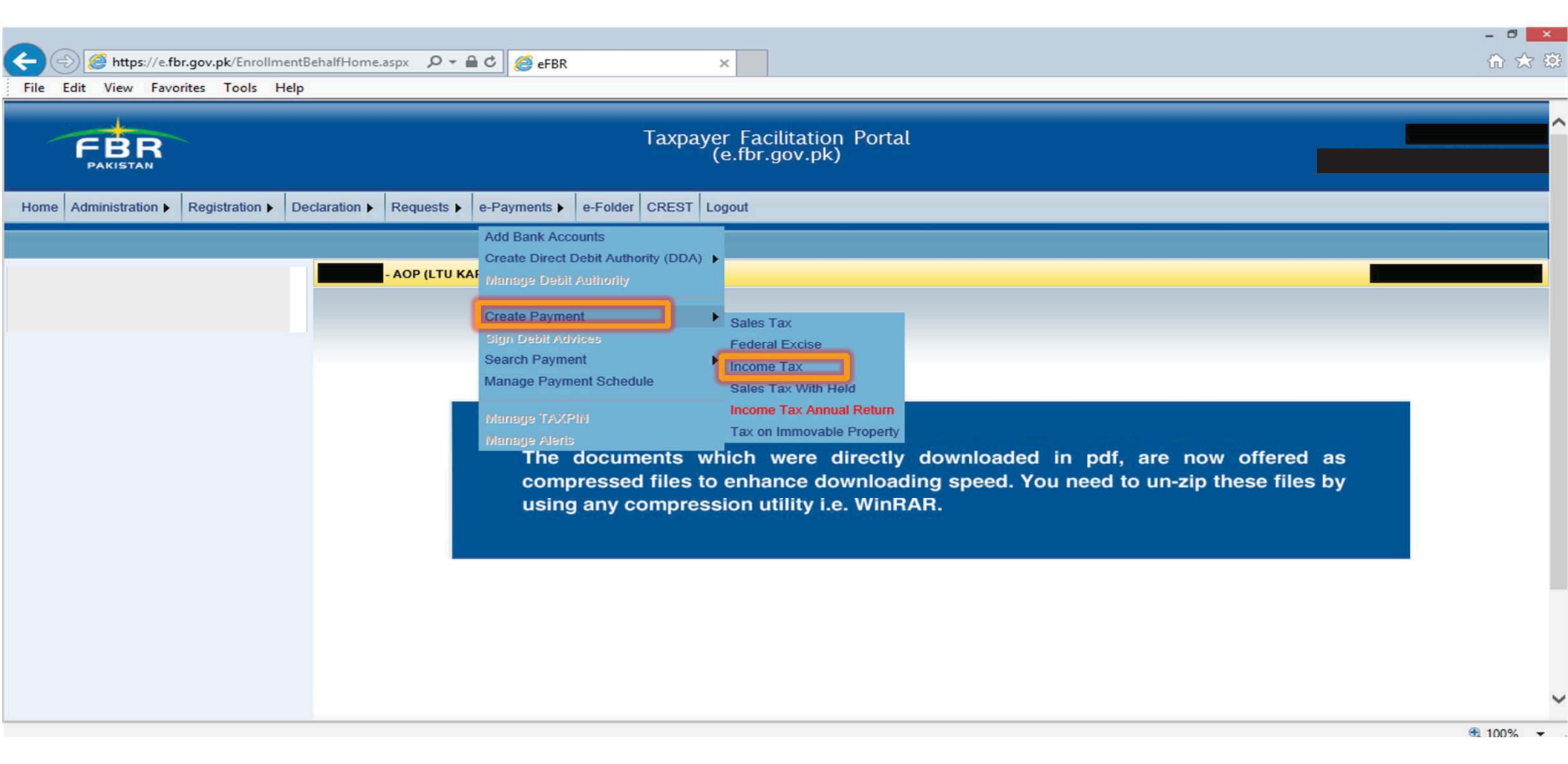

### **SELECTION OF TAX PAYMENT NATURE**

| File Edit. View. Favorites: Tools Help     -AOP (LTU KARACH)     Income Tax e-Payments     Tax Year     2016        Tax Year     2016        Tax Year     2016        Tax Year        Tax Year        Tax Year        Tax Year        Tax Year        Tax Year                 Tax Year        Tax Year              Tax Year </th <th>÷</th> <th>https://e.fbr.gov.pk/ePayments/ePay</th> <th>mentlnfo.asp&gt; 🔎 🗕 🖒 <i>[</i> eFBR</th> <th>×</th> <th></th> <th>ि ☆ 🕅</th> <th>200</th>                                                                                                    | ÷    | https://e.fbr.gov.pk/ePayments/ePay        | mentlnfo.asp> 🔎 🗕 🖒 <i>[</i> eFBR | ×                      |                                        | ि ☆ 🕅  | 200 |
|----------------------------------------------------------------------------------------------------|------|--------------------------------------------|-----------------------------------|------------------------|----------------------------------------|--------|-----|
| AOP (LTU KARACHI)         Income Tax e-Payments         Taxpayer / Withholding Agent's particulars         Tax Year       2015         YMR/ENVERSE Majureant       Name         Tax Year       2015         YMR/ENVERSE Majureant       Withhold Income Tax (Adjustable)         YMR/ENVERSE Majureant       YMR/ENVERSE Majureant         Attach File       Details of Files Uploaded         No files are attached with this statement       Taxpayer's Details:         @ Resident       Non-Resident         Payment Section       Select         Taxpayer's NTN       Taxpayer's CHIC                                                                                                    | File | e Edit View Favorites Tools Help           |                                   |                        |                                        |        |     |
| AOP (LTU KARACH)  Income Tax e-Payments  Taxpayer / Withholding Agent's particulars  Tax Vear 2015 VITV/CNTC/FTV/RN Name Business/Branch Select Business/Branch V  DwcEvryseit BigWeent Withhold Income Tax (Adjustable) V  Tax Office Bate RTO-! KARACH! V  Month Select Month  Katech File for Payment:  Attach File for Payment:  Attach File for Payment:  Taxpayer's Details:  RTO-! KARACH!  Katech File for Payment:  RTO-! KARACH!  Katech File for Payment:  RTO-! KARACH!  Katech File for Payment:  RTO-! KARACH!  RTO-! KARACH!  Katech File for Payment:  RTO-! KARACH!  Katech File for Payment:  RTO -! KARACH!  Katech File for Payment:  RTO -! KARACH!  Katech File for Payment:  RTO -! KARACH!  Katech File for Payment:  RTO -! KARACH!  Katech File for Payment:  RTO -! KARACH!  Katech File for Payment:  RTO -! KARACH!  Katech File for Payment:  RTO -! KARACH!  RTO -! KARACH!  RTO -! KARACH |      |                                            |                                   |                        |                                        |        | -   |
| Income Tax e-Payments         Tax year       2016         Tax Year       2016         Withheld Income Tax (Adjustable)       Image: Select Business/Branch         Select Month       Image: Select Month         Attach File       Image: Select Month         Datable File       Image: Select Month         Image: Select Month       Image: Select Month         Image: Select Month       Image: Select Mon                                                                                                    |      | - AOP (LTU KARACHI)                        |                                   |                        |                                        |        |     |
| Taxpayer / Withholding Agent's particulars     Tax Year     Tax Year     Directive fail & Y Market     Business/Branch     Select Business/Branch     Select Month     Select Month     Attach File        Details of Files Uploaded   No files are attached with this statement     Taxpayer's Direction     Select     Payment Section     Select     Payment Section     Select     Taxpayer's CNLC                                                                                                    |      |                                            |                                   | Income Tax e-Payments  |                                        |        | ľ   |
| Tax Year 2015     Tax Year 2015     Tax Year 2015     Tax Year 2016     Tax Office Status     Tax Office Status     Tax Office S                                                                                                    |      | Taxpayer / Withholding Agent's particulars |                                   | income fux e l'ayments |                                        |        |     |
| Tax Year 2016     Withheld Income Tax (Adjustable)     Withheld Income Tax (Adjustable)     Tax Office     Select Month     Select Month     Attach File     Details of Files Uploaded     No files are attached with this statement     Taxpayers Details: <ul> <li>Resident</li> <li>Non-Resident</li> <li>Payment Section</li> <li>Select</li> </ul> Taxpayer's NTN     Taxpayer's CNIC                                                                                                    |      |                                            |                                   |                        |                                        |        |     |
| Tax Office     Tax Office     Tax Office     Select Month     Attach File     Attach File     Details of Files Uploaded     No files are attached with this statement     Taxpayers Details: <ul> <li>Resident</li> <li>Non-Resident</li> </ul> Payment Section   Select   Taxpayer's NTN     Taxpayer's NTN                                                                                                    |      | Tax Year 2016 V NTN/CN                     | IC/FTN/RN                         |                        | Business/Branch Select Business/Branch | ~      |     |
| Tax Office     Select Month     Attach File     Details of Files Uploaded     No files are attached with this statement     Taxpayers Details: <ul> <li>Resident</li> <li>Non-Resident</li> <li>Payment Section</li> <li>Select</li> <li>Taxpayer's NTN</li> </ul> Taxpayer's NTN <ul> <li>Taxpayer's CNIC</li> </ul>                                                                                                    |      |                                            |                                   |                        |                                        |        |     |
| Month Select Month     Attach File for Payment:     Attach File   Details of Files Uploaded   No files are attached with this statement   Taxpayers Details:     • Resident    Non-Resident    Payment Section   Select   Taxpayer's NTN      • Taxpayer's CNIC                                                                                                    |      | Torrect wases Wayment Withheld Incom       | e Tax (Adjustable)                |                        | Tax Office Statu RTO-I KARACHI         | $\sim$ |     |
| Month Select Month     Attack File for Payment:     Attack File     Details of Files Uploaded     No files are attached with this statement     Taxpayers Details: <ul> <li>Resident</li> <li>Non-Resident</li> <li>Payment Section</li> <li>Select</li> <li>Taxpayer's NTN</li> </ul> Taxpayer's NTN                                                                                                    |      |                                            |                                   |                        |                                        |        |     |
| Month Select Month     Attach File for Payment:     Attach File     Details of Files Uploaded     No files are attached with this statement     Taxpayers Details: <ul> <li>Resident</li> <li>Non-Resident</li> </ul> Payment Section   Taxpayer's NTN     Taxpayer's CNIC                                                                                                    |      |                                            |                                   |                        |                                        |        |     |
| Attach File for Payment:         Attach File         Details of Files Uploaded         No files are attached with this statement         Taxpayers Details:                                                                                                    |      | Month Month                                | Select Month                      | <b>v</b>               |                                        |        |     |
| Attach File   Details of Files Uploaded   No files are attached with this statement   Taxpayers Details: <ul> <li>Resident</li> <li>Non-Resident</li> </ul> Payment Section   Taxpayer's NTN     Taxpayer's NTN     Taxpayer's NTN                                                                                                    |      | Attach File for Payment:                   |                                   |                        |                                        |        |     |
| Details of Files Uploaded   No files are attached with this statement   Taxpayers Details: <ul> <li>Resident</li> <li>Non-Resident</li> </ul> Payment Section   Taxpayer's NTN     Select   Taxpayer's CNIC                                                                                                    |      | Attach File                                |                                   |                        |                                        |        |     |
| No files are attached with this statement   Taxpayers Details: <ul> <li>Resident</li> <li>Non-Resident</li> </ul> Payment Section   Taxpayer's NTN     Select   Taxpayer's CNIC                                                                                                    |      | Details of Files Uploaded                  |                                   |                        |                                        |        |     |
| Taxpayers Details:            • Resident         • Non-Resident        Payment Section       Select       Taxpayer's NTN         Taxpayer's CNIC                                                                                                    |      | No files are attached with this statement  |                                   |                        |                                        |        |     |
| • Resident         • Non-Resident            Payment Section           Select           Taxpayer's NTN             Taxpayer's CNIC                                                                                                    |      | Taxpayers Details:                         |                                   |                        |                                        |        |     |
| Payment Section     Select       Taxpayer's NTN     Taxpayer's CNIC                                                                                                    |      | Resident                                   | O Non-Resident                    |                        |                                        |        |     |
| Taxpayer's NTN Taxpayer's CNIC                                                                                                    |      | Payment Section                            | Select                            |                        |                                        | ~      | ~   |
| 1000/                                                                                                    |      | Taxpayer's NTN                             |                                   | Taxpayer's CNIC        |                                        |        |     |

# **SELECTION OF MONTH**

| ine rain new raventes roots ricp                                                                                                    |                                                                                                    |                          |                   |
|----------------------------------------------------------------------------------------------------|----------------------------------------------------------------------------------------------------|--------------------------|-------------------|
|                                                                                                    |                                                                                                    |                          |                   |
| AOP (LTU KARACHI)                                                                                                    |                                                                                                    | Ta serve Taux e Dermonte |                   |
| Taxpayer / Withholding Agent's particular                                                                                                    | s                                                                                                    | Income Tax e-Payments    |                   |
|                                                                                                    |                                                                                                    |                          |                   |
| Tax Year 2016 VIN/C                                                                                                    | NIC/FTN/RN Name                                                                                                    | Business/Branch Select   | : Business/Branch |
|                                                                                                    |                                                                                                    |                          |                   |
|                                                                                                    |                                                                                                    | Tax Office state RTO-I   | KARACHI 🗸         |
| Towers Watment Withheld Incor                                                                                                    | me Tax (Adjustable)                                                                                                    | State                    |                   |
| Tower Waxes Wayment Withheld Incom                                                                                                    |                                                                                                    |                          |                   |
| Towers Wayment Withheld Incor                                                                                                    | Select Month                                                                                                    |                          |                   |
| ToweRewrases Watyment Withheld Incor                                                                                                    | Select Month                                                                                                    |                          |                   |
| ToweRewrasses Payment     Withheld Incor       ✓     Month       Attach File for Payment:                                                                                                    | Salast Moath                                                                                                    |                          |                   |
| Torrect vraces     Bayment     Withheld Incor       Image: Month     Month       Attach File for Payment:                                                                                                    | Select Month<br>Jan<br>Dan<br>Apr<br>May<br>Jun<br>Jul                                                                           |                          |                   |
| ToweRetwases Payment     Withheld Incor       Month     Attach File for Payment:       Attach File     Details of Files Uploaded                                                                                                    | Select Month<br>Jan<br>Mar<br>Apr<br>May<br>Jun<br>Jul<br>Aug<br>Sep<br>Oct                                                      |                          |                   |
| ToweRetwases Payment     Withheld Incor       Image: Month     Month       Attach File for Payment:     Month       Attach File     Details of Files Uploaded       No files are attached with this statement       Taxaaneer Details:                                         | Select Month<br>Jan<br>Mar<br>Apr<br>May<br>Jun<br>Jul<br>Aug<br>Sep<br>Oct<br>Nov<br>Dec                                        |                          |                   |
| ToweRetwrastel Payment       Withheld Incor         Month       Attach File for Payment:         Attach File       Details of Files Uploaded         No files are attached with this statement       Taxpayers Details:                                                        | Salact Moath<br>Jan<br>Cultot Moath<br>Jan<br>Cultot Moath<br>Mar<br>Apr<br>May<br>Jun<br>Jul<br>Aug<br>Sep<br>Oct<br>Nov<br>Dec |                          |                   |
| ToweRevrases Payment     Withheld Incor       Image: Month     Month       Attach File for Payment:     Month       Attach File     Details of Files Uploaded       No files are attached with this statement     Taxpayers Details:       Image: Resident     Image: Resident | Colort Month<br>Jan<br>T.:<br>Mar<br>Apr<br>May<br>Jun<br>Jul<br>Aug<br>Sep<br>Oct<br>Nov<br>Dec                                 |                          |                   |

# MANUAL DATA ENTRY

In case of manual data entry following fields are to be filled.

| yment Section                                                     | Select                       |            |                 |             |        |
|-------------------------------------------------------------------|------------------------------|------------|-----------------|-------------|--------|
| xpayer's NTN                                                      |                              |            | Taxpayer's CNIC |             |        |
| xpayer's Name                                                     |                              |            | Taxpayer's City | Select City |        |
| xpayer's Address                                                  |                              |            |                 |             |        |
| kpayer's Status                                                   |                              |            | NAM Code        |             |        |
| xpayer's Business                                                 |                              |            |                 |             |        |
| xable Amount                                                      |                              | 0 Tax Rate | 0.00            | Tax Amount  |        |
|                                                                   | No Runees And No Paisas Only | 0          |                 |             |        |
| iount in Figures<br>iount in words                                | no rapos ena no raisos only  |            |                 |             |        |
| nount in Figures<br>Nount in words<br><b>ticulars of Payment:</b> |                              |            |                 |             |        |
| iount in Figures<br>iount in words<br>ticulars of Payment:        |                              |            |                 |             | 2000 B |

# **ATTACH FILE**

In case of voluminous transactions, an MS Excel format template could be attached in "Attach file" option.

| Edit View Favorites Tools Help                                                                                                    |                                                                                                    | 201 015601 EUG01                                 |                             |
|----------------------------------------------------------------------------------------------------|----------------------------------------------------------------------------------------------------|--------------------------------------------------|-----------------------------|
|                                                                                                    |                                                                                                    | 1999 - Andrew State (1999) - Andrew State (1999) |                             |
|                                                                                                    |                                                                                                    |                                                  |                             |
| AOP (LTU KARACHI)                                                                                                    |                                                                                                    |                                                  |                             |
|                                                                                                    |                                                                                                    | Income Tax e-Payments                            |                             |
| axpayer / Withholding Agent's particular                                                                                                    |                                                                                                    |                                                  |                             |
|                                                                                                    |                                                                                                    |                                                  |                             |
|                                                                                                    |                                                                                                    |                                                  |                             |
| ax Year 2016 V NTN/CN                                                                                                    | IC/FTN/RN Name                                                                                                    | Business/Br                                      | anch Select Business/Branch |
|                                                                                                    |                                                                                                    |                                                  |                             |
|                                                                                                    |                                                                                                    |                                                  |                             |
|                                                                                                    |                                                                                                    | Tau Office                                       | RTO-I KARACHI               |
| Withheld Incon                                                                                                    | ne Tax (Adjustable)                                                                                                   | Tax Office                                       | Statu                       |
| Withheld Incon                                                                                                    | ne Tax (Adjustable)                                                                                                   | Tax Office                                       | Statu                       |
| Withheld Incon                                                                                                    | e Tax (Adjustable)                                                                                                    |                                                  | Statu                       |
| Withheld Incon                                                                                                    | e Tax (Adjustable)                                                                                                    |                                                  | Statu                       |
| स्टेर्ट्स्अन्नइट्डे व्रेड्रांस्स्ट <sub>ा</sub> Withheld Incon                                                                                                    | te Tax (Adjustable)                                                                                                   |                                                  | Statu                       |
| ₩ <del>«ਟੋਵਆਸ਼ਟਰs Østjikent</del> Withheld Incon                                                                                                    | Select Month                                                                                                    |                                                  | Statu                       |
| Month                                                                                                    | Select Month<br>Jan<br>Feb                                                                                            |                                                  | Statu                       |
| Weithheld Incon<br>✓ Month<br>Hack Eile for Payment:                                                                                                    | Select Month<br>Jan<br>Feb<br>Mar                                                                                     |                                                  | Statu                       |
| Month                                                                                                    | Select Month<br>Jan<br>Feb<br>Mar<br>Apr<br>May                                                                       |                                                  | Statu                       |
| Month                                                                                                    | Select Month<br>Jan<br>Feb<br>Apr<br>May<br>Jun                                                                       |                                                  | Statu                       |
| Month                                                                                                    | Select Month<br>Jan<br>Feb<br>Mar<br>Apr<br>May<br>Jun<br>Jul                                                         |                                                  | Statu                       |
| Month                                                                                                    | Select Month<br>Jan<br>Feb<br>Mar<br>Apr<br>May<br>Jun<br>Jul<br>Aug<br>Sep                                           |                                                  | Statu                       |
| Month                                                                                                    | Select Month<br>Jan<br>Feb<br>Mar<br>Apr<br>May<br>Jun<br>Jul<br>Aug<br>Sep<br>Oct                                    |                                                  | Statu                       |
| Month<br>Month<br>Month | Select Month<br>Jan<br>Feb<br>Mar<br>Apr<br>May<br>Jun<br>Jul<br>Aug<br>Sep<br>Oct<br>Nov                             |                                                  | Statu                       |
| Month Month                                                                                                    | Select Month<br>Jan<br>Feb<br>Mar<br>Apr<br>May<br>Jun<br>Jul<br>Aug<br>Sep<br>Oct<br>Nov<br>Dec                      |                                                  | Statu                       |
| Wedd Wasses Waywent Withheld Incon Month  ttach File for Payment:  Attach File  tails of Files Uploaded No files are attached with this statement axpayers Details:                                                                                                    | Select Month<br>Jan<br>Feb<br>Mar<br>Apr<br>May<br>Jun<br>Jul<br>Aug<br>Sep<br>Oct<br>Nov<br>Dec                      |                                                  | Statu                       |
| Month<br>Month<br>Month | Select Month<br>Jan<br>Feb<br>Mar<br>Apr<br>May<br>Jun<br>Jul<br>Aug<br>Sep<br>Oct<br>Nov<br>Dec                      |                                                  | Statu                       |
| Month Month                                                                                                    | Select Month<br>Jan<br>Feb<br>Mar<br>Apr<br>May<br>Jun<br>Jul<br>Aug<br>Sep<br>Oct<br>Nov<br>Dec                      |                                                  | Statu                       |
| Month  Month  Mo                                                                                                    | Select Month<br>Jan<br>Feb<br>Mar<br>Apr<br>May<br>Jun<br>Jul<br>Jul<br>Jul<br>Jul<br>Aug<br>Sep<br>Oct<br>Nov<br>Dec |                                                  |                             |

# **INTERFACE OF "ATTACH FILE" OPTION**

After selecting "Attach file", this interface would appear. The MS excel template could be downloaded from "Download Sample File" option.

| Home                                             | Administra               | ation 🕨  | Regist | tration 🕨 | Declaration >         | Requests >   | e-Payments > | e-Folder | CREST | Logout |             |          |          |   |                   |          |
|--------------------------------------------------|--------------------------|----------|--------|-----------|-----------------------|--------------|--------------|----------|-------|--------|-------------|----------|----------|---|-------------------|----------|
|                                                  |                          |          |        |           |                       |              |              |          |       |        |             |          |          |   |                   |          |
|                                                  | Driet this D             | 200      |        |           | AOP (LTU KA           | RACHI)       |              |          |       |        |             |          |          |   |                   |          |
|                                                  | Find uns F               | aye      |        |           |                       |              |              |          |       | e      | -Payme      | ents Upl | load Fil | e |                   |          |
| Payment                                          | Year 20                  | 016      | ~      | Tax De    | epositee Partic       | culars       |              |          |       |        |             |          |          |   |                   |          |
| Payment                                          | Month No                 | ov, 2015 | ~      | Tax Ye    | ar 2                  | 016          | NTN / FTN    |          |       |        | Nam         | ne 📕     |          |   |                   |          |
| Create F                                         | Payment S                | Slip     |        |           |                       |              |              |          |       |        |             |          |          |   |                   |          |
| Sales Tax<br>Federal E                           | xcise                    |          |        | Attach    | Back<br>File for Paym | ent:         |              |          |       |        |             |          |          |   | Status: Preparing |          |
| Income Tax                                       | ax<br>With Held          |          |        |           |                       | Browse for f | ile          |          |       | Browse | <u>Down</u> | Import   | e File   |   |                   |          |
| Payment                                          | Advance                  | e Search |        |           |                       |              |              |          |       |        |             |          | _        |   |                   |          |
| Sales Tax<br>Federal E<br>Income Ta<br>Sales Tax | xcise<br>ax<br>With Held |          |        |           |                       |              |              |          |       |        |             |          |          |   |                   |          |
|                                                  |                          |          |        |           |                       |              |              |          |       |        |             |          |          |   |                   | VERIFY.  |
|                                                  |                          |          | •      |           |                       |              |              |          |       |        |             |          |          |   |                   | ● Norton |

# **IMPORTING EXCEL FILE**

| Home                                             | Administrati             | on 🕨   | Regist       | tration 🕨 | Declaration >  | Requests >   | e-Payments ) | e-Folder | CREST | T Logout                    |                     |
|--------------------------------------------------|--------------------------|--------|--------------|-----------|----------------|--------------|--------------|----------|-------|-----------------------------|---------------------|
|                                                  |                          |        |              |           | AOP (LTU KA    | RACHI)       |              |          |       |                             |                     |
|                                                  | Print this Pag           | je     |              | _         |                |              |              | _        |       | e-Payments Upload File      |                     |
| Payment<br>Payment                               | Year 2010<br>Month Nov,  | 5 ×    | $\mathbf{>}$ | Tax De    | epositee Parti | culars       |              | _        |       |                             |                     |
| Create P                                         | ayment Sl                | ip     |              | Tax Ye    | Back           | 016          | NIN/FIN      |          |       | Name Name                   |                     |
| Sales Tax<br>Federal E                           | cise                     |        |              | Attack    | File for Paym  | ent:         |              |          |       | Status: Prepari             | ıg                  |
| Income Ta                                        | x<br>With Held           |        |              |           |                | Browse for f | īle 📃        |          |       | Browse Download Sample File |                     |
| Payment                                          | Advance S                | Search |              |           |                |              |              |          |       |                             |                     |
| Sales Tax<br>Federal E<br>Income Ta<br>Sales Tax | kcise<br>IX<br>With Held |        |              |           |                |              |              |          |       |                             |                     |
|                                                  |                          |        |              |           |                |              |              |          |       |                             | Norton<br>8, 100% - |
#### **PARTICULARS OF PAYMENT**

| Edit View Favorites Tools H                                                                                | elp                          | ~               |                 |        | UU |
|----------------------------------------------------------------------------------------------------|------------------------------|-----------------|-----------------|--------|----|
| • Resident                                                                                                 |                              |                 |                 |        |    |
| Payment Section                                                                                            | Select                       |                 |                 |        | ~  |
| Taxpayer's NTN                                                                                             |                              | Taxpayer's CNIC |                 |        |    |
| Taxpayer's Name                                                                                            |                              | Taxpayer's City | Select City     |        | ~  |
| 'axpayer's Address                                                                                         |                              |                 |                 |        |    |
| axpayer's Status                                                                                           |                              | NAM Code        |                 |        |    |
| Taxpayer's Business                                                                                        |                              |                 | ~               |        |    |
| Taxable Amount                                                                                             |                              | 0 Tax Rate      | 0.00 Tax Amount |        |    |
|                                                                                                    |                              | a               |                 |        |    |
| Amount in Figures                                                                                          |                              |                 |                 |        |    |
| Amount in Figures<br>Amount in words                                                                       | No Rupees And No Paisas Only |                 |                 |        |    |
| Amount in Figures<br>Amount in words<br>Particulars of Payment:                                            | No Rupees And No Paisas Only |                 | C               |        |    |
| Amount in Figures<br>Amount in words<br>Particulars of Payment:                                            | No Rupees And No Paisas Only |                 |                 |        |    |
| Amount in Figures<br>Amount in words<br>Particulars of Payment:<br>Mode Amo                                | No Rupees And No Paisas Only | Date Bank       | City            | Branch |    |
| Amount in Figures<br>Amount in words<br>Particulars of Payment:<br>Mode Amo<br>Cash                        | Int PO/CH/AC No. PO/CH 1     | Date Bank       | City            | Branch | *  |
| Amount in Figures<br>Amount in words<br>Particulars of Payment:<br>Mode Amo<br>Cash<br>Cheque<br>Pay Order | Int PO/CH/AC No. PO/CH       | Date Bank       | City            | Branch | *  |

A+F+FERGUSON&CO.

### **ENTERING CONTACT DETAILS**

| https://e.fbr.gov.pk/ePayment | s/ePaymentinfo.asp> 🔎 👻 🔒 🖒      | <i>i</i> eFBR                            | ×                                         |                                                                         | <b>^</b>               |
|-------------------------------|----------------------------------|------------------------------------------|-------------------------------------------|-------------------------------------------------------------------------|------------------------|
| Edit View Favorites Tools Hel | p                                |                                          |                                           |                                                                         |                        |
| Taxable Amount                |                                  | 0 Tax Rat                                | a [                                       | 0.00 Tax Amount                                                         |                        |
| 🚀 Add 🧱 Cancel                |                                  |                                          |                                           |                                                                         |                        |
| Amount in Figures             |                                  |                                          | 0                                         |                                                                         |                        |
| Amount in words               | No Rupees And No Paisas          | only                                     |                                           |                                                                         |                        |
| Particulars of Payment:       |                                  |                                          |                                           |                                                                         |                        |
|                               |                                  |                                          |                                           |                                                                         |                        |
| Mode Amour                    | t PO/CH/AC No.                   | PO/CH Date                               | Bank                                      | City                                                                    | Branch                 |
| Cash 🗸                        | 0                                |                                          |                                           |                                                                         | ×                      |
|                               | 100 GPA                          | 22                                       |                                           |                                                                         | 76                     |
| Add Payment Mode              |                                  |                                          |                                           |                                                                         |                        |
|                               |                                  | 3                                        |                                           |                                                                         |                        |
| ontact Details:               |                                  |                                          |                                           |                                                                         |                        |
|                               |                                  |                                          |                                           |                                                                         |                        |
| mail Address                  |                                  |                                          |                                           |                                                                         |                        |
| Mobile Number*                |                                  |                                          |                                           |                                                                         |                        |
|                               | ауысын энан зено стнан/ама и)біт | nation for this PSID to above contact of | etails. You can also provide other Mobile | <ul> <li>No/Email Address where you want to recieve these no</li> </ul> | tifications.           |
|                               |                                  |                                          |                                           |                                                                         |                        |
|                               |                                  |                                          | reate 🛛 Rack 🧝 Cancel                     |                                                                         |                        |
|                               |                                  |                                          |                                           |                                                                         |                        |
|                               |                                  |                                          |                                           |                                                                         |                        |
|                               |                                  |                                          |                                           |                                                                         |                        |
|                               |                                  |                                          |                                           |                                                                         | Norton                 |
|                               |                                  | Home                                     | Contact Us   Security Tips                | Terms & Conditions                                                      | Secured                |
| as good as IT gets            |                                  |                                          |                                           |                                                                         | powered by Symantec    |
|                               |                                  |                                          |                                           |                                                                         | ABOUT SSL CERTIFICATES |

#### **CREATING PSID**

| dit View Favorites Tools Help |                                    |                                          |                                                                |                                                      |                  | n      |
|-------------------------------|------------------------------------|------------------------------------------|----------------------------------------------------------------|------------------------------------------------------|------------------|--------|
| axable Amount                 |                                    | 0 Tax Rate                               |                                                                | 0.00 Tax Amount                                      |                  | C      |
| 🥻 Add 🧱 Cancel                |                                    |                                          |                                                                |                                                      |                  |        |
| nount in Figures              |                                    |                                          | 0                                                              |                                                      |                  |        |
| nount in words                | No Rupees And No Paisas            | Only                                     |                                                                |                                                      |                  |        |
| incluing of Payments          |                                    |                                          |                                                                |                                                      |                  |        |
| Mode Amount                   | PO/CH/AC No.                       | PO/CH Date                               | Bank                                                           | City                                                 | Branch           |        |
| Cash V                        | 0                                  |                                          |                                                                |                                                      |                  | ×      |
| Add Payment Mode              |                                    |                                          |                                                                |                                                      |                  |        |
|                               |                                    |                                          |                                                                |                                                      |                  |        |
| ntact Details:                |                                    |                                          |                                                                |                                                      |                  |        |
| mail Address                  | ĺ                                  |                                          |                                                                |                                                      |                  |        |
| mail Address                  |                                    |                                          |                                                                |                                                      |                  |        |
| imail Address                 | System shall send Email/SMS intima | ation for this PSID to above contact det | ails. You can also provide other Mob                           | ile No/Email Address where you want to recieve thes  | e notifications. |        |
| mail Address                  | System shall send Email/SMS intime | ation for this PSID to above contact det | ails. You can also provide other Mob<br>eate                   | ile No/Email Address where you want to recieve thes  | e notifications. |        |
| imail Address                 | System shall send Email/SMS intima | ation for this PSID to above contact det | ails. You can also provide other Mob<br>eate Back Security Tin | sile No/Email Address where you want to recieve thes | e notifications. | Norton |

#### **'SEARCH PAYMENT' OPTION**

Once the PSID is created, the copy of the same alongwith the payment is required to be presented before the Bank. Once the payment is made, the CPR in respect of the said payment can be searched from the following option.

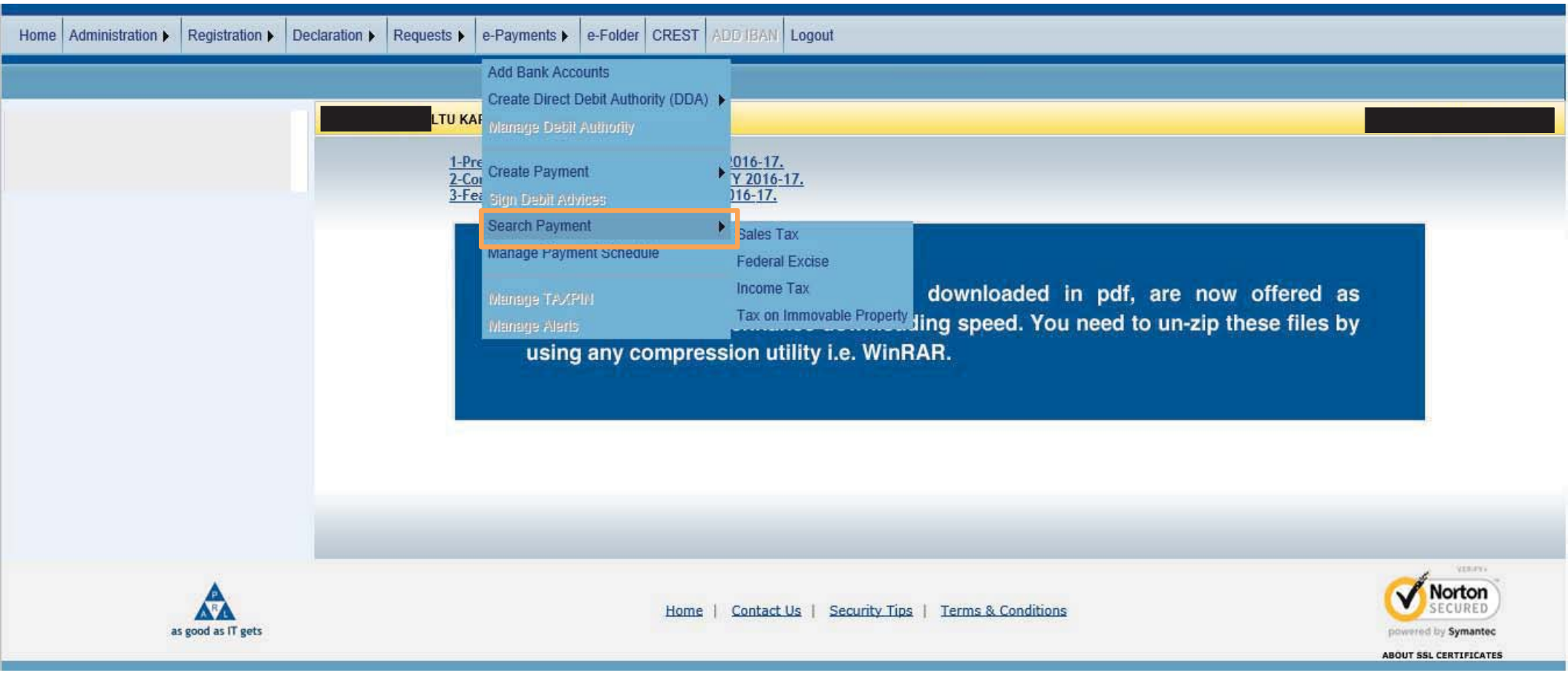

#### **INTERFACE OF 'SEARCH PAYMENT' OPTION**

|                      | From            | 01/2/2017 |         | То        | 28/2/2017          | Туре                          | Direct Taxes |              |      |           |
|----------------------|-----------------|-----------|---------|-----------|--------------------|-------------------------------|--------------|--------------|------|-----------|
| iles Tax             |                 |           |         |           |                    |                               | Search       |              |      |           |
| ederal Excise        |                 |           |         |           |                    |                               |              |              |      |           |
| ome Tax              | Search Results: |           |         |           |                    |                               |              |              |      |           |
| les Tax With Held    |                 |           |         |           |                    |                               |              |              |      |           |
|                      |                 |           |         |           | < << 1-            | 12 of 12 >> >                 |              |              |      |           |
| yment Advance Search |                 |           |         |           | Show P             | age Numbers                   |              |              |      |           |
| les Tax              | View Sr. No.    | T.        | Name of | Tax payer | CPR Number         | Payment Slip ID               | Tax Amount   | Date Created | Туре | Status    |
| eral Excise          |                 |           |         |           |                    |                               | 49,899       | 15/2/2017    | Π    | Preparing |
| ome Tax              | <i>S</i> 2      |           |         |           |                    | 2                             | 19,800       | 15/2/2017    | π    | Preparing |
| as Tay With Hold     | 🖉 з             |           |         |           |                    |                               | 81,700       | 14/2/2017    | Π    | Preparing |
| S TAX WILLTICIU      | 2 4             |           |         |           |                    |                               | 41,600       | 14/2/2017    | π    | Preparing |
|                      | <i>S</i> 5      |           |         |           |                    |                               | 0            | 14/2/2017    | Π    | Preparing |
|                      | 6               |           |         |           |                    |                               | 137,641      | 14/2/2017    | π    | Preparing |
|                      |                 |           |         |           | 11201/021          |                               | 510          | 10/2/2011    | **   | Comme     |
|                      | 8               |           |         |           | IT20170215         |                               | 918          | 13/2/2017    | π    | Confirmed |
|                      | 9               | _         |         |           | IT20170206         |                               | 1,000        | 6/2/2017     | Π    | Confirmed |
|                      | 2 10            | _         |         |           | IT20170206         |                               | 64,629       | 3/2/2017     | Π    | Confirmed |
|                      | 11              | _         |         |           | IT20170206         |                               | 7,705        | 1/2/2017     | π    | Confirmed |
|                      | 12              |           |         |           | 1720170206         |                               | 69,707       | 1/2/2017     | п    | Confirmed |
|                      |                 |           |         |           |                    |                               | 475,517      |              |      |           |
|                      |                 |           |         |           | < << 1 -<br>Show P | 12 of 12 >> > <br>age Numbers |              |              |      |           |

ABOUT SSL CERTIFICATES

#### **EXAMPLE OF CPR GENERATED**

| EBB                                                                                                    |                                                                                           |                                                           | NCOME TAX DEPA                                                                           | RTMENT                                                                                              |                                                                                      | NIP                      |
|----------------------------------------------------------------------------------------------------|-------------------------------------------------------------------------------------------|-----------------------------------------------------------|------------------------------------------------------------------------------------------|----------------------------------------------------------------------------------------------------|--------------------------------------------------------------------------------------|--------------------------|
| - Contraction of the local division of the local division of the l |                                                                                           | COMP                                                      | UTERIZED PAYMENT RE                                                                      | CEIPT ( CPR - IT                                                                                    | г) 🎴                                                                                 |                          |
| ATIONAL BANK O                                                                                                    | FPAKISTAN                                                                                 | 4                                                         | M.A.H. SOCITY B                                                                          | RANCH, KARAC                                                                                        | HI., KARACHI ( 0                                                                     | 113)                     |
| CPR No                                                                                                    | :                                                                                         |                                                           |                                                                                          | P                                                                                                   | ayment Date : 1                                                                      | 5-Feb-2017               |
| ayment Section                                                                                                    | : 149                                                                                     |                                                           |                                                                                          |                                                                                                    | RTOILTU : C                                                                          | Corporate RTO<br>Carachi |
| ature of Payment<br>cocunt Head(NAM)                                                                                                    | : Withheld in<br>: B01131                                                                 | ncome Tax                                                 | (Adjustable)                                                                             | 7                                                                                                   | Tax Period ; 1                                                                       | 2/2016                   |
| artioulars of Withhol                                                                                                    | ding Agent                                                                                |                                                           |                                                                                          |                                                                                                    |                                                                                      |                          |
| ITN / FTN<br>Registration / Ino No.                                                                                                    | 1                                                                                         |                                                           | FTN is applicable to                                                                     | Goverment Depart                                                                                    | tments withholding to                                                                | axes )                   |
| lame                                                                                                    | -                                                                                         |                                                           |                                                                                          |                                                                                                    |                                                                                      |                          |
| lame<br>io. of Tax Payers                                                                                                    |                                                                                           |                                                           |                                                                                          |                                                                                                    |                                                                                      |                          |
| lame<br>io. of Tax Payers                                                                                                    |                                                                                           |                                                           |                                                                                          |                                                                                                    |                                                                                      |                          |
| lame<br>io. of Tax Payers<br>Details of Tax Payers<br>Sc. NTN / CNIC                                                                                                    | Tax Office                                                                                | Status                                                    | Taspaye's/Business Name &<br>Address                                                     | Payment<br>Section<br>/ NAM Code                                                                    | Amount against which<br>tax is being withheid                                        | Tax Amount               |
| lame<br>lo. of Tax Payers<br>betalls of Tax Payers<br>sc. NTN / CNIC                                                                                                    | Tax Office<br>RTO-III<br>KARACHI                                                          | Status<br>NDVIDU<br>AL                                    | Tanpayer's Business Name &<br>Address                                                    | Payment<br>Saction<br>/ NAM Code<br>149 / D01131                                                    | Amount against which<br>tax is being withheid<br>50,000                              | Tax Amount               |
| iame<br>lo. of Tax Payers<br>letalis of Tax Payers<br>5: NTN / ONIC                                                                                                    | Tax Office<br>RTO-III<br>KARACH<br>RTO-III<br>KARACH                                      | Stelus<br>INDIVIDU<br>AL                                  | Taspayar's Business Name & Address                                                       | Payment<br>Section<br>/ NANN Code<br>149 / 801131                                                   | Amount against which<br>but is being withheid<br>50,000<br>35,000                    | Tax Amount               |
| iame<br>lo. of Tax Payers<br>letalis of Tax Payers<br>5c. NTN / CNIC                                                                                                    | Tax Office<br>Tax Office<br>RTD-II<br>KARACH<br>RTD-II<br>KARACH                          | Status<br>INDMDU<br>AL<br>INDMDU<br>AL                    | Tanpayar's Business Name &<br>Address                                                    | Payment<br>Section<br>//MAN Gode<br>149/001131<br>149/001131<br>Total:                              | Amount against which<br>tax is being withheld<br>50,000<br>35,000<br>85,000          | Tax Amount 63            |
| Amount of Tax In International International | Tax Office<br>Tax Office<br>TTO-II<br>KARACH<br>NURACH<br>I OF<br>Words : N               | Status<br>INDNIDU<br>AL<br>INDNIDU<br>AL                  | Tanpayar's Business Name &<br>Address<br>d Eighteen Rupees And No Palsa                  | Payment<br>Section<br>/WAM Code<br>149/001131<br>149/001131<br>Total:<br>te Only                    | Amount against which<br>fax is being withheld<br>50,000<br>35,000<br>85,000          | Tax Amount<br>           |
| Amount of Tax In<br>Amount of Tax In<br>Payment Mode                                                                                                    | Tax Office<br>Tax Office<br>RTO-II<br>MARACH<br>RTO-II<br>KARACH<br>I<br>Words : N<br>Amo | Status<br>NONDU<br>AL<br>NONDU<br>AL<br>18<br>Ine Hundred | Tanpayer's Business Name &<br>Address<br>d Eighteen Rupees And No Paisa<br>e AC / Ref No | Payment<br>Section<br>/ NAAN Code<br>149 / 201131<br>149 / 201131<br>Total:<br>Is Only<br>Bank & Br | Amount against which<br>fax is being withheid<br>50,000<br>25,000<br>85,000<br>ranch | Tax Amount<br>           |

Kamran Naeem

Signature & Stamp of Manager / Authorized officer

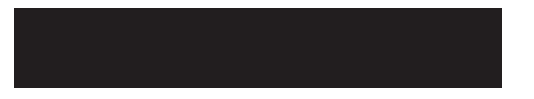

Page 1 of 1

#### A·F·FERGUSON&CO.

# E-FILING OF STATEMENT OF WITHHOLDING TAXES THROUGH 'IRIS' WEB PORTAL

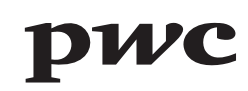

# **PROCEDURE FOR E-FILING OF WITHHOLDING STATEMENTS UNDER SECTIONS 149 AND 165**

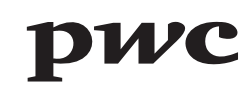

# **IRIS LOGIN PAGE**

Effective from July 2015, the monthly statements are required to be e-filed on IRIS web portal of the Federal Board of Revenue. This is where you login with your username ID and password.

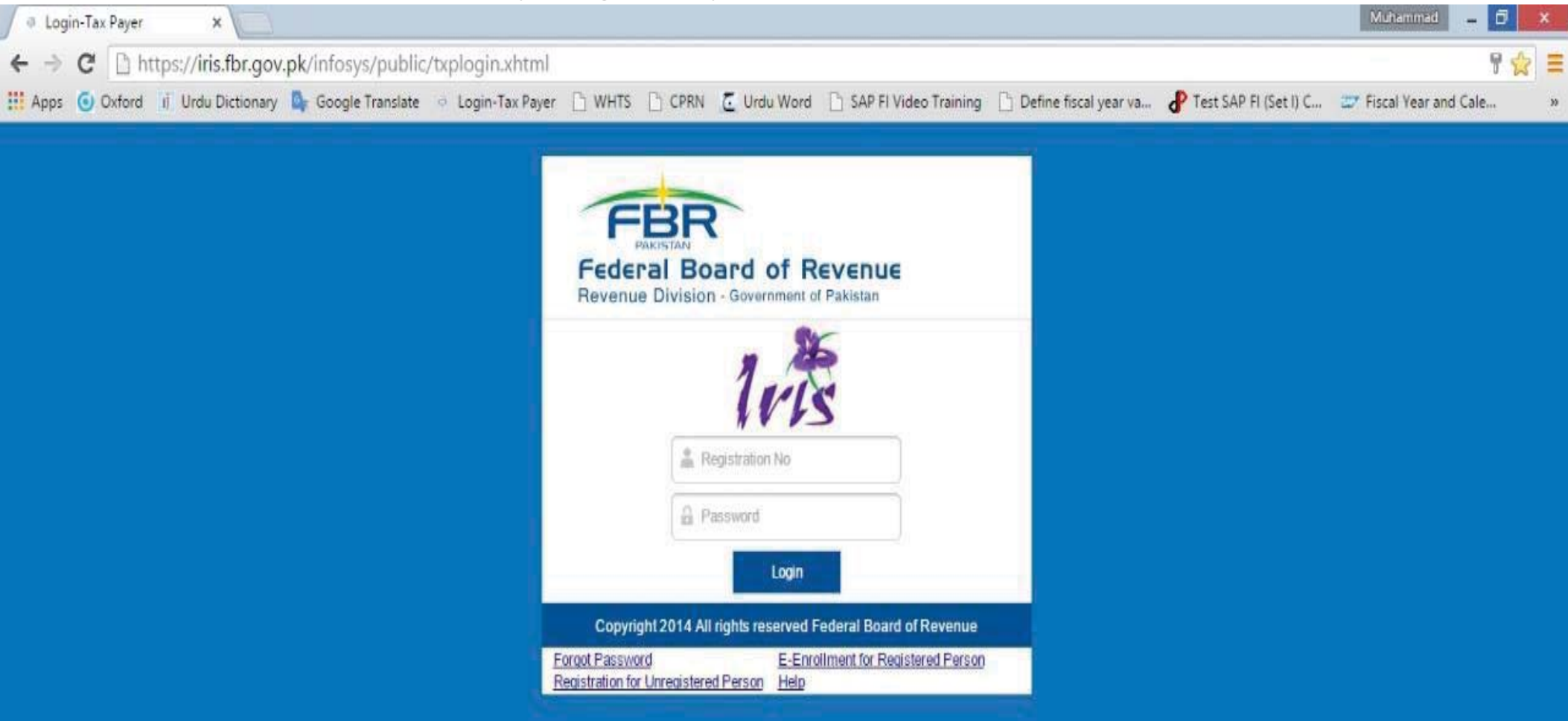

#### **IRIS INTERFACE**

After you login, the below user interface appears.

| Information System ×                |                     |                           |                 |                        |                         |                       |                       | Muhammad 🗕              | ð × |
|-------------------------------------|---------------------|---------------------------|-----------------|------------------------|-------------------------|-----------------------|-----------------------|-------------------------|-----|
| ← → C 🗋 https://iris.fbr            | .gov.pk/infosys/w   | orkflow/inboxWork         | FlowView.xhtml  |                        |                         |                       |                       |                         | 12  |
| 🔛 Apps 🧿 Oxford 🧃 Urdu Dictio       | onary 💁 Google Tran | slate 📫 Login-Tax Paye    | er 🗋 WHTS 🗋 CPF | IN 🤁 Urdu Word         | 🗋 SAP FI Video Training | Define fiscal year va | Test SAP FI (Set I) C | Fiscal Year and Cale    |     |
| Registration - Declaration - Recti  | fication 👻 Refund 👻 | Withholding / Advance Tax | *               |                        |                         |                       |                       |                         |     |
| Edit so View g Delete               | e" Reply            |                           |                 |                        | -                       |                       | XChange Pin Sys       | Change Password 🥹 Logou | 5   |
| > Draft                             |                     | Select                    | Search by: Ta   | isk or Registration No | or Name or Tax Year     |                       | record(s) fou         | nd                      |     |
| Inbox                               | Task R              | egistration No.           | Name Tax Ye     | ar Task D              | ate Due Date            | Period Start Date     | Period End Dat        | e Assignment            |     |
| Outbox                              | No records found.   |                           |                 |                        |                         |                       |                       |                         |     |
| <ul> <li>Completed Tasks</li> </ul> |                     |                           |                 | Pages (                |                         |                       |                       |                         |     |
|                                     |                     |                           |                 |                        |                         |                       |                       |                         |     |

# **SELECTION OF MONTHLY WITHHOLDING STATEMENT**

Under Withholding / Advance Tax Option, Select 165(1) Statement of withholding taxes filed voluntarily

| Registration - Declaration - | Rectification - Refu | Forms                                                           | Applications                                            | Applications                                     | Applications                                       | Applications                                      | Applications                                       | Applications                                        |
|------------------------------|----------------------|-----------------------------------------------------------------|---------------------------------------------------------|--------------------------------------------------|----------------------------------------------------|---------------------------------------------------|----------------------------------------------------|-----------------------------------------------------|
| . 16                         |                      | 147 (Statement of Advance Tax)                                  | 122B(1) (Application for revision of Exemption          | 159(1) / 148 (Application<br>for reduced rate of | 159(1) / 155 (Application<br>for reduced rate of   | 159(1) / 233AA<br>(Application for reduced        | 159(1) / 236C (Application<br>for reduced rate of  | 159(1) / 236K (Application<br>for reduced rate of   |
| Iris                         |                      | 165(1) (Statement of<br>withholding taxes filed<br>voluntarily) | 165(4) (Application for<br>extension in time for filing | (FOR QUOTA<br>ALLOCATION RAW<br>MATERIAL)        | 159(1) / 156 (Application<br>for reduced rate of   | Shares by NCCPL)                                  | transfer of Immovable<br>Property)                 | transfer of Immovable<br>Property)                  |
|                              |                      | 149 (Annual Statement of withholding taxes filed                | of Statement of<br>withholding taxes)                   | 159(1) / 148 (Application                        | withholding on Prizes /<br>Winnings)               | for reduced rate of<br>withholding with Motor     | 159(1) / 236D (Application<br>for reduced rate of  | 159(1) / 236L (Application<br>for reduced rate of   |
| 2 Edit @ View @ Dele         | te 🖾 Reply           | voluntarily)                                                    | 152(2AA) (Application for reduced rate of               | withholding on Import)                           | 159(1) / 156A (Application                         | 159(1) / 234A (Application                        | Gathering)                                         | International Air Ticket)                           |
| ▶ Draft                      | + Filter             |                                                                 | withholding on payments<br>to Non-Resident)             | ADDITION RAW                                     | withholding on Petroleum<br>Products)              | for reduced rate of<br>withholding on Gas Bill of | 159(1) / 236E (Application for reduced rate of     | 159(1) / 236M (Application<br>for reduced rate of   |
| ► Inbox                      | Task                 |                                                                 | 7C Application under Rule                               | 450(4) (440 (Accilication                        | 150(1) / 156B (Application                         | CNG Station)                                      | withholding on Foreign                             | withholding on issuance of                          |
| Outbox                       | No records four      |                                                                 | 13V of SRO 787(1)/2016                                  | for reduced rate of                              | for reduced rate of                                | 159(1) / 235 (Application                         | Serial)                                            | Companies quoted on                                 |
| Completed Tasks              |                      |                                                                 | by builders for issuance of<br>schedule of advance tax  | withholding on Import)<br>(FOR IMPORTS           | from Pension Fund)                                 | for reduced rate of<br>withholding on Electricity | 159(1) / 236F (Application                         | Stock Exchange)                                     |
|                              | _                    |                                                                 | installments                                            | ADDITION MACHINERY)                              | 159(1) / 231A (Application                         | Bill of Commercial /<br>Industrial Consumer)      | for reduced rate of<br>withholding on Cable        | 159(1) / 236N (Application<br>for reduced rate of   |
|                              |                      |                                                                 | 152(3) (Application for                                 | 159(1) / 150 (Application                        | for reduced rate of                                | 1EO(1) (22EA (Application                         | Operator / Electronic                              | withholding on issuance of                          |
|                              |                      |                                                                 | withholding on payments                                 | for reduced rate of<br>withholding on Dividend)  | Withdrawal from Bank)                              | for reduced rate of                               | Media)                                             | Bonus Shares by<br>Companies not quoted on          |
|                              |                      |                                                                 | to NorPicesident)                                       | 159(1) / 150A (Application                       | Rule 5/ Eighth Schedule                            | Bill of Domestic                                  | for reduced rate of                                | Stock Exchange)                                     |
|                              |                      |                                                                 | 7D Application under Rule<br>13ZC of SRO 787(1)/2016    | for reduced rate of<br>withholding u/s 150A)     | Application to the<br>Commissioner for             | Consumer)                                         | withholding on Sale to<br>Distributors / Dealers / | 159(1) / 236P (Application<br>for reduced rate of   |
|                              |                      |                                                                 | by developers for<br>issuance of schedule of            | 159(1) / 151 (Application                        | approval to opt out of the<br>Schedule             | 159(1) / 235B (Application<br>for reduced rate of | Wholesalers)                                       | withholding on banking<br>transactions otherwise    |
|                              |                      |                                                                 | advance tax installments                                | for reduced rate of withholding on Profit on     | 159(1) / 231AA                                     | withholding on Steel<br>Melters / Re-Rollers)     | 159(1) / 236H (Application for reduced rate of     | than through cash)                                  |
|                              |                      |                                                                 | 152(4A) (Application for<br>reduced rate of             | Debt)                                            | (Application for reduced<br>rate of withholding on | 159(1) / 236 (Application                         | withholding on Sale to<br>Retailers)               | 159(1) / 236Q (Application<br>for reduced rate of   |
|                              |                      |                                                                 | withholding on payments to Non-Resident)                | 159(1) / 152 (Application<br>for reduced rate of | Transaction in Bank)                               | for reduced rate of withholding on Phone Bill)    | 159(1) / 236l (Application                         | withholding on payment<br>for use or right to use   |
|                              |                      |                                                                 | 152(5) (Application for<br>reduced rate of              | to Non-Resident)                                 | for reduced rate of<br>withholding on              | 159(1) / 236A (Application<br>for reduced rate of | withholding on Fee to                              | industrial, commercial<br>and scientific equipment) |
|                              |                      |                                                                 | withholding on prumonte                                 | 150(1) / 152 (Application                        | Ponictration of Motor                              | withholding on Auction)                           |                                                    | ADDIAL LOOCD (Annulisation                          |

# **INTERFACE OF MONTHLY WITHHOLDING STATEMENT**

After Selection of Statement, This interface appears for filing of Withholding Statement

| @ Inform | mation System          | ×                                                                 |                           |                |             |                         |                       |                                                   | Muhammad _             | 6   | ×   |
|----------|------------------------|-------------------------------------------------------------------|---------------------------|----------------|-------------|-------------------------|-----------------------|---------------------------------------------------|------------------------|-----|-----|
| < →      | C 🗋 http:              | s:// <b>iris.fbr.gov.pk</b> /infosys/jsf/se                       | curity/corresponder       | nce.xhtml?mode | =3D2EAF95F( | 000134C2BD2036C42       | 962F48&task=9199      |                                                   |                        | 5   | 2 = |
| Apps     | Oxford ii              | Urdu Dictionary 💁 Google Translate                                | 🚯 Login-Tax Payer [       | WHTS 🗋 CPRN    | C Urdu Word | 🕒 SAP FI Video Training | Define fiscal year va | Test SAP FI (Set I) C                             | 😅 Fiscal Year and Cale | hie | 39  |
| in Ed    | Task<br>Name<br>Period | Submit Cancel Print     165(1) (Statement of withholding taxes fi | led voluntarily)<br>Tax 1 | Year           |             | Due Date                |                       | Select P<br>Registration No<br>Submission Date: * | eriod.                 |     |     |

# **SELECTION OF TAX PERIOD**

First, you have to select the tax period for which monthly withholding statement is to be filed

| Information System                       | ×                                                                          |                                                                   |                                                                        |                                                                                        | Muhammad _ f         | 5 💌 |
|------------------------------------------|----------------------------------------------------------------------------|-------------------------------------------------------------------|------------------------------------------------------------------------|----------------------------------------------------------------------------------------|----------------------|-----|
| ← → C i https://                         | 'iris.fbr.gov.pk/infosys/jsf/secu<br>du Dictionary 💁 Google Translate      | irity/correspondence.xhtml?mod<br>· Login-Tax Payer 🗋 WHTS 📋 CPR/ | le=3D2EAF95F000134C2BD2036C42<br>N C Urdu Word 🗋 SAP FI Video Training | 962F48&task=9199 C Define fiscal year va                                               | Fiscal Year and Cale | 2   |
| Edt B Save a<br>Task 1<br>Name<br>Period | a Submit O Cancel O Print I<br>165(1) (Statement of withholding taxes file | d voluntarily)<br>Tax Year<br>Search Period<br>Start<br>No recon  | Due Date                                                               | Define fiscal year va     Transaction Date     Registration No.     Submission Date: * | Fiscal Year and Cale | ×   |

# **SELECTION OF TAX PERIOD**

Only a single statement can be opened for each month of a tax year.

| i Edit | 🖪 Save | n Submit       | O Cancel        | Print                      |            |                  |               |                    | × |
|--------|--------|----------------|-----------------|----------------------------|------------|------------------|---------------|--------------------|---|
| 1      | Task   | 165(1) (Staten | nent of withhol | ding taxes filed voluntari | ly)        | Transaction Date |               |                    |   |
|        | Name   |                |                 |                            |            |                  |               | Registration No.   |   |
| ۵      | Period |                | 1               | Tax Year                   | Valid Upto | Due Date         | Document Date | Submission Date: * |   |

| ax Period: * 2017 |             | P      |
|-------------------|-------------|--------|
| Start Date        | End Date    | Action |
| 01-Jan-2016       | 31-Jan-2016 | Select |
| 01-Feb-2016       | 28-Feb-2016 | Select |
| 01-Mar-2016       | 31-Mar-2016 | Select |
| 01-Apr-2016       | 30-Apr-2016 | Select |
| 01-May-2016       | 31-May-2016 | Select |
| 01-Jun-2016       | 30-Jun-2016 | Select |
| 01-Jul-2016       | 31-Jul-2016 | Select |

# **INTERFACE AFTER SELECTION OF TAX PERIOD**

After selection of tax period, Five tabs becomes available i.e. data, withholding tax, payment, verification and withholding summary

| = Edit       | 🖶 Save 🏦 Su                                  | ıbmit 🛛 Ø Ca    | ncel 🔒 P       | rint                    |             |                       |                           |                     |                      |          |               |      |                             |                       | ×      |
|--------------|----------------------------------------------|-----------------|----------------|-------------------------|-------------|-----------------------|---------------------------|---------------------|----------------------|----------|---------------|------|-----------------------------|-----------------------|--------|
| 21           | Task 165(1                                   | ) (Statement of | withholding ta | axes filed voluntarily) | >           |                       |                           | +                   |                      |          |               |      | Transaction Date            |                       |        |
|              | Name                                         |                 |                |                         |             |                       |                           |                     |                      |          |               |      | Registration No.            |                       |        |
| 61           | Period 01-Fe                                 | eb-2017 - 28    | 3-Feb-2017     | Tax Year 2017           | Valid Up    | to 28-Feb-2017        | Due Date                  |                     | Document Da          | te       |               | s    | ubmission Date: *           |                       |        |
| Data         | Withholding Tax                              | Payment         | Verification   | Withholding Sum         | mary        |                       |                           |                     |                      |          |               |      |                             |                       |        |
| Tree         |                                              |                 |                |                         |             |                       |                           |                     |                      |          |               |      |                             | Westernine III Course |        |
| + lax        | Chargeable / Payment                         | 5               |                |                         |             |                       |                           |                     |                      |          |               |      |                             | Validate Cal          | culate |
| Adju         | ustable Tax                                  |                 |                |                         |             | Desc                  | ription                   |                     |                      | Code     | Receipts / Va | alue | Tax Collected /<br>Deducted | Tax Chargeable        | Action |
| Fina<br>/ Re | al / Fixed / Minimum / Av<br>duced Tax       | verage / Releva | nt Salary      | y of Federal Govern     | ment Em     | ployees u/s 149       |                           |                     |                      | 64020001 |               |      |                             |                       | +      |
| Com          |                                              |                 | Salary         | y of Provincial Gove    | ernment E   | mployees u/s 149      |                           |                     |                      | 64020002 |               |      |                             |                       | +      |
| Con          | Salary of Corporate Sector Employees u/s 149 |                 |                |                         |             |                       |                           |                     |                      | 64020003 |               |      |                             |                       | +      |
|              |                                              |                 | Salary         | y of Other Employed     | es u/s 149  | 9                     |                           |                     |                      | 64020004 |               |      |                             |                       | +      |
|              |                                              |                 | Profit         | on Debt u/s 151 fro     | m NSC / F   | PO Deposits           |                           |                     |                      | 64040001 |               |      |                             |                       | +      |
|              |                                              |                 | Profit         | on Debt u/s 151 fro     | m Bank A    | ccounts / Deposits    |                           |                     |                      | 64040002 |               |      |                             |                       | +      |
|              |                                              |                 | Profit         | on Debt u/s 151 fro     | m Govern    | ment Securities       |                           |                     |                      | 64040003 |               |      |                             |                       | +      |
|              |                                              |                 | Profit         | on Debt u/s 151 fro     | m Others    |                       |                           |                     |                      | 64040004 |               |      |                             |                       | +      |
|              |                                              |                 | Payme          | ent for Goods, Serv     | rices, Con  | tracts, Rent, etc. to | a Non-Resident u/s 1      | 152(2)              |                      | 64050007 |               |      |                             |                       | +      |
|              |                                              |                 | Profit         | on Debt to a Non-R      | lesident u  | /s 152(2)             |                           |                     |                      | 64050008 |               |      |                             |                       | +      |
|              |                                              |                 | Payme          | ent for Goods to a F    | PE of a No  | on-Resident u/s 15    | 2(2A)(a) / Division II, I | Part III, 1st Sche  | edule                | 64050009 |               |      |                             |                       | +      |
|              |                                              |                 | Payme          | ent for Transport Se    | ervices to  | a PE of a Non-Res     | ident u/s 152(2A)(b) /    | Division II, Par    | rt III, 1st Schedule | 64050010 |               |      |                             |                       | +      |
|              |                                              |                 | Payme          | ent for Other Servic    | es to a PE: | E of a Non-Resider    | nt u/s 152(2A)(b) / Div   | ision II, Part III, | 1st Schedule         | 64050011 |               |      |                             |                       | *      |
|              |                                              |                 | Payme          | ent for Contracts to    | a PE of a   | Non-Resident u/s      | 152(2A)(c) / Division     | II, Part III, 1st S | chedule              | 64050012 |               |      |                             |                       | +      |
|              |                                              |                 | Payme          | ent for Goods u/s 1     | 53(1)(a) @  | @1%                   |                           |                     |                      | 64060002 |               |      |                             |                       | +      |
|              |                                              |                 | Payme          | ent for Goods u/s 1     | 53(1)(a) 🤅  | @1.5%                 |                           |                     |                      | 64060003 |               |      |                             |                       | +      |
|              |                                              |                 | Payme          | ent for Goods u/s 1     | 53(1)(a) 🤅  | <u>a</u> 3%           |                           |                     |                      | 64060006 |               |      |                             |                       | +      |
|              |                                              |                 | Payme          | ent for Goods u/s 1     | 53(1)(a) @  | @3. <mark>5%</mark>   |                           |                     |                      | 64060007 |               |      |                             |                       | +      |
|              |                                              |                 | Payme          | ent for Goods u/s 1     | 53(1)(a) @  | <u>@</u> 4%           |                           |                     |                      | 64060008 |               |      |                             |                       | *      |
|              |                                              |                 | Doum           | ant for Coodo uls 4     | 53/41/a1/6  | 54 60/                |                           |                     |                      | 64060000 |               |      |                             |                       | 1000   |

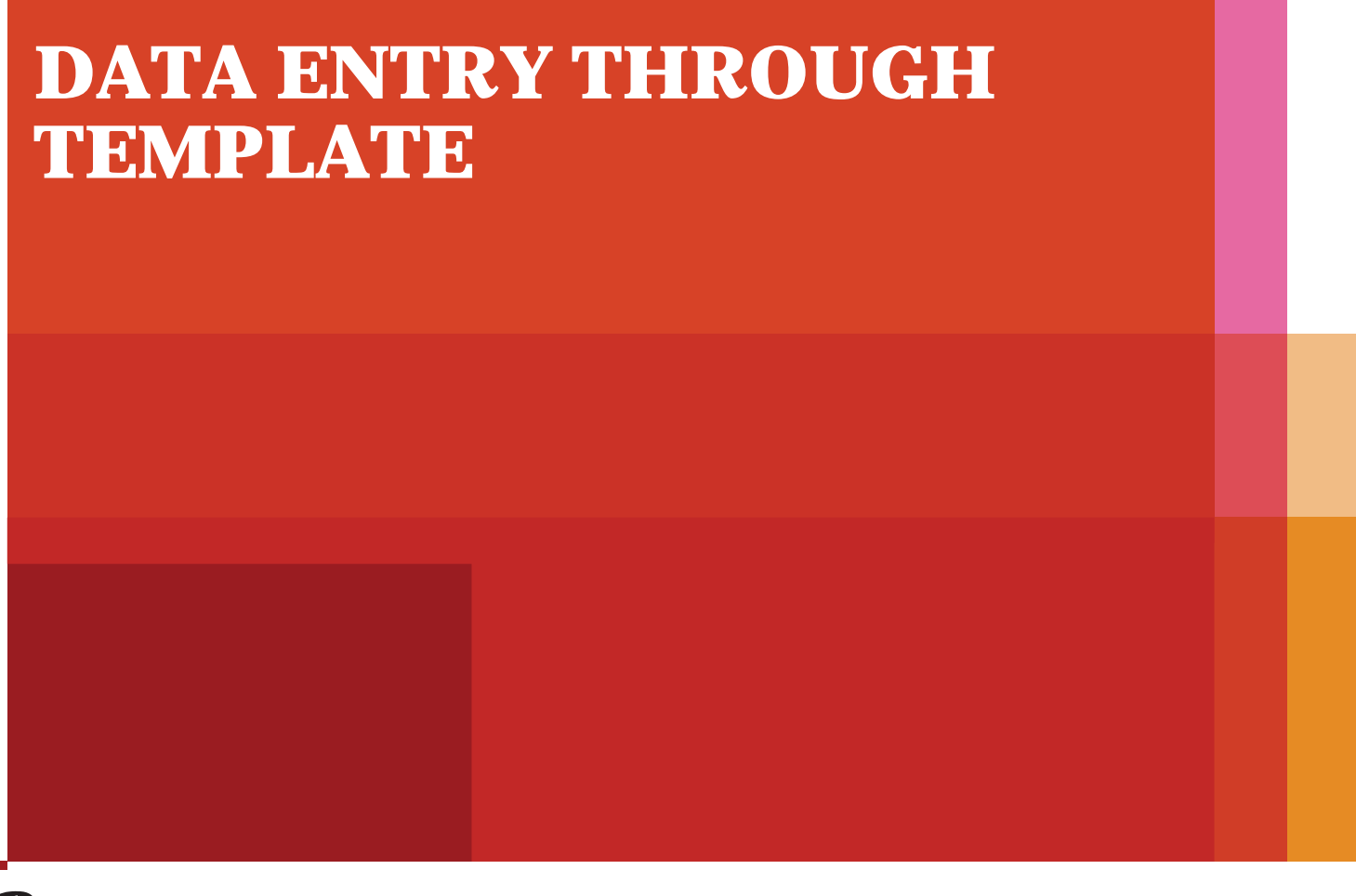

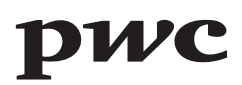

# MANUAL DATA ENTRY

#### Manual data can be fed for each type of deduction made. These are some **final tax** items

| = Edit | 🖪 Save             | 🛍 Submit 🛛 Ø         | Cancel 🛛 🔒 F      | Print                   |                                         |                                      |                            |          |                  |                    |            | ×           |
|--------|--------------------|----------------------|-------------------|-------------------------|-----------------------------------------|--------------------------------------|----------------------------|----------|------------------|--------------------|------------|-------------|
|        | Task               | 165(1) (Statement    | of withholding ta | axes filed voluntarily) | )                                       | +                                    |                            |          |                  | Transaction Date   |            |             |
|        | Name               |                      |                   |                         |                                         |                                      |                            |          |                  | Registration No.   |            |             |
|        | Period             | 01-Feb-2017 -        | 28-Feb-2017       | Tax Year 2017           | Valid Upto 28-Feb-2017                  | Due Date                             | Document Da                | te       |                  | Submission Date: * |            |             |
| Data   | Withholding T      | ax Payment           | Verification      | Withholding Sum         | mary                                    |                                      |                            |          |                  |                    |            |             |
| - Tax  | Chargeable / Pa    | ayments              |                   |                         |                                         |                                      |                            |          |                  |                    | Validate   | Calculate   |
| Adj    | ustable Tax        |                      |                   |                         |                                         |                                      |                            |          |                  | Tay Collected /    |            | 1000 (1000) |
| Fina   | al / Fixed / Minim | um / Average / Rele  | vant              |                         | Des                                     | cription                             |                            | Code     | Receipts / Value | Deducted           | Tax Charge | able Action |
| / Re   | duced Tax          | and the stage states | Salar             | y of Federal Govern     | iment Employees u/s 149                 |                                      |                            | 64020001 |                  |                    |            | +           |
| Con    | nputations         |                      | Salary            | y of Provincial Gove    | ernment Employees u/s 149               | t.                                   |                            | 64020002 |                  |                    |            | +           |
|        |                    |                      | Salar             | y of Corporate Sect     | or Employees u/s 149                    |                                      |                            | 64020003 |                  |                    |            | *           |
|        |                    |                      | Salar             | y of Other Employed     | es u/s 149                              |                                      |                            | 64020004 |                  |                    |            | +           |
|        |                    |                      | Profit            | on Debt u/s 151 fro     | m NSC / PO Deposits                     |                                      |                            | 64040001 |                  |                    |            | +           |
|        |                    |                      | Profit            | on Debt u/s 151 fro     | m Bank Accounts / Deposit               | S                                    |                            | 64040002 |                  |                    |            | +           |
|        |                    |                      | Profit            | on Debt u/s 151 fro     | m Government Securities                 |                                      |                            | 64040003 |                  |                    |            | +           |
|        |                    |                      | Profit            | on Debt u/s 151 fro     | m Others                                |                                      |                            | 64040004 |                  |                    |            | +           |
|        |                    |                      | Paym              | ent for Goods, Serv     | vices, Contracts, Rent, etc. to         | o a Non-Resident u/s 152(2)          |                            | 64050007 |                  |                    |            | +           |
|        |                    |                      | Profit            | on Debt to a Non-R      | Resident u/s 152(2)                     |                                      |                            | 64050008 |                  |                    |            | +           |
|        |                    |                      | Paym              | ent for Goods to a F    | PE of a Non-Resident u/s 15             | 52(2A)(a) / Division II, Part III, 1 | st Schedule                | 64050009 |                  |                    |            | +           |
|        |                    |                      | Paym              | ent for Transport Se    | ervices to a PE of a Non-Re             | sident u/s 152(2A)(b) / Division     | II, Part III, 1st Schedule | 64050010 |                  |                    |            | +           |
|        |                    |                      | Paym              | ent for Other Servic    | es to a PE of a <mark>Non-Reside</mark> | ent u/s 152(2A)(b) / Division II, I  | Part III, 1st Schedule     | 64050011 |                  |                    |            | +           |
|        |                    |                      | Paym              | ent for Contracts to    | a PE of a Non-Resident u/s              | s 152(2A)(c) / Division II, Part II  | , 1st Schedule             | 64050012 |                  |                    |            | +           |
|        |                    |                      | Paym              | ent for Goods u/s 1     | 53(1)(a) @1%                            |                                      |                            | 64060002 |                  |                    |            | +           |
|        |                    |                      | Paym              | ent for Goods u/s 1     | 53(1)(a) @1.5%                          |                                      |                            | 64060003 |                  |                    |            | +           |
|        |                    |                      | Paym              | ent for Goods u/s 1     | 53(1)(a) @3%                            | i3(1)(a) @3% 64060006                |                            |          |                  |                    |            | +           |
|        |                    |                      | Paym              | ent for Goods u/s 1     | 53(1)(a) @3.5%                          |                                      |                            | 64060007 |                  |                    |            | +           |
|        |                    |                      | Paym              | ent for Goods u/s 1     | 53(1)(a) @4%                            |                                      |                            | 64060008 |                  |                    |            | -           |
|        |                    |                      |                   | 111 122 P 11 P          |                                         |                                      |                            |          |                  |                    |            |             |

# MANUAL DATA ENTRY

#### Manual data can be fed for each type of deduction made. These are some **adjustable tax** items

| Edit  | 🖪 Save             | n Submit      | ⊘ Ca     | ancel 🛛 🚨 P      | Print                                            |                                       |                               |                        |               |           |           |                    |             |         | ×      |
|-------|--------------------|---------------|----------|------------------|--------------------------------------------------|---------------------------------------|-------------------------------|------------------------|---------------|-----------|-----------|--------------------|-------------|---------|--------|
| 10    | Task               | 165(1) (State | ement of | f withholding ta | axes filed voluntarily                           | )                                     |                               | +                      |               |           |           | Transaction Date   |             |         |        |
|       | Name               |               |          |                  |                                                  |                                       |                               |                        |               |           |           | Registration No    |             |         |        |
|       | Period             | 01-Feb-2017   | 7 - 2    | 8-Feb-2017       | Tax Year 2017                                    | Valid Upto 28-Feb-2017                | Due Date                      | 1                      | Document Date |           |           | Submission Date: * |             |         |        |
| Data  | Withholding T      | ax Payme      | ent      | Verification     | Withholding Sum                                  | imary                                 |                               |                        |               |           |           |                    |             |         |        |
| - Tax | Chargeable / Pa    | ayments       |          |                  |                                                  |                                       |                               |                        |               |           |           |                    | Validate    | Calcula | ate    |
| Adi   | ustable Tax        |               |          |                  |                                                  |                                       |                               |                        |               |           |           | The Collected /    |             | Caroard |        |
| Ein   | al / Eixod / Minin |               |          |                  |                                                  | Desc                                  | cription                      |                        | Cod           | e Receipt | s / Value | Deducted           | Tax Charges | able A  | Action |
| Rel   | evant / Reduced    | Tax           | e/       | Divide           | end u/s 150 @7.5%                                | 5                                     |                               |                        | 64030         | 052       |           |                    |             | 1       | +      |
| Co    | nnutations         |               |          | Divide           | end u/s 150 @10%                                 |                                       |                               |                        | 64030         | 053       |           |                    |             | 1       | •      |
| 001   | npadatorio         |               |          | Divide           | end u/s 150 @12.5°                               | %                                     |                               |                        | 64030         | 054       |           |                    |             |         | +      |
|       |                    |               |          | Divide           | end u/s 150 @20%                                 |                                       |                               |                        | 64030         | 057       |           |                    |             |         | +      |
|       |                    |               |          | Deduc            | ction of tax by spe                              | ecial purpose vehicles u/s            | 150A                          |                        | 64030         | 081       |           |                    |             |         | +      |
|       |                    |               |          | Divide           | end u/s 150 @25%                                 |                                       |                               |                        | 64030         | 059       |           |                    |             |         | +      |
|       |                    |               |          | Divide           | end to a Non-Resid                               | lent covered under ADTT u/s           | s 150 / u/s 5                 |                        | 64030         | 099       |           |                    |             |         | 4      |
|       |                    |               |          | Profit           | on Debt u/s 151 fro                              | m NSC / PO Deposits                   |                               |                        | 64040         | 051       |           |                    |             |         | +      |
|       |                    |               |          | Profit           | on Debt u/s 151 fro                              | m Bank Accounts / Deposits            | 1                             |                        | 64040         | 052       |           |                    |             |         | +      |
|       |                    |               |          | Profit           | on Debt u/s 151 fro                              | m Government Securities               |                               |                        | 64040         | 053       |           |                    |             |         | +      |
|       |                    |               |          | Profit           | on Debt u/s 151 fro                              | m Other Securities                    |                               |                        | 64040         | 054       |           |                    |             |         | +      |
|       |                    |               |          | Royal            | lty / Fee for Technic                            | al Services to a Non-Reside           | ent u/s 152(1) / Division IV  | Part I, 1st Schedu     | ule 64050     | 051       |           |                    |             |         | +      |
|       |                    |               |          | Payme<br>Divisio | ent for Contracts fo<br>on II, Part III, 1st Sci | r Construction, Assembly or<br>hedule | Installation to a Non-Res     | ident u/s 152(1A)(     | (a)/ 64050    | 052       |           |                    |             |         | •      |
|       |                    |               |          | Payme            | ent for Services, Co                             | ontracts to a Non-Resident u          | I/s 152(1A)(b) / Division II, | Part III, 1st Sched    | tule 64050    | 053       |           |                    |             |         | +      |
|       |                    |               |          | Fee fo           | or Advertisement Se                              | ervices to a Non-Resident u           | s 152(1A)(c) / Division II,   | Part III, 1st Schedu   | ule 64050     | 054       |           |                    |             |         | +      |
|       |                    |               |          | Insura           | ance / Reinsurance                               | Premium to a Non-Residen              | tu/s 152(1AA) / Division I    | II, Part III, 1st Sche | dule 64050    | 055       |           |                    |             |         | +      |
|       |                    |               |          | Fee fo           | or Advertisement Se                              | ervices to a Non-Resident u           | /s 152(1AAA) / Division II,   | Part III, 1st Sched    | ule 64050     | 056       |           |                    |             |         | +      |
|       |                    |               |          | Drofit           | on Dabtula 452/21                                | Lula (EA) Dart II and Cabad           | lula                          |                        | 64050         | 0.06      |           |                    |             | 12      | 5      |

# LINK FOR EXCEL FILE

For voluminous transactions, an MS Excel format template, available on IRIS, can be used. Multiple MS Excel file can also be uploaded.

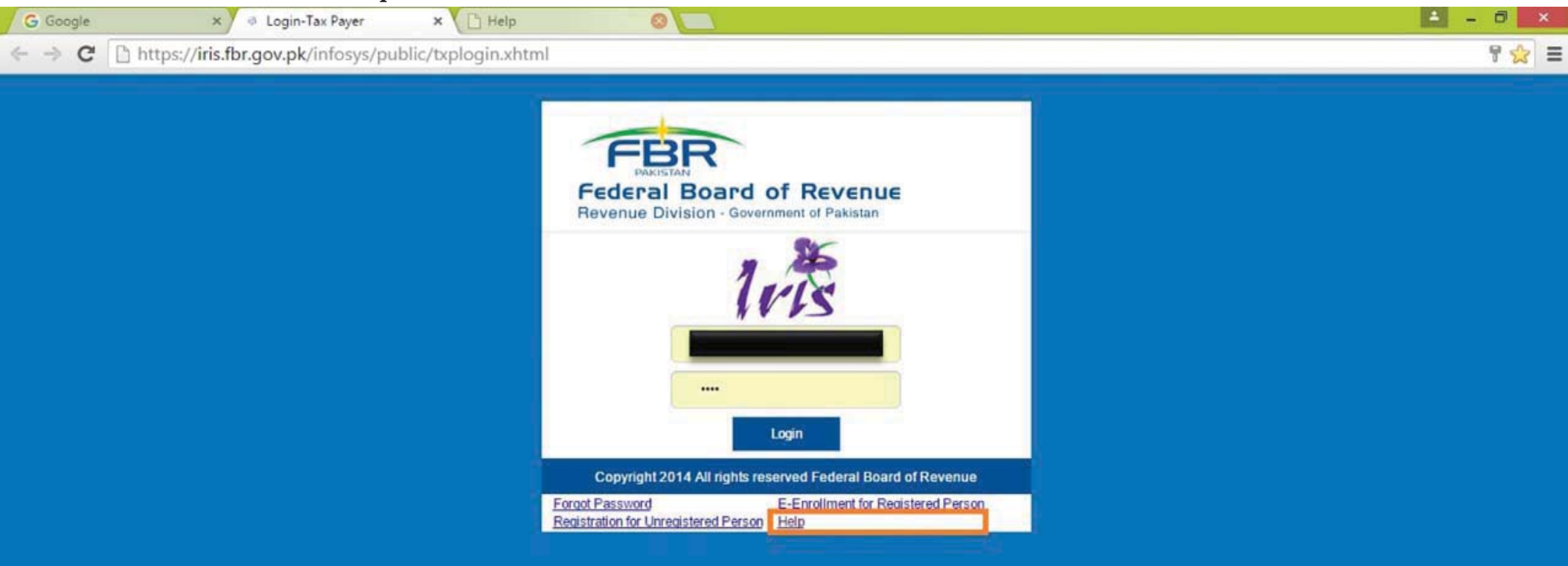

### **LINK FOR EXCEL FILE**

| Login-Ta                        | Payer X 👌 Help                   | ×                      |      |   |
|---------------------------------|----------------------------------|------------------------|------|---|
| $\leftrightarrow \Rightarrow c$ | Secure   https://e.fbr.gov.pk/SC | P/IRIS/help/index.html | \$ I | 1 |
| Apps                            |                                  |                        |      |   |

| Help                               | Download |
|------------------------------------|----------|
| FAQs                               | <u> </u> |
| Registration                       | <u>*</u> |
| Withholding Tax                    | <u>*</u> |
| Wealth Statement                   | <u>*</u> |
| Wealth Statement (Video Help)      | <u> </u> |
| Income Tax Return                  | <u></u>  |
| Income Tax Return (Video Help)     | <u> </u> |
| Withholding Tax Statement Template | <b>.</b> |
|                                    |          |

# **EXCEL FILE INTERFACE**

The MS Excel file shows sample formats for data entry

| Pas  | <ul> <li>★ Cut</li> <li>Image: Copy →</li> <li>Format Painter</li> <li>Clipboard</li> <li>G</li> </ul> | Arial • 11 •<br>B I <u>U</u> •   ⊞ •   <u>≫</u><br>Font | A* A* ≡ ≡ ≡<br>• ▲ • ≡ ≡ ≡ | <ul> <li>Image: Wrap Text</li> <li>Image: Wrap Text</li> <li>Image: Wrap Wrap Text</li> <li>Image: Wrap Text</li> <li>Image: Wrap Text&lt;</li></ul> | General<br>sr - \$ - % *  <br>Fa Number | ← 0 .00<br>.00 → 0<br>Form | ditional Format as Cell<br>natting ~ Table ~ Styles ~<br>Styles | Insert Delete Format<br>Cells Edit | Sort & Find &<br>Filter ~ Select ~ |      |
|------|----------------------------------------------------------------------------------------------------|---------------------------------------------------------|----------------------------|----------------------------------------------------------------------------------------------------|-----------------------------------------|----------------------------|-----------------------------------------------------------------|------------------------------------|------------------------------------|------|
| E5   |                                                                                                    | $\times \checkmark f_x$                                 |                            |                                                                                                    |                                         |                            |                                                                 |                                    |                                    | ~    |
|      | А                                                                                                    | В                                                       | с                          | D                                                                                                    | E                                       | F                          | G                                                               | н                                  | 1                                  | J    |
| 1    | Withholding Age                                                                                        | nt's Registration No.                                   | 00125                      |                                                                                                    | Office Refe                             | rence                      | 001254                                                          |                                    |                                    |      |
| 2    | Validation Status                                                                                      |                                                         | Not Validated              |                                                                                                    | Invalid Records                         | 0                          | Total Records                                                   |                                    | Validate                           |      |
| 3    | REGISTRATION NO                                                                                        | IDENTIFICATION N                                        | ONAME                      | TRANSACTION DATE                                                                                                    | CODE                                    | AMOUNT                     | EXEMPTION CODE                                                  | TAX COLLECTIBLE / DEDUCTIBLE       | VALIDATION STATUS                  |      |
| 4    | 1234567                                                                                                |                                                         | 123456                     | 1-Jan-15                                                                                                    | 64060006                                | 100                        |                                                                 | 100                                | Valid                              |      |
| 5    |                                                                                                    |                                                         |                            |                                                                                                    |                                         |                            |                                                                 |                                    |                                    |      |
| 6    |                                                                                                    |                                                         |                            |                                                                                                    |                                         |                            |                                                                 |                                    |                                    |      |
| 7    |                                                                                                    |                                                         |                            |                                                                                                    |                                         |                            |                                                                 |                                    |                                    |      |
| 8    |                                                                                                    |                                                         |                            |                                                                                                    |                                         |                            |                                                                 |                                    |                                    |      |
| 9    |                                                                                                    |                                                         |                            |                                                                                                    |                                         |                            |                                                                 |                                    |                                    |      |
| 10   |                                                                                                    |                                                         |                            |                                                                                                    |                                         |                            |                                                                 |                                    |                                    |      |
| 11   |                                                                                                    |                                                         |                            |                                                                                                    |                                         |                            |                                                                 |                                    |                                    |      |
| 12   |                                                                                                    |                                                         |                            |                                                                                                    |                                         |                            |                                                                 |                                    |                                    |      |
| 13   |                                                                                                    |                                                         |                            |                                                                                                    |                                         |                            |                                                                 |                                    |                                    |      |
| 14   |                                                                                                    |                                                         |                            |                                                                                                    |                                         |                            |                                                                 |                                    |                                    |      |
| 16   |                                                                                                    |                                                         |                            |                                                                                                    |                                         |                            |                                                                 |                                    |                                    |      |
| 17   |                                                                                                    |                                                         |                            |                                                                                                    |                                         |                            |                                                                 |                                    |                                    |      |
| 18   |                                                                                                    |                                                         |                            |                                                                                                    |                                         |                            |                                                                 |                                    |                                    |      |
| 19   |                                                                                                    |                                                         |                            |                                                                                                    |                                         |                            |                                                                 |                                    |                                    |      |
| 20   |                                                                                                    |                                                         |                            |                                                                                                    |                                         |                            |                                                                 |                                    |                                    |      |
| 21   |                                                                                                    |                                                         |                            |                                                                                                    |                                         |                            |                                                                 |                                    |                                    |      |
| 22   |                                                                                                    |                                                         |                            |                                                                                                    |                                         |                            |                                                                 |                                    |                                    |      |
| 23   |                                                                                                    |                                                         |                            |                                                                                                    |                                         |                            |                                                                 |                                    |                                    |      |
| 24   |                                                                                                    |                                                         |                            |                                                                                                    |                                         |                            |                                                                 |                                    |                                    |      |
| 25   |                                                                                                    |                                                         |                            |                                                                                                    |                                         |                            |                                                                 |                                    |                                    |      |
| 26   |                                                                                                    |                                                         |                            |                                                                                                    |                                         |                            |                                                                 |                                    |                                    |      |
| 27   |                                                                                                    |                                                         |                            |                                                                                                    |                                         |                            |                                                                 |                                    |                                    |      |
| 28   |                                                                                                    |                                                         |                            |                                                                                                    |                                         |                            |                                                                 |                                    |                                    |      |
| 29   |                                                                                                    |                                                         |                            |                                                                                                    |                                         |                            |                                                                 |                                    |                                    |      |
| 30   |                                                                                                    |                                                         |                            |                                                                                                    |                                         |                            |                                                                 |                                    |                                    | I.   |
| 21   | With hal                                                                                               | ding Data Codes                                         |                            |                                                                                                    |                                         | 1                          | : <b>L</b>                                                      |                                    |                                    |      |
| DEAL | vvitnnoi                                                                                               | ding Data Codes                                         | 4                          |                                                                                                    |                                         |                            | : [4]                                                           |                                    |                                    | 1009 |

# **VALIDATION OF DATA**

The validation button identifies any errors in the MS Excel file with respect to error in format that are not acceptable. It does not identifies other errors for example, wrong selection of code, etc.

| Pa  | Left Cut<br>Left Copy →<br>Ste Street Format Painter | Arial • 11<br>B I U • 11               |                       | = <b>_ ⊗</b> - <b>≥</b> Wrap<br>= = <b> </b> €= <del>2</del> <b>≥</b> Merg | e & Center →   | Custom<br>\$ * % * | Conditional<br>Formatting * | Format as Cell Inse<br>Table + Styles + + | t Delete Format | ∑ AutoSum       ~       Azv         ↓ Fill *       Sort &         ✓ Clear *       Filter * | Find &<br>Select • |   |     |                                                                                                    |
|-----|------------------------------------------------------|----------------------------------------|-----------------------|----------------------------------------------------------------------------|----------------|--------------------|-----------------------------|-------------------------------------------|-----------------|--------------------------------------------------------------------------------------------|--------------------|---|-----|----------------------------------------------------------------------------------------------------|
|     | Clipboard 🕞                                          | Font                                   | Es .                  | Alignment                                                                  | 5              | Number             | ra 5                        | Styles                                    | Cells           | Editing                                                                                    |                    |   |     | ^                                                                                                    |
| D4  | · · · ·                                              | $\therefore \checkmark \checkmark f_x$ |                       |                                                                            |                |                    |                             |                                           |                 |                                                                                            |                    |   |     | ~                                                                                                    |
|     | А                                                    | В                                      | С                     | D                                                                          | E              | F                  | G                           | н                                         |                 | I.                                                                                         | J                  | к | L   |                                                                                                    |
| 1   | Withholding Agen                                     | t's Registration No.                   | 00125                 |                                                                            | Office Re      | eference           | 001254                      |                                           |                 |                                                                                            |                    |   |     |                                                                                                    |
| 2   | Validation Status                                    | Please                                 | fix the errors and va | alidate again.                                                             | Invalid Record | ds 1               | Total Records               | 1                                         |                 | Validate                                                                                   |                    |   |     |                                                                                                    |
| 3   | REGISTRATION NO                                      | IDENTIFICATION NO                      | NAME                  | TRANSACTION DATE                                                           | CODE           | AMOUNT             | EXEMPTION CODE              | TAX COLLECTIBLE / [                       |                 |                                                                                            |                    |   |     |                                                                                                    |
| 4   | 1234567                                              |                                        | 123456                |                                                                            | 640600         | 06 100             |                             | 100                                       | Ir              | valid Transaction Date                                                                     |                    |   |     |                                                                                                    |
| 5   |                                                      |                                        |                       |                                                                            |                |                    |                             |                                           |                 |                                                                                            |                    |   |     |                                                                                                    |
| 6   |                                                      |                                        |                       |                                                                            |                |                    |                             |                                           |                 |                                                                                            |                    |   |     | _                                                                                                    |
| 8   |                                                      |                                        |                       |                                                                            |                |                    |                             |                                           |                 |                                                                                            |                    |   |     |                                                                                                    |
| 9   |                                                      |                                        |                       |                                                                            |                |                    |                             |                                           |                 |                                                                                            |                    |   |     |                                                                                                    |
| 10  |                                                      |                                        |                       |                                                                            |                |                    |                             |                                           |                 |                                                                                            |                    |   |     |                                                                                                    |
| 11  |                                                      |                                        |                       |                                                                            |                |                    |                             |                                           |                 |                                                                                            |                    |   |     |                                                                                                    |
| 12  |                                                      |                                        |                       |                                                                            |                |                    |                             |                                           |                 |                                                                                            |                    |   |     |                                                                                                    |
| 13  |                                                      |                                        |                       |                                                                            |                |                    |                             |                                           |                 |                                                                                            |                    |   |     |                                                                                                    |
| 14  |                                                      |                                        |                       |                                                                            |                |                    |                             |                                           |                 |                                                                                            |                    |   |     |                                                                                                    |
| 16  |                                                      |                                        |                       |                                                                            |                |                    |                             |                                           |                 |                                                                                            |                    |   |     |                                                                                                    |
| 17  |                                                      |                                        |                       |                                                                            |                |                    |                             |                                           |                 |                                                                                            |                    |   |     |                                                                                                    |
| 18  |                                                      |                                        |                       |                                                                            |                |                    |                             |                                           |                 |                                                                                            |                    |   |     |                                                                                                    |
| 19  |                                                      |                                        |                       |                                                                            |                |                    |                             |                                           |                 |                                                                                            |                    |   |     |                                                                                                    |
| 20  |                                                      |                                        |                       |                                                                            |                |                    |                             |                                           |                 |                                                                                            |                    |   |     |                                                                                                    |
| 21  |                                                      |                                        |                       |                                                                            |                |                    |                             |                                           |                 |                                                                                            |                    |   |     |                                                                                                    |
| 23  |                                                      |                                        |                       |                                                                            |                |                    |                             |                                           |                 |                                                                                            |                    |   |     |                                                                                                    |
| 24  |                                                      |                                        |                       |                                                                            |                |                    |                             |                                           |                 |                                                                                            |                    |   |     |                                                                                                    |
| 25  |                                                      |                                        |                       |                                                                            |                |                    |                             |                                           |                 |                                                                                            |                    |   |     |                                                                                                    |
| 26  |                                                      |                                        |                       |                                                                            |                |                    |                             |                                           |                 |                                                                                            |                    |   |     |                                                                                                    |
| 27  |                                                      |                                        |                       |                                                                            |                |                    |                             |                                           |                 |                                                                                            |                    |   |     | _                                                                                                    |
| 28  |                                                      |                                        |                       |                                                                            |                |                    |                             |                                           |                 |                                                                                            |                    |   |     |                                                                                                    |
| 29  |                                                      |                                        |                       |                                                                            |                |                    |                             |                                           |                 |                                                                                            |                    |   |     |                                                                                                    |
| 31  |                                                      |                                        |                       |                                                                            |                |                    |                             |                                           |                 |                                                                                            |                    |   |     |                                                                                                    |
| 32  |                                                      |                                        |                       |                                                                            |                |                    |                             |                                           |                 |                                                                                            |                    |   |     |                                                                                                    |
| 33  |                                                      |                                        |                       |                                                                            |                |                    |                             |                                           |                 |                                                                                            |                    |   |     |                                                                                                    |
| 34  |                                                      |                                        |                       |                                                                            |                |                    |                             |                                           |                 |                                                                                            |                    |   |     |                                                                                                    |
| 75  | <ul> <li>→ Withho</li> </ul>                         | Iding Data Codes                       | ÷                     |                                                                            |                |                    | : 🖪                         |                                           |                 |                                                                                            |                    |   |     | Image: Second second second |
| REA | DY                                                   |                                        |                       |                                                                            |                |                    |                             |                                           |                 |                                                                                            | <b>PT</b> ]        |   | + 9 | 90%                                                                                                    |

# **SELECTION OF CODES**

On the codes tab of the excel file, there is a list of assigned codes for each type of withholding tax / advance tax deducted with respect to different provision of law. Also, there is a list of exemption codes for payments made without deduction of tax

| Critical Adjunct       Adjunct       Styles       Critical Styles       Critical Interval         BLOE       Image: Styles       Image: Styles       Image: S                                                                                                    | Pa  | Left Cut<br>Left Copy →<br>ste<br>✓ Format F | $\begin{array}{c c} \hline Calibri & \hline 11 & \hline A^* & A^* \\ \hline B & I & \underline{U} & \hline \end{bmatrix} & \hline A^* & A^* \\ \hline B^* & A^* & \underline{B}^* & \underline{C} & \underline{C} & \underline{C} \\ \hline B^* & \underline{C} & \underline{C} & \underline{C} & \underline{C} \\ \hline B^* & \underline{C} & \underline{C} & \underline{C} \\ \hline B^* & \underline{C} & \underline{C} \\ \hline B^* & \underline{C} & \underline{C} \\ \hline B^* & \underline{C} & \underline{C} & \underline{C} \\ \hline B^* & \underline{C} & \underline{C} \\ \hline B^* & \underline{C} & \underline{C} & \underline{C} \\ \hline B^$ | 🖙 Wrap T<br>🖽 Merge | ext Custom<br>& Custom<br>& Custom<br>Custom<br>Cus | E AutoSum ▼ A<br>Insert Delete Format<br>↓ ↓ ↓ ↓ ↓ ↓ ↓ ↓ ↓ ↓ ↓ ↓ ↓ ↓ ↓ ↓ ↓ ↓ ↓                |   |
|----------------------------------------------------------------------------------------------------|-----|----------------------------------------------|----------------------------------------------------------------------------------------------------|---------------------|----------------------------------------------------------------------------------------------------|-----------------------------------------------------------------------------------------------|---|
| BIOS     Image: State of the state of the st                                                                                                    |     | Clipboard                                    | Fail Font Fail Align                                                                                                    | ment                | Tail Number Tail Styles                                                                                                    | Cells Editing                                                                                 | ~ |
| A     B     D     E     F     G       1                                                                                                    | B1  | .08                                          | • : X V $f_x$ Winnings from Quiz u/s 156                                                                                                    |                     |                                                                                                    |                                                                                               | ~ |
| gg       understand       understand                                                                                                    |     | A                                            | В                                                                                                    | D                   | E                                                                                                    | F                                                                                             | G |
| 2         64020001         Salary of Federal Government Employees u/s 149         101         Account)         64040001.64040051         64040001.64040051           3         64020002         Salary of Provincial Government Employees u/s 149         102         Second Schedule Part IV Clause (16) (institutions of the Agha Khan Development Network (Pakistan) listed in Schedule 1 of the Agha Khan Development Network (Pakistan)         64080001.64080051           4         64020003         Salary of Corporate Sector Employees u/s 149         103         Second Schedule Part IV Clause (16) (institutions of the Agha Khan Development Network (Pakistan)         64080001.64080051           5         64020003         Salary of Corporate Sector Employees u/s 149         103         Second Schedule Part IV Clause (16) (institutions of the Agha Athan athatcles thereof including antifical leather footwar, surgical goods, sports goods, textle and atcles thereof including antifical leather footwar, surgical goods, sports goods, textle and atcles athereof including antifical leather footwar, surgical goods, sports goods, textle and atcles for goot packation under Schedule Part IV Clause (16) (institutions of the Agha Khan Development Network (Pakistan) Isted in Schedule 103 (institutions of the Agha Khan Development Network (Pakistan) Network (Pakistan) Networ                                                                                                    | 1   | Codes                                        | Description                                                                                                    | Exemption<br>Code   | Description                                                                                                    | Relevant<br>Codes                                                                             |   |
| 3         64020002         Salary of Provincial Government Employees u/s 149         102         Accord and Protocol dated November 13, 1934)         64080001,64080051           4         64020003         Salary of Corporate Sector Employees u/s 149         103         Pakistan Domestic Sukuk Company Ltd.)         64080001,64080051           5         64020004         Salary of Other Employees u/s 149         103         Pakistan Domestic Sukuk Company Ltd.)         64080001,64080051           5         64020004         Salary of Other Employees u/s 149         104         articles thereof         64140001,64140002,64140051,64140052           5         64020001         Profit on Debt u/s 151 from NSC / PO Deposits         105         second Schedule Part IV Clause (61) (institutions of the Apha diverse diverse d                                                                                                    | 2   | 64020001                                     | Salary of Federal Government Employees u/s 149                                                                                                    | 101                 | Second Schedule Part IV Clause (36A) (yield or profit on<br>investment in Bahbood Savings Certificate or Pensioner's Benefit<br>Account)                                                                                                    | 64040001,64040051                                                                             |   |
| 4       64020003       Salary of Corporate Sector Employees u/s 149       103       Packistan Domestic Sukuk Company Ltd.)       64080001,64080051         5       64020004       Salary of Other Employees u/s 149       103       Packistan Domestic Sukuk Company Ltd.)       64080001,64080051         6       64020004       Salary of Other Employees u/s 149       104       articles thereon Including artificial leather fortwear, surgical goods, sports goods, textile and articles thereon Including artificial leather fortwear, surgical goods, sports goods, textile and Articles thereon Including artificial leather fortwear, surgical goods, sports goods, textile and Articles thereon Including artificial leather fortwear, surgical goods, sports goods, textile and Articles thereon Including artificial leather fortwear, surgical goods, sport goods, textile and Articles thereon Including artificial leather fortwear, surgical goods, sport goods, textile and Articles thereon Including artificial leather fortwear, surgical goods, sport goods, textile and Articles thereon Including artificial leather fortwear, surgical goods, sport goods, textile and Articles thereon Including artificial leather fortwear, surgical goods, sport goods, textile and Articles thereon Including artificial leather fortwear, surgical goods, sport goods, textile and Articles thereon Including artificial leather fortwear, surgical goods, sport goods, textile and Articles thereon Including artificial leather fortwear, surgical goods, sport goods, textile and Articles thereon Including articles thereon Including artificial leather fortwear, surgical goods, textual to group taxis and thereon the Agha Khan Development Network (Pakistan) Inteed in Schedule 1 of the Actiona Partocol dated Novocid texexchange, non residents, rescide tas, execluding local b                                                                                                    | 3   | 64020002                                     | Salary of Provincial Government Employees u/s 149                                                                                                    | 102                 | Second Schedule Part IV Clause (16) (institutions of the Agha<br>Khan Development Network (Pakistan) listed in Schedule 1 of the<br>Accord and Protocol dated November 13, 1994)                                                                                                    | 64080001,64080051                                                                             |   |
| 5       64020004       Salary of Other Employees u/s 149       104       articles thereof)       64140001,64140002,64140050,64140051,64140052         6       64040001       Profit on Debt u/s 151 from NSC / PO Deposits       105       Second Schedule Part IV Clause (110) (inter-corporate profit on debt within the group companies entitled to group taxation under section 59B)       64040001,64040002,64140005,64040003,64040004,64         7       64040002       Profit on Debt u/s 151 from Bank Accounts / Deposits       105       Second Schedule Part IV Clause (16) (institutions of the Agha Khan Development Network (Pakistan) listed in Schedule 13, 1994)       64040000,64040001,64040002,64040003,64040004,64         7       64040002       Profit on Debt u/s 151 from Bank Accounts / Deposits       106       Accord and Protocol dated November 13, 1994)       64040000,64040052,64040053,64040054,64040054,64040054,64040052,64040053,64040054,64040054,64040054,64040052,64040053,64040054,64040054,64040052,64040053,64040054,64040054,64040054,64040052,64040053,64040054,64040054,64040054,64040052,64040053,64040054,64040054,64040055,640400054,64040054,64040054,64040054,64040054,64                                                                                                    | 4   | 64020003                                     | Salary of Corporate Sector Employees u/s 149                                                                                                    | 103                 | Second Schedule Part IV Clause (68) (payment made to the<br>Pakistan Domestic Sukuk Company Ltd.)                                                                                                    | 64080001,64080051                                                                             |   |
| 6       64040001       Profit on Debt u/s 151 from NSC / PO Deposits       105       section 59AA or section 59B)       04040000,64040001,64040002,64040003,64040004,64         7       640400002       Profit on Debt u/s 151 from Bank Accounts / Deposits       105       section 59AA or section 59B)       64040000       64040000,64040001,64040002,64040003,64040004,64         7       64040002       Profit on Debt u/s 151 from Bank Accounts / Deposits       106       Accord and Protocol dated November 13, 1994)       64040000,64040001,64040002,64040003,64040004,64       64040000,64040001,64040002,64040003,64040004,64         8       64040002       Profit on Debt u/s 151 from Bank Accounts / Deposits       106       Accord and Protocol dated November 13, 1994)       64040000,64040001,64040002,64040003,64040004,64         8       64040003       Profit on Debt u/s 151 from Government Securities       Second Schedule Part IV Clause (19) (receipts from Pak rupees denominated Government and corporate securities and redeemable capital, as defined in the Companies Ordinance, 1984 (XLVII of 1984), listed on a registered stock exchange, non residents, residents, (excluding Jocal branches or subsidiaries or offices of foreign banks, companies, associations of persons or any other person operating in Pakistan)       64040000,64040001,64040002,64040003,64040004,64       64040000,64040001,64040002,64040003,64040004,64         8       64040003       Profit on Debt u/s 151 from Government Securities       107       Pakistan)       Second Schedule Part IV Clause (38) (special purpose vehicle                                                                                                    | 5   | 64020004                                     | Salary of Other Employees u/s 149                                                                                                    | 104                 | Second Schedule Part IV Clause (66) (exporters-cum-<br>manufacturers of carpets, leather and articles thereof including<br>artificial leather footwear, surgical goods, sports goods, textile and<br>articles thereof)<br>Second Schedule Part IV Clause (11C) (inter-corporate profit on                                                                                                    | 64140001,64140002,64140050,64140051,64140052                                                  |   |
| 7       64040002       Profit on Debt u/s 151 from Bank Accounts / Deposits       106       Second Schedule Part IV Clause (19) (receipts from Pak rupees denominated Government and corporate securities and redeemable capital, as defined in the Companies Ordinance, 1984 (XLVII of 1984), listed on a registered stock exchange, non residents, residents, (excluding local branches or subsidiaries or offices of foreign banks, companies, associations of persons or any other person operating in Pakistan) where the investments are made exclusively from foreign exchange remitted into Pakistan through a Special Convertible Rupe Account with a bank in       64040000, 64040001, 64040002, 64040003, 64040054         8       64040003       Profit on Debt u/s 151 from Government Securities       107       Pakistan)       Second Schedule Part IV Clause (38) (special purpose vehicle for 64040000, 64040001, 64040002, 64040003, 64040004, 64         4       Withholding Data       Codes       Image: Code State Code State Code Sta                                                                                                    | 6   | 64040001                                     | Profit on Debt u/s 151 from NSC / PO Deposits                                                                                                    | 105                 | debt within the group companies entitled to group taxation under<br>section 59AA or section 59B)                                                                                                    | 64040000,64040001,64040002,64040003,64040004,64<br>040050,64040051,64040052,64040053,64040054 |   |
| 8       64040003       Profit on Debt u/s 151 from Government Securities       107       Pakistan)       Second Schedule Part IV Clause (19) (receipts from Pak rupees denominated Government and corporate securities and redeemable capital, as defined in the Companies Ordinance, 1984 (XLVII of 1984), listed on a registered stock exchange, non residents, residents, (excluding local branches or subsidiaries or offices of foreign banks, companies, associations of persons or any other person operating in Pakistan) where the investments are made exclusively from foreign exchange remitted into Pakistan through a Special Convertible Rupee Account maintained with a bank in 040005,64040001,64040002,64040003,64040004,64         •       •       Second Schedule Part IV Clause (38) (special purpose vehicle for 60440001,6404002,6404003,6404004,64         •       •       •       •                                                                                                    | 7   | 64040002                                     | Profit on Debt u/s 151 from Bank Accounts / Deposits                                                                                                    | 106                 | Second Schedule Part IV Clause (16) (institutions of the Agha<br>Khan Development Network (Pakistan) listed in Schedule 1 of the<br>Accord and Protocol dated November 13, 1994)                                                                                                    | 64040000,64040001,64040002,64040003,64040004,64<br>040050,64040051,64040052,64040053,64040054 |   |
| 8         64040003         Profit on Debt u/s 151 from Government Securities         107         Pakistan)         040050,64040051,64040052,64040053,64040054           Image: Codes         Image: Codes </th <th></th> <th></th> <th></th> <th></th> <th>Second Schedule Part IV Clause (19) (receipts from Pak rupees<br/>denominated Government and corporate securities and redeemable<br/>capital, as defined in the Companies Ordinance, 1984 (XLVII of<br/>1984), listed on a registered stock exchange, non residents,<br/>residents, (excluding local branches or subsidiaries or offices of<br/>foreign banks, companies, associations of persons or any other<br/>person operating in Pakistan) where the investments are made<br/>exclusively from foreign exchange remitted into Pakistan through a<br/>Special Convertible Rupee Account maintained with a bank in</th> <th>64040000,64040001,64040002,64040003,64040004,64</th> <th></th> |     |                                              |                                                                                                    |                     | Second Schedule Part IV Clause (19) (receipts from Pak rupees<br>denominated Government and corporate securities and redeemable<br>capital, as defined in the Companies Ordinance, 1984 (XLVII of<br>1984), listed on a registered stock exchange, non residents,<br>residents, (excluding local branches or subsidiaries or offices of<br>foreign banks, companies, associations of persons or any other<br>person operating in Pakistan) where the investments are made<br>exclusively from foreign exchange remitted into Pakistan through a<br>Special Convertible Rupee Account maintained with a bank in                                                                                                    | 64040000,64040001,64040002,64040003,64040004,64                                               |   |
| Image: Second Schedule Fail IV Clause (50) (Special purpose venicle in the clause (50) (Special purpose venicle in the clause (50) (Speci                                                                                                    | 8   | 64040003                                     | Profit on Debt u/s 151 from Government Securities                                                                                                    | 107                 | Pakistan)<br>Second Schedule Part IV Clause (38) (special purpose ushiola for                                                                                                    | 040050,64040051,64040052,64040053,64040054                                                    |   |
| Vertical State     Vertical State     Vertical State     Vertical State     Vertical State                                                                                                    |     |                                              |                                                                                                    |                     | Second Schedule Pair IV Clause (50) (special purpose venicle for                                                                                                    |                                                                                               |   |
|                                                                                                    | DEA |                                              | Withholding Data Codes (+)                                                                                                    | _                   |                                                                                                    |                                                                                               |   |

### **IMPORTING EXCEL FILE**

| Edit          | 🖶 Save            | 👔 Submit           | 🛛 🖉 Can          | cel 🛛 🚇 Pri     | nt                    |                     |         |                  |             |               |        |                                  |          |                                    |          | ×         |
|---------------|-------------------|--------------------|------------------|-----------------|-----------------------|---------------------|---------|------------------|-------------|---------------|--------|----------------------------------|----------|------------------------------------|----------|-----------|
| 10            | Task              | 165(1) (Sta        | itement of w     | vithholding tax | es filed voluntarily) | )                   |         |                  | +           |               |        | I                                | Tran     | saction Date                       |          |           |
|               | Name              |                    |                  |                 |                       |                     |         |                  |             |               |        |                                  | Reg      | istration No.                      |          |           |
|               | Period            | 01-Feb-20          | 17 - 28-         | Feb-2017        | Tax Year 2017         | Valid Upto 28-Fe    | eb-2017 | Due Date         |             | Document Date |        |                                  | Submi    | ssion Date: *                      |          |           |
| Data          | Withholding 1     | ax Payr            | nent V           | erification     | Withholding Sumr      | nary                |         |                  |             |               |        |                                  |          |                                    |          |           |
| + Filt        | er                |                    |                  |                 |                       |                     |         |                  |             |               | Choos  | e File 1 <sup>°</sup> o file c   | hosen    | Import                             | Validate | Calculate |
| X             |                   |                    |                  |                 |                       |                     |         |                  |             |               |        | 12 1                             |          |                                    |          |           |
| Registe<br>No | eration Ide<br>). | ntification<br>No. | Reference<br>No. |                 | Name                  | Transaction<br>Date | Code    |                  | Description |               | Amount | Exemption<br>Code /<br>Reference | Tax Rate | Tax<br>Collectible /<br>Deductible | Remarks  | Action    |
| No record     | ds found.         |                    |                  |                 |                       |                     |         |                  |             |               |        |                                  |          |                                    |          |           |
|               |                   |                    |                  |                 |                       |                     | Pages   | (1 of 1)         |             |               |        |                                  |          |                                    |          |           |
|               |                   |                    |                  |                 |                       |                     |         | 0 record(s) four | nd          |               |        |                                  |          |                                    |          |           |

### **IMPORTING EXCEL FILE**

| Edit 🛛 📾 Save 🗥 S                   | ubmit 📀 Cancel 📮 Print                                                  |                                                     |                | ×                                                  |
|-------------------------------------|-------------------------------------------------------------------------|-----------------------------------------------------|----------------|----------------------------------------------------|
| Task 165(                           | I) (Statement of withholding taxes filed voluntarily)                   | ÷                                                   |                | Transaction Date<br>Registration No.               |
| m Period 01-Fr                      | 2b-2017 - 28-Feb-2017 Tax Year 2017 Valid Upto 28-Feb-2017              | Due Date                                            | Document Date  | Submission Date: *                                 |
| Data Withholding Tax                | Payment Verification Withholding Summary                                |                                                     |                |                                                    |
| + Filter                            | C Open                                                                  |                                                     | Choose File No | file chosen Import Validate Calculate              |
| Registeration Identifica<br>No. No. | Organize ▼     New folder                                               | Search Desktop                                      | Amount Exempt  | ion Tax<br>/ Tax Rate Collectible / Remarks Action |
| No records found.                   | Desktop     Desktop     Desktop     Desktop     Documents     Documents | ]                                                   | Keieren        |                                                    |
|                                     | File <u>n</u> ame: Withholding_Tax_Statement V                          | Microsoft Excel Macro-Enabled ♥<br>Qpen ♥ Cancel at |                |                                                    |

### **IMPORTING EXCEL FILE**

| Information System   | × V ••• Sam           | ung Gear 🗙       | ou Samsung gea          | ar : 🗙 🗸 🏎 Original Sam |             | Samsung gear 🛛 🗙 🗸 👀 Sams | ung Gear 🛛 🗙 🗸 🕻 | 🛛 Samsung Ge | ar × G                           | Samsung G   | ear ×                              | Azeem    | - 0        | and a |
|----------------------|-----------------------|------------------|-------------------------|-------------------------|-------------|---------------------------|------------------|--------------|----------------------------------|-------------|------------------------------------|----------|------------|-------|
| → C •                | Secure   https:       | //iris.fbr.gov.  | ok/infosys/jsf/sec      | urity/correspondence.xl | ntml?mode=6 | 65C38580B8BE418DCB8CE68   | 341B8D998A&ed    | itModeId=23  | 959A0F1DD                        | 0C06DD50    | 1DF4AD8705                         | ☆ 0      | <b>A N</b> |       |
| 🗢 Edit 🛛 🖻 S         | ave 🔒 👔 Submi         | t 🛛 📀 Cancel     | Print                   |                         |             |                           |                  |              |                                  |             |                                    |          | ×          | 1     |
| at Task              | 165(1) (S             | tatement of with | olding taxes filed volu | untarily)               |             | +                         |                  |              |                                  | Tran        | saction Date                       |          |            |       |
| - Name               |                       |                  |                         |                         |             |                           |                  |              |                                  | Reg         | istration No.                      |          |            |       |
| 71 Period            | 01-Feb-2              | 017 - 28-Fel     | p-2017 Tax Year         | 2017 Valid Upto 28-Feb  | -2017       | Due Date                  | Document Da      | te           |                                  | Submi       | ssion Date: *                      |          |            |       |
| Data Withho          | Iding Tax Pay         | ment Verifi      | cation Withholdin       | ng Summary              |             |                           |                  |              |                                  |             |                                    |          |            |       |
|                      |                       |                  |                         |                         |             |                           |                  | Choose       | File Withhol                     | din…ement.x | Isn Import                         | Validate | Calculate  |       |
| + Filter             |                       |                  |                         |                         |             |                           |                  |              |                                  |             |                                    |          |            | ī     |
| X                    |                       |                  |                         |                         |             |                           |                  |              |                                  |             |                                    |          |            |       |
| Registeration<br>No. | Identification<br>No. | Reference<br>No. | Name                    | Transaction<br>Date     | Code        | Description               |                  | Amount       | Exemption<br>Code /<br>Reference | Tax Rate    | Tax<br>Collectible /<br>Deductible | Remarks  | Action     |       |
| No records found     | t.                    |                  |                         |                         |             |                           |                  |              |                                  |             |                                    |          |            | 1     |
|                      |                       |                  |                         |                         | Pages (1    | of 1)                     | 1                |              |                                  |             |                                    |          |            |       |
| -                    |                       |                  |                         |                         |             | 0 record(s) found         |                  |              |                                  |             |                                    |          |            | 4     |

# **VALIDATION OF DATA**

|                                       |                                                                                                    |                                                                                                    |                                                                                                    |                                                                                                    |                                                                                                    |                                                                                                    | ×                                                                                                    |
|---------------------------------------|----------------------------------------------------------------------------------------------------|----------------------------------------------------------------------------------------------------|----------------------------------------------------------------------------------------------------|----------------------------------------------------------------------------------------------------|----------------------------------------------------------------------------------------------------|----------------------------------------------------------------------------------------------------|----------------------------------------------------------------------------------------------------|
| +                                     |                                                                                                    | I                                                                                                    | Tran                                                                                                    | saction Date                                                                                                    |                                                                                                    |                                                                                                    |                                                                                                    |
|                                       |                                                                                                    |                                                                                                    | Reg                                                                                                    | istration No                                                                                                    |                                                                                                    |                                                                                                    |                                                                                                    |
| Due Date                              | Document Date                                                                                                    |                                                                                                    | Submi                                                                                                    | ssion Date: *                                                                                                    |                                                                                                    |                                                                                                    |                                                                                                    |
|                                       |                                                                                                    |                                                                                                    |                                                                                                    |                                                                                                    |                                                                                                    |                                                                                                    |                                                                                                    |
|                                       | Choose                                                                                                    | File No file ch                                                                                                    | nosen.                                                                                                    | Import                                                                                                    | Validate                                                                                                    | Calcu                                                                                                    | late                                                                                                    |
|                                       | 0100301                                                                                                    | The Two me ch                                                                                                    | 105011                                                                                                    | mport                                                                                                    | vandate                                                                                                    | Carcu                                                                                                    | indic                                                                                                    |
|                                       |                                                                                                    |                                                                                                    |                                                                                                    |                                                                                                    |                                                                                                    |                                                                                                    |                                                                                                    |
|                                       |                                                                                                    |                                                                                                    |                                                                                                    |                                                                                                    |                                                                                                    |                                                                                                    |                                                                                                    |
|                                       |                                                                                                    | Exemption                                                                                                    | Turbete                                                                                                    | Tax                                                                                                    | Burnette                                                                                                    | -                                                                                                    |                                                                                                    |
| Description                           | Amount                                                                                                    | Reference                                                                                                    | Tax Rate                                                                                                    | Deductible                                                                                                    | Remarks                                                                                                    | ACI                                                                                                    | uon                                                                                                    |
| Payment for Services u/s 153(1)(b) @8 | 92,124                                                                                                    |                                                                                                    | 0.08                                                                                                    | 7,370                                                                                                    |                                                                                                    | 1                                                                                                    | ŧ                                                                                                    |
| Rent of Property u/s 155              | 29 <mark>5,7</mark> 40                                                                                                    |                                                                                                    | 0.15                                                                                                    | 44,361                                                                                                    |                                                                                                    | /                                                                                                    |                                                                                                    |
| of 2) 14 <4 1 2 14 14                 |                                                                                                    |                                                                                                    |                                                                                                    |                                                                                                    |                                                                                                    |                                                                                                    |                                                                                                    |
| 12 record(s) found                    |                                                                                                    |                                                                                                    |                                                                                                    |                                                                                                    |                                                                                                    |                                                                                                    |                                                                                                    |
|                                       |                                                                                                    |                                                                                                    |                                                                                                    |                                                                                                    |                                                                                                    |                                                                                                    |                                                                                                    |
|                                       |                                                                                                    |                                                                                                    |                                                                                                    |                                                                                                    |                                                                                                    |                                                                                                    |                                                                                                    |
|                                       |                                                                                                    |                                                                                                    |                                                                                                    |                                                                                                    |                                                                                                    |                                                                                                    |                                                                                                    |
|                                       |                                                                                                    |                                                                                                    |                                                                                                    |                                                                                                    |                                                                                                    |                                                                                                    |                                                                                                    |
|                                       | + Due Date Due Date Description Payment for Services u/s 153(1)(b) @8 Rent of Property u/s 155 of 2) I I | + Due Date Document Date Choose Choose Payment for Services u/s 153(1)(b) @8% 92,124 Rent of Property u/s 155 295,740 of 2) I I I I I I I I I I I I I I I I I I I | Due Date Document Date     Choose File No file cl     Choose File No file cl     Description Amount     Exemption   Code /   Reference     Payment for Services u/s 153(1)(b) @8%   92,124     Rent of Property u/s 155   295,740     of 2)   Image: Coord(s) found | + Tran<br>Reg<br>Due Date Document Date Submi<br>Choose File No file chosen<br>Description Amount Exemption<br>Code / Reference Tax Rate<br>Payment for Services u/s 153(1)(b) @8% 92,124 0.08<br>Rent of Property u/s 155 295,740 0.15<br>of 2) I I I I I | +       Transaction Date         Due Date       Document Date         Choose File       No file chosen         Import       Import         Choose File       No file chosen         Description       Amount         Code /<br>Reference       Tax Rate         Collectible /<br>Deductible         Payment for Services u/s 153(1)(b) @8%       92,124         0.08       7,370         Rent of Property u/s 155       295,740       0.15         12       12         12       12 | + Transaction Date   Due Date Document Date   Submission Date: *     Choose File     No file chosen   Import   Validate     Choose File     No file chosen   Import   Validate     Choose File   No file chosen   Import   Validate     Payment for Services u/s 153(1)(b) @8%   92,124   0.08   7,370     Payment of Property u/s 155   295,740   0.15   44,361     12 record(s) found | + Transaction Date   Due Date Document Date   Submission Date: Submission Date:     Choose File No file chosen   Import Validate   Calculation Calculation     Description Amount   Code /<br>Reference Tax Rate   Collectible /<br>Deductible Remarks   Action Amount   Code /<br>Reference Tax Rate   Collectible /<br>Deductible Remarks   Action Amount   Code /<br>Reference Tax Rate   Collectible /<br>Deductible Remarks   Action Amount   Code /<br>Reference Tax Rate   Collectible /<br>Deductible Remarks   Action Amount   Code /<br>Reference Tax Rate   Collectible /<br>Deductible Remarks   Action Amount   Code /<br>Reference Tax Rate   Collectible /<br>Deductible Remarks   Action Amount   Code /<br>Reference Tax Rate   Collectible /<br>Deductible Remarks   Action Amount   Collectible /<br>Deductible Remarks   Action Amount   Collectible /<br>Deductible Remarks   Action Amount   Collectible /<br>Deductible Remarks   Action Amount   Collectible /<br>Deductible Amount   Collectible /<br>Deductible Remarks   Action <t< th=""></t<> |

### **MANUAL CHANGES IN DATA IMPORTED**

| Edit   | 🖪 Save     | 🔒 Submi       | t 🖉 Cano      | el 🔒 Pri      | nt                    |                  |               |                                   |               |         | _                   |          | _                           |          |         | ×   |
|--------|------------|---------------|---------------|---------------|-----------------------|------------------|---------------|-----------------------------------|---------------|---------|---------------------|----------|-----------------------------|----------|---------|-----|
|        | Task       | 165(1) (St    | tatement of w | thholding tax | es filed voluntarily) | 0.               |               | +                                 |               |         |                     | Trans    | action Date                 |          |         |     |
|        | Name       |               |               |               |                       |                  |               |                                   |               |         |                     | Reg      | stration No                 |          |         |     |
|        | Period     | 01-Jan-20     | 17 - 31-      | lan-2017      | Tax Year 2017         | Valid Upto 31-Ja | an-2017       | Due Date                          | Document Date |         |                     | Submis   | sion Date: *                |          |         | ľ.  |
| Data   | Withholdin | Tax Pay       | ment Ve       | rification    | Withholding Sum       | mary             |               |                                   |               |         |                     |          |                             |          |         |     |
|        |            |               |               |               |                       |                  |               |                                   |               | Choose  | File No file c      | hosen    | Import                      | Validate | Calcula | ate |
| + Fi   | Iter       |               |               |               |                       |                  |               |                                   |               |         |                     |          |                             |          |         | _   |
| R      |            |               |               |               |                       |                  |               |                                   |               |         |                     |          |                             |          |         |     |
| Ponist | eration    | dentification | Peference     |               |                       | Transaction      |               |                                   |               |         | Exemption           |          | Tax                         |          |         |     |
| N      | 0.         | No.           | No.           |               | Name                  | Date             | Code          | Description                       | Ai            | mount   | Code /<br>Reference | Tax Rate | Collectible /<br>Deductible | Remarks  | Actio   | n   |
|        |            |               |               |               |                       | 23-Jan-2017      | 64060116      | Payment for Services u/s 153(1)(I | b) @8%        | 92,124  |                     | 0.08     | 7,370                       |          | *       | 1   |
|        |            |               |               |               |                       | 23-Jan-2017      | 64080001      | Rent of Property u/s 155          |               | 295,740 |                     | 0.15     | 44,361                      |          | 1       | ŧ   |
|        |            |               |               |               |                       |                  | Pages (2 of 2 | 2) 14 <4 1 2                      |               |         |                     |          |                             |          |         |     |
|        |            |               |               |               |                       |                  |               | 12 record(s) found                |               |         |                     |          |                             |          |         |     |
|        |            |               |               |               |                       |                  |               |                                   |               |         |                     |          |                             |          |         |     |
|        |            |               |               |               |                       |                  |               |                                   |               |         |                     |          |                             |          |         |     |

# **MANUAL CHANGES IN DATA IMPORTED**

Any error identified during validation can be manually corrected from here. Exemption code can also be searched and selected through manual input

| Edit  | 🖶 Save      | 🔒 Submit     | O Cance        | el 🛛 📇 Pr   | int        |                     |                                |                   |         |        |          |                     |          |                             |          |       | ×    |
|-------|-------------|--------------|----------------|-------------|------------|---------------------|--------------------------------|-------------------|---------|--------|----------|---------------------|----------|-----------------------------|----------|-------|------|
|       | Task        | 165(1) (Sta  | itement of wit | hholding ta | es filed v | voluntarily)        |                                | .+                |         |        |          |                     | Tran     | saction Date                |          |       |      |
|       | Name        |              |                |             |            |                     |                                |                   |         |        |          |                     | Reg      | gistration No               |          |       |      |
|       | Period      | 01-Jan-201   | 17 - 31-J      | an-2017     | Tax Ye     | ear 2017 Valid Upto | 31-Jan-2017 Du                 | ie Date           |         | Docume | ent Date |                     | Submi    | ssion Date: *               |          |       |      |
| Data  | Withholding | Tax Payr     | nent Ver       | ification   | Withho     | olding Summary      |                                |                   |         |        |          |                     |          |                             |          |       |      |
|       |             |              |                |             |            |                     |                                |                   |         | ×      | Choose   | File No file        | chosen   | Import                      | Validate | Calcu | late |
| + Fi  | Iter        |              |                |             |            |                     | Registeration No               |                   |         | p      |          |                     |          |                             |          |       |      |
|       |             |              |                |             |            |                     | Identification No.             | 3                 |         |        |          |                     |          |                             |          |       |      |
| Pogie | toration In | optification | Poforonco      |             |            | Tranca              | ReferenceNo                    |                   |         |        |          | Exemption           |          | Тах                         |          |       |      |
| Negis |             | No.          | No.            |             | Name       | Dat                 | Name *                         | 40047             |         |        | Amount   | Code /<br>Reference | Tax Rate | Collectible /<br>Deductible | Remarks  | Act   | ion  |
|       |             |              |                |             |            | 23-1an-             | Pransaction Date               | 1/23/1/           |         |        | 92 124   |                     | 0.08     | 7 370                       |          | 1     | -    |
|       |             |              |                |             |            | 25 0011             | Code                           | Payment for Servi | ces u/s |        | V2, 124  |                     | 0.00     | 1,010                       |          | -     |      |
|       |             |              |                |             |            | 23-Jan-             | 2 Description                  | 153(1)(b) @8%     | 000 40  |        | 295,740  |                     | 0.15     | 44,361                      |          | 1     | ŵ    |
|       | _           |              |                | _           |            | _                   | Taxable Amount *               | 92124             |         |        |          |                     |          |                             |          |       |      |
|       |             |              |                |             |            |                     | Exemption Code                 |                   |         | P      |          |                     |          |                             |          |       |      |
|       |             |              |                |             |            |                     | Description                    |                   |         |        |          |                     |          |                             |          |       |      |
|       |             |              |                |             |            |                     | Tax Collectible / Deductible * | 7370              |         |        |          |                     |          |                             |          |       |      |
|       |             |              |                |             |            |                     | OK                             | Cancel            |         |        |          |                     |          |                             |          |       |      |
|       |             |              |                |             |            |                     |                                | _                 | _       | -      |          |                     |          |                             |          |       |      |

#### **MANUAL CHANGES IN DATA IMPORTED**

| Edt Save 🗰 Submit | Cancel     Print                                                                                                    | *      |
|-------------------|----------------------------------------------------------------------------------------------------|--------|
|                   |                                                                                                    |        |
|                   | Search by: Code or Description                                                                                                    |        |
| Code              | Description                                                                                                    | Action |
| 96                | Circular 1(25)IT-I/80 dated 01.10.1980 (Payment of insurance premium and insurance claims)                                                                                                    | Select |
| 77                | Second Schedule Part IV Clause (78) (payment for providing or rendering of services to a Coal Mining and Coal based Power Generation Projects in Sindh during project construction and operations) | Select |
| 76                | Second Schedule Part IV Clause (72) (payment made to The ECO Trade and Development Bank)                                                                                                    | Select |
| 75                | Second Schedule Part IV Clause (69) (payment made to the Asian Development Bank established under the Asian Development Bank Ordinance, 1971 (IX of 1971))                                         | Select |
| 74                | Second Schedule Part IV Clause (68) (payment made to the Pakistan Domestic Sukuk Company Ltd.)                                                                                                    | Select |
| 73                | Second Schedule Part IV Clause (67) (payment made to the International Finance Corporation established under the International Finance Corporation Act, 1956 (XXVII of 1956))                      | Select |
| 72                | Second Schedule Part IV Clause (45A) (payment for services from yarn a dealer to sales tax zero-rated taxpayers)                                                                                   | Select |
| 71                | Second Schedule Part IV Clause (45A) (payment for services to sales tax zero-rated taxpayers)                                                                                                    | Select |
| 70                | Second Schedule Part IV Clause (38C) (Islamic Development Bank)                                                                                                    | Select |
| 69                | Second Schedule Part IV Clause (38) (special purpose vehicle for the purpose of securitization)                                                                                                    | Select |
|                   | Pages (1 of 2)                                                                                                    |        |

| Taxable Amount 92124                |   |  |
|-------------------------------------|---|--|
| Exemption Code                      | A |  |
| Description                         |   |  |
| Tax Collectible / Deductible * 7370 |   |  |
| OK Cancel                           |   |  |
|                                     |   |  |

#### **DELETION OF ENTRIES**

| D Edit                                                                                                    | 🖶 Save                                                       | 🔒 Submit     | ca 💿 Ca    | ancel 🛛 🔒 P      | rint                   |             |               |                                      |     |         |                     |          |                             |         |      | ×  |
|----------------------------------------------------------------------------------------------------|--------------------------------------------------------------|--------------|------------|------------------|------------------------|-------------|---------------|--------------------------------------|-----|---------|---------------------|----------|-----------------------------|---------|------|----|
| -                                                                                                    | Task                                                         | 165(1) (St   | atement of | f withholding ta | xes filed voluntarily) |             |               | +                                    |     |         |                     | Tran     | saction Date                |         |      |    |
| Pr. 1                                                                                                    | Name                                                         |              |            |                  |                        |             |               |                                      |     |         |                     | Reg      | gistration No.              |         |      |    |
| Period 01-Jan-2017 - 31-Jan-2017 Tax Year 2017 Valid Upto 31-Jan-2017 Due Date Document Date Submission Date: * |                                                              |              |            |                  |                        |             |               |                                      |     |         |                     |          |                             |         |      |    |
| Data                                                                                                    | ata Withholding Tax Payment Verification Withholding Summary |              |            |                  |                        |             |               |                                      |     |         |                     |          |                             |         |      |    |
|                                                                                                    | Choose File No file chosen Import Validate Calculate         |              |            |                  |                        |             |               |                                      |     |         |                     |          |                             |         |      |    |
| + Filter                                                                                                    | + Filter                                                     |              |            |                  |                        |             |               |                                      |     |         |                     |          |                             |         |      |    |
| R                                                                                                    |                                                              |              |            |                  |                        |             |               |                                      |     |         |                     |          |                             |         |      |    |
| Decistory                                                                                                    | ation Ide                                                    | until and an | Deference  | -                |                        | Transaction |               |                                      |     |         | Exemption           |          | Tax                         |         |      |    |
| No.                                                                                                    | auon ide                                                     | No.          | No.        |                  | Name                   | Date        | Code          | Description                          | Amo | punt    | Code /<br>Reference | Tax Rate | Collectible /<br>Deductible | Remarks | Acti | on |
|                                                                                                    |                                                              |              |            |                  |                        | 23-Jan-2017 | 64060116      | Payment for Services u/s 153(1)(b) @ | D8% | 92,124  |                     | 0.08     | 7,370                       |         | 1    | â  |
|                                                                                                    |                                                              |              |            |                  |                        | 23-Jan-2017 | 64080001      | Rent of Property u/s 155             |     | 295,740 |                     | 0.15     | 44,3 <mark>6</mark> 1       |         | 1    | ŧ  |
|                                                                                                    |                                                              |              |            | - V              |                        |             | Pages (2 of . | 2) 🛪 🛹 1 2 🖛 🖬                       |     |         |                     |          |                             |         |      |    |
|                                                                                                    |                                                              |              |            |                  |                        |             |               | 12 record(s) found                   |     |         |                     |          |                             |         |      |    |
|                                                                                                    |                                                              |              |            |                  |                        |             |               |                                      |     |         |                     |          |                             |         |      |    |

# **DELETION OF FILE(S)**

In case of multiple MS Excel files, each file uploaded can be deleted from the 'Withholding Summary' tab.

| Edit | 🖶 Save                | in Submit       | Cancel 🔒 P            | rint                   |                        |                     |             |              |                    | ×       |  |  |  |
|------|-----------------------|-----------------|-----------------------|------------------------|------------------------|---------------------|-------------|--------------|--------------------|---------|--|--|--|
|      | Task                  | 165(1) (Stateme | ent of withholding ta | xes filed voluntarily) |                        | +                   |             |              | Transaction Date   |         |  |  |  |
|      | Name Registration No. |                 |                       |                        |                        |                     |             |              |                    |         |  |  |  |
|      | Period                | 01-Jan-2017     | - 31-Jan-2017         | Tax Year 2017          | Valid Upto 31-Jan-2017 | Due Date            | Document Da | te           | Submission Date: * |         |  |  |  |
| Data | Withholding T         | ax Payment      | Verification          | Withholding Sumn       | nary                   |                     |             |              |                    |         |  |  |  |
|      |                       | -               |                       |                        |                        | Withholding Summary |             |              |                    |         |  |  |  |
|      | Source                |                 | Total Records         |                        | Total Taxable Amount   | Total Tax C         | Calculated  | Total Tax Co | llected/Deducted   | Action  |  |  |  |
| 0    |                       | 12              |                       | 6758377                |                        | 424724              |             | 424684       |                    | <b></b> |  |  |  |
|      | Pages (1 of 1)        |                 |                       |                        |                        |                     |             |              |                    |         |  |  |  |

# **CALCULATION OF DATA ENTERED**

After successful validation of all entries, press calculate to calculate the amount of tax. IRIS automatically performs calculation of taxes for each data entry.

| Edit       | 🛛 🖻 Save                                                                                     | n Subn               | nit 🥥     | Cancel        | a Print            | _            |                  |               |                                      |             |                     | _                |                             |               |          |        | ×   |
|------------|----------------------------------------------------------------------------------------------|----------------------|-----------|---------------|--------------------|--------------|------------------|---------------|--------------------------------------|-------------|---------------------|------------------|-----------------------------|---------------|----------|--------|-----|
|            | Task                                                                                         | 165(1) (             | Statement | t of withhold | ling taxes filed v | voluntarily) |                  |               | +                                    |             |                     | Transaction Date |                             |               |          |        |     |
|            | Name                                                                                         |                      |           |               |                    |              |                  |               |                                      |             |                     |                  | Reg                         | istration No. |          |        |     |
| 22.5       | Period 01-Jan-2017 - 31-Jan-2017 Tax Year 2017 Valid Upto 31-Jan-2017 Due Date Document Date |                      |           |               |                    |              |                  |               |                                      |             |                     |                  | Submission Date: *          |               |          |        |     |
| Data       | Data Withholding Tax Payment Verification Withholding Summary                                |                      |           |               |                    |              |                  |               |                                      |             |                     |                  |                             |               |          |        |     |
|            |                                                                                              |                      |           |               |                    |              |                  |               |                                      |             | Choose              | File No file c   | hosen                       | Import        | Validate | Calcul | ate |
| - + F      | + Filter                                                                                     |                      |           |               |                    |              |                  |               |                                      |             |                     |                  |                             |               |          |        |     |
| a          |                                                                                              |                      |           |               |                    |              |                  |               |                                      |             |                     |                  |                             |               |          |        |     |
|            |                                                                                              |                      |           |               |                    |              |                  |               |                                      |             |                     | Evenntion        |                             | Tay           |          |        |     |
| Regis<br>N | teration I<br>No.                                                                            | dentification<br>No. | Refer     | ence<br>).    | Name               | Tra          | nsaction<br>Date | Code          | Description Amount                   |             | Code /<br>Reference | Tax Rate         | Collectible /<br>Deductible | Remarks       | Acti     | on     |     |
|            |                                                                                              |                      |           |               |                    | 23-          | Jan-2017         | 64060116      | Payment for Services u/s 153(1)(b) @ | <u>9</u> 8% | 92,124              |                  | 0.08                        | 7,370         |          | 1      | ۲   |
|            |                                                                                              |                      |           |               |                    | 23-,         | Jan-2017         | 64080001      | Rent of Property u/s 155             |             | 295,740             |                  | 0.15                        | 44,361        |          | 1      | ŧ   |
|            |                                                                                              |                      |           |               |                    |              |                  | Pages (2 of 2 | 2) 14 <4 1 2                         |             |                     |                  |                             |               |          |        |     |
|            |                                                                                              |                      |           |               |                    |              |                  |               | 12 record(s) found                   |             |                     |                  |                             |               |          |        |     |

#### **AMOUNT OF TAX CALCULATED**

| Edit  | Save                                         | m Submit                                                                                    | <ul> <li>Cancel</li> </ul> | 🚨 Print      |                             |       |                                          |   |      |                  |                      |                    | ×      |  |  |
|-------|----------------------------------------------|---------------------------------------------------------------------------------------------|----------------------------|--------------|-----------------------------|-------|------------------------------------------|---|------|------------------|----------------------|--------------------|--------|--|--|
| =     | Task                                         | 165(1) (State                                                                               | ement of withh             | olding taxes | s filed voluntarily         | )     |                                          | + |      | Transaction Date |                      |                    |        |  |  |
|       | Name                                         |                                                                                             |                            |              |                             |       |                                          |   |      |                  | Registration No.     | _                  |        |  |  |
| m     | Period                                       | ariod 01-Jan-2017 - 31-Jan-2017 Tax Year 2017 Valid Upto 31-Jan-2017 Due Date Document Date |                            |              |                             |       |                                          |   |      |                  |                      | Submission Date: * |        |  |  |
| Data  | Withholding 1                                | fax Paym                                                                                    | ent Verifi                 | cation 1     | Withholding Sun             | imary |                                          |   |      |                  |                      |                    |        |  |  |
| - Tax | Tax Chargeable / Payments     Calculate      |                                                                                             |                            |              |                             |       |                                          |   |      |                  |                      |                    | ulate  |  |  |
| Adj   | ustable Tax                                  |                                                                                             | 1                          |              |                             |       | an an an an an an an an an an an an an a |   | Code | Total Amount     | Amount Exempt        | Amount Subject to  | Antina |  |  |
| Fina  | Final / Fixed / Minimum / Average / Relevant |                                                                                             |                            |              | Description Code Total A    |       |                                          |   |      | Total Amount     | to Fixed / Final Tax | Normal Tax         | Action |  |  |
| 7 FG  | / Reduced Tax                                |                                                                                             |                            |              | Withholding Income Tax 9201 |       |                                          |   |      |                  |                      | 424,724            |        |  |  |
| Cor   | nputations                                   |                                                                                             |                            |              |                             |       |                                          |   |      |                  |                      |                    |        |  |  |

#### **AMOUNT OF TAX CALCULATED**

| Edit                                                           | Save                                                          | m Submit      | <ul> <li>Cance</li> </ul> | el 🔒 Pri        | nt                    |                        |           |                  |                                  |                  |                                                             |                                 | ×      |
|----------------------------------------------------------------|---------------------------------------------------------------|---------------|---------------------------|-----------------|-----------------------|------------------------|-----------|------------------|----------------------------------|------------------|-------------------------------------------------------------|---------------------------------|--------|
|                                                                | Task                                                          | 165(1) (State | ment of wi                | thholding ta    | xes filed voluntarily | 1)                     |           | +                |                                  | )))              | Transaction Date                                            |                                 |        |
|                                                                | Name                                                          |               |                           |                 |                       |                        |           |                  |                                  | Registration No. |                                                             |                                 |        |
|                                                                | Period                                                        | 01-Jan-2017   | - 31-J                    | an-2017         | Tax Year 2017         | Valid Upto 31-Jan-2017 | Due Date  | Document<br>Date | Document<br>Date Submission Date |                  |                                                             |                                 |        |
| Data                                                           | Data Withholding Tax Payment Verification Withholding Summary |               |                           |                 |                       |                        |           |                  |                                  |                  |                                                             |                                 |        |
| - Tai                                                          | Chargeable / F                                                | ayments       |                           |                 |                       |                        |           |                  |                                  |                  |                                                             | Validate Calcu                  | ulate  |
| Adjustable Tax<br>Final / Fixed / Minimum / Average / Relevant |                                                               |               |                           |                 |                       | De                     | scription |                  | Code                             | Total Amount     | Amount Exempt<br>from Tax / Subject<br>to Fixed / Final Tax | Amount Subject to<br>Normal Tax | Action |
| Cor                                                            | Computations                                                  |               | Withhol                   | ding Income Tax |                       |                        |           | 9201             |                                  |                  | 424,724                                                     |                                 |        |

### **PAYMENT INTERFACE**

| - Edit  | 🖪 Save          | Submit                                        | Ø Cancel        | a Print     |                     |                        |                  |                  |                    | ×   |  |
|---------|-----------------|-----------------------------------------------|-----------------|-------------|---------------------|------------------------|------------------|------------------|--------------------|-----|--|
|         | Task            | 165(1) (State                                 | ement of withho | lding taxes | s filed voluntarily | )                      | +                |                  | Transaction Date   |     |  |
|         | Name            |                                               |                 |             |                     |                        |                  |                  | Registration No.   |     |  |
|         | Period          | 01-Jan-2017 - 31-Jan-2017 Tax Year 2017 Valid |                 |             |                     | Valid Upto 31-Jan-2017 | Due Date         | Document<br>Date | Submission Date: * |     |  |
| Data    | Withholding T   | ax Paym                                       | ent Verifica    | ition V     | Withholding Sum     | mary                   |                  |                  |                    |     |  |
|         | CPR No.         |                                               | Date            |             |                     | Amount Code            | Description      | Tax Year         | +                  |     |  |
| No reco | rds found.      |                                               |                 |             |                     |                        |                  |                  |                    | - U |  |
|         |                 |                                               |                 |             |                     |                        | Headwise Summary |                  |                    |     |  |
|         |                 |                                               |                 |             | Head of /           | Account                |                  |                  | Account            | - S |  |
| 640601  | 04              |                                               |                 |             |                     |                        |                  | 44460            |                    |     |  |
| 640601  | 64060116 332855 |                                               |                 |             |                     |                        |                  |                  |                    |     |  |
| 640800  | 01              |                                               |                 |             |                     |                        |                  | 44361            |                    |     |  |
| 640200  | 3008            |                                               |                 |             |                     |                        |                  |                  |                    |     |  |
## **CPR SELECTION**

| - Edit   | 🖪 Save        | Submit        | Ø Cancel        | Print                   |                |             |        |             |               |   |                  |                    | × |
|----------|---------------|---------------|-----------------|-------------------------|----------------|-------------|--------|-------------|---------------|---|------------------|--------------------|---|
|          | Task          | 165(1) (State | ement of withho | olding taxes filed vo   | oluntarily)    |             |        |             | +             |   |                  | Transaction Date   |   |
|          | Name          |               |                 |                         |                |             |        |             |               | × |                  | Registration No.   |   |
| <u>m</u> | Period        |               |                 |                         | Payments       | 2           |        | 1 1         |               | ^ | Document<br>Date | Submission Date: * |   |
| Data     | Withholding 1 | c             | PR No.          | Date                    | Amount<br>Code | Description | Amount | Tax<br>Year | Action        |   | 1 22 24          | 1 - 3a M 1         |   |
| No reco  | CPR No.       |               |                 | 25-Jan-2017<br>12:16:00 | 64060104       |             | 44460  | 2017        | <u>Select</u> | E | Amount           | Tax Year           | + |
|          | _             |               |                 | 25-Jan-2017<br>12:16:00 | 64060116       |             | 332855 | 2017        | Select        |   |                  |                    |   |
| 640601   | 04            |               |                 | 25-Jan-2017<br>12:16:00 | 64020004       |             | 3008   | 2017        | Select        |   | 44460            | Account            |   |
| 640601   | 16            |               |                 | 25-Jan-2017             | 64080001       |             | 44361  | 2017        | Select        |   | 332855           |                    |   |
| 640800   | 01            | _             |                 | 12.10.00                |                |             |        |             | 2 2           | 2 | 44361            |                    |   |
| 640200   | 04            |               |                 |                         |                |             |        |             |               |   | 3008             |                    |   |

## **KNOCKING OFF PAYMENT AGAINST LIABILITY**

After selection of all relevant CPRs, click "Validate" and "Calculate" button. The amount exempt from tax / subject to fixed/final tax should be equal to the amount subject to Normal tax.

| P Edit      | Save                              | in Submit     | 00      | Cancel     | Print         |                   |                        |            |                  |      |              |                                                             |                     | ×                      |
|-------------|-----------------------------------|---------------|---------|------------|---------------|-------------------|------------------------|------------|------------------|------|--------------|-------------------------------------------------------------|---------------------|------------------------|
| 11          | Task                              | 165(1) (State | ement   | of withhol | Iding taxes I | filed voluntarily | )                      |            | +                |      | i î          | Transaction Date                                            | •                   |                        |
|             | Name                              |               |         |            |               |                   |                        |            |                  |      |              | Registration No                                             |                     |                        |
|             | Period                            | 01-Jan-2017   | -       | 31-Jan-20  | 017 Ta        | x Year 2017       | Valid Upto 31-Jan-2017 | Due Date   | Document<br>Date |      |              | Submission Date:                                            |                     |                        |
| Data        | Withholding 1                     | fax Paym      | ent     | Verifica   | tion W        | ithholding Sum    | imary                  |            |                  |      |              | _                                                           | 1                   | 2                      |
| - Tax       | Chargeable / F                    | ayments       |         |            |               |                   |                        |            |                  |      |              |                                                             | Validate            | Calculate              |
| Adju        | istable Tax<br>II / Fixed / Minim | ium / Average | / Relev | vant       |               |                   | De                     | escription |                  | Code | Total Amount | Amount Exempt<br>from Tax / Subject<br>to Fixed / Final Tax | Amount Su<br>Normal | oject to<br>Tax Action |
| / Re<br>Cor | nputations                        |               |         | 1          | Withholding   | Income Tax        |                        |            |                  | 9201 |              |                                                             | 42                  | 4,724                  |

#### **KNOCKING OFF PAYMENT AGAINST LIABILITY**

| C Edit | Save                         | i Submit      | O Cancel      | a Print       |                   |                        |            |                  |      |              |                                                             |                                 | ×      |
|--------|------------------------------|---------------|---------------|---------------|-------------------|------------------------|------------|------------------|------|--------------|-------------------------------------------------------------|---------------------------------|--------|
| 91     | Task                         | 165(1) (State | ement of with | holding taxes | filed voluntarily | )                      |            | +                |      |              | Transaction Date                                            |                                 |        |
|        | Name                         |               |               |               |                   |                        |            |                  |      |              | Registration No.                                            |                                 |        |
|        | Period                       | 01-Jan-2017   | - 31-Jar      | -2017 T       | ax Year 2017      | Valid Upto 31-Jan-2017 | Due Date   | Document<br>Date |      |              | Submission Date: *                                          |                                 |        |
| Data   | Withholding T                | ax Paym       | ent Verif     | ication \     | Withholding Sun   | imary                  |            |                  |      |              |                                                             |                                 |        |
| - Tax  | Chargeable / P               | ayments       |               |               |                   |                        |            |                  |      |              | - 1                                                         | alidate Calcu                   | ulate  |
| Adjus  | table Tax<br>/ Fixed / Minim | um / Average  | / Relevant    |               |                   | De                     | escription |                  | Code | Total Amount | Amount Exempt<br>from Tax / Subject<br>to Fixed / Final Tax | Amount Subject to<br>Normal Tax | Action |
| Com    | uced Tax                     |               |               | Withholdin    | ig Income Tax     |                        |            |                  | 9201 |              | 424,724                                                     | 424,724                         |        |

#### **VERIFICATION OF WITHHOLDING STATEMENT**

| Edit     | 🖶 Save                          | Submit               | Ø Cancel                                       | Print                    |                                                                           |                                                                     |                                                                                            |                                                                                       | ×      |
|----------|---------------------------------|----------------------|------------------------------------------------|--------------------------|---------------------------------------------------------------------------|---------------------------------------------------------------------|--------------------------------------------------------------------------------------------|---------------------------------------------------------------------------------------|--------|
| 1        | Task                            | 165(1) (State        | ement of withhol                               | ding taxes filed volunta | rily)                                                                     | +                                                                   |                                                                                            | Transaction Date                                                                      |        |
|          | Name                            |                      |                                                |                          |                                                                           |                                                                     |                                                                                            | Registration No.                                                                      |        |
|          | Period                          | 01-Jan-2017          | ' - 31-Jan-20                                  | 017 Tax Year 201         | Valid Upto 31-Jan-2017                                                    | Due Date                                                            | Document<br>Date                                                                           | Submission Date: *                                                                    |        |
| Data     | Withholding T                   | ax Paym              | ent Verifica                                   | tion Vithholding S       | ummary                                                                    |                                                                     |                                                                                            |                                                                                       |        |
| l,<br>de | Enter Name<br>clare that to the | , t<br>best of my kr | CNIC No. Ente<br>nowledge & belie<br>erify Pin | r CNIC No                | as Self / Member of Association o<br>in this Return / Statement is correc | f Persons / Representative (as o<br>t & complete in accordance with | defined in section 172 of the Income Tax Ord<br>the provisions of the Income Tax Ordinance | linance, 2001) of the Taxpayer named above, do si<br>, 2001 & Income Tax Rules, 2002. | lemnly |

#### **SUBMISSION OF WITHHOLDING STATEMENT**

| Edit  | 🖶 Save         | n Submit      | Ø Cancel         | Print                  |          |              |                  |            |                      |                  |                   |                |         |                 |                             |          |         | ×      |
|-------|----------------|---------------|------------------|------------------------|----------|--------------|------------------|------------|----------------------|------------------|-------------------|----------------|---------|-----------------|-----------------------------|----------|---------|--------|
| 19    | Task           | 165(1) (State | ment of withhold | ding taxes filed volun | tarily)  |              |                  |            |                      | +                |                   |                |         |                 | Transaction D               | ate      |         |        |
|       | Name           |               |                  |                        |          |              |                  |            |                      |                  |                   |                |         |                 | Registration I              | No.      |         |        |
|       | Period         | 01-Jan-2017   | - 31-Jan-201     | 17 Tax Year 20         | 17 V     | Valid Upto 3 | 1-Jan-2017       |            | Due Date             |                  | Doc               | cument<br>Date |         |                 | Submission Date             | e: *     | -       |        |
| Data  | Withholding    | Tax Payme     | nt Verificati    | tion Withholding       | Summ     | nary         |                  |            |                      |                  |                   |                |         |                 |                             |          |         |        |
| ▶ Tax | Chargeable / P | avments       | -                |                        |          | 8            |                  |            |                      |                  |                   |                |         |                 | 1                           | Validata | Calci   | ulata  |
|       |                |               |                  |                        |          |              |                  |            |                      |                  |                   |                |         |                 |                             | Valluate | Calcu   | lidte  |
|       |                |               |                  |                        |          |              | De               | scription  | 1                    |                  |                   |                | Code    | Receipts / Valu | Tax Collected /<br>Deducted | Tax Cha  | rgeable | Action |
|       |                |               | Sa               | alary of Federal Gov   | /ernme   | ent Employe  | es u/s 149       |            |                      |                  |                   | 6              | 4020001 |                 |                             |          |         | +      |
|       |                |               | Sa               | alary of Provincial G  | overnn   | ment Emplo   | yees u/s 149     |            |                      |                  |                   | 6              | 4020002 |                 |                             |          |         | +      |
|       |                |               | Sa               | alary of Corporate S   | ector E  | Employees    | u/s 149          |            |                      |                  |                   | 6              | 4020003 |                 |                             |          |         | +      |
|       |                |               | Sa               | alary of Other Empl    | oyees ι  | u/s 149      |                  |            |                      |                  |                   | 6              | 4020004 | 77,00           | )                           |          | 3,008   | +      |
|       |                |               | Pro              | rofit on Debt u/s 151  | from 1   | NSC / PO D   | )eposits         |            |                      |                  |                   | 6              | 4040001 |                 |                             |          |         | +      |
|       |                |               | Pro              | rofit on Debt u/s 151  | from E   | Bank Accou   | ints / Deposits  |            |                      |                  |                   | 6              | 4040002 |                 |                             |          |         | +      |
|       |                |               | Pro              | rofit on Debt u/s 151  | from (   | Governmen    | t Securities     |            |                      |                  |                   | 6              | 4040003 |                 |                             |          |         | +      |
|       |                |               | Pro              | rofit on Debt u/s 151  | from (   | Others       |                  |            |                      |                  |                   | 6              | 4040004 |                 |                             |          |         | +      |
|       |                |               | Pa               | ayment for Goods, S    | Service  | es, Contract | s, Rent, etc. to | a Non-R    | Resident u/s 152     | 2(2)             |                   | 6              | 4050007 |                 |                             |          |         | +      |
|       |                |               | Pr               | rofit on Debt to a No  | n-Resi   | ident u/s 15 | 2(2)             |            |                      |                  |                   | 6              | 4050008 |                 |                             |          |         | +      |
|       |                |               | Pa               | ayment for Goods to    | a PE     | of a Non-R   | esident u/s 152  | 2(2A)(a) / | / Division II, Par   | t III, 1st Sche  | dule              | 6              | 4050009 |                 |                             |          |         | +      |
|       |                |               | Pa               | ayment for Transpo     | rt Servi | ices to a PE | e of a Non-Resi  | ident u/s  | 152(2A)(b) / Di      | ivision II, Part | III, 1st Schedule | e 6            | 4050010 |                 |                             |          |         | +      |
|       |                |               | Pa               | ayment for Other Se    | ervices  | to a PE of a | a Non-Resident   | t u/s 152  | 2(2A)(b) / Divisio   | on II, Part III, | 1st Schedule      | 6              | 4050011 |                 |                             |          |         | +      |
|       |                |               | Pa               | ayment for Contract    | s to a F | PE of a Non  | n-Resident u/s 1 | 152(2A)(   | (c) / Division II, F | Part III, 1st So | chedule           | 6              | 4050012 |                 |                             |          |         | +      |
|       |                |               | Pa               | ayment for Goods u     | /s 153(  | (1)(a) @1%   |                  |            |                      |                  |                   | 6              | 4060002 |                 |                             |          |         | +      |
|       |                |               | Pa               | ayment for Goods u     | /s 153(  | (1)(a) @1.5  | %                |            |                      |                  |                   | 6              | 4060003 |                 |                             |          |         | +      |
|       |                |               | Pa               | ayment for Goods u     | /s 153(  | (1)(a) @3%   |                  |            |                      |                  |                   | 6              | 4060006 |                 |                             |          |         | +      |
|       |                |               | Pa               | ayment for Goods u     | /s 153(  | (1)(a) @3.5  | %                |            |                      |                  |                   | 6              | 4060007 |                 |                             |          |         | +      |

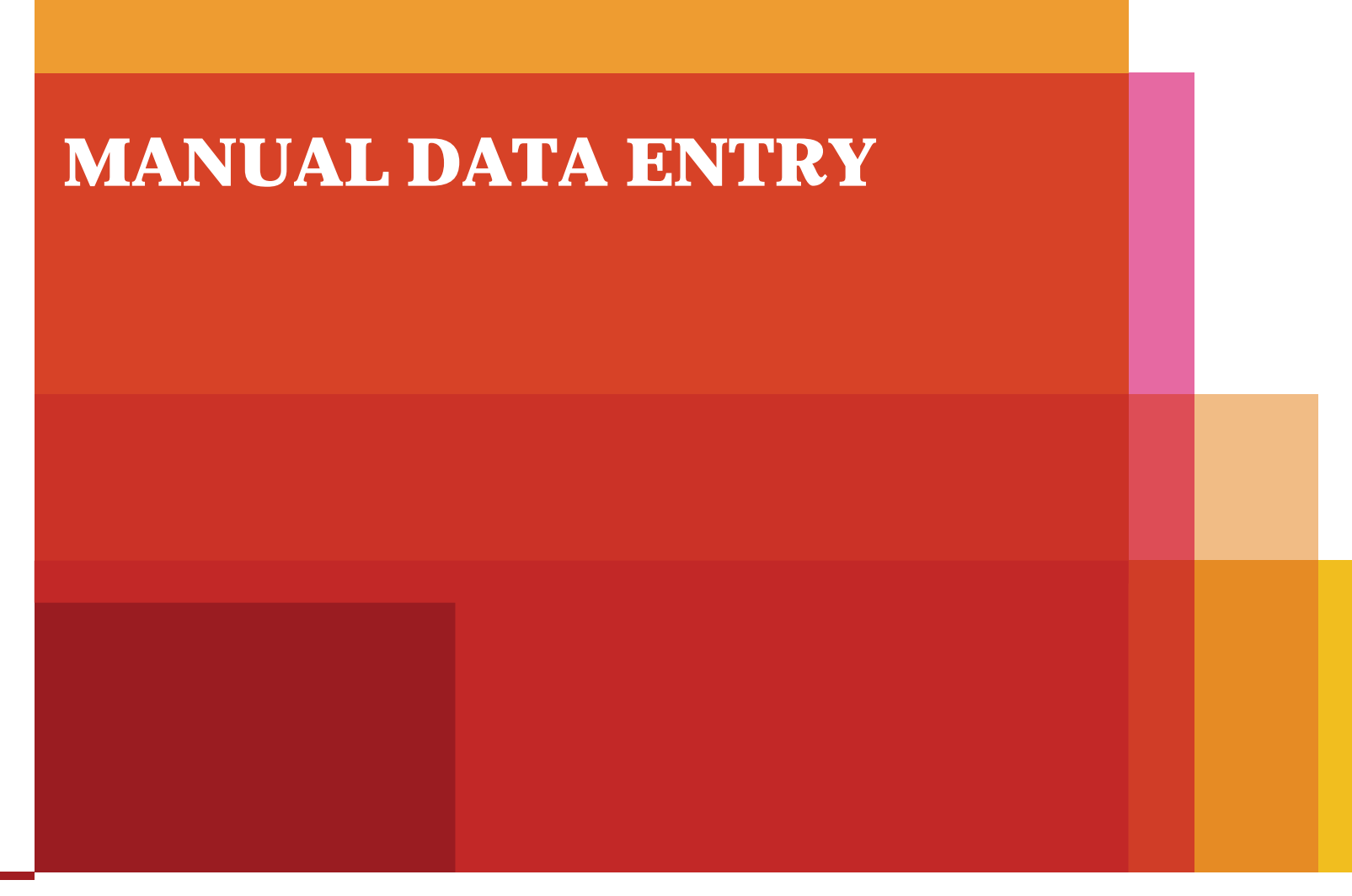

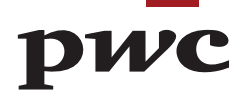

|       | Period             | 01-Jan-2017 - 31-Jan-2017 Tax Year 2017 Valid Upto 31-Jan-2017 Due Date |          |    |            | Document<br>Date     |                 |                  | Submission Date:         | *                   |                   |          |                  |                 |                |            |
|-------|--------------------|-------------------------------------------------------------------------|----------|----|------------|----------------------|-----------------|------------------|--------------------------|---------------------|-------------------|----------|------------------|-----------------|----------------|------------|
| Data  | Withholding        | Тах                                                                     | Payment  | Ve | rification | Withholding Sum      | nmary           |                  |                          |                     |                   |          |                  |                 |                |            |
| ▼ Tax | Chargeable / I     | Paymen                                                                  | nts      |    |            |                      |                 |                  |                          |                     |                   |          |                  |                 | Validate Ca    | lculate    |
| Adj   | ustable Tax        |                                                                         |          |    |            |                      |                 | Do               | scription                |                     |                   | Code     | Receipts / Value | Tax Collected / | Tax Chargeable | Action     |
| Fina  | al / Fixed / Minin | num / Av                                                                | verage / |    | Calapy     | of Fodoral Course    | nent Employe    | DC.              | scription                |                     |                   | C008     | Neceipis / Value | Deducted        | Tax Chargeable | Action     |
| Rele  | evant / Reduced    | d Tax                                                                   |          |    | Salary     | of Pederal Governi   | nent Employe    | es u/s 149       |                          |                     |                   | 04020001 |                  |                 |                |            |
| Con   | nputations         |                                                                         |          |    | Salary     | of Provincial Gover  | mment Employ    | yees u/s 149     |                          |                     |                   | 64020002 |                  |                 |                | *          |
|       |                    |                                                                         |          |    | Salary o   | of Corporate Secto   | r Employees u   | u/s 149          |                          |                     |                   | 64020003 |                  |                 |                |            |
|       |                    |                                                                         |          |    | Salary o   | of Other Employee    | s u/s 149       |                  |                          |                     |                   | 64020004 | 77,000           |                 | 3,00           | 2 <b>+</b> |
|       |                    |                                                                         |          |    | Profit or  | n Debt u/s 151 fror  | n NSC / PO D    | eposits          |                          |                     |                   | 64040001 |                  |                 |                | +          |
|       |                    |                                                                         |          |    | Profit or  | n Debt u/s 151 fror  | m Bank Accou    | nts / Deposits   |                          |                     |                   | 64040002 |                  |                 |                | +          |
|       |                    |                                                                         |          |    | Profit or  | n Debt u/s 151 fror  | n Government    | t Securities     |                          |                     |                   | 64040003 |                  |                 |                | +          |
|       |                    |                                                                         |          |    | Profit or  | n Debt u/s 151 fror  | n Others        |                  |                          |                     |                   | 64040004 |                  |                 |                | +          |
|       |                    |                                                                         |          |    | Paymer     | nt for Goods, Servi  | ices, Contracts | s, Rent, etc. to | a Non-Resident u/s 1     | 52(2)               |                   | 64050007 |                  |                 |                | +          |
|       |                    |                                                                         |          |    | Profit or  | n Debt to a Non-Re   | esident u/s 152 | 2(2)             |                          |                     |                   | 64050008 |                  |                 |                | +          |
|       |                    |                                                                         |          |    | Paymer     | nt for Goods to a P  | E of a Non-Re   | esident u/s 152  | (2A)(a) / Division II, P | art III, 1st Sche   | dule              | 64050009 |                  |                 |                | +          |
|       |                    |                                                                         |          |    | Paymer     | nt for Transport Se  | rvices to a PE  | of a Non-Resi    | dent u/s 152(2A)(b) /    | Division II, Part   | III, 1st Schedule | 64050010 |                  |                 |                | +          |
|       |                    |                                                                         |          |    | Paymer     | nt for Other Service | es to a PE of a | Non-Resident     | t u/s 152(2A)(b) / Divis | ion II, Part III, 1 | 1st Schedule      | 64050011 |                  |                 |                | +          |
|       |                    |                                                                         |          |    | Paymer     | nt for Contracts to  | a PE of a Non   | -Resident u/s 1  | 152(2A)(c) / Division II | , Part III, 1st Sc  | hedule            | 64050012 |                  |                 |                | +          |
|       |                    |                                                                         |          |    | Paymer     | nt for Goods u/s 15  | 53(1)(a) @1%    |                  |                          |                     |                   | 64060002 |                  |                 |                | +          |
|       |                    |                                                                         |          |    | Paymer     | nt for Goods u/s 15  | 53(1)(a) @1.59  | %                |                          |                     |                   | 64060003 |                  |                 |                | +          |
|       |                    |                                                                         |          |    | Paymer     | nt for Goods u/s 15  | 53(1)(a) @3%    |                  |                          |                     |                   | 64060006 |                  |                 |                | +          |
|       |                    |                                                                         |          |    | Paymer     | nt for Goods u/s 15  | 53(1)(a) @3.59  | %                |                          |                     |                   | 64060007 |                  |                 |                | +          |
|       |                    |                                                                         |          |    | Paymer     | nt for Goods u/s 15  | 53(1)(a) @4%    |                  |                          |                     |                   | 64060008 |                  |                 |                | +          |
|       |                    |                                                                         |          |    | Paymer     | nt for Goods u/s 15  | 53(1)(a) @4.59  | %                |                          |                     |                   | 64060009 |                  |                 |                | +          |
|       |                    |                                                                         |          |    | Paymer     | nt for Services u/s  | 153(1)(b) @19   | %                |                          |                     |                   | 64060102 |                  |                 |                | +          |
|       |                    |                                                                         |          |    | -          |                      |                 |                  |                          |                     |                   | 04000404 | 0.004.040        |                 | 44.50          |            |

| Period 01-Jan-2017 - 31-Ja                                                    | n-2017 Tax Year 2017 Valid Upto 3                                                                                                    | 31-Jan-2017 Du                                                                                                    | ie Date                                                    | Doc         | ument Da | ite                                                                                                    |                        | Submission Date: *          |                         |                  |                                              |
|-------------------------------------------------------------------------------|----------------------------------------------------------------------------------------------------|----------------------------------------------------------------------------------------------------|------------------------------------------------------------|-------------|----------|----------------------------------------------------------------------------------------------------|------------------------|-----------------------------|-------------------------|------------------|----------------------------------------------|
| Data Withholding Tax Payment Verif                                            | fication Withholding Summary                                                                                                    |                                                                                                    |                                                            |             |          |                                                                                                    |                        |                             |                         |                  |                                              |
| Tax Chargeable / Payments     Adjustable Tax                                  |                                                                                                    | Description                                                                                                    |                                                            |             |          | Code                                                                                                    | Receipts / Value       | Tax Collected /<br>Deducted | Validate<br>Tax Chargea | Calcul           | late<br>Action                               |
| Final / Fixed / Minimum / Average / Relevant<br>/ Reduced Tax<br>Computations | Salary of Federal Government Employ<br>Salary of Provincial Government Em-<br>Salary of Orporate Sector Employed<br>Salary of Other Employees u/s 149<br>Profit on Debt u/s 151 from NSC / PC<br>Profit on Debt u/s 151 from Bank Acc<br>Profit on Debt u/s 151 from Governm<br>Profit on Debt u/s 151 from Others<br>Payment for Goods, Services, Contra<br>Profit on Debt to a Non-Resident u/s<br>Payment for Goods to a PE of a Non-<br>Payment for Other Services to a<br>Payment for Other Services to a PE of<br>Payment for Goods u/s 153(1)(a) @1<br>Payment for Goods u/s 153(1)(a) @3<br>Payment for Goods u/s 153(1)(a) @3 | Description<br>yees u/s 149<br>Registeration No.<br>Identification No.<br>ReferenceNo<br>Name *<br>Transaction Date *<br>Code *<br>Description<br>Taxable Amount *<br>Exemption Code<br>Description<br>Tax Collectible / Deductible *<br>OK | 64020004<br>Salary of Other Employees<br>u/s 149<br>Cancel | ×<br>م<br>ا | edule    | Code<br>64020001<br>64020002<br>64020004<br>64040001<br>64040002<br>64040003<br>64040004<br>64050007<br>64050009<br>64050010<br>64050011<br>64050012<br>64060002<br>64060003<br>64060006<br>64060007 | Receipts / Value       | Deducted                    | Tax Charges             | 3,008            | Action + + + + + + + + + + + + + + + + + + + |
|                                                                               | Payment for Goods u/s 153(1)(a) @49<br>Payment for Goods u/s 153(1)(a) @4.<br>Payment for Services u/s 153(1)(b) @<br>Payment for Services u/s 153(1)(b) @<br>Payment for Services u/s 153(1)(b) @                                                                                                    | %<br>5%<br>1%<br>2%<br>8%                                                                                                    |                                                            |             |          | 64060008<br>64060009<br>64060102<br>64060104<br>64060116                                                                                                    | 2,224,946<br>4,160,691 |                             | 4                       | 14,500<br>62,855 | +<br>+<br>+<br>+                             |

| Period 01-Jan-2017 - 31-Ja                | an-2017 Tax Year 2017 Valid Upto     | 31-Jan-2017 Du               | ie Date                   | Docu | ument Da | te       |                  | Submission Date: *          |              |         |        |
|-------------------------------------------|--------------------------------------|------------------------------|---------------------------|------|----------|----------|------------------|-----------------------------|--------------|---------|--------|
| Data Withholding Tax Payment Veri         | ification Withholding Summary        |                              |                           |      |          |          |                  |                             |              |         |        |
| Tax Chargeable / Payments  Adjustable Tax |                                      |                              |                           |      |          |          |                  |                             | Validate     | Calcula | ate    |
|                                           |                                      | Description                  |                           |      |          | Code     | Receipts / Value | Tax Collected /<br>Deducted | Tax Chargeal | ole A   | Action |
| / Reduced Tax                             | Salary of Federal Government Emplo   | yees u/s 149                 |                           |      |          | 64020001 |                  |                             |              |         | +      |
| Computations                              | Salary of Provincial Government Em   |                              |                           | ×    | 1        | 64020002 |                  |                             |              |         | +      |
| Companyan                                 | Salary of Corporate Sector Employed  | Registeration No             |                           |      |          | 64020003 |                  |                             |              |         | +      |
|                                           | Salary of Other Employees u/s 149    | Identification No            |                           | ~    |          | 64020004 | 77,000           |                             |              | 8,008   | +      |
|                                           | Profit on Debt u/s 151 from NSC / PC | Reference/No                 |                           |      |          | 64040001 |                  |                             |              |         | +      |
|                                           | Profit on Debt u/s 151 from Bank Acc | Name                         |                           |      |          | 64040002 |                  |                             |              | 1       | +      |
|                                           | Profit on Debt u/s 151 from Governm  | Transaction Date             |                           |      |          | 64040003 |                  |                             |              | 1       | +      |
|                                           | Profit on Debt u/s 151 from Others   | Cade                         | E4020004                  |      |          | 64040004 |                  |                             |              | 1       | +      |
|                                           | Payment for Goods, Services, Contra  | Code                         | Salary of Other Employees |      |          | 64050007 |                  |                             |              | -       | +      |
|                                           | Profit on Debt to a Non-Resident u/s | Description                  | u/s 149                   |      |          | 64050008 |                  |                             |              | 1       | +      |
|                                           | Payment for Goods to a PE of a Non-  | Taxable Amount               | 50000                     |      |          | 64050009 |                  |                             |              | 1       | +      |
|                                           | Payment for Transport Services to a  | Example Amount               | 50000                     |      | edule    | 64050010 |                  |                             |              | 1       | +      |
|                                           | Payment for Other Services to a PE c | Exemption Code               | <u> </u>                  | 2    | le       | 64050011 |                  |                             |              | 1       | +      |
|                                           | Payment for Contracts to a PE of a N | Description                  | i.                        |      |          | 64050012 |                  |                             |              |         | +      |
|                                           | Payment for Goods u/s 153(1)(a) @1   | To Callerable (Deduction)    | 000                       |      |          | 64060002 |                  |                             |              | 1       | +      |
|                                           | Payment for Goods u/s 153(1)(a) @1   | Tax Collectible / Deductible | 900                       |      |          | 64060003 |                  |                             |              | 1       | +      |
|                                           | Payment for Goods u/s 153(1)(a) @3   | OK                           | Cancel                    |      |          | 64060006 |                  |                             |              |         | +      |
|                                           | Payment for Goods u/s 153(1)(a) @3.  | 5%                           |                           | _    |          | 64060007 |                  |                             |              | -       | +      |
|                                           | Payment for Goods u/s 153(1)(a) @4   | %                            |                           |      |          | 64060008 |                  |                             |              |         | +      |
|                                           | Payment for Goods u/s 153(1)(a) @4   | 5%                           |                           |      |          | 64060009 |                  |                             |              |         | +      |
|                                           | Payment for Services u/s 153(1)(b) @ | 21%                          |                           |      |          | 64060102 |                  |                             |              |         | +      |
|                                           | Payment for Services u/s 153(1)(b) @ | )2%                          |                           |      |          | 64060104 | 2,224,946        |                             | 44           | 1,500   | +      |
|                                           | Payment for Services u/s 153(1)(b) @ | )8%                          |                           |      |          | 64060116 | 4,160,691        |                             | 332          | 1,855   | +      |

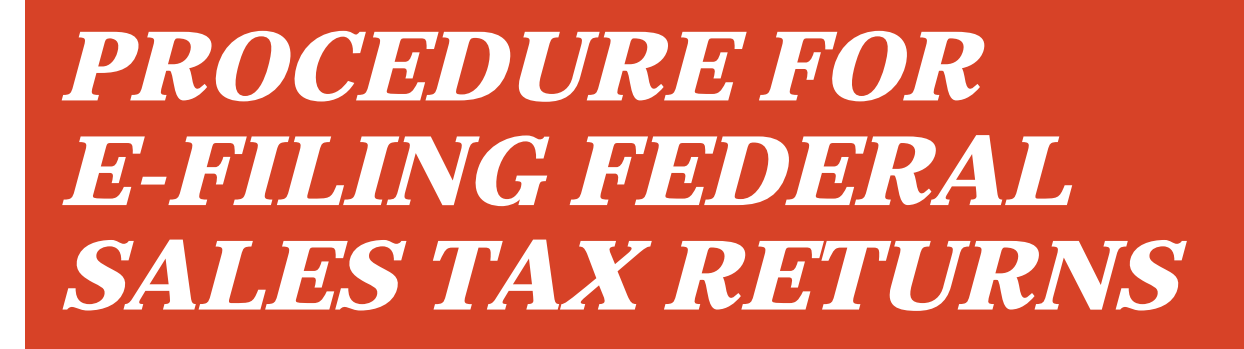

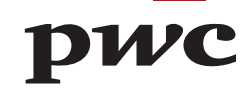

# **eFBR LOGIN PAGE**

Sales Tax returns are required to be e-filed on eFBR web portal. This is where you login with your User ID and Password.

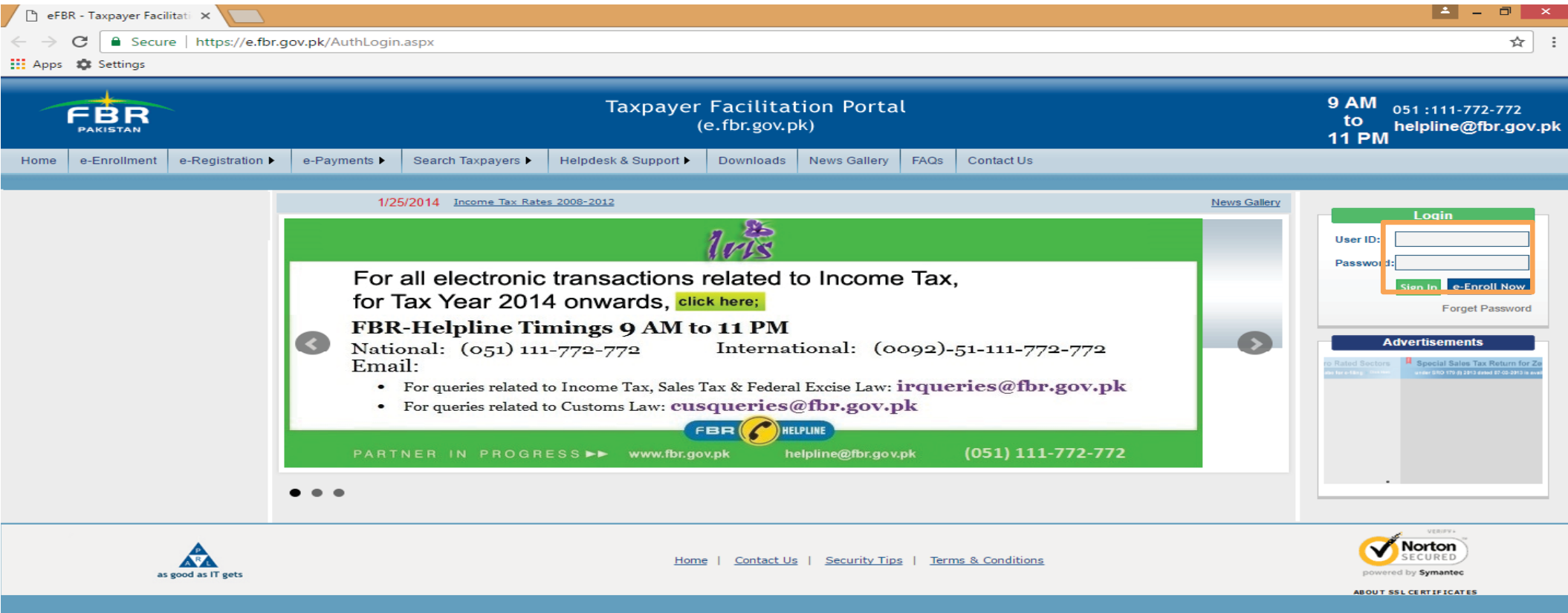

## **eFBR INTERFACE**

#### After you login, the below user interface appears. Here you will have to select Declaration option.

| 🗋 eFE                    | BR                      | ×                     |                     |                   |                                |                                                                        |                                    |                                                                                |                                                                |                                                                                                | <u>→</u> – □ ×                           |
|--------------------------|-------------------------|-----------------------|---------------------|-------------------|--------------------------------|------------------------------------------------------------------------|------------------------------------|--------------------------------------------------------------------------------|----------------------------------------------------------------|------------------------------------------------------------------------------------------------|------------------------------------------|
| $\leftarrow \rightarrow$ | C Secure                | https://e.fbr.gov     | .pk/Enrollment      | BehalfHome.asp    | x                              |                                                                        |                                    |                                                                                |                                                                |                                                                                                | ☆ :                                      |
| Apps                     | Settings                |                       |                     |                   |                                |                                                                        |                                    |                                                                                |                                                                |                                                                                                |                                          |
| _                        |                         |                       |                     |                   |                                | Тах                                                                    | bayer Fa<br>(e.fl                  | acilitation<br>pr.gov.pk)                                                      | Portal                                                         |                                                                                                | (Last Login: 11-Feb-2017, 3:06 PM)       |
| Home                     | Administration <b>•</b> | Registration <b>•</b> | Declaration <b></b> | Requests 🕨        | e-Payments 🕨                   | e-Folder                                                               | CREST                              | ADD IBAN                                                                       | Logout                                                         |                                                                                                |                                          |
|                          |                         |                       |                     | 1-P<br>2-C<br>3-F | The d<br>compresentation slope | ides Sales<br>Guides Sa<br>ges Sales<br>ocumen<br>essed fil<br>any com | Tax Retu<br>les Tax R<br>Tax Retur | rn FY 2016<br>eturn FY 20<br>n FY 2016-<br>h were<br>nhance do<br>n utility i. | <u>17.</u><br>116-17.<br>17.<br>directly<br>ownloac<br>e. WinR | downloaded in pdf, are now offered as<br>ding speed. You need to un-zip these files by<br>tAR. |                                          |
|                          | as good as IT           | gets                  | _                   |                   |                                | Home                                                                   | e   <u>Contac</u>                  | <u>t Us   Secur</u>                                                            | ity Tips                                                       | <u>Terms &amp; Conditions</u>                                                                  | Norton<br>SECURED<br>powered by Symantee |

# **SELECTION OF SALES TAX RETURN**

Under Declaration option, select Sales Tax Return (FY 2016-17) from Sales tax option.

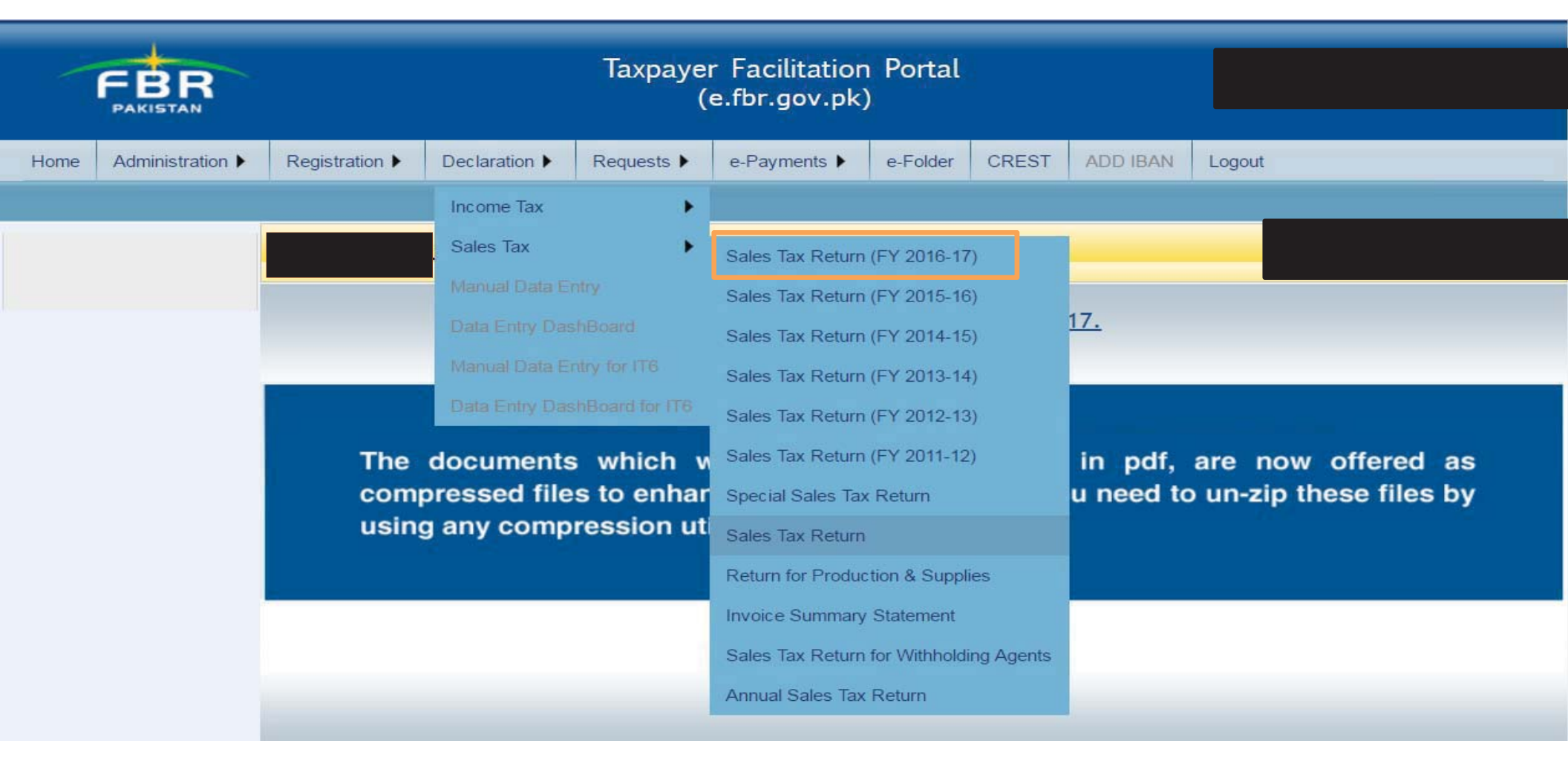

# **SELECTION OF TAX PERIOD**

First, you will have to select tax period for which monthly sales tax return is to be filed.

| FBR                                                                                                    |                                                         | Taxpay<br>(                  | ver Facilitation<br>e.fbr.gov.pk | Portal<br>)                    |  |
|----------------------------------------------------------------------------------------------------|---------------------------------------------------------|------------------------------|----------------------------------|--------------------------------|--|
| Home Administration      Reg                                                                                                    | istration ► Declaration ► Requests ►                    | e-Payments  e-Folder CREST A | DD IBAN Logout                   |                                |  |
| Print this Page                                                                                                    | Sales Tax & Federal Exc                                 | ise Return (2016-2017)       |                                  | Current N°                     |  |
| Control Center) Tax Period Monthly Jan,17 Quarterly Nov,16 Oct, 16 Oct, 16 Oc | NTN Name CNIC in case of Individual COY/AOP/IND COMPANY | Business Nature              | Tax Period<br>Tax Office         | Normal Revised Submission Date |  |
| Aug,16<br>Annex - C Jul,16<br>Sales Tax Return<br>File Null Return                                                                                                    |                                                         |                              |                                  |                                |  |
| Print Sales Tax Return<br>Print SalesTax Return with<br>Annexes<br>SALES TAX 2016-17                                                                                                    |                                                         |                              |                                  |                                |  |
| UDELINES<br>Seneral Instructions for ST & FE<br><u>Return</u><br>Filling Instructions for ST & FE                                                                                                    |                                                         |                              |                                  |                                |  |
| seturn<br>Note:If you don't have any<br>business activity during the tax                                                                                                    |                                                         |                              |                                  |                                |  |

# **INTERFACE OF SALES TAX RETURN**

After selection of tax period, this interface would appear. Here you have to select respective Annexures to input data.

| - → Ů ⋒                                     | e.fbr.gov.pk/Returns/VAT16/VATReturn10.aspx?rand=2065123013&rms=zyB2CUputwjTgSkQIfU1IDucdwLB6sq                                                                                                    |  |
|---------------------------------------------|----------------------------------------------------------------------------------------------------|--|
| FBR                                         | Taxpayer Facilitation Portal<br>(e.fbr.gov.pk)                                                                                                    |  |
| me Administration  Reg                      | istration Declaration Requests e-Payments e-Folder CREST ADD IBAN Logout                                                                                                    |  |
| Print this Page                             | Sales Tax & Federal Excise Return (2016-2017)                                                                                                    |  |
| Tax<br>rol Center)                          | Prenaring                                                                                                    |  |
| veriod<br>anthly Jan,17 ✓<br>terly Select ✓ | NTN       Name       Tax Period       Normal       Revised       Submission Date         VIC       Image: Company of the second second s |  |
| Report                                      | Description Gross Value Taxable Value Sales Tax                                                                                                    |  |
| Tax Return                                  | 1. Domestic Purchases from Registered Persons (excluding fixed assets)                                                                                                    |  |
| nex - H                                     | 2. Domestic Purchases from Un-registered Persons Annex-A & 1 0                                                                                                    |  |
| nex - P                                     | 3. Imports excluding fixed assets (includes value addition tax on commercial imports)                                                                                                    |  |
| nex - I                                     | 4. Capital Goods / Fixed Assets (Domestic Purchases & Imports) Annex-A, I & B 0 0 0 0                                                                                                    |  |
| nex - J                                     | 5.         Input for the month = (1 + 3 + 4)                                                                                                    |  |
|                                             | 6. Credit brought forward from previous tax period                                                                                                    |  |
| alesTay Deturn                              | 7. Non creditable inputs (relating to exempt, non-taxed supplies of goods or services etc.)                                                                                                    |  |
| alesTax Return with                         | 7 a.       Inadmissible input tax credit in terms of section 7(2)(i) read with section B(1)(1) of the Sales Tax Act, 1990 and disallowance of reduction in output tax in respect of withholding of sales tax/Credit Notes.       Report       0                                                                                                    |  |
| TAX 2016-17                                 | 7 b. Allowance of input tax credit and reduction of output tax out of previous return column 7c Report 0                                                                                                    |  |
| LINES                                       | 7 C. Balance of earlier disallowed input tax credit and disallowed reduction of output tax through column of 7(a). Report 308,367                                                                                                    |  |
| Instructions for ST & FE                    | 8. Accumulated Credit = (5 + 6 - 7 - 7a + 7b)                                                                                                    |  |
|                                             |                                                                                                    |  |

#### **INTERFACE OF ANNEXURE 'A'**

After selecting Annexure 'A', this interface would appear. Manual Invoice entry is eligible for all unregistered person or permissible category of registered persons. In case of voluminous transactions with respect to unregistered person or permissible category of registered persons, an MS Excel format template could be attached in "Attach file" option.

| Guarterly                                                                                               |                                                                                                    |                                                                                                    |                                       |
|----------------------------------------------------------------------------------------------------|----------------------------------------------------------------------------------------------------|----------------------------------------------------------------------------------------------------|---------------------------------------|
| MIS Report                                                                                              | COMPANY                                                                                                    |                                                                                                    |                                       |
| Annex - C                                                                                               | Annex- A, DOMESTIC PURCHASE INVOICES (DPI)                                                                                                    |                                                                                                    |                                       |
| Sales Tax Return<br>Annex - H<br>Annex - P<br>Annex - I<br>Annex - J                                    | <ul> <li>(i) Please select PCT chapter number and appropriate description where mo</li> <li>(ii) 'neosi' means "not elsewhere specified or included"</li> <li>(iii) Please include spare parts against appropriate related machinery / if not</li> <li>(iv)Press purchase data for selection of invoices submitted by suppliers</li> <li>(v)For premissible categories of registered persons or directly enter invoice of</li> </ul> | ore than one descriptions are given against a chapter number<br>separately provided<br>data of unregistered persons or prescribe categories of registered persons searc                                                                                                    | h as DISCOs, A IK Suppliers etc.      |
|                                                                                                    | Particulars of Supplier                                                                                                    |                                                                                                    |                                       |
| Drint ColorTay Deburn                                                                                   | NTN                                                                                                    | CNIC                                                                                                    | Name                                  |
| Print Sales Lax Return                                                                                  | Province Select ~                                                                                                    | Type UnRegistered                                                                                                    |                                       |
| Annexes                                                                                                 | Particulars of Document                                                                                                    |                                                                                                    |                                       |
|                                                                                                    | Type Purchase Invoice V                                                                                                    | Number                                                                                                    | Date                                  |
| CUIDELINES                                                                                              | HS Code                                                                                                    |                                                                                                    |                                       |
| Canaral Instructions for CT & EE                                                                        | Invoice Details                                                                                                    |                                                                                                    |                                       |
| Paturo                                                                                                  | Purchase Type Services                                                                                                    | Rate Select                                                                                                    | Description Select ~                  |
| Filling Instructions for ST & FF                                                                        | Quant ty / Electricity Units                                                                                                    | UoM Select                                                                                                    | Value of Purchases                    |
| Patrico                                                                                                 | Sales Ti x/ FED in ST Mode 0                                                                                                    | Input Credit not allowed                                                                                                    | Extra Tax                             |
| Nate:If you don't have any                                                                              | ST Withheld as WH Agent                                                                                                    | FED Charged                                                                                                    |                                       |
| business activity during the tax<br>beriod, then just click the 'File<br>Null Return' link given above. | Add / Save Dodate Delete Clear Delete A                                                                                                    | Attach File Print Back To Return Show All                                                                                                    | ~                                     |
| and a second second                                                                                     | Particulars of Supplier Document                                                                                                    | Sales<br>Value of Tax/ Input ST                                                                                                    |                                       |
| List<br>All , Prepared , Submitted ,<br>Revised , Summary Report<br>Taxpayer Guidance                   | SUP<br>STS Sr. NTNCNIC Name Province Type Type Number Date Code<br>Purchases made from regist                                                                                                    | Quantity /<br>Electricity         Purchases         FED         Credit         Withheld           Electricity         Excluding in ST         not         Extra as WH         Record           ate Description         Units         UoM         Sales Tax         Modeallowed         Tax         Agent         Source           tered persons         0         0         0         0         0         0         0 | d FED Invoice<br>eCharged Status<br>0 |
| Taxpayer Guidance                                                                                       | Purchases made from un-regist                                                                                                    | ered persons 0 0 0 0 0 0                                                                                                    |                                       |
| Messages<br>View Received Messages<br>Send New Messages                                                 |                                                                                                    |                                                                                                    |                                       |

# **INTERFACE OF "ATTACH FILE" OPTION**

After selecting "Attach file", this interface would appear. The MS excel template could be downloaded from "Download Sample File" option.

| FBR                             | Taxpayer Facilitation Portal<br>(e.fbr.gov.pk)                                      |                                   |
|---------------------------------|-------------------------------------------------------------------------------------|-----------------------------------|
| Home Administration >           | Registration > Declaration > Requests > e-Payments > e-Folder CREST ADD IBAN Logout |                                   |
|                                 |                                                                                     |                                   |
| Print this Page                 |                                                                                     |                                   |
| Sales Tax                       | Sales Tax & Federal Excise Return (2016-2017)                                       |                                   |
| (Control Center)                | Preparing                                                                           |                                   |
| Monthly Jan, 17 V               | NTN Name Tax Period Normal Revised Submission Date                                  |                                   |
| Outartarty Select Y             | CNIC in case of Individual COY/AOP/IND Business Nature Tax Office Revised N°        |                                   |
| MIS Report                      | - COMPANY IMPORTERS/ SERVICE PROVIDER LTU ISLAMABAD Assessed N°                     |                                   |
| Annex - C                       | Sales Tax & Federal Excise Return                                                   | Upload Files                      |
| Sales Tax Return                | Browse for File: ST_AnnexA_Template_15.xls Browse Import Data                       |                                   |
| Annex - H                       | Download Sample File                                                                | Back To Return Back to Annexure A |
| Annex - P                       |                                                                                     |                                   |
| Annex - J                       |                                                                                     |                                   |
|                                 |                                                                                     |                                   |
| 0.10.1.7.0.0.1                  |                                                                                     |                                   |
| Print SalesTax Return           |                                                                                     |                                   |
| Annexes                         |                                                                                     |                                   |
| SALES TAX 2016-17               |                                                                                     |                                   |
| GUIDELINES                      |                                                                                     |                                   |
| General Instructions for ST & F |                                                                                     |                                   |

## **SELECTION OF INVOICES SUBMITTED BY THE SUPPLIER**

In order to select invoices submitted by the supplier, click "Purchase Data" option.

| Quarterly                                                                                               | COMPANY IMPORTERS/ SERVICE PROVIDER LTU ISLAMABAD Assessed N°                                                                                                    |  |
|----------------------------------------------------------------------------------------------------|----------------------------------------------------------------------------------------------------|--|
| MIS Report                                                                                              |                                                                                                    |  |
| Annex - C                                                                                               | Description                                                                                                    |  |
| Sales Tax Return<br>Annex - H<br>Annex - P<br>Annex - I<br>Annex - J                                    | <ul> <li>(i) Please select PCT chapter number and appropriate description where more than one descriptions are given against a chapter number</li> <li>(ii) 'neosi' means "not elsewhere specified or included"</li> <li>(iii) Please include spare parts against appropriate related machinery / if not separately provided</li> <li>(iv) Press purchase data for selection of invoices submitted by suppliers</li> <li>(v) For premissible categories of registered persons or directly enter invoice data of unregistered persons or prescribe categories of registered persons search as DISCOs, AJK Suppliers etc.</li> </ul> |  |
|                                                                                                    | Particulars of Supplier                                                                                                    |  |
| Print SalesTax Return                                                                                   | NTN CNIC Name                                                                                                    |  |
| Print SalesTax Return with                                                                              | Province Select V Type UnRegistered V                                                                                                    |  |
| Annexes                                                                                                 | Particulars of Document                                                                                                    |  |
| ALES TAX 2016-17                                                                                        | Type Purchase Invoice V Number Date                                                                                                    |  |
| UIDELINES                                                                                               | HS Code                                                                                                    |  |
| General Instructions for ST & FE                                                                        |                                                                                                    |  |
| <u>leturn</u>                                                                                           | Purchase Type Services  Rate Select  Description Select  Value of Durchases                                                                                                    |  |
| illing Instructions for ST & FE                                                                         | Sales Tay/FED in ST Mode                                                                                                    |  |
| leturn                                                                                                  | ST Withbald as WH Agent                                                                                                    |  |
| Note:If you don't have any                                                                              |                                                                                                    |  |
| ousiness activity during the tax<br>period, then just click the 'File<br>full Return' link given above. | Add / Save Delete Clear Delete All Attach File Bont Back To Return how All                                                                                                    |  |
|                                                                                                    | Particulars of Supplier Document Value of Tax/ Input ST                                                                                                    |  |
| List<br>All , Prepared , Submitted ,<br>Revised , Summary Report<br>Taxpayer Guidance                   | SUP       HS Purchase       Operative / Purchases       Purchases       FED Credit       Withheld         SUP       HS Purchase       Electricity       Excluding in ST not       Excluding in ST not       Excluding in ST not       FED Credit       Withheld         STS Sr.NTNCNICNameProvinceTypeTypeNumberDateCode       Type       RateDescription       Units       UoM       Sales Tax       Modeallowed       Tax       Agent       Source Charged       Status         Purchases made from registered persons       0       0       0       0       0       0       0                                                   |  |
| Taxpayer Guidance                                                                                       |                                                                                                    |  |
| View Received Messages<br>Send New Messages                                                             |                                                                                                    |  |

## **INTERFACE OF "PURCHASE DATA" OPTION**

After selecting "Purchase Data", this interface would appear. In order to see invoices with respect to a particular supplier or to see particular invoices, input the respective details and click "Search" button. In order to see all the invoices submitted, only click "Search" button.

| Sales Tax<br>Control Center)                                 |                                                                                              |
|--------------------------------------------------------------|----------------------------------------------------------------------------------------------|
| Tax Period                                                   | NTN Name Tay Period Normal Peyied Submission Date                                            |
| Monthly Jan, 17                                              |                                                                                              |
| Select Y                                                     | CNIC in case of Individual COY/AOP/IND Business Nature Tax Office Revised No                 |
| Quarterly                                                    | - COMPANY IMPORTERS/ SERVICE PROVIDER LTU ISLAMABAD Assessed Nº                              |
| MIS Report                                                   |                                                                                              |
| Annex - C                                                    | Purchase Data                                                                                |
| Sales Tax Return<br>Annex - H                                | Advance Search:                                                                              |
| Annex - P                                                    | Description                                                                                  |
| Annex - I                                                    | (i) Enter search criteria for purchase invoice and press search button to view all invoices. |
| Annex - J                                                    | NTN From Date To Date                                                                        |
|                                                              | ST Amount 0 Invoice Number                                                                   |
|                                                              | Upload NTN file Download Sample File                                                         |
| Print SalesTax Return                                        |                                                                                              |
| Print SalesTax Return with<br>Annexes                        |                                                                                              |
| ALES TAY 2016-17                                             |                                                                                              |
| CUIDELINES                                                   |                                                                                              |
| Seperal Instructions for ST & FE                             |                                                                                              |
| Return                                                       | Load Data Download Reject Dack                                                               |
| illing Instructions for ST & FE                              |                                                                                              |
| Return                                                       |                                                                                              |
| Note:If you don't have any                                   |                                                                                              |
| ousiness activity during the tax                             |                                                                                              |
| eriod, then just click the 'File                             |                                                                                              |
| Aull Return' link given above.                               |                                                                                              |
|                                                              |                                                                                              |
| List<br>All, Prepared, Submitted,<br>Revised, Summary Report |                                                                                              |

## **SELECTION OF INVOICES SUBMITTED BY THE SUPPLIER**

After selecting the relevant invoices, click "Load Data" in order to process the same into the system.

| Advance Search:                                                         |                                                    |                                                        |            |          |          |         |                           |   |       |        |      |   |   |   |     |
|-------------------------------------------------------------------------|----------------------------------------------------|--------------------------------------------------------|------------|----------|----------|---------|---------------------------|---|-------|--------|------|---|---|---|-----|
| Description (i) Enter search criteria for NTN ST Amount Upload NTN file | ourchase invoice and press search i<br>0<br>Browse | outton to view all invo<br>From Date<br>Invoice Number | oices.     | Die File |          | To Date |                           |   |       | Search |      |   |   |   |     |
| Rejected Invoices                                                       | TERRITORY                                          | Invoice                                                |            |          | 10010200 |         | SERVICES                  | - |       |        | - 54 | - |   | - |     |
| 169                                                                     | CAPITAL<br>TERRITORY                               | Purchase<br>Invoice                                    | 10/10/2016 | 98080000 | Services | 16.00   | 98-08-COURIER<br>SERVICES | 0 | 5,294 | 847    | 0    | 0 | o | 0 | Sul |
| 170                                                                     | CAPITAL<br>TERRITORY                               | Purchase<br>Invoice                                    | 24/10/2016 | 98080000 | Services | 16.00   | 98-08-COURIER<br>SERVICES | 0 | 5,525 | 884    | 0    | 0 | 0 | 0 | Su  |
| 171                                                                     | CAPITAL<br>TERRITORY                               | Purchase<br>Invoice                                    | 24/10/2016 | 98080000 | Services | 16.00   | 98-08-COURIER<br>SERVICES | 0 | 7,625 | 1,220  | o    | 0 | o | 0 | Su  |
| 172                                                                     | CAPITAL<br>TERRITORY                               | Purchase<br>Invoice                                    | 17/10/2016 | 98080000 | Services | 16.00   | 98-08-COURIER<br>SERVICES | o | 7,681 | 1,229  | 0    | 0 | 0 | 0 | Sul |
| 173                                                                     | CAPITAL<br>TERRITORY                               | Purchase<br>Invoice                                    | 31/10/2016 | 98080000 | Services | 16.00   | 98-08-COURIER<br>SERVICES | 0 | 8,288 | 1,326  | 0    | o | 0 | 0 | Sub |
| 2 17.                                                                   | CAPITAL<br>TERRITORY                               | Purchase<br>Invoice                                    | 10/10/2016 | 98080000 | Services | 16.00   | 98-08-COURIER<br>SERVICES | o | 8,906 | 1,425  | 0    | 0 | 0 | 0 | Sul |
| <                                                                       |                                                    |                                                        |            |          |          |         | II                        |   |       |        |      |   |   |   |     |

# **SELECTION OF INVOICES SUBMITTED BY THE SUPPLIER**

Data can be rejected and un-rejected

|                                                 |                                            |                                             |                |                 |           |                                                |                                  |                                     |            |          | Purchase  | Dat   | а                                                            |          |     |                               |                                    |              |         |                                |                                |                        |                                      |                                |
|-------------------------------------------------|--------------------------------------------|---------------------------------------------|----------------|-----------------|-----------|------------------------------------------------|----------------------------------|-------------------------------------|------------|----------|-----------|-------|--------------------------------------------------------------|----------|-----|-------------------------------|------------------------------------|--------------|---------|--------------------------------|--------------------------------|------------------------|--------------------------------------|--------------------------------|
|                                                 | Adva                                       | nce Searc                                   | h:             |                 |           |                                                |                                  |                                     |            |          |           |       |                                                              |          |     |                               |                                    |              |         |                                |                                |                        |                                      |                                |
| lum                                             | Descrip<br>(i) Er<br>NTN<br>ST Ar<br>Uploa | tion<br>Iter search<br>nount<br>Id NTN file | criteria for p | ourchase invoic | e and pro | ess search i                                   | button to v<br>From D<br>Invoice | iew all invoices.<br>Nate<br>Number | <br>       | Die File | To        | Date  |                                                              |          |     |                               | Search                             |              |         |                                |                                |                        |                                      |                                |
| turn with                                       | Rejecte                                    | d Invoices                                  |                |                 |           |                                                |                                  |                                     |            |          |           |       |                                                              |          |     |                               |                                    |              |         |                                |                                |                        |                                      |                                |
| -17                                             |                                            | Pa                                          | rticulars of   | Supplier        |           |                                                |                                  | Document                            |            |          |           |       |                                                              |          |     |                               |                                    |              |         |                                |                                |                        |                                      | ^                              |
| ns for ST & FE                                  | Sr.                                        | NTN                                         | CNIC           | Name            | Туре      | Sale<br>Origination<br>Province<br>of Supplier | Туре                             | Number                              | Date       | HS Code  | Sale Type | Rate  | Description                                                  | Quantity | UOM | Value of<br>Sales<br>Excl. ST | Sales<br>Tax/ FED<br>in ST<br>Mode | Extra<br>Tax | Further | Total<br>ValueV<br>of<br>Sales | ST<br>Vithheld<br>at<br>Source | SRO / It<br>Schedule S | em Saler<br>Sr. Return<br>Io. Statu: | Invoice<br>n Usage<br>s Status |
| for ST & FE                                     | 1                                          |                                             |                |                 |           | CAPITAL<br>TERRITORY                           | Purchase<br>Invoice              |                                     | 09/07/2016 | 98130000 | Services  | 16.00 | 98-26-<br>FINANCIAL<br>BANKING AND<br>INSUARANCE<br>SERVICES | 0        |     | 550                           | 88                                 | 0            | o       | 0                              | 0                              |                        | Submitt                              | ed <u>Un-</u><br><u>Reject</u> |
| t have any<br>during the tax<br>click the 'File | 2                                          |                                             |                |                 |           | CAPITAL<br>TERRITORY                           | Purchase<br>Invoice              |                                     | 11/07/2016 | 98130000 | Services  | 16.00 | 98-26-<br>FINANCIAL<br>BANKING AND<br>INSUARANCE<br>SERVICES | 0        |     | 300                           | 48                                 | o            | o       | 0                              | 0                              |                        | Submitt                              | ed <u>Un-</u><br><u>Reject</u> |
| given above.                                    | 3                                          |                                             |                |                 |           | CAPITAL<br>TERRITORY                           | Purchase<br>Invoice              |                                     | 11/07/2016 | 98130000 | Services  | 16.00 | 98-26-<br>FINANCIAL<br>BANKING AND<br>INSUARANCE             | 0        |     | 325                           | 52                                 | 0            | C       | 0                              | 0                              |                        | Submitt                              | ed Un-<br>Reject               |
| submitted ,<br>ary Report<br>ce                 |                                            |                                             |                |                 |           |                                                |                                  |                                     |            |          |           |       |                                                              |          |     |                               |                                    |              |         |                                |                                |                        |                                      |                                |
| essages<br>iges<br>Aessages<br>otal=0)          |                                            |                                             |                |                 |           |                                                |                                  | Lo                                  | ad Data )  | Downloa  | nd Reject |       | Un-Reject                                                    | Ва       | ck  | )                             |                                    |              |         |                                |                                |                        |                                      |                                |

## **INTERFACE OF ANNEXURE 'B'**

After selecting Annexure 'B', this interface would appear. To input data you have to select Load import GDs option.

| Print this Page           | Sales Tax & Federal Excise Return                      | (2016-2017)   |               | Current Nº M-6361707      | 1        |     |         |
|---------------------------|--------------------------------------------------------|---------------|---------------|---------------------------|----------|-----|---------|
| les Tax<br>ontrol Center) |                                                        | (2010 2017)   |               | P P                       | reparing |     |         |
| x Period                  | NTN Name                                               |               | Tax Period    | Normal Revised Submission | Date     |     |         |
| Monthly Jan, 17 \vee      | TR                                                     |               | Jan, 2017     | N                         |          |     |         |
| arteriv Select Y          | CNIC in case of Individual COY/AOP/IND Business Nature |               | Tax Office    | Revised N°                |          |     |         |
|                           | - COMPANY IMPORTERS/ SER                               | VICE PROVIDER | LTU ISLAMABAD | Assessed N°               |          |     |         |
| IIS Report                | An                                                     |               |               |                           |          |     |         |
| nnex - C                  |                                                        |               |               |                           |          | Loa | ad Impo |
| Annex - H                 | Delete Delete All Print Back To Return                 | Save          |               |                           |          |     |         |
| Annex - P                 | Particulars of GD Imports (Found                       | l in          | Sales Sales   | Tax Value Addition        | FED      |     |         |
| Annex - I                 | Customs Data)                                          |               | Taxable Paid  | at Tax on                 | Paid at  |     |         |
| Annex - J                 | Sr GD GD GD HS                                         |               | Value of Impo | rt Commercial             | Stage    |     |         |
|                           | Smart Cellula                                          | r Mobile 0    |               | 0 0                       | Jaye     |     |         |
|                           | Medium Price                                           | Mobile 0      | 0             | 0 0                       | 0        |     |         |
| nt SalesTax Return        | Low Price                                              | e Mobile 0    | 0             | 0 0                       | 0        |     |         |
| int SalesTax Return with  |                                                        | Total 0       | 0             | 0 0                       | 0        |     |         |
|                           |                                                        |               |               |                           |          |     |         |
| LES TAX 2016-17           |                                                        |               |               |                           |          |     |         |
| IUCLINES                  |                                                        |               |               |                           |          |     |         |

#### **INTERFACE OF ANNEXURE 'B'**

Once the data is imported you could individually select and delete irrelevant data.

| Phint unis Page                                                                                                    |                                                                                                    |                                                    |                                                                                                 |                                                                                      |                                                                                                    |                                                                                                    |                                                                                                    |                                                                                                   |                                               |   |   |   |           |
|----------------------------------------------------------------------------------------------------|----------------------------------------------------------------------------------------------------|----------------------------------------------------|-------------------------------------------------------------------------------------------------|--------------------------------------------------------------------------------------|----------------------------------------------------------------------------------------------------|----------------------------------------------------------------------------------------------------|----------------------------------------------------------------------------------------------------|---------------------------------------------------------------------------------------------------|-----------------------------------------------|---|---|---|-----------|
|                                                                                                    | Sales Tax 8                                                                                                    | Federal E                                          | xcise Return                                                                                    | (2016-2017                                                                           | )                                                                                                    |                                                                                                    | Current N                                                                                                    | M-63164238                                                                                        |                                               |   |   |   |           |
| ontrol Center)                                                                                                    |                                                                                                    |                                                    |                                                                                                 |                                                                                      |                                                                                                    |                                                                                                    |                                                                                                    | Submit                                                                                            | ted                                           |   |   |   |           |
| x Period                                                                                                    | NTN                                                                                                    | Name                                               |                                                                                                 |                                                                                      | Tax Period                                                                                           | Norn                                                                                               | nal Revised                                                                                                    | Submission Date                                                                                   |                                               |   |   |   |           |
| Monthly Dec,16 🗸                                                                                                    | TRV                                                                                                    |                                                    |                                                                                                 |                                                                                      | Dec, 2016                                                                                            |                                                                                                    | N                                                                                                    | 18/01/                                                                                            | 2017                                          |   |   |   |           |
| arterly Select Y                                                                                                    | CNIC in case of Ind                                                                                                    | ividual COY/AOP/I                                  | IND Business Nature                                                                             |                                                                                      | Tax Office                                                                                           |                                                                                                    |                                                                                                    | Revised Nº                                                                                        |                                               |   |   |   |           |
| IIS Report                                                                                                    |                                                                                                    | COMPANY                                            | IMPORTERS/ SE                                                                                   | RVICE PROVIDER                                                                       | LTU ISLAMA                                                                                           | BAD                                                                                                |                                                                                                    | Assessed N°                                                                                       |                                               | _ | _ | _ | _         |
| nnex - C                                                                                                    | Annex-B, GOODS D                                                                                                    | CLARATION - IMPO                                   | ORTS (GDI)                                                                                      |                                                                                      |                                                                                                    |                                                                                                    |                                                                                                    |                                                                                                   |                                               |   |   |   | Lead Imag |
| ales Tax Return<br>Annex - A                                                                                                    | Deleto                                                                                                    | lete Alt Print                                     | t Back To Return                                                                                | Save                                                                                 |                                                                                                    |                                                                                                    |                                                                                                    |                                                                                                   |                                               |   |   |   | Load impo |
| Annex - B                                                                                                    | Destinu                                                                                                    |                                                    |                                                                                                 | 0                                                                                    |                                                                                                    |                                                                                                    | Sales                                                                                                    | Value                                                                                             | FED                                           |   |   |   |           |
| Annex - F                                                                                                    | Particu                                                                                                    | iars of GD Im                                      | iports (Found II                                                                                | I Customs Data                                                                       | <u>)</u>                                                                                             | Sales 1                                                                                            | Tax Paid                                                                                                    | Addition                                                                                          | Paid                                          |   |   |   |           |
|                                                                                                    |                                                                                                    |                                                    |                                                                                                 |                                                                                      |                                                                                                    |                                                                                                    | at .                                                                                                    |                                                                                                   |                                               |   |   |   |           |
| Annex - H                                                                                                    | 07                                                                                                    | <b>CD C</b>                                        |                                                                                                 | 10                                                                                   |                                                                                                    | Value                                                                                              |                                                                                                    |                                                                                                   |                                               |   |   |   |           |
| Annex - H<br>Annex - P                                                                                                    | er<br>NaCollecto                                                                                                    | GD G                                               | D I                                                                                             | IS<br>ode Type                                                                       | Quantity                                                                                             | Value of                                                                                           | Import (                                                                                                    | Commercial                                                                                        | at<br>mport<br>Stage                          |   |   |   |           |
| Annex - H<br>Annex - P<br>Annex - I                                                                                             | or<br>■NoCollecto                                                                                                    | GD G<br>rate Type Num                              | D I<br>ber GD Date C                                                                            | HS<br>ode Type                                                                       | Quantity                                                                                             | Value of<br>Imports                                                                                | Import (<br>Stage                                                                                                    | Commercial<br>Imports                                                                             | mport<br>Stage                                |   |   |   |           |
| Annex - H<br>Annex - P<br>Annex - I<br>Annex - J                                                                                | er<br>NoCollector                                                                                                    | GD Gi<br>rate Type Num                             | D Index GD Date C                                                                               | HS<br>ode Type<br>Others                                                             | Quantity                                                                                             | Value of<br>Imports<br>6,045,166                                                                   | Import (<br>Stage<br>1,037,582                                                                                                    | Commercial<br>Imports<br>183,104                                                                  | at<br>mport<br>Stage                          |   |   |   |           |
| Annex - H<br>Annex - P<br>Annex - I<br>Annex - J                                                                                | Pr<br>DCollector                                                                                                    | GD Gi<br>rate TypeNum<br>HC<br>HC                  | D Index GD Date C<br>06/12/2016<br>13/12/2016                                                   | HS<br>ode Type<br>Others<br>Others                                                   | Quantity                                                                                             | Value of<br>Imports<br>6,045,166<br>1,531,917                                                      | Import (<br>Stage<br>1,037,582<br>262,954                                                                                                | 128.099                                                                                           | mport<br>Stage                                |   |   |   |           |
| Annex - H<br>Annex - P<br>Annex - I<br>Annex - J                                                                                | Sr<br>Collector<br>Collector<br>Collect                                                                                                    | GD G<br>rate TypeNum<br>HC<br>HC<br>HC             | D Index GD Date C<br>06/12/2016<br>13/12/2016<br>14/12/2016<br>22/12/2016                       | HS ode Type Others Others Others Others                                              | Quantity<br><u> <u> </u> <u> </u> <u> </u> <u> </u> <u> </u> <u> </u> <u> </u> <u> </u> <u> </u></u> | Value of<br>Imports<br>6,045,166<br>1,531,917<br>4,229,116                                         | Import (<br>Stage<br>1,037,582<br>262,954<br>725,888                                                                                     | 14X on<br>Commercial<br>Imports<br>183,104<br>46,404<br>128,099                                   | mport<br>Stage<br>0<br>0                      |   |   |   |           |
| Annex - H<br>Annex - P<br>Annex - I<br>Annex - J                                                                                | Sr<br>DCollector<br>1 KPAF<br>2 KPAF<br>3 KPAF<br>4 KPAF                                                                                                    | GD G<br>rate TypeNum<br>HC<br>HC<br>HC<br>HC       | D GD Date C<br>06/12/2016<br>13/12/2016<br>14/12/2016<br>22/12/2016<br>26/13/2016               | HS ode Type Others Others Others Others Others Others Others Others Others Others    | Quantity                                                                                             | Value of<br>Imports<br>6,045,166<br>1,531,917<br>4,229,116<br>3,947,785                            | Import (<br>Stage<br>1,037,582<br>262,954<br>725,888<br>677,583                                                                          | 183 on<br>Commercial<br>Imports<br>183,104<br>46,404<br>128,099<br>119,573                        | at<br>mport<br>Stage<br>0<br>0<br>0           |   |   |   |           |
| Annex - H<br>Annex - P<br>Annex - I<br>Annex - J<br><u>nt SalesTax Return</u>                                                   | Sr<br>DCollector<br>1 KPAF<br>2 KPAF<br>3 KPAF<br>4 KPAF<br>5 KPAF                                                                                                    | GD G<br>rate TypeNum<br>HC<br>HC<br>HC<br>HC<br>HC | D GD Date C<br>06/12/2016<br>13/12/2016<br>14/12/2016<br>22/12/2016<br>26/12/2016               | HS<br>ode Type<br>Others<br>Others<br>Others<br>Others<br>Others<br>Others           | Quantity                                                                                             | Value of<br>Imports<br>6,045,166<br>1,531,917<br>4,229,116<br>3,947,785<br>56,838,146<br>2,434,416 | Import (<br>Stage<br>1,037,582<br>262,954<br>725,888<br>677,583<br>9,756,295                                                             | 14X on<br>Commercial<br>Imports<br>183,104<br>46,404<br>128,099<br>119,573<br>1,721,699           | at<br>mport<br>Stage<br>0<br>0<br>0<br>0      |   |   |   |           |
| Annex - H<br>Annex - P<br>Annex - I<br>Annex - J<br><u>nt SalesTax Return</u><br><u>nt SalesTax Return</u> with<br><u>nexes</u> | Collector<br>Collector<br>Collec | GD G<br>rate TypeNum<br>HC<br>HC<br>HC<br>HC<br>HC | D GD Date C<br>06/12/2016<br>13/12/2016<br>14/12/2016<br>22/12/2016<br>26/12/2016<br>28/12/2016 | HS<br>ode Type<br>Others<br>Others<br>Others<br>Others<br>Others<br>Others<br>Others | Quantity                                                                                             | Value of<br>Imports<br>6,045,166<br>1,531,917<br>4,229,116<br>3,947,785<br>56,838,146<br>2,434,416 | Import (           Stage           1,037,582           262,954           725,888           677,583           9,756,295           417,869 | 14X on<br>Commercial<br>Imports<br>183,104<br>46,404<br>128,099<br>119,573<br>1,721,699<br>73,742 | at<br>mport<br>Stage<br>0<br>0<br>0<br>0<br>0 |   |   |   |           |

## **INTERFACE OF ANNEXURE 'C'**

After selecting Annexure 'C', this interface would appear. In case of few transactions, manual data could be fed by filling respective details in the following tabs . In case of voluminous transactions, an MS Excel format template could be attached in "Attach file" option.

|                                       | Sales Tax & Federal E                         | xcise Return (2016-                      | 2017)                                  | Current Nº M-6361      | 7071                            |               |
|---------------------------------------|-----------------------------------------------|------------------------------------------|----------------------------------------|------------------------|---------------------------------|---------------|
| Sales Tax<br>(Control Center)         |                                               |                                          | ,                                      |                        | Preparing                       |               |
| Tax Period                            | NTN Name                                      |                                          | Tax Period                             | Normal Revised Submiss | sion Date                       |               |
| ●Monthly Jan,17 ∨                     | IRV                                           |                                          | Jan. 2017                              | N                      |                                 |               |
| Select Y                              | CNIC in case of Individual COY/AOP/           | IND Business Nature                      | Tax Office                             | Revised N              | No.                             |               |
| Quarterly                             | - COMPANY                                     | IMPORTERS/ SERVICE PROVID                | ER LTU ISLAMABAD                       | Assessed M             | No                              |               |
| MIS Report                            | Annex_C (Domestic Sales Invoices)             |                                          |                                        |                        |                                 |               |
| Annex - C                             | (i) Please select PCT chapter number and a    | appropriate description where more that  | n one descriptions are given against a | chapter number         |                                 |               |
| Sales Tax Return                      | (ii) 'nesoi' means "not elsewhere specified o | r included"                              | n one decomptione are given against a  |                        |                                 |               |
| Annex - H                             | (iii) Please include spare parts against appr | opriate related machinery / if not separ | ately provided                         |                        |                                 |               |
| Annex - P                             | Particulars of Buyer                          | , , , , , , , , , , , , , , , , , , , ,  |                                        |                        |                                 |               |
| Annex - I                             |                                               | NTN                                      | CNIC                                   |                        | Name                            |               |
| Annex - J                             | -                                             | Type Registered V                        |                                        |                        |                                 |               |
|                                       | Particulars of Document                       |                                          |                                        |                        |                                 |               |
|                                       | Sale Origination Province of Sup              | plier Select 🗸                           | Type Sale 1                            | invoice ~              | Number                          |               |
| Print Sales Lax Return                |                                               | Date                                     | HS Code                                |                        |                                 |               |
| Print SalesTax Return with<br>Annexes | Invoice Details                               |                                          |                                        |                        |                                 |               |
| CALCO TAX 2016 17                     | Sale                                          | Type Services 🗸                          | Rate Selec                             | t v                    | Quantity                        |               |
|                                       |                                               | MT ~                                     | Value of Sales Excl. ST                |                        | Description                     | Select V      |
| General Instructions for ST & EE      | Sales Tax/ FED in ST N                        | 1ode                                     | Extra Tax                              |                        | ST Withheld at Source           |               |
| Return                                | Further                                       | Tax                                      | Total Value of Sales                   |                        |                                 |               |
| Filling Instructions for ST & FE      | Exemption, Zero & Reduce Rated Refere         | ence                                     |                                        |                        |                                 |               |
| Return                                | SRO / Schedule                                | • No. 🗸                                  | Item Sr. No.                           | ~                      |                                 |               |
| Note: If you don't have any           | Add / Save Update Delet                       | e Clear Delete All                       | Attach File Submit Invoice             | s Submit Annexure Nu   | II Annexure Print               | Grid List All |
| business activity during the tax      | Back To Return STWH Data                      |                                          |                                        |                        |                                 |               |
| period, then just click the 'File     | Particulars of Ruyer                          | Document                                 |                                        |                        | <u> </u>                        |               |
| Null Return' link given above.        | Sale Originatio                               | on Province of                           | IS Sale                                | Value of Sales         | Sales Tax/ FED in Extra Further |               |
|                                       | Sr.NTNCNICNameType Supp                       | plier Type Number Date Co                | ode Type Rate Description Quanti       | tyUOM Excl. ST         | SI Mode Tax Tax                 |               |
|                                       |                                               |                                          |                                        | V                      |                                 |               |

#### **INTERFACE OF "ATTACH FILE" OPTION**

After selecting "Attach file", this interface would appear. The MS excel template could be downloaded from "Download Sample File" option.

| , int inter age                       | Sales Tay & Fo             | 8 9 55 1    |                             |               |                  |                 |             |                |                    |
|---------------------------------------|----------------------------|-------------|-----------------------------|---------------|------------------|-----------------|-------------|----------------|--------------------|
|                                       | Jales Tax a Te             | deral Exci  | se Return (2016-2017        | )             | Current          | Nº M-63617071   |             |                |                    |
| Sales Tax<br>Control Center)          |                            |             |                             |               |                  | Preparing       |             |                |                    |
| Tax Period                            | NTN                        | Name        |                             | Tax Period    | Normal Revised   | Submission Date |             |                |                    |
| Monthly Jan, 17                       | TRV                        | and a       |                             | Jan, 2017     | N                |                 | ]           |                |                    |
| Quarterly Select V                    | CNIC in case of Individual | COY/AOP/IND | Business Nature             | Tax Office    |                  | Revised Nº      | 1           |                |                    |
| MIS Report                            | -                          | COMPANY     | IMPORTERS/ SERVICE PROVIDER | LIO ISLAMADAD | _                | Assessed N*     | 1           |                |                    |
| Annex - C                             | Sales Tax & Federal Excis  | e Return    |                             |               |                  |                 |             |                | Upload Files       |
| Sales Tax Return<br>Annex - H         | Browse for File:           |             |                             | Down          | load Sample File | Browse          | Import Data |                |                    |
| Annex - P                             |                            |             |                             |               |                  | •               |             | Back To Return | Back to Annexure C |
| Annex - I                             |                            |             |                             |               |                  |                 |             |                |                    |
| Annex - J                             |                            |             |                             |               |                  |                 |             |                |                    |
| Print SalesTax Return                 |                            |             |                             |               |                  |                 |             |                |                    |
| Print SalesTax Return with<br>Annexes |                            |             |                             |               |                  |                 |             |                |                    |
| ALES TAX 2016-17                      |                            |             |                             |               |                  |                 |             |                |                    |
| UIDELINES                             |                            |             |                             |               |                  |                 |             |                |                    |
| General Instructions for ST & FE      |                            |             |                             |               |                  |                 |             |                |                    |
| leturn                                |                            |             |                             |               |                  |                 |             |                |                    |

#### **IMPORTING EXCEL FILE**

| Print this Page                       |                            |             |                             |               |                 |                 |             |                               |        |
|---------------------------------------|----------------------------|-------------|-----------------------------|---------------|-----------------|-----------------|-------------|-------------------------------|--------|
| T fint und T uge                      | Sales Tax & Fe             | deral Exci  | se Return (2016-2017)       |               | Current M       | M-63617071      |             |                               |        |
| Sales Tax<br>(Control Center)         |                            |             |                             |               |                 | 🛃 Preparing     |             |                               |        |
| Tax Period                            | NTN                        | Name        |                             | Tax Period    | Normal Revised  | Submission Date |             |                               |        |
| • Monthly Jan, 17 V                   | STRY                       |             |                             | Jan, 2017     | N               |                 |             |                               |        |
| Quarterly Select Y                    | CNIC in case of Individual | COY/AOP/IND | Business Nature             | Tax Office    |                 | Revised Nº      | 1           |                               |        |
| MIS Report                            | •                          | COMPANY     | IMPORTERS/ SERVICE PROVIDER | LTU ISLAMABAD |                 | Assessed N°     |             |                               |        |
| Annex - C                             | Sales Tax & Federal Excis  | e Return    |                             |               |                 | _               |             | Upload                        | l File |
| Sales Tax Return<br>Annex - H         | Browse for File:           |             |                             | Downl         | oad Sample File | Browse          | Import Data |                               |        |
| Annex - P                             |                            |             |                             |               |                 |                 |             | Back To Return Back to Annexu | re C   |
| Annex - I                             |                            |             |                             |               |                 |                 |             |                               |        |
| Annex - J                             |                            |             |                             |               |                 |                 |             |                               |        |
| Print SalesTax Return                 |                            |             |                             |               |                 |                 |             |                               |        |
| Print SalesTax Return with<br>Annexes |                            |             |                             |               |                 |                 |             |                               |        |
| SALES TAX 2016-17                     |                            |             |                             |               |                 |                 |             |                               |        |
| GUIDELINES                            |                            |             |                             |               |                 |                 |             |                               |        |
| General Instructions for ST & FE      |                            |             |                             |               |                 |                 |             |                               |        |
| Return                                |                            |             |                             |               |                 |                 |             |                               |        |

#### **INPUTTING SALES TAX WITHHOLDING DATA**

In order to input Sales Tax Withholding Data, select "STWH Data" option.

| Color Tax                         | Sales Tax & Fe                   | deral Excis                  | se Return (2016                 | -2017)              |                   |                | Current N | • M-636170  | 71             |                                                                                                    |        |               |        |
|-----------------------------------|----------------------------------|------------------------------|---------------------------------|---------------------|-------------------|----------------|-----------|-------------|----------------|----------------------------------------------------------------------------------------------------|--------|---------------|--------|
| (Control Center)                  |                                  |                              |                                 |                     |                   |                |           | <b>Z</b> F  | Preparing      |                                                                                                    |        |               |        |
| Tax Period                        | NTN I                            | Name                         |                                 |                     | Tax Period        | Norm           | I Revised | Submissio   | n Date         |                                                                                                    |        |               |        |
| Monthly Jan, 17                   | TRV                              |                              |                                 |                     | Jan, 2017         | N              |           |             |                |                                                                                                    |        |               |        |
| Select Y                          | CNIC in case of Individual       | COY/AOP/IND                  | Business Nature                 | 1                   | Tax Office        |                |           | Revised N°  |                |                                                                                                    |        |               |        |
| Quarterry                         | -                                | COMPANY                      | IMPORTERS/ SERVICE PROV         | IDER                | LTU ISLAMABAD     | )              |           | Assessed N° |                |                                                                                                    |        |               |        |
| MIS Report                        | Annex-C (Domestic Sales In       | voices)                      |                                 |                     |                   |                |           |             |                | Preparing                                                                                                    |        |               |        |
| Annex - C                         | (i) Please select PCT chapter    | number and approp            | priate description where more   | than one descriptio | ons are given aga | ainst a chapte | r number  |             |                |                                                                                                    |        |               |        |
| Sales Tax Return                  | (ii) 'nesoi' means "not elsewhe  | ere specified or inclu       | ided"                           |                     |                   |                |           |             |                |                                                                                                    |        |               |        |
| Annex - H                         | (iii) Please include spare parts | against appropriat           | e related machinery / if not se | parately provided   |                   |                |           |             |                |                                                                                                    |        |               |        |
| Annex - P                         | Particulars of Buyer             |                              |                                 |                     |                   |                |           |             |                |                                                                                                    |        |               |        |
| Annex - I                         |                                  | NTN [                        |                                 |                     | CNIC              |                |           |             |                | Name                                                                                                    | 2      |               |        |
| Annex - J                         |                                  | Type                         | Registered 🗸                    |                     |                   |                |           |             |                |                                                                                                    |        |               |        |
|                                   | Particulars of Document          |                              |                                 |                     |                   |                |           |             |                |                                                                                                    |        |               |        |
| Drint SalesTay Deturn             | Sale Origination Pr              | ovince of Supplier           | Select V                        |                     | Туре              | Sale Invoice   | ~         |             |                | Number                                                                                                    | r      |               |        |
| Drink CalesTax Datum with         |                                  | Date [                       |                                 |                     | HS Code           |                |           |             |                |                                                                                                    |        |               |        |
| Annexes                           | Invoice Details                  |                              |                                 |                     |                   |                |           |             |                |                                                                                                    |        |               |        |
| SALES TAX 2016-17                 |                                  | Sale Type                    | Services 🗸                      |                     | Rate              | Select         | ~         |             |                | Quantity                                                                                                    | /      |               |        |
| GUIDELINES                        |                                  | UOM                          | MT ~                            | Value o             | of Sales Excl. ST |                |           |             |                | Description                                                                                                    | Select | ~             |        |
| General Instructions for ST & FE  | Sales Tax                        | <pre>x/ FED in ST Mode</pre> |                                 |                     | Extra Tax         |                |           |             |                | ST Withheld at Source                                                                                                    | 2      |               |        |
| Return                            |                                  | Further Tax                  |                                 | Tota                | al Value of Sales |                |           |             |                |                                                                                                    |        |               |        |
| Filling Instructions for ST & FE  | Exemption, Zero & Reduce         | Rated Reference              |                                 |                     |                   |                |           |             |                |                                                                                                    |        |               |        |
| Return                            | SI                               | RO / Schedule No.            | <u> </u>                        |                     | Item Sr. No.      |                | ~         |             |                |                                                                                                    |        |               |        |
| Note:If you don't have any        | Add / Save Update                | Delete                       | Clear Delete All                | Attach File         | e Submit I        | nvoices S      |           | ure Null    | Annexure       | Print                                                                                                    |        | Grid List All | $\sim$ |
| business activity during the tax  | Back to Return STW               | H Data                       |                                 |                     |                   |                |           |             |                |                                                                                                    |        |               |        |
| period, then just click the 'File | Particulars of Buyer             |                              | Document                        |                     |                   |                |           |             |                | ^                                                                                                    |        |               |        |
| Null Return' link given above.    | Sr. NTN CNIC Name Type           | ale Origination Pro          | vince of                        | HS Sale             | ataDagorintian    | Quantity       | Value of  | Sales Sal   | es Tax/ FED in | Extra Further                                                                                                    |        |               |        |
|                                   | SI. WINCHIC Name Type            | Supplier                     | Type Number Date                | соце туре ка        | Total Sales       | 0              | EXCI.     | 0           | 31 Mode (      | $1 \frac{1}{1} \frac{1}{1} $ |        |               |        |

# **INTERFACE OF STWH DATA OPTION**

After selecting "STWH Data" option, this interface would appear. In order to see details with respect to a particular person or to see particular invoices, input the respective details and click "Search". In order to see all the invoices, only click "Search" button.

| Color Tou                                         | Sales Tax & Federal Excise Return (2016-2017)                                                  |
|---------------------------------------------------|------------------------------------------------------------------------------------------------|
| Control Center)                                   | ✓ Preparing                                                                                    |
| Tax Period                                        | NTN Name Tax Period Normal Revised Submission Date                                             |
| Monthly Jan, 17                                   | ≧ Jan, 2017 N                                                                                  |
| Oundadu Select Y                                  | CNIC in case of Individual COY/AOP/IND Business Nature Tax Office Revised N°                   |
| Quarterly                                         | COMPANY IMPORTERS/ SERVICE PROVIDER LTU ISLAMABAD     Assessed N°                              |
| MIS Report                                        |                                                                                                |
| Annex - C                                         | Search STWH Data                                                                               |
| Sales Tax Return                                  | Advance Search:                                                                                |
| Annex - H                                         | Description                                                                                    |
| Annex - P                                         | (i) Enter search criteria for study invoice and press search button to view all study invoices |
| Annex - I                                         |                                                                                                |
| Annex - J                                         | NTN From Date To Date                                                                          |
|                                                   | ST Amount 0 Invoice Number                                                                     |
|                                                   | Upload NTN file Browse Download Sample File                                                    |
| Print Sales Lax Return                            |                                                                                                |
| Print SalesTax Return with<br>Annexes             |                                                                                                |
|                                                   |                                                                                                |
| SALES TAX 2010-17                                 |                                                                                                |
| GUIDELINES                                        |                                                                                                |
| General Instructions for ST & FE                  |                                                                                                |
| <u>Keturn</u><br>Fillion Joshawskiege fan CT & FF |                                                                                                |
| Patura                                            |                                                                                                |
| Neturn                                            |                                                                                                |

# **INTERFACE OF STWH DATA OPTION**

After selecting the relevant invoices, click "Load Data" in order to process the same into the system.

| Sales Tax &             | Federal Exci              | se Return (                                                                                                    | 2016-2                              | 017)                                      |                                                                                                    |                                               |                                               | Current I                                     | N° M-6361707                                                                                                    | 1                                                                                                    |                                                                                                    |                                               |                                               |                                                                                                    |                                               |                                                                   |                                                                  |                                               |
|-------------------------|---------------------------|----------------------------------------------------------------------------------------------------|-------------------------------------|-------------------------------------------|----------------------------------------------------------------------------------------------------|-----------------------------------------------|-----------------------------------------------|-----------------------------------------------|----------------------------------------------------------------------------------------------------|----------------------------------------------------------------------------------------------------|----------------------------------------------------------------------------------------------------|-----------------------------------------------|-----------------------------------------------|----------------------------------------------------------------------------------------------------|-----------------------------------------------|-------------------------------------------------------------------|------------------------------------------------------------------|-----------------------------------------------|
|                         |                           |                                                                                                    |                                     |                                           |                                                                                                    |                                               |                                               |                                               | PI                                                                                                    | eparing                                                                                                    |                                                                                                    |                                               |                                               |                                                                                                    |                                               |                                                                   |                                                                  |                                               |
| NTN                     | Name                      |                                                                                                    |                                     |                                           | Tax Period                                                                                                    |                                               | Normal                                        | Revised                                       | Submission                                                                                                    | Date                                                                                                    |                                                                                                    |                                               |                                               |                                                                                                    |                                               |                                                                   |                                                                  |                                               |
| IRV                     |                           |                                                                                                    |                                     |                                           | Jan. 2017                                                                                                    | 1                                             | N                                             |                                               | 9 6                                                                                                    |                                                                                                    | t.                                                                                                    |                                               |                                               |                                                                                                    |                                               |                                                                   |                                                                  |                                               |
| CNIC in case of Individ | fual COY/AOP/IND          | Business Nature                                                                                                    |                                     |                                           | Tax Office                                                                                                    |                                               |                                               |                                               | Revised N°                                                                                                    |                                                                                                    | 1                                                                                                    |                                               |                                               |                                                                                                    |                                               |                                                                   |                                                                  |                                               |
| -                       | COMPANY                   | IMPORTERS/ SERV                                                                                                    | ICE PROVIDER                        | κ                                         | LTU ISLAMAB                                                                                                    | AD                                            | _                                             |                                               | Assessed N°                                                                                                    |                                                                                                    | -                                                                                                    |                                               |                                               |                                                                                                    |                                               |                                                                   |                                                                  |                                               |
|                         |                           |                                                                                                    |                                     |                                           | S                                                                                                    | earch                                         | STW                                           | H Da                                          | ita                                                                                                    |                                                                                                    |                                                                                                    |                                               |                                               |                                                                                                    |                                               |                                                                   |                                                                  |                                               |
| Advance Search:         |                           |                                                                                                    |                                     |                                           |                                                                                                    |                                               |                                               |                                               |                                                                                                    |                                                                                                    |                                                                                                    |                                               |                                               |                                                                                                    |                                               |                                                                   |                                                                  |                                               |
| Description             |                           |                                                                                                    |                                     |                                           |                                                                                                    |                                               |                                               |                                               |                                                                                                    |                                                                                                    |                                                                                                    |                                               |                                               |                                                                                                    |                                               |                                                                   |                                                                  |                                               |
| (i) Enter search criter | ia for stwh invoice and p | press search button t                                                                                                    | o view all stwh                     | invoices.                                 |                                                                                                    |                                               |                                               |                                               |                                                                                                    |                                                                                                    |                                                                                                    |                                               |                                               |                                                                                                    |                                               |                                                                   |                                                                  |                                               |
| NTN                     |                           | Fro                                                                                                    | n Date                              | Ì                                         |                                                                                                    | đ                                             | То                                            | Date                                          |                                                                                                    |                                                                                                    |                                                                                                    |                                               |                                               |                                                                                                    |                                               |                                                                   |                                                                  |                                               |
| ST Amount               | [                         | 0 Inv                                                                                                    | nice Number                         | 9 T                                       |                                                                                                    |                                               |                                               |                                               | L                                                                                                    |                                                                                                    |                                                                                                    |                                               |                                               |                                                                                                    |                                               |                                                                   |                                                                  |                                               |
| Unload NTN file         | Broy                      | vse                                                                                                    |                                     | Downloa                                   | d Sample File                                                                                                    |                                               |                                               |                                               |                                                                                                    |                                                                                                    | SA                                                                                                    | Search                                        |                                               |                                                                                                    |                                               |                                                                   |                                                                  |                                               |
|                         |                           | - Series - Series - S |                                     | -                                         |                                                                                                    | 1                                             |                                               |                                               |                                                                                                    |                                                                                                    | 44                                                                                                    |                                               |                                               |                                                                                                    |                                               |                                                                   |                                                                  |                                               |
| P                       | articulars of Buyer       | _                                                                                                    | D                                   | ocument                                   | _                                                                                                    | _                                             | _                                             | _                                             | _                                                                                                    | _                                                                                                    |                                                                                                    | Sales                                         | _                                             | _                                                                                                    | _                                             | _                                                                 | _                                                                | _                                             |
|                         |                           | Sal                                                                                                    | e                                   |                                           |                                                                                                    |                                               |                                               |                                               |                                                                                                    |                                                                                                    | Value o                                                                                                    | Tax/                                          |                                               | Total 1                                                                                                    | ST                                            | \$907                                                             |                                                                  | Sala                                          |
|                         | 1C Name                   | Provi                                                                                                    | ice                                 | Mumhar                                    | Dete                                                                                                    |                                               | Sale                                          | Data                                          | Description                                                                                                    | Ourortites II                                                                                                    | Sales                                                                                                    | ST                                            | Extra                                         | Value of                                                                                                    | at                                            | Schedule                                                          | Item                                                             | Retu                                          |
|                         |                           | Type of sup                                                                                                    | piler Type                          | Number                                    | Date                                                                                                    | n's coue                                      | туре                                          | Rate                                          | 84-i-                                                                                                    | quantity u                                                                                                    | OWI EXCL 5                                                                                                    | Mode                                          | rax                                           | Sales                                                                                                    | Source                                        | NO.                                                               | SI. NO.                                                          | รเล่แ                                         |
|                         |                           | CAPITA                                                                                                    | L STWH                              |                                           | 30/08/2016                                                                                                    |                                               | Goods at<br>Reduced                           | 1.00                                          | Miscellaneous<br>Industrial And                                                                                                    | 0                                                                                                    | 2,845,19                                                                                                    | 4 28,452                                      | 0                                             | 0                                                                                                    | 28,452                                        |                                                                   |                                                                  | Submit                                        |
|                         |                           | TENNET                                                                                                    |                                     |                                           |                                                                                                    |                                               | Rate                                          |                                               | Commercial<br>Equipments                                                                                                    |                                                                                                    |                                                                                                    |                                               |                                               |                                                                                                    |                                               |                                                                   |                                                                  |                                               |
|                         |                           | CAPITA                                                                                                    |                                     | 10                                        | -                                                                                                    |                                               | Goods at                                      | (margaret                                     | 84-g-<br>Computer And                                                                                                    |                                                                                                    | 0)<br>(18570-1877)                                                                                                    |                                               | 87                                            |                                                                                                    | 1                                             | 10                                                                | 2                                                                | een s                                         |
|                         |                           | TERRIT                                                                                                    | ORY STWH                            |                                           | 31/08/2016                                                                                                    |                                               | rate<br>(default)                             | 17.00                                         | Office                                                                                                    | 0                                                                                                    | 5,567,16                                                                                                    | 7 946,418                                     | 0                                             | 0                                                                                                    | 189,284                                       |                                                                   | 3                                                                | Submit                                        |
| less i see              |                           |                                                                                                    |                                     |                                           | 9 Q                                                                                                    |                                               | (deradic)                                     |                                               | Equipment                                                                                                    |                                                                                                    |                                                                                                    | -                                             | la l                                          |                                                                                                    | J                                             |                                                                   | <u> </u>                                                         |                                               |
|                         |                           |                                                                                                    |                                     |                                           |                                                                                                    |                                               |                                               |                                               |                                                                                                    |                                                                                                    |                                                                                                    |                                               |                                               |                                                                                                    |                                               |                                                                   |                                                                  |                                               |
|                         |                           |                                                                                                    |                                     |                                           |                                                                                                    |                                               |                                               |                                               |                                                                                                    |                                                                                                    |                                                                                                    |                                               |                                               |                                                                                                    |                                               |                                                                   |                                                                  |                                               |
| C.                      |                           |                                                                                                    |                                     |                                           | Load                                                                                                    | lata 1                                        | Downlo                                        | and V                                         | Back                                                                                                    |                                                                                                    |                                                                                                    |                                               | _                                             | _                                                                                                    |                                               |                                                                   |                                                                  |                                               |
|                         |                           |                                                                                                    |                                     |                                           | Load                                                                                                    |                                               | Bowinto                                       | ad X                                          | - Coller                                                                                                    |                                                                                                    |                                                                                                    |                                               |                                               |                                                                                                    |                                               |                                                                   |                                                                  | - 11                                          |
|                         | Sales Tax &               | Sales Tax & Federal Excis                                                                                                    | Sales Tax & Federal Excise Return ( | Sales Tax & Federal Excise Return (2016-2 | Sales Tax & Federal Excise Return (2016-2017)         NTN       Name         CNIC in case of Individual       COY/AOP/IND       Business Nature         -       COMPANY       IMPORTERS/ SERVICE PROVIDER         Advance Search:       Description         (i) Enter search criteria for stwh invoice and press search button to view all stwh invoices.         NTN       From Date         ST Amount       0         Upload NTN file       Browse         Particulars of Buyer       Document         Sale       Origination         Sr       NTN         St       CAPITAL         TERRITORY       STWH | Sales Tax & Federal Excise Return (2016-2017) | Sales Tax & Federal Excise Return (2016-2017) | Sales Tax & Federal Excise Return (2016-2017) | Sales Tax & Federal Excise Return (2016-2017)  Current I  Tax Period Normal Revised Data 2017 N  NTN Name COV/AOP/IND Business Nature Tax Office Data COV/AOP/IND Business Nature Tax Office COMPANY EMPORTERS/ SERVICE PROVIDER UTU ISLAMABAD COMPANY EMPORTERS/ SERVICE PROVIDER To IslamabaD Company Company Compan | Sales Tax & Federal Excise Return (2016-2017)  Current N* #666370  T  T  T  N  Name  Tex Period  Normal Revised Submission  N  T  Coll C in case of Individual  COV/AOP/IND  Business Nature  Tax Office  Revised N  Revised N  Coll C in case of Individual  COV/AOP/IND  Business Nature  Tax Office  Revised N  Revised N  R | Sales Tax & Federal Excise Return (2016-2017)  Current N* Media12021  Try Name Tax Period Normal Revised Submission Date Dany, 2017 N  Tax Period Normal Revised Submission Date Date Date COMPANY IMPORTERS/ SERVICE PROVIDER LTU ISLAMABAD Assessed N*  COMPANY IMPORTERS/ SERVICE PROVIDER LTU ISLAMABAD Assessed N*  COMPANY IMPORTERS/ SERVICE PROVIDER  COMPANY IMPORTERS/ SERVICE PROVIDER Download Sample File | Sales Tax & Federal Excise Return (2016-2017) | Sales Tax & Federal Excise Return (2016-2017) | Sales Tax & Federal Excise Return (2016-2017)  Current N <sup>®</sup> BESSET22  ITN Name Tax Period Nermai Revised Submission Date Intro Corr/A0P/IND Business Reture Tax Office Revised Submission Date COMPANY BMPORTERS/ SERVICE PROVIDER ICTU ISLAMABAD Assessed N <sup>®</sup> COMPANY BMPORTERS/ SERVICE PROVIDER ICTU ISLAMABAD Assessed N <sup>®</sup> COMPANY BMPORTERS/ SERVICE PROVIDER ICTU ISLAMABAD Assessed N <sup>®</sup> Company BMPORTERS/ SERVICE PROVIDER ICTU ISLAMABAD Assessed N <sup>®</sup> Company BMPORTERS/ SERVICE PROVIDER ICTU ISLAMABAD Assessed N <sup>®</sup> Company BMPORTERS/ SERVICE PROVIDER ICTU ISLAMABAD Assessed N <sup>®</sup> Company BMPORTERS/ SERVICE PROVIDER ICTU ISLAMABAD Assessed N <sup>®</sup> Company BMPORTERS/ SERVICE PROVIDER COMPANY BMPORTERS/ SERVICE PROVIDER COMPANY COMPANY BMPORTERS/ SERVICE PROVIDER COMPANY COMPANY COMP | Sales Tax & Federal Excise Return (2016-2017) | Sales Tax & Federal Excise Return (2016-2017)  Urrent N° BEGET202 | Sales Tax & Federal Excise Return (2016-2017)  Unreal N* WEGET22 | Sales Tax & Federal Excise Return (2016-2017) |

#### SUBMISSION OF INVOICES AND ANNEXURE

After inputting the relevant details, click "Submit Invoices" and "Submit Annexure" option

| alaa Tay                          |                                                                                                    |   |
|-----------------------------------|----------------------------------------------------------------------------------------------------|---|
| Control Center)                   | ✓ Preparing                                                                                                    |   |
| Tax Period                        | NTN Name Tax Period Normal Revised Submission Date                                                                                          |   |
| Monthly Jan, 17                   | ≩ Jan, 2017 N                                                                                                    |   |
| Ouarterly Select Y                | CNIC in case of Individual COY/AOP/IND Business Nature Tax Office Revised N°                                                                |   |
| Guarteny                          | - COMPANY IMPORTERS/ SERVICE PROVIDER LTU ISLAMABAD Assessed N°                                                                             |   |
| MIS Report                        | Annex-C (Domestic Sales Invoices)                                                                                                    |   |
| Annex - C                         | (i) Please select PCT chapter number and appropriate description where more than one descriptions are given against a chapter number        |   |
| Sales Tax Return                  | (ii) 'nesoi' means "not elsewhere specified or included"                                                                                    |   |
| Annex - H                         | (iii) Please include spare parts against appropriate related machinery / if not separately provided                                         |   |
| Annex - P                         | Particulars of Buyer                                                                                                    |   |
| Annex - I                         | NTN CNIC Name                                                                                                    | ] |
| Annex - J                         | Type Registered V                                                                                                    |   |
|                                   | Particulars of Document                                                                                                    |   |
| Drint SalooTay Daturn             | Sale Origination Province of Supplier Select V Type Sale Invoice V Number                                                                   |   |
|                                   | Date HS Code                                                                                                    |   |
| Annexes                           | Invoice Details                                                                                                    |   |
| ALEC TAY 2016-17                  | Sale Type     Services     V     Quantity                                                                                                   |   |
|                                   | UOM     MT     Value of Sales Excl. ST     Description     Select                                                                           |   |
| Constal Instructions for ST & EE  | Sales Tax/ FED in ST Mode Extra Tax ST Withheld at Source                                                                                   |   |
| Return                            | Further Tax Total Value of Sales                                                                                                    |   |
| illing Instructions for ST & FF   | Exemption, Zero & Reduce Rated Reference                                                                                                    |   |
| leturo                            | SRO / Schedule No. V Item Sr. No. V                                                                                                    |   |
| Note:If you don't have any        | Add / Save Update Delete Clear Delete All Attach File Submit Invoices Submit Annexure Null Annexure Print Grid List All                     | ~ |
| ousiness activity during the tax  | Back To Return STWH Data                                                                                                    |   |
| period, then just click the 'File |                                                                                                    |   |
| Null Return' link given above.    | Particulars of Buyer     Document       Sale Origination Province of     HS       Sale     Value of Sales       Sales Tax/ FED in     Extra |   |
|                                   | Sr.NTNCNICNameType Supplier TypeNumberDate Code Type RateDescriptionQuantityUOM Excl. ST ST Mode Tax Tax                                    |   |
| List                              |                                                                                                    |   |
| All, Prepared, Supmitted.         |                                                                                                    |   |

## **INTERFACE OF ANNEXURE 'D'**

After selecting Annexure 'D', this interface would appear. To input data you have to select Load Export GDs option. Once the data is imported you could individually select and delete irrelevant data.

| Home Administration  Reg         | pistration  Declarat | ion  Requests     | e-Payments  e-Folder   | CREST ADD IBAN Logout         |                                     |                      |
|----------------------------------|----------------------|-------------------|------------------------|-------------------------------|-------------------------------------|----------------------|
|                                  | -11                  |                   |                        |                               |                                     |                      |
| Print this Page                  |                      |                   |                        |                               |                                     |                      |
|                                  | Sales Tax &          | Federal Exc       | cise Return (201       | 6-2017)                       | Current Nº M-63617071               |                      |
| Sales Tax<br>(Control Center)    | - P(1)               |                   |                        | -71                           | 🛃 Preparing                         |                      |
| Tax Period                       | NTN                  | Name              |                        | Tax Period                    | Normal Revised Submission Date      |                      |
| Monthly Jan,17 V                 | STRY                 |                   |                        | Jan, 2017                     | N                                   | ]                    |
| O Quarterly Select 💙             | CNIC in case of Indi | vidual COY/AOP/IN | D Business Nature      | Tax Office                    | Revised N*                          | ]                    |
| MIS Report                       | -                    | COMPANY           | IMPORTERS/ SERVICE PRO | VIDER LTU ISLAMABAD           | Assessed Nº                         | ]                    |
| Annex - C                        | Annex- D, GOODS DE   | CLARATION EXPOR   | TS (GDE)               |                               |                                     |                      |
| Sales Tax Return                 |                      |                   |                        |                               |                                     |                      |
| Annex - H                        |                      |                   |                        |                               |                                     | Load Export GDs      |
| Annex - P                        | Daleta Del           | ete All           |                        |                               |                                     | Phint Data to return |
| Annex - I                        |                      | Particulars of GI | ) Exports              |                               |                                     |                      |
| Annex - J                        | Sr                   | GD GD G           | GD HS Value of Expor   | ts Value of Goods Value of Sh | ort MR / Consignment MR / Consignme | m^                   |
|                                  | 📃 No. Collectorate   | Type Number D     | ate Code in Pak Rupee  | s Actually Shipped Shipmen    | t Shipping No. Shipping Date        |                      |
| Driet Colora Tau Dahara          |                      |                   | Total:                 | 0 0                           | 0                                   |                      |
| Prim Sales Lax Return            |                      |                   |                        |                               |                                     |                      |
| Annexes                          |                      |                   |                        |                               |                                     |                      |
| SALES TAX 2016-17                |                      |                   |                        |                               |                                     |                      |
| GUIDELINES                       |                      |                   |                        |                               |                                     |                      |
| General Instructions for ST & FE |                      |                   |                        |                               |                                     |                      |
|                                  |                      |                   |                        |                               |                                     | . 100%               |

## **INTERFACE OF ANNEXURE 'E'**

After selecting Annexure 'E', this interface would appear.

| -                                 | · · · · · · · · · · · · · · · · · · ·                                               |
|-----------------------------------|-------------------------------------------------------------------------------------|
| Salaa Tay                         | Sales Tax & Federal Excise Return (2016-2017)                                       |
| (Control Center)                  | Preparing                                                                           |
| Tax Period                        | NTN Name Tax Period Normal Revised Submission Date                                  |
| Monthly Jan, 17                   | Jan, 2017 N                                                                         |
| O Quarterly Select V              | CNIC in case of Individual COY/AOP/IND Business Nature Tax Office Revised N°        |
| MIS Report                        | COMPANY IMPORTERS/ SERVICE PROVIDER LTU ISLAMABAD     Assessed N°                   |
| Annex - C                         | Annex- E, Federal Excise (FE)                                                       |
| Sales Tax Return                  | Sr. Type Description of Goods/ Services UoM Price/Unit Quantity Value Duty Rate FED |
| Annex - H                         | 1. Total FED (Goods & Services) 0 0                                                 |
| Annex - P                         | i Goods 🗸 Select 🗸 0.00 0.00 0.00 0.00 0.00                                         |
| Annex - I                         | G                                                                                   |
| Annex - J                         | 2. Federal Excise Duty on Natural Gas Annex-E1 0.000                                |
|                                   | supplied                                                                            |
|                                   | 3. Excisable goods exported 0 0                                                     |
| Print SalesTax Return             | 4. Zero-rated supplies 0                                                            |
| Print SalesTax Return with        | 5. Exempt supplies 0 0                                                              |
| Annexes                           | 6. (-) FED paid on goods used in manufacturing of Goods supplied for domestic 0 0   |
| SALES TAX 2016-17                 | consumption                                                                         |
| GUIDELINES                        | 7. Payable FED - Add 1 to 5 minus 6 (ignore negative value)                         |
| General Instructions for ST & FE  | 8. (-) FED paid on goods used in manufacturing of Goods exported (drawback)         |
| Return                            | 9. FED Drawback [if (7 - 8) < 0 then (8 - 7) otherwsie 0]                           |
| Filling Instructions for ST & FE  | 10. Arrears (a + b +c +d)                                                           |
| Return                            | a. Principal Amount                                                                 |
| Note:If you don't have any        | b. Default Surcharge                                                                |
| business activity during the tax  | c. Penalty                                                                          |
| period, then just click the 'File | d. Others (Specify)                                                                 |
| Null Return' link given above     | 11. Total FED Payable [if (7 - 8) > 0 then (7 - 8 + 10) otherwsie 10]               |
| tan Ketarri nink given above.     |                                                                                     |
| List                              | Save Print Back To Return                                                           |
|                                   |                                                                                     |

# **INTERFACE OF ANNEXURE 'F'**

After selecting Annexure 'F', this interface would appear.

| Print this Page                  | Sales Tax & Federal F              | xcise Return (2016-2017)                |               | Current N      | ° M-63617071       |         |                      |
|----------------------------------|------------------------------------|-----------------------------------------|---------------|----------------|--------------------|---------|----------------------|
| Sales Tax<br>(Control Center)    |                                    |                                         |               |                | V Preparing        |         |                      |
| Tax Period                       | NTN Name                           |                                         | Tax Period    | Normal Revised | Submission Date    |         |                      |
| Monthly Jan, 17                  | STRY                               |                                         | Jan, 2017     | N              |                    |         |                      |
| Quarterly Select 🗸               | CNIC in case of Individual COY/AOP | /IND Business Nature                    | Tax Office    |                | Revised Nº         |         |                      |
| MIS Report                       | - COMPANY                          | IMPORTERS/ SERVICE PROVIDER             | LTU ISLAMABAD |                | Assessed Nº        |         |                      |
| Annex - C                        | Annex-F, CARRY FORWARD SUMMA       | RY                                      |               | 1999 A         |                    |         |                      |
| Sales Tax Return                 |                                    | Description                             |               |                | Domestic Purchases | Imports | Total                |
| Annex - H                        |                                    | a. Opening Balance                      |               |                | 0                  | 0       | 0                    |
| Annex - P                        | 4 Malue                            | b. Purchased/Imported during the Period |               |                | 0                  | 0       | 0                    |
| Annex - I                        | 1. Value                           | c. Consumed/ Sold during the Period     |               |                | 0                  | 0       | 0                    |
| Annex - J                        |                                    | d. Closing Balance                      |               |                | 0                  | 0       | 0                    |
|                                  | 1                                  | a Opening Balance                       |               |                | 0                  | 0       | 0                    |
| Print SalesTax Return            | 2. Calas Tay Evolution VAT         | b. Purchased/Imported during the Period |               |                | 0                  | 0       | 0                    |
| Print SalesTay Return with       | 2. Sales Tax Excluding VAT         | c. Consumed/ Sold during the Period     |               | 1              | 0                  | 0       | 0                    |
| Annexes                          |                                    | d. Closing Balance                      |               |                | 0                  | 0       | 0                    |
| SALES TAX 2016-17                |                                    | a. Opening Balance                      |               |                | 0                  | 0       | 0                    |
| GUIDELINES                       | 2 Makes Addition Tax               | b. Purchased/Imported during the Period |               |                | 0                  | 0       | 0                    |
| General Instructions for ST & FE | 5. Value Addition Tax              | c. Consumed/ Sold during the Period     |               |                | 0                  | 0       | 0                    |
| Return                           |                                    | d. Closing Balance                      |               |                | 0                  | 0       | 0                    |
| Filling Instructions for ST & FE | 4:<br>                             |                                         |               |                |                    | Save    | Print Back To Return |
| Return                           |                                    |                                         |               |                |                    |         |                      |
| Note: If you don't have any      |                                    |                                         |               |                |                    |         |                      |

#### **INTERFACE OF ANNEXURE 'H'**

After selecting Annexure 'H', this interface would appear. In case of few transactions, manual data could be fed by filling respective details in the following tabs . In case of voluminous transactions, an MS Excel format template could be attached in "Attach file" option.

| Monthiy Jan, 17 V            | SIRV                                    |                |                   |               | Jan, 2017          | N             |         |                                 |                |                    |                  |            |
|------------------------------|-----------------------------------------|----------------|-------------------|---------------|--------------------|---------------|---------|---------------------------------|----------------|--------------------|------------------|------------|
| aparterly Select 💙           | CNIC in case of Individual              | COY/AOP/IND    | Business Nature   |               | Tax Office         |               | Revis   | ed Nº                           |                |                    |                  |            |
| S Report                     | -                                       | COMPANY        | IMPORTERS/ SERVIC | E PROVIDER    | LTU ISLAMABAD      |               | Assess  | ed N°                           |                |                    |                  |            |
| nex - C                      | Annex- H, PRODUCT & RAV                 | N MATERIAL SUI | MMARY (STOCK ST   | ATEMENT)      |                    |               |         |                                 |                |                    |                  |            |
| es Tax Return                |                                         |                |                   |               |                    |               |         |                                 |                |                    |                  |            |
| Annex - H                    | HS Code                                 |                |                   | Product Code  |                    |               |         | Item Description                |                |                    |                  |            |
| Annex - P                    | Unit of Measure                         |                | 1                 | Туре          |                    | Select        | ~       | Raw Material Category           | Select         | Sales Tax Rat      | re Select        | ~          |
| Annex - 1                    | Value Of Goods                          |                |                   |               |                    |               |         |                                 |                |                    |                  |            |
| Annex - J                    | Opening Balance                         |                |                   | Purchased/Im  | ported during the  |               |         | Consumed/ Sold during the month |                | -                  |                  |            |
|                              |                                         |                |                   | month         |                    |               |         | (Domestic Taxable Supplies)     |                |                    |                  |            |
|                              | Consumed/ Sold during th                | e month (Dome  | stic              | Consumed/ E   | xported during the |               |         | Closing Balance                 |                |                    |                  |            |
| SalesTax Return              | Zero Rated/ Exempt Suppl                | lies)          |                   | month (Expor  | rts)               |               |         |                                 |                |                    |                  |            |
| t SalesTax Return with       | Quantity of Goods                       |                |                   |               |                    |               |         |                                 |                |                    |                  |            |
| exes                         | Opening Balance                         |                |                   | Purchased/ In | mported during the |               |         | Consumed/ Sold during the month |                |                    |                  |            |
| S TAX 2016-17                |                                         |                |                   | month         |                    |               |         | (Domestic Taxable Supplies)     |                |                    |                  |            |
| DELINES                      | Consumed Sold during the                | month (Domes   | tic               | Consumed/ E   | xported during the |               |         | Closing balance                 |                |                    |                  |            |
| ral Instructions for ST & FE | Zero Rated ExemptSupplie                | 25)            |                   | month (Expo   | ts)                |               |         | 77. A                           |                |                    |                  |            |
| n                            | Add / Save                              | Doldto         | Clear             |               |                    | Salkin        |         | ttach File Print Back To F      | Relurn Select  | All 🗸              |                  |            |
| Instructions for ST & FE     |                                         | I              |                   |               | Valu               | e of Goods    |         |                                 | Qu             | uantity of Goods   |                  | 1          |
| m                            |                                         |                |                   |               |                    |               |         | Consumed                        |                |                    | nsumed           |            |
| If you don't have any        |                                         |                |                   |               |                    |               |         | /Sold                           |                |                    | /Sold            |            |
| ness activity during the tax | c I I I I I I I I I I I I I I I I I I I |                |                   |               |                    |               |         | Consumed during the             |                | Consumed du        | ring the         |            |
| d, then just click the 'File |                                         |                |                   |               |                    |               |         | / Sold month                    |                | / Sold             | month            |            |
| Return' link given above.    |                                         |                |                   |               |                    |               |         | during the /Domestic Consumed   |                | during the (D      | omesticConsume   | ort        |
|                              |                                         |                |                   |               |                    |               | Purchas | ad month Zero / Exported        |                | turnhased month    | Zaro / Export    |            |
|                              |                                         |                |                   |               |                    |               | lennort | ad (Domostic Dated) during the  |                | Imported (Demostic | Datadi ducina ti | Ű –        |
| , Prepared , Submitted ,     |                                         |                | 11-24-24          |               |                    |               | Import  | the Truckle France autom        |                |                    | Rateur during ti |            |
| payer Guidance               |                                         |                | Unit of           |               | 53                 | ies TaxOpenin |         | ne raxable Exempt month Cit     | sing opening a | iuring the Taxable | Exempt mon       | un closing |

## **INTERFACE OF ANNEXURE 'I'**

After selecting Annexure 'I', this interface would appear. In case of few transactions, manual data could be fed by filling respective details in the following tabs . In case of voluminous transactions, an MS Excel format template could be attached in "Attach file" option.

|                                       | NTN Name                                    | Tax Period                                                                     | Normal Revised Submission Date                                          |              |
|---------------------------------------|---------------------------------------------|--------------------------------------------------------------------------------|-------------------------------------------------------------------------|--------------|
| Monthly Jan, 17 V                     | STRV                                        | Jan, 2017                                                                      | N                                                                       |              |
| Quarterly Select ~                    | CNIC in case of Individual COY/AOP/IND Bi   | usiness Nature Tax Office                                                      | Revised N°                                                              |              |
| MIS Depart                            | - COMPANY IM                                | IPORTERS/ SERVICE PROVIDER                                                     | Assessed N°                                                             |              |
| Annex - C                             | Annex- I, DEBIT & CREDIT NOTES (DCN)        |                                                                                | Preparing                                                               |              |
| Sales Tay Deturn                      | Particulars of Supplier/Buyer               |                                                                                |                                                                         |              |
| Annex - H                             | NTN                                         | CNIC                                                                           | Name                                                                    |              |
| Annex - P                             | Type Registered                             | ×                                                                              |                                                                         |              |
| Annex - I                             | Debit / Credit Note                         |                                                                                |                                                                         |              |
| Annex - J                             | Number                                      | Date                                                                           | Type Select                                                             | <u>~</u> ]]. |
|                                       | Reason Select                               | Specify if Others                                                              |                                                                         |              |
|                                       | Particulars of Original Invoice             |                                                                                |                                                                         |              |
| Print SalesTax Return                 | Invoice Type Select                         | Number                                                                         | Date                                                                    |              |
| Print SalesTax Return with<br>Annexes | Sale/Purchase Type                          | Quantity                                                                       | Value Excl Sales Tax                                                    |              |
|                                       | Sales Tax/FED in ST Mode                    | ST Withheld                                                                    | Extra Tax                                                               |              |
| ALES TAX 2010-17                      | Further Tax                                 |                                                                                |                                                                         |              |
| ioneral Instructions for ST & FE      | Particulars of Revised Invoice              |                                                                                |                                                                         |              |
| leturn                                | Quantity                                    | Value Excl. Sales Tax                                                          | Sales Tax/FED in ST Mode                                                |              |
| illing Instructions for ST & FE       | ST Withheld                                 | Extra Tax                                                                      | Further Tax                                                             |              |
| leturn                                | Difference Adjustable (Original - Revised)  |                                                                                |                                                                         |              |
| lote:If you don't have any            | Quantity                                    | Value Excl. Sales Tax                                                          | Sales Tax/FED in ST Mode                                                |              |
| usiness activity during the tax       | ST Withheld                                 | Extra Tax                                                                      | Further Tax                                                             |              |
| eriod, then just click the 'File      | Add / Save Update Delete                    | Clear Attach File Print Back To Re                                             | tum Debit or Credit Data                                                |              |
| Iull Return' link given above.        | Particulars of                              |                                                                                |                                                                         |              |
| Lint                                  | Supplier / Buyer Debit / Credit Note        | Original Invoice                                                               | Revised Inv                                                             |              |
| All , Prepared , Submitted ,          |                                             | Value Sales<br>Excl Tax/FED                                                    | Value Sales<br>Excl. Tax/FED                                            |              |
| Taxpayer Guidance                     | Sr.NTNCNIC Name Type Number Date Type Reaso | Invoice Sale/Purchase Sales in ST<br>on Type NumberDate Type Quantity Tax Mode | ST Extra Further Sales in ST<br>Withheld Tax Tax Quantity Tax Mode With |              |
| Taxnaver Guidance                     |                                             |                                                                                | Adjustable purchases from re-                                           |              |
| A MARKED BY CONTRACTOR                |                                             |                                                                                |                                                                         |              |

#### **INTERFACE OF ANNEXURE 'I'**

In order to display available Debit / Credit notes, click "Debit or Credit Data" Button.

| Monthly las 17                                | NTN Name                                                                                                    | Tax Period                                                                                                    | Normal Revised Submission Date |          |
|-----------------------------------------------|----------------------------------------------------------------------------------------------------|----------------------------------------------------------------------------------------------------|--------------------------------|----------|
|                                               | TIS IN THE REPORT OF THE REPORT OF THE REPOR | Jan, 2017                                                                                                    | N                              |          |
| Quarterly Select ~                            | CNIC in case of Individual COY/AOP/IND B                                                                                                    | usiness Nature Tax Office                                                                                                    | Revised N°                     |          |
| MIS Report                                    | - COMPANY IN                                                                                                    | APORTERS/ SERVICE PROVIDER LTU ISLAMABAD                                                                                                    | Assessed N°                    |          |
| Anney C                                       | Annex- I, DEBIT & CREDIT NOTES (DCN)                                                                                                    |                                                                                                    | V Preparing                    |          |
| Annex - C                                     | Particulars of Supplier/Buyer                                                                                                    |                                                                                                    |                                |          |
| Annex - H                                     | NTN                                                                                                    | CNIC                                                                                                    | Name                           |          |
| Annex - P                                     | Type Registered                                                                                                    |                                                                                                    |                                |          |
| Annex - I                                     | Debit / Credit Note                                                                                                    |                                                                                                    |                                |          |
| Annex - J                                     | Number                                                                                                    | Date                                                                                                    | Type                           | Seject v |
|                                               | Reason Select                                                                                                    | Specify if Others                                                                                                    |                                |          |
|                                               | Particulars of Original Invoice                                                                                                    |                                                                                                    |                                |          |
| Print SalesTax Return                         |                                                                                                    | and the second second se |                                |          |
| Print SalesTax Return with                    | Invoice Type Select                                                                                                    | Number                                                                                                    | Date                           |          |
| Annexes                                       | Sale/Purchase Type                                                                                                    | Quantity                                                                                                    | Value Excl Sales Tax           |          |
| ALES TAX 2016-17                              | Sales Tax/FED in ST Mode                                                                                                    | ST Withheld                                                                                                    | Extra Tax                      |          |
| UIDELINES                                     | Further Tax                                                                                                    |                                                                                                    |                                |          |
| eneral Instructions for ST & FE               | Particulars of Revised Invoice                                                                                                    |                                                                                                    |                                |          |
| eturn                                         | Quantity                                                                                                    | Value Excl. Sales Tax.                                                                                                    | Sales Tax/FED in ST Mode       |          |
| illing Instructions for ST & FE               | ST Withheld                                                                                                    | Extra Tax                                                                                                    | Further Tax                    |          |
| eturn                                         | Difference Adjustable (Original - Revised)                                                                                                    |                                                                                                    |                                |          |
| lote:If you don't have any                    | Quantity                                                                                                    | Value Excl. Sales Tax                                                                                                    | Sales Tax/FED in ST Mode       |          |
| usiness activity during the tax               | ST Withheld                                                                                                    | Extra Tax                                                                                                    | Further Tax                    |          |
| eriod, then just click the 'File              | Add / Save Update Delete                                                                                                    | Clear Attach File Print Back To Re                                                                                                    | tum Debit or Credit Data       |          |
| Iull Return' link given above.                | Particulars of                                                                                                    |                                                                                                    |                                |          |
|                                               | Supplier / Buyer Debit / Credit Note                                                                                                    | Original Invoice                                                                                                    | Revised Inv                    |          |
| All , Prepared , Submitted ,                  |                                                                                                    | Value Sales                                                                                                    | Value Sales<br>Excl. Tay/FED   |          |
| Revised , Summary Report<br>Taxpayer Guidance |                                                                                                    | Invoice Sale/Purchase Sales in ST                                                                                                    | ST Extra Further Sales in ST   |          |
|                                               | SI. WINCHIC Name Type Number Date Type Reaso                                                                                                    | on type NumberDate Type Quantity Tax Mode V                                                                                                    | Adjustable purchases from re-  |          |
| Taxpayer Guidance                             |                                                                                                    |                                                                                                    |                                |          |
# **INTERFACE OF "DEBIT AND CREDIT DATA" OPTION**

After selecting "Debit and Credit Data" Option, this interface would appear. In order to display all the available Debit / Credit Note Data click "Search" Button. In order to search Debit/Credit note by specific Seller/Buyer, fill in one of the following search criteria.

| Print this Page                       | Sales Tax & Feo                              | deral Excis         | se Return (2016-2                 | 2017)                      | Curren         | t Nº M-63617071   |        |  |  |  |  |
|---------------------------------------|----------------------------------------------|---------------------|-----------------------------------|----------------------------|----------------|-------------------|--------|--|--|--|--|
| Sales Tax<br>(Control Center)         |                                              |                     |                                   | /                          |                | Prenaring         |        |  |  |  |  |
| Tax Period                            |                                              | ame                 |                                   | Tax Period                 | Normal Revised | d Submission Date |        |  |  |  |  |
| Quarterty Select Y                    | CNIC in case of Individual                   | COY/AOP/IND         | Business Nature                   | Tax Office                 | N              | Revised N°        |        |  |  |  |  |
| MIS Report                            | +                                            | COMPANY             | IMPORTERS/ SERVICE PROVIDE        | ER LTU ISLAMABAD           |                | Assessed N°       |        |  |  |  |  |
| Annex - C                             |                                              |                     |                                   | Debit &                    | Credit Note    | Data              |        |  |  |  |  |
| Sales Tax Return                      | Advance Search:                              |                     |                                   |                            |                |                   |        |  |  |  |  |
| Annex - P<br>Annex - I                | Description<br>(i) Enter search criteria for | Debit and Credit in | voices and press search button to | to view all invoices.      |                |                   |        |  |  |  |  |
| Annex - J                             | Amount                                       | Brow                | From Date O Doc Number            | Download Sample File       | To Date        |                   | Baarch |  |  |  |  |
| Print SalesTax Return                 | opious with the                              | Diow                | 30                                | <u>bounded cample i ne</u> |                |                   |        |  |  |  |  |
| Print SalesTax Return with<br>Annexes |                                              |                     |                                   | Load Data                  | 🕺 Download     | Back              |        |  |  |  |  |
| SALES TAX 2016-17<br>GUIDELINES       | -                                            |                     |                                   |                            |                |                   |        |  |  |  |  |
| General Instructions for ST & FE      |                                              |                     |                                   |                            |                |                   |        |  |  |  |  |

## **INTERFACE OF ANNEXURE 'J'**

After selecting Annexure 'J', this interface would appear.

| FBR                                                                                     | Taxpayer Facilitation Portal<br>(e.fbr.gov.pk)                                                                                                    | (Last Login: 8-Feb-2017, 4:08 PM) |
|-----------------------------------------------------------------------------------------|----------------------------------------------------------------------------------------------------|-----------------------------------|
| Home Administration  Re                                                                 | egistration > Declaration > Requests > e-Payments > e-Folder CREST ADD/IBAN Logout                                                                                                    |                                   |
| Print this Page                                                                         | (LTU ISLAMABAD)                                                                                                    | and the                           |
| Finit this Fage                                                                         | Sales Tax & Federal Excise Return (2016-2017)                                                                                                    |                                   |
| Control Center)<br>Tax Period<br>Monthly Jan, 17 V<br>Conenterly Select V<br>MIS Report | NTN       Name       Tax Period       Normal       Revised       Submitted       Closed         OLIC in case of Individual       COY/AOP/IND       Business Nature       Tax Office       Revised N°       Image: Company of the company of the company of the |                                   |
| Annex - C                                                                               | Annex - J                                                                                                    |                                   |
| Sales Tax Return<br>Annex - H<br>Annex - P<br>Annex - I<br>Annex - J                    | The list of items given below is as per your selection of the products       Manage Product List         For making changes in this list, Click 'Manage Product List' button.       Total Value (Rs.)                                                                                                    | Save Print BackToReturn           |
| Print SalesTax Return                                                                   |                                                                                                    |                                   |
| Print SalesTax Return with<br>Annexes                                                   |                                                                                                    |                                   |
| SALES TAX 2016-17<br>GUIDELINES<br>General Instructions for ST & FE                     |                                                                                                    |                                   |
|                                                                                         |                                                                                                    | \$                                |

## **REPORTS WITH RESPECT TO ROWS 7a, 7b AND 7c**

- i. If the supplier has not declared the sales claimed as input tax, the buyer will be allowed provisional input tax adjustment till the 10th day of the next month, however:
  - In case of non-declaration by the supplier in the next month, input tax provisionally allowed will be recovered through row 7a;
  - In case of declaration by the supplier, adjustment of input tax will be allowed through row 7b;
  - The balance of input tax disallowed will appear in row 7c
- ii. If the buyer does not declare withheld amount of sales tax, the supplier will be allowed provisional reduction in output tax till the 10th day of the next month, however:
  - In case of non-declaration by the buyer in the next month, the said reduction in output tax will be recovered through row 7a;
  - In case of declaration by the buyer, adjustment will be allowed through row 7b;
  - The balance of reduction of output tax disallowed will appear in row 7c.
- iii. If the buyer does not accept the Credit Note, the supplier will be allowed provisional reduction in output tax till the 10th day of the next month, however:
  - In case of non-acceptance by the buyer of the Credit note in the next month, the said reduction in output tax will be recovered through row 7a;
  - In case of acceptance by the buyer of the Credit note, adjustment will be allowed through row 7b;
  - The balance of reduction of output tax disallowed shall appear in row 7c.

A·F·FERGUSON&CO.

### **REPORT** - **ROW** '7a'

After selecting report in row '7a', this interface would appear.

| NTR | N Na                     | nnet .      |                 | Tax Period  | Normal | Revised | Submission Date        |
|-----|--------------------------|-------------|-----------------|-------------|--------|---------|------------------------|
|     |                          |             |                 | Jan, 2017   | N      | 1 3     |                        |
| CNI | IC in case of Individual | COY/ADP/IND | Business Nature | Tax Office  |        |         | Revised N <sup>4</sup> |
|     | -                        | COMPANY     | IMPORTERS       | LTU KARACHI | 3      |         | asessed Nº             |

#### Recovery/adjustment of provisionally allowed input tax credit

Your following suppliers have not so far declared your following purchases in their sales tax and federal excise returns, however, you were allowed provisional adjustment of input tax against their involces but they have failed to file their returns by the 10th day of the next month, therefore, your said inadmissible input tax credit is adjusted/recovered in terms of proviso to section 7(2)(i) read with section 8(1)(i) of the said purchases.

| Name of the Supplier | NTN | Tax Period       | Sales tax claimed on purchases |
|----------------------|-----|------------------|--------------------------------|
|                      |     | No Records Found |                                |
|                      |     |                  | Total: 0.00                    |

#### Recovery/adjustment of provisionally allowed reduction in output tax

Your following buyers have not so far declared sales fax withheid amount in their monthly sales tax and federal excise return, however, you were allowed provisional reduction in your output tax against the sald amount but they have failed to declare the sald withheid amount of sales tax withheid amount of sales tax and federal excise return, sale federal excise return, therefore, advised to contact the sald buyers and persuade them to declare the sald withheid amount of sales tax and federal excise return so that you could get benefit of reduction of output tax.

| Name of the Buyer | NTN | Tax Period       | Sales tax withheld and to be paid by the buyer |
|-------------------|-----|------------------|------------------------------------------------|
|                   |     | No Records Found |                                                |
|                   |     |                  | Total: 0.00                                    |

#### Recovery/adjustment of provisionally allowed reduction in output tax

Your following buyers have not so far accepted the Credit Note issued by you, however, you were allowed provisional reduction in your output tax against the said Credit Note but they have failed to accept the said Credit Note by the 10th day of the next month, therefore, said reduction in output tax is adjusted/recovered. You are, therefore, advised to contact the said buyers and persuade them to accept the said Credit Note so that you could get benefit of reduction of output tax.

|                  | Name of the Buyer | NTN | Tax Period | Output tax reduced through Credit Note which shall result into reduction in input tax credit by the buyer |  |  |  |  |
|------------------|-------------------|-----|------------|----------------------------------------------------------------------------------------------------|--|--|--|--|
| No Records Found |                   |     |            |                                                                                                    |  |  |  |  |
|                  |                   |     |            | Total: 0.00                                                                                               |  |  |  |  |
|                  |                   |     |            |                                                                                                    |  |  |  |  |

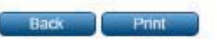

### **REPORT** - ROW '7b'

After selecting report in row '7b', this interface would appear.

| NTN                       | Name           |                 | Tax Period  | Normal Revised | Submission Date |
|---------------------------|----------------|-----------------|-------------|----------------|-----------------|
|                           |                |                 | Jan, 2017   | N              | 15/02/2017      |
| CNEC in case of Individua | al COY/AOP/IND | Business Nature | Tax Office  |                | Revised N*      |
| 1.4.1                     | COMPANY        | IMPORTERS       | LTU KARACHI | A              | assessed Nº     |

#### Allowance of input tax credit

Your following suppliers have declared your following purchases in their sales tax and federal excise returns. Hence, the input fax credit of the said purchases is allowed.

| Name of the Supplier | NTN | Tax Period | Sales tax claimed on purchases | Status of declaration of purchases and filling of return (Date of filling may be<br>mentioned) |
|----------------------|-----|------------|--------------------------------|------------------------------------------------------------------------------------------------|
| 6-                   |     | N          | o Records Found                |                                                                                                |
|                      |     |            |                                | Total: 0.00                                                                                    |

#### Allowance of reduction in output tax

Your following buyers have declared sales tax withheid amount in their monthly sales tax and federal excise return. Hence, the reduction in output tax is allowed.

| Name of the Buyer | NTN              | Tax Period | Salee tax withheld and to be paid by the buyer | Status of declaring of sales fax withheid amount by the buyer in his return (Date<br>of declaration in the return by the buyer) |  |  |  |  |
|-------------------|------------------|------------|------------------------------------------------|----------------------------------------------------------------------------------------------------|--|--|--|--|
|                   | No Records Found |            |                                                |                                                                                                    |  |  |  |  |
| Tofal: 0.00       |                  |            |                                                |                                                                                                    |  |  |  |  |

#### Allowance of reduction in output tax

Your following buyers have accepted your Credit Note. Hence, the reduction in output tax is allowed.

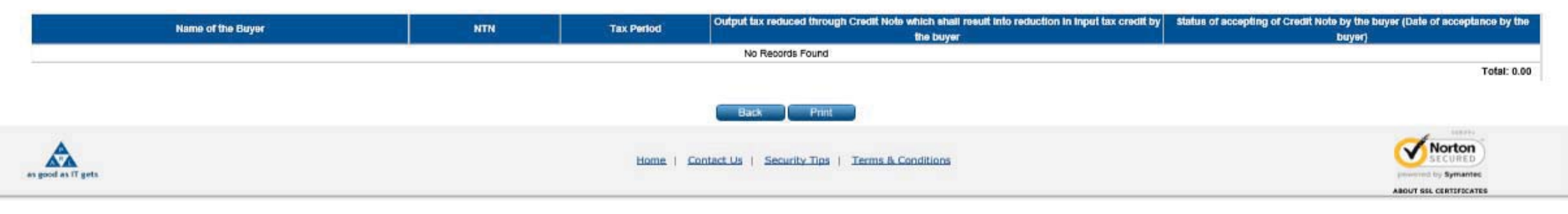

#### **REPORT - ROW '7c'**

After selecting report in row '7c', this interface would appear.

| NTN                         | Narra         | Tax       | x Period Norm | al Revised | Submission Date |
|-----------------------------|---------------|-----------|---------------|------------|-----------------|
| Carlos In such as the state |               | Bar       | n, 2017 N     |            | 15/02/2017      |
| CHIC III CARE OF INSIVAL    | COMPANY DIPOR | TERS (10) | J KARACHI     | Ann        | owned N*        |

#### Balance of inadmissible input tax credit

Your following suppliers have not so far declared your following purchases in their sales tax and federal exclse returns, however, you were allowed provisional adjustment of input tax against their involces but they have failed to file their returns by the 10th day of the next month, therefore, your said inadmissible input tax credit was adjusted/recovered in terms of proviso to section 7(2)(i) read with section 8(1)(i) of the Sales Tax Act, 1990. You are, therefore, advised to contact the said suppliers and persuade them to declared your said purchases and file their returns so that you could get input tax credit of the said purchases.

| Name of the Supplier | NTN | Tax Period       | Salee tax claimed on purchases |
|----------------------|-----|------------------|--------------------------------|
|                      |     | No Records Found |                                |
|                      |     |                  | Total: 0.00                    |

#### Balance of inadmissible reduction in output tax

Your following buyers have not so far declared sales tax withheid amount in their monthly sales tax and federal excise return, however, you were allowed provisional reduction in your output tax against the sald amount but they have failed to declare the sald withheid amount of sales tax by the 10th day of the next month in their monthly sales tax and federal excise return, therefore, your said reduction in output tax was adjusted/recovered. You are, therefore, advised to contact the said buyers and persuade them to declare the said withheid amount of sales tax in their monthly sales tax and federal excise return so that you could get benefit of reduction of output tax.

| Name of the Buyer | NTN | Tax Period | Sales fax withheid and to be paid by the buyer |  |  |  |  |  |
|-------------------|-----|------------|------------------------------------------------|--|--|--|--|--|
| No Records Found  |     |            |                                                |  |  |  |  |  |
| Total: 0.00       |     |            |                                                |  |  |  |  |  |

#### Balance of inadmissible reduction in output tax

Your following buyers have not so far accepted the Credit Note Issued by you, however, you were allowed provisional reduction in output tax against the said Credit Note but they have failed to accept the said Credit Note by the 10th day of the next month, therefore, the said reduction in output tax was adjusted/recovered. You are, therefore, advised to contact the said buyers and persuade them to accept the said Credit Note is that you could get benefit of reduction of output tax.

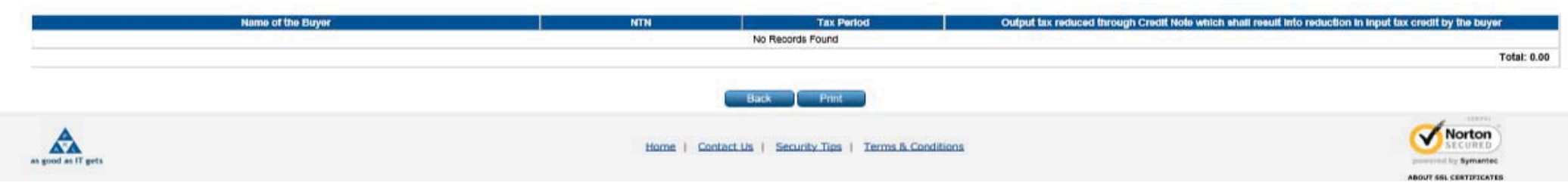

# **VERIFICATION OF RETURN**

After inputting data in relevant Annexures, You will have to select "Verify" option

| _          |                                                                                     |                                   |                                                  |                          |  |  |  |
|------------|-------------------------------------------------------------------------------------|-----------------------------------|--------------------------------------------------|--------------------------|--|--|--|
| ELU        | 30. Credit to be carried forward [if 28 > 29, then [(28 - 29) + 27]; otherwise 27]  |                                   | 0                                                |                          |  |  |  |
| E/R        | 31. Federal Excise Duty (FED) Drawback                                              |                                   | Annex-E 0                                        |                          |  |  |  |
| WABI       | 32. Sales Tax Payable [if 17 > 25 then (17 - 25); otherwise zero] + [13c + 14b + 18 | + 19 + 20 + 21 + 22 + 23+23a+23b] | 0                                                |                          |  |  |  |
| 2          | 33. Federal Excise Duty (FED) Payable (Incl. FED @ Rs.1KG on Locally Produced Oil,  | from Annex-A)                     | Annex-E & A                                      |                          |  |  |  |
|            | 34. Petroleum Levy (PL) Payable                                                     |                                   | 0                                                |                          |  |  |  |
|            | 35. Total amount to be paid = (32 + 33 + 34)                                        |                                   | 0                                                |                          |  |  |  |
|            | 36. Tax paid on normal/previous return (applicable in case of amended return)       |                                   | 0                                                |                          |  |  |  |
|            | 37. Balance Tax Payable/ (Refundable) (35 - 36)                                     |                                   | 0                                                |                          |  |  |  |
|            | 38. Select bank account for receipt of refund                                       |                                   | $\checkmark$                                     |                          |  |  |  |
|            | Head of Account                                                                     | Amount                            | Dravings Wigs Preskup of Sales Tay/EED in ST No. | de og Sepuises (Annex D) |  |  |  |
|            | neau of Account                                                                     | Amount                            |                                                  | e on services (Annex-P)  |  |  |  |
| ۳          | B02341 - Sales Tax on Goods                                                         |                                   | Province/Area                                    | Amount                   |  |  |  |
| <b>YAB</b> | B02366 - Sales Tax on Services                                                      | £                                 | BXXXXX - Baluchistan                             | 0                        |  |  |  |
| SE PA      | B02367 - FED in VAT Mode                                                            |                                   | 802386 - Khyber Pakhtunkhwa                      | 0                        |  |  |  |
| IM C       | 802485 - FED Excluding Natural Gas                                                  |                                   | 802382 - Punjab                                  | 0                        |  |  |  |
| HEAD       | B02501 - FED on Natural Gas                                                         | 0                                 | 0 802384 - Sindh                                 |                          |  |  |  |
|            | C03901 - Petroleum Levy                                                             | 0                                 | BXXXXX - Capital Territory & Others              | 0                        |  |  |  |
|            | Total Amount Payable                                                                | 0                                 | Total                                            | 0                        |  |  |  |
| rot        | al Amount Paid (in figures) 0                                                       | in                                | words No Rupees And No Paisas Only               |                          |  |  |  |
| CPR        | t Nos.                                                                              |                                   |                                                  |                          |  |  |  |
| Pr         | nt Acknowledgement   Feed CPR   e-Payment   Print Challan                           | Null Return ) Delete              | Save Verify Submit Forward to Officer for A      | pproval Print            |  |  |  |
| R          | equest for Revision Print with Annexes                                              |                                   |                                                  |                          |  |  |  |
|            |                                                                                     |                                   |                                                  |                          |  |  |  |
|            |                                                                                     |                                   |                                                  |                          |  |  |  |

# **FEED CPR OPTION**

After verification, You will have to select Feed CPR option to select relevant tax payment

| EFU   | 30. Credit to be carried forward [if 28 > 29, then [(28 - 29) + 27]; otherwise 27]                        |             |                 |                  | 0                |                                 |                   |  |
|-------|----------------------------------------------------------------------------------------------------|-------------|-----------------|------------------|------------------|---------------------------------|-------------------|--|
| E/R   | 31. Federal Excise Duty (FED) Drawback                                                                    |             | Annex-E         |                  | 0                |                                 |                   |  |
| WABI  | 32. Sales Tax Payable [if 17 > 25 then (17 - 25); otherwise zero] + [13c + 14b + 18 + 19 + 20 + 21 + 22 + | 23+23a+23b] |                 |                  | 0                |                                 |                   |  |
| 8     | 33. Federal Excise Duty (FED) Payable (Incl. FED @ Rs.1KG on Locally Produced Oil, from Annex-A)          |             | Annex-E & A     |                  | 0                |                                 |                   |  |
|       | 34. Petroleum Levy (PL) Payable                                                                           |             |                 |                  | 0                |                                 |                   |  |
|       | 35. Total amount to be paid = (32 + 33 + 34)                                                              |             |                 |                  | 0                |                                 |                   |  |
|       | 36. Tax paid on normal/previous return (applicable in case of amended return)                             |             |                 |                  | 0                |                                 |                   |  |
|       | 37. Balance Tax Payable/ (Refundable) (35 - 36)                                                           |             |                 |                  | 0                |                                 |                   |  |
|       | 38. Select bank account for receipt of refund                                                             |             |                 |                  | $\checkmark$     |                                 |                   |  |
|       | Head of Account Amou                                                                                      | int         |                 | Province W       | ise Breakup of S | Sales Tax/FED in ST Mode on Se  | ervices (Annex-P) |  |
|       | B02341 - Sales Tax on Goods                                                                               | 0           |                 |                  | Amount           |                                 |                   |  |
| ABLE  | B02366 - Sales Tax on Services                                                                            |             | E BXXXXX - Balu | histan           | 0                |                                 |                   |  |
| E PA  | B02367 - FED in VAT Mode                                                                                  | ]           | 802386 - Khyb   | er Pakhtunkhwa   |                  |                                 | 0                 |  |
| SIM C | 802485 - FED Excluding Natural Gas                                                                        | 0           | 802382 - Punja  | di               | 0                |                                 |                   |  |
| HEAD  | B02501 - FED on Natural Gas                                                                               | 0           | 802384 - Sindh  | l                |                  | 0                               |                   |  |
|       | C03901 - Petroleum Levy                                                                                   | 0           | BXXXXX - Capit  | al Territory & O |                  | 0                               |                   |  |
|       | Total Amount Payable                                                                                      | 0           | Total           |                  |                  |                                 | 0                 |  |
| Tot   | al Amount Paid (in figures) 0                                                                             |             | in words        | No Rupees        | And No Paisas    | Only                            |                   |  |
| CPR   | l Nos.                                                                                                    |             |                 |                  |                  |                                 |                   |  |
| Pr    | nt Acknowledgement Feed CPR e-Payment Print Challan Null Return                                           | Delete      | X Save          | Verify           | Submit           | Forward to Officer for Approval | Print             |  |
|       | equest for Revision                                                                                       |             |                 |                  |                  |                                 |                   |  |
|       |                                                                                                    |             |                 |                  |                  |                                 |                   |  |
|       |                                                                                                    |             |                 |                  |                  |                                 |                   |  |

## **SUBMISSION OF RETURN**

After selecting relevant CPRs, you could submit the return.

| 30. Credit to be carried forward [if 28 > 29, then [(28 - 29) + 27]; otherw | ise 27]                                    |                  | 0                                           |                              |
|-----------------------------------------------------------------------------|--------------------------------------------|------------------|---------------------------------------------|------------------------------|
| 31. Federal Excise Duty (FED) Drawback                                      |                                            | Annex-E          | 0                                           |                              |
| 32. Sales Tax Payable [if 17 > 25 then (17 - 25); otherwise zero] + [13c +  | 14b + 18 + 19 + 20 + 21 + 22 + 23+23a+23b] |                  | 0                                           |                              |
| 33. Federal Excise Duty (FED) Payable (Incl. FED @ Rs.1KG on Locally Proc   | duced Oil, from Annex-A)                   | Annex-E & A      | 0                                           |                              |
| 34. Petroleum Levy (PL) Payable                                             |                                            |                  | 0                                           |                              |
| 35. Total amount to be paid = (32 + 33 + 34)                                |                                            |                  | 0                                           |                              |
| 36. Tax paid on normal/previous return (applicable in case of amended re    | turn)                                      |                  | 0                                           |                              |
| 37. Balance Tax Payable/ (Refundable) (35 - 36)                             |                                            |                  | 0                                           |                              |
| 38. Select bank account for receipt of refund                               |                                            |                  | $\sim$                                      |                              |
| Head of Account                                                             | Amount                                     |                  | Province Wise Breakup of Sales Tax/FED in S | [ Mode on Services (Annex-P) |
| B02341 - Sales Tax on Goods                                                 | 0                                          |                  | Province/Area                               | Amount                       |
| B02366 - Sales Tax on Services                                              |                                            | BXXXXX - Baluchi | stan                                        | 0                            |
| B02367 - FED in VAT Mode                                                    |                                            | 802386 - Khyber  | Pakhtunkhwa                                 | 0                            |
| B02485 - FED Excluding Natural Gas                                          | 0                                          | 802382 - Punjab  |                                             | 0                            |
| B02501 - FED on Natural Gas                                                 | 0                                          | 802384 - Sindh   |                                             | 0                            |
| C03901 - Petroleum Levy                                                     | 0                                          | BXXXXX - Capital | Territory & Others                          | 0                            |
| Total Amount Payable                                                        | 0                                          | Total            |                                             | 0                            |
| Total Amount Paid (in figures) 0                                            |                                            | n words          | No Rupees And No Paisas Only                |                              |
| CPR Nos.                                                                    |                                            |                  |                                             |                              |
| Print Acknowledgement Feed CPR e-Payment Print                              | Challan Null Return Delete                 | Save             | Verify Submit Forward to Office             | for Approval Print           |
| Request for Revision Print with Annexes                                     |                                            |                  |                                             |                              |
|                                                                             |                                            |                  |                                             | Norton                       |
|                                                                             | Home   Contact Us   Security Ti            | ps   Terms & C   | onditions                                   | SECURED                      |
| as good as IT gets                                                          |                                            |                  |                                             | powered by Symantec          |
|                                                                             |                                            |                  |                                             |                              |

https://e.fbr.gov.pk/Returns/VAT15/VATReturn10.aspx?rand=1728018953&rms=zyB2CUputwjTgSkQlfU1HcG%2bu40floG

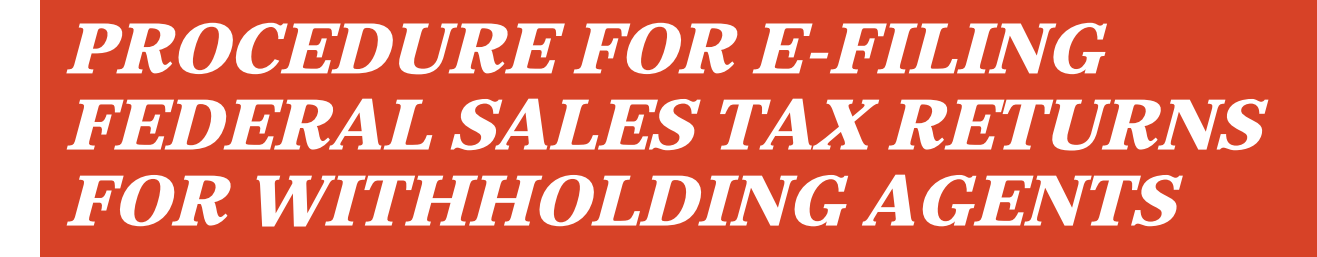

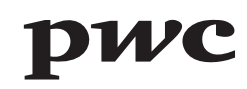

# **eFBR LOGIN PAGE**

Sales Tax Return for Withholding agents are required to be e-filed on eFBR web portal. This is where you login with you User ID and Password.

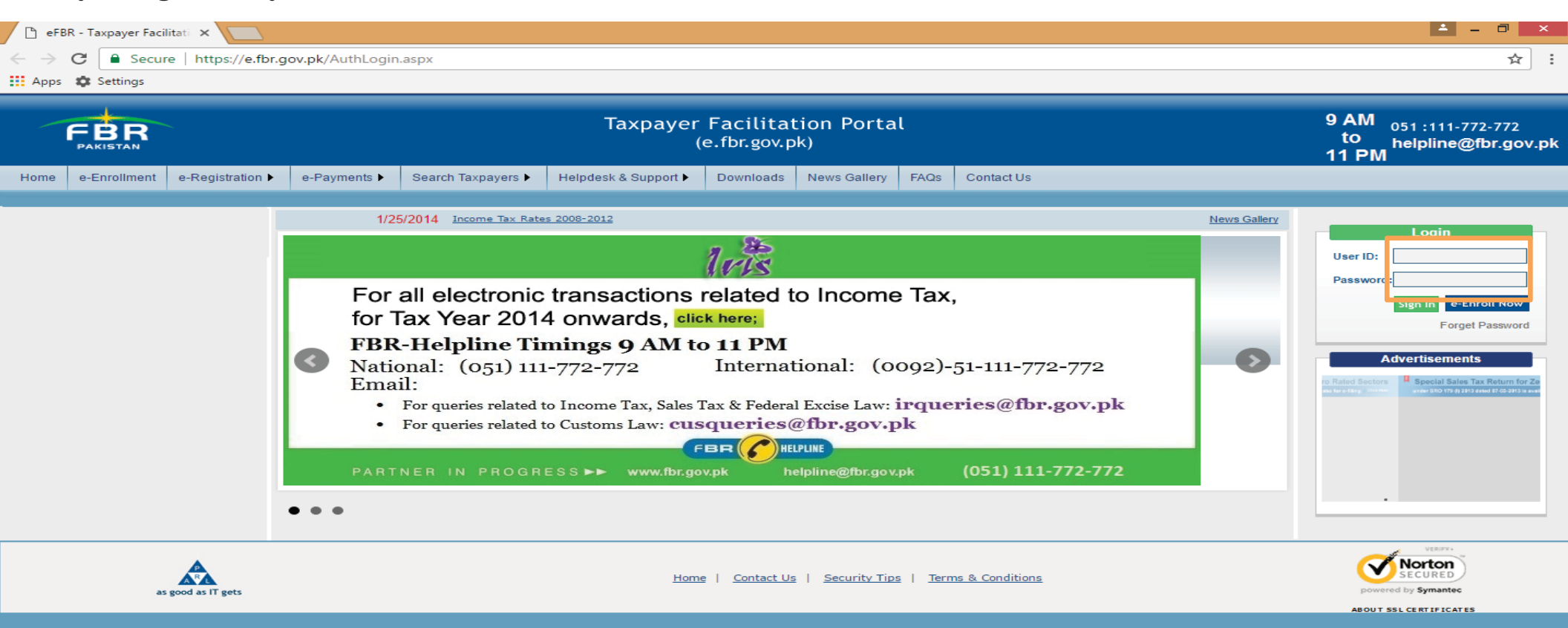

## **SELECTION OF SALES TAX RETURN FOR WITHHOLDING AGENTS**

Under Declaration option, select Sales Tax Return for Withholding Agents from Sales tax option.

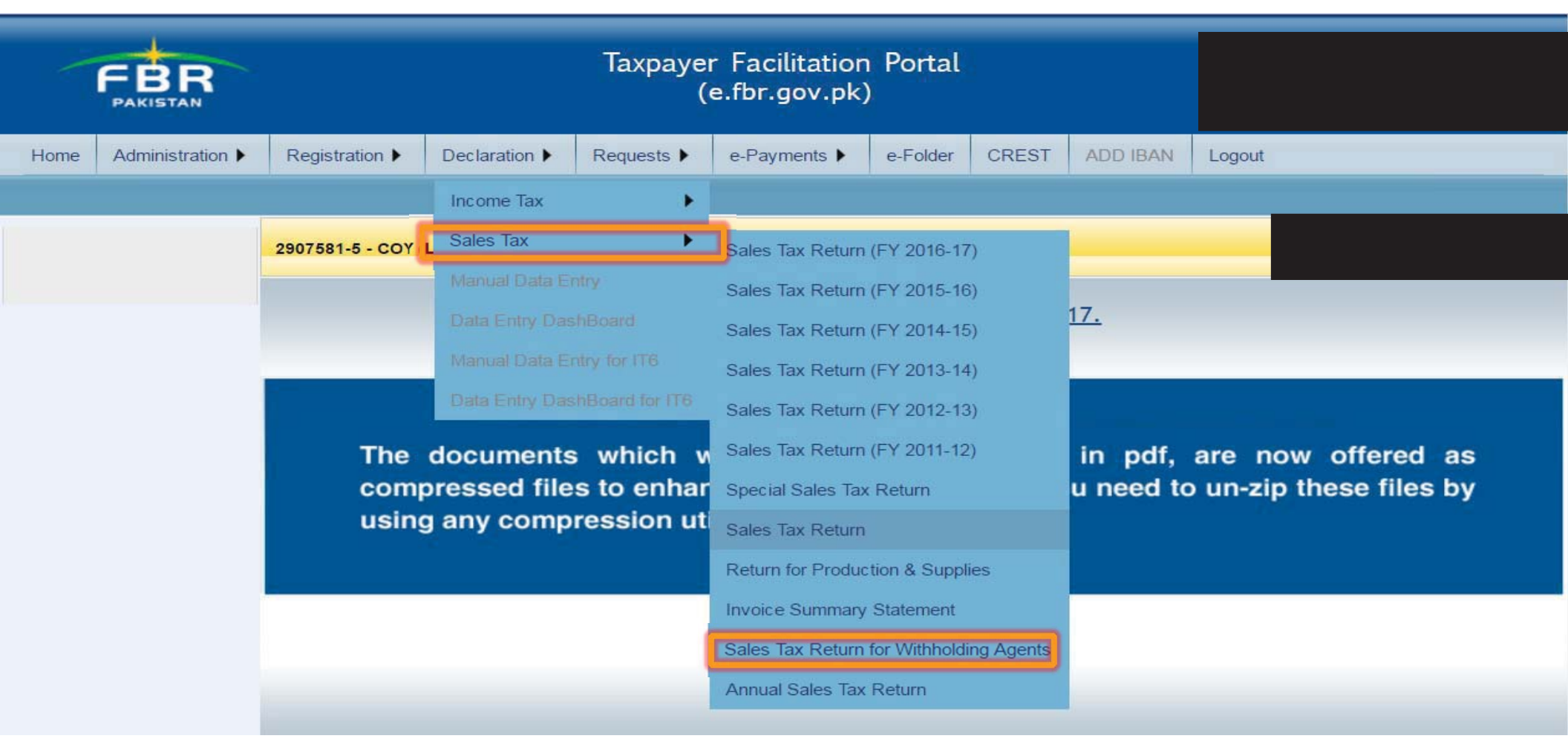

# **SELECTION OF CALENDAR YEAR**

First, you will have to select calendar year in respect of which monthly sales tax return for withholding agents is to be filed.

| Home Administration Regist         | ration  Declaration  R   | Requests ) e-Payments ) e-     | Folder CREST ADD IBAN Logout |                               |      |          |
|------------------------------------|--------------------------|--------------------------------|------------------------------|-------------------------------|------|----------|
|                                    |                          |                                |                              |                               |      |          |
| WHT Statements<br>Control Centre   |                          |                                |                              |                               |      |          |
| Please select one option from      |                          |                                | Monthly Sales                | ax Return for Withholding Age | ents |          |
| each of the following and click Go | -                        |                                |                              | ax notanig rig                |      |          |
| button; a new screen will be       | Particulars of Withholdi | ng Agent / Tax Payer / Collect | tor                          |                               |      |          |
| displayed on the right hand side   | i en ann                 |                                |                              |                               |      |          |
| for working.                       | NTN / FTN                |                                | Name                         |                               |      | <br>     |
| 1) Calendar Year                   | Tax Period               |                                | Address                      |                               |      | <u> </u> |
| 2016                               |                          |                                |                              |                               |      |          |
| 2) rear Ending 0 2015<br>2014      |                          |                                |                              |                               |      |          |
| LiYear End 2012                    |                          |                                |                              |                               |      |          |
| 3) Frequency 2010                  |                          |                                |                              |                               |      |          |
| 2009<br>2008<br>2008               |                          |                                |                              |                               |      |          |
| Monunywg 2007                      |                          |                                |                              |                               |      |          |
| 4) Statement Type                  |                          |                                |                              |                               |      |          |
| -Select Calendar Year-             |                          |                                |                              |                               |      |          |
| 4) Data Type                       |                          |                                |                              |                               |      |          |
| Online Data Entry                  |                          |                                |                              |                               |      |          |
| O Excel File Attachment            |                          |                                |                              |                               |      |          |
| Reset Go                           |                          |                                |                              |                               |      |          |
| Help & Guideline                   |                          |                                |                              |                               |      |          |
| No Download Link Available         |                          |                                |                              |                               |      |          |

# **SELECTION OF TAX PERIOD**

After selecting calendar year, you will have to select tax period for which monthly sales tax return is to be filed.

| WHT Statements<br>Control Centre   |                                                          |                                                 |   |
|------------------------------------|----------------------------------------------------------|-------------------------------------------------|---|
| Please select one option from      |                                                          | Monthly Sales Tax Beturn for Withholding Agents |   |
| each of the following and click Go |                                                          | Montiny Sales Tax Retarn for Withholding Agents |   |
| button; a new screen will be       | Particulars of Withholding Agent / Tax Payer / Collector |                                                 |   |
| displayed on the right hand side   |                                                          |                                                 | - |
| for working:                       | NTN / FTN                                                | Name                                            |   |
| 1) Calendar Year 2017 🗸            | Tax Period                                               | Address                                         |   |
| 2) Year Ending Date                | 8                                                        |                                                 | 4 |
| _Year Ending Date 🗸                |                                                          |                                                 |   |
| 3) Frequency                       |                                                          |                                                 |   |
| Mc nthly                           |                                                          |                                                 |   |
| Sales Tax Return                   |                                                          |                                                 |   |
| Statement                          |                                                          |                                                 |   |
| 4) Data Type                       |                                                          |                                                 |   |
| Online Data Entry                  |                                                          |                                                 |   |
| O Excel File Attachment            |                                                          |                                                 |   |
| Reset Go                           |                                                          |                                                 |   |
| Help & Guideline                   |                                                          |                                                 |   |
| No Download Link Available         |                                                          |                                                 |   |

# MANUAL DATA ENTRY

In case of few transactions, manual data could be fed by selecting Online Data Entry option.

| WHT Statements<br>Control Centre   |                                                          |                                                 |  |
|------------------------------------|----------------------------------------------------------|-------------------------------------------------|--|
| Please select one option from      |                                                          | Monthly Sales Tay Poturn for Withholding Agonts |  |
| each of the following and click Go |                                                          | Montiny Sales Tax Return for withholding Agents |  |
| button; a new screen will be       | Particulars of Withholding Agent / Tax Payer / Collector |                                                 |  |
| displayed on the right hand side   |                                                          |                                                 |  |
| for working:                       | NTN / FTN                                                | Name                                            |  |
| 1) Calendar Year 2017 🗸            | Tax Period                                               | Address                                         |  |
| 2) Year Ending Date                |                                                          |                                                 |  |
|                                    |                                                          |                                                 |  |
| 3) Frequency                       |                                                          |                                                 |  |
| Monthly Jan                        |                                                          |                                                 |  |
| 4) Statement Type                  |                                                          |                                                 |  |
| Sales Tax Return                   |                                                          |                                                 |  |
| Statement                          |                                                          |                                                 |  |
| 4) Data Type                       |                                                          |                                                 |  |
| Online Data Entry                  |                                                          |                                                 |  |
| O Excel File Attachment            |                                                          |                                                 |  |
| Reset Go                           |                                                          |                                                 |  |
| Help & Guideline                   |                                                          |                                                 |  |
| No Download Link Available         |                                                          |                                                 |  |

## **ONLINE DATA ENTRY INTERFACE**

| WHT Statements<br>Control Centre                                 | Karachi)                                                                                                    |                                                 |                                             |
|------------------------------------------------------------------|----------------------------------------------------------------------------------------------------|-------------------------------------------------|---------------------------------------------|
| Please select one option from                                    |                                                                                                    | Monthly Color Tox Detune for Withhelding Agents |                                             |
| each of the following and click Go                               |                                                                                                    | Monthly Sales Tax Return for Withholding Agents |                                             |
| button; a new screen will be<br>displayed on the right hand side | Particulars of Withholding Agent / Tax Payer / Collector                                                        |                                                 |                                             |
| for working:                                                     | NTN / FTN                                                                                                    | Name                                            |                                             |
| 1) Calendar Year 2017 🗸                                          | Tax Period 31/01/2017                                                                                           | Address                                         |                                             |
| 2) Year Ending Date                                              | Sales Tax Return Statement                                                                                      |                                                 | Status: Preparing                           |
| 3) Frequency                                                     |                                                                                                    |                                                 | Back Nil Statement Online Entry Attach File |
| ● Monthly Jan 🗸                                                  |                                                                                                    |                                                 |                                             |
| 4) Statement Type                                                | 1. NTN 2. CNIC                                                                                                  | 3. Supplier's Name                              |                                             |
| <ul> <li>Sales Tax Return</li> <li>Statement</li> </ul>          | 3. Type Supplies S. No of Invoices                                                                              | 6. ST Charged                                   | 0 7. ST Deducted 0                          |
| 4) Data Type                                                     | Add Update Delete Clear                                                                                         |                                                 | Print Verify Submit Revise                  |
| Online Data Entry     Excel File Attachment                      | Statement Records - Attached Files                                                                              |                                                 |                                             |
| Reset Go                                                         | No files are attached with this statement                                                                       |                                                 |                                             |
| No Download Link Available                                       | Statement Records - Online Entry                                                                                |                                                 |                                             |
|                                                                  |                                                                                                    | No record found                                 |                                             |
|                                                                  | Head of Account<br>(NAMCode) Description                                                                        |                                                 | Amount                                      |
|                                                                  | a deservation de la constante de la constante de la constante de la constante de la constante de la constante d |                                                 | 18693.007                                   |

# **VOLUMINOUS DATA ENTRY**

In case of voluminous transactions, an MS Excel format template could be attached through Excel File Attachment option.

| FBR                                              |                                                          | Taxpayer Facilitation Portal<br>(e.fbr.gov.pk)         |                                                  |  |  |  |  |  |  |  |  |  |
|--------------------------------------------------|----------------------------------------------------------|--------------------------------------------------------|--------------------------------------------------|--|--|--|--|--|--|--|--|--|
| Home Administration  Regist                      | ration > Declaration > Requests > e-Payments > e-Folder  | CREST Logout                                           |                                                  |  |  |  |  |  |  |  |  |  |
|                                                  |                                                          |                                                        |                                                  |  |  |  |  |  |  |  |  |  |
| WHT Statements<br>Control Centre                 | - COY (LTU KARACHI)                                      |                                                        |                                                  |  |  |  |  |  |  |  |  |  |
| Please select one option from                    | Monthly Sales Tax Return for Withholding Agents          |                                                        |                                                  |  |  |  |  |  |  |  |  |  |
| button; a new screen will be                     | Particulars of Withholding Agent / Tax Payer / Collector |                                                        |                                                  |  |  |  |  |  |  |  |  |  |
| displayed on the right hand side<br>for working: | NTN / FTN                                                | Name                                                   |                                                  |  |  |  |  |  |  |  |  |  |
| 1) Calendar Year                                 | Tax Period                                               | Address                                                |                                                  |  |  |  |  |  |  |  |  |  |
| 2) Year Ending Date                              | Sales Tax Return Statement                               |                                                        | Status: Preparing                                |  |  |  |  |  |  |  |  |  |
| Year Ending Date 🗸                               |                                                          |                                                        | I and inclusion of the second second             |  |  |  |  |  |  |  |  |  |
| 3) Frequency                                     |                                                          |                                                        | Back Nil Statement   Online Entry    Attach File |  |  |  |  |  |  |  |  |  |
| Monthly Nov                                      |                                                          |                                                        |                                                  |  |  |  |  |  |  |  |  |  |
| Sales Tax Return                                 | 1. NTN 2. CNIC<br>3. Type Supplies S. No of Invol        | 3. Supplier's Name<br>6. ST Charged                    | 0 7. ST Deducted 0                               |  |  |  |  |  |  |  |  |  |
| Statement                                        |                                                          |                                                        |                                                  |  |  |  |  |  |  |  |  |  |
| 4) Data Type                                     | Add Update Delete Clear                                  | ]                                                      | Print Verify Submit Revise                       |  |  |  |  |  |  |  |  |  |
| Excel File Attachment                            | Statement Records – Attached Files                       |                                                        |                                                  |  |  |  |  |  |  |  |  |  |
| Pteset Go                                        | No files are attached with this statement                |                                                        |                                                  |  |  |  |  |  |  |  |  |  |
| ualb o Onioainia                                 |                                                          |                                                        |                                                  |  |  |  |  |  |  |  |  |  |
| No Download Link Available                       | Statement Records – Online Entry                         |                                                        |                                                  |  |  |  |  |  |  |  |  |  |
|                                                  |                                                          | No record found                                        |                                                  |  |  |  |  |  |  |  |  |  |
|                                                  | Head of Account                                          |                                                        |                                                  |  |  |  |  |  |  |  |  |  |
|                                                  | (NAMCode) Description                                    |                                                        | Amount                                           |  |  |  |  |  |  |  |  |  |
|                                                  | B-02366 Sales Tax on Goods                               |                                                        |                                                  |  |  |  |  |  |  |  |  |  |
|                                                  |                                                          | Total An                                               | nount Deposited 0                                |  |  |  |  |  |  |  |  |  |
| <b>A</b>                                         |                                                          | Home   Contact Us   Security Tips   Terms & Conditions | Norton                                           |  |  |  |  |  |  |  |  |  |

# **EXCEL FILE ATTACHMENT INTERFACE**

After selecting Excel File Attachment option, this interface would appear. The MS excel template could be downloaded from Download Sample File option.

| C D C http                                                                                 | ps://e.fb | .gov.pk/WH              | Statemei 🔎          | - A C (         | 🥌 eFBR        |            |                     | ×                    | 🔅 eSRB -      | Taxpayer       | Facilitat | tion 🤞     | ) Onlin   | e Texpaye   | r Search    |              | 6           | A 4 | <u> </u> |
|--------------------------------------------------------------------------------------------|-----------|-------------------------|---------------------|-----------------|---------------|------------|---------------------|----------------------|---------------|----------------|-----------|------------|-----------|-------------|-------------|--------------|-------------|-----|----------|
| File Edit View                                                                             | / Favor   | ites lools              | Help                |                 |               |            |                     |                      |               |                |           |            |           |             |             |              |             |     |          |
|                                                                                            |           |                         |                     |                 |               | Тахра      | yer Fac<br>(e.fbr.g | ilitation<br>gov.pk) | Portal        |                |           |            |           |             |             |              |             |     | ^        |
| Home Administration >                                                                      | Registrat | ion 🕨 Declaratio        | n 🕨 Requests 🕨      | e-Payments      | e-Folder      | CREST      | Logout              | _                    | _             |                | _         | _          | _         | _           | _           | _            | _           | _   |          |
| WHT Statements<br>Control Centre                                                           | _         | COY (LTU                | KARACHI)            |                 |               |            |                     |                      |               |                |           |            |           |             |             |              |             |     |          |
| each of the following and clic<br>button; a new screen will<br>displayed on the right hand | ick Go    | Particulars of Wi       | thholding Agent /   | Tax Payer / C   | Collector     | Mo         | onthly Sal          | es Tax R             | turn for      | Withholdi      | ing Age   | nts        |           |             |             |              |             |     |          |
| for working:<br>1) Calendar Year                                                           |           | NTN / FTN<br>Tax Period |                     |                 |               |            | Name<br>Address     |                      |               |                |           |            |           |             |             |              |             |     |          |
| 2) Year Ending Date                                                                        | ~         | Attach Statemen         | t File              |                 |               |            |                     |                      |               |                |           |            |           | Status: P   | reparing    |              | _           |     |          |
| 3) Frequency                                                                               |           |                         |                     |                 |               |            |                     |                      |               |                |           |            |           | Back        | Oni         | Ine Entry    | Attach Fi   | e   |          |
| Monthly Nov      A) Statement Type     Sales Tax Return Statement                          |           | Note: If you be         | ve Imported your    | attachment file | s hafora 22/  | 12/2011 ar | d vou are a         | fill in press        | ing mode th   | han deleta the | ose files | Diassa dow | aload pew | template an | d attach an | sin in order | to verify a |     |          |
| 4) Data Type                                                                               |           | statements suc          | essfully. Already v | erified OR subr | mitted statem | ents does  | not need ab         | ove mention          | d steps to fo | ollow.         |           |            |           | tompiono un | a anaon ag  |              |             |     |          |
| Online Data Entry Excel File Attachment Reset II Go                                        |           |                         |                     | Bros            | File Type     | • Excel F  | ile (For up to      | 65,000 record        | 15)           |                | )(        | Browse     |           |             |             |              |             |     |          |
| Help & Guideline                                                                           |           |                         |                     |                 |               |            |                     |                      |               |                |           |            |           |             |             |              |             |     |          |
|                                                                                            |           |                         |                     |                 |               |            |                     | Downloa              | d Sample File | . 🥯            |           |            |           |             |             |              |             |     |          |
|                                                                                            |           | Attached Files          |                     |                 |               |            |                     |                      |               |                |           |            |           |             |             |              |             |     |          |
|                                                                                            |           |                         |                     |                 |               |            |                     | No                   | file attach   | hed            |           |            |           |             |             |              | 1           |     |          |
|                                                                                            | Do you    | want to open            | or save Mont        | hly Sales Ta    | ax Return     | Staten     | nent Imp            | ort Temp             | olate.xls (   | (17.0 KB) fr   | rom e.f   | or.gov.pl  | c?        |             |             | ×            |             |     |          |
|                                                                                            |           |                         |                     |                 |               |            |                     |                      |               |                |           | Open       | Sa        | ive 🔻       | Can         | ncel         |             |     | ~        |

## **EXAMPLE OF MS EXCEL TEMPLATE**

| x   | ]           |                                              |               | Monthly Sales | Tax Return Statement In | nport Template [Com                   | patibility Mode] - Excel                                               |                                                                                                | ? 🖅 —                                         | 5    | ×  |
|-----|-------------|----------------------------------------------|---------------|---------------|-------------------------|---------------------------------------|------------------------------------------------------------------------|------------------------------------------------------------------------------------------------|-----------------------------------------------|------|----|
| F   | ILE HOME    | INSERT                                       | PAGE LAYOUT   | FORMULA       | AS DATA REVIE           | W VIEW Nitr                           | o Pro 8                                                                | Mu                                                                                             | ahammad Rehan                                 | - 10 |    |
| Pa  | Arial       | I <u>U</u> → 1<br>I <u>U</u> → 1 ⊞ →<br>Font | • • A • •     |               |                         | ral → [<br>% * 500 -000 [<br>Number 5 | Conditional Formatting<br>Format as Table ~<br>Cell Styles ~<br>Styles | <ul> <li>➤ Insert → ∑ →</li> <li>▷ Delete → ↓ →</li> <li>□ Format → </li> <li>Cells</li> </ul> | Sort & Find &<br>Filter - Select -<br>Editing |      | ~  |
| D   | 🚔 🖯 🅤       |                                              | 9 🛱 🎸         | 🖄 - 🖪 -       | Ŧ                       |                                       |                                                                        |                                                                                                |                                               |      |    |
| A   | 3 · ·       | : 🗙 🗸                                        | $f_x$ 222     | 2222-2        |                         |                                       |                                                                        |                                                                                                |                                               |      | ~  |
|     | А           | В                                            |               | С             | D                       | E                                     | F                                                                      | G                                                                                              | н                                             |      | -  |
| 1   | TaxPayer NT | TN TaxPayer                                  | CNIC TaxPa    | ayer Name     | Туре                    | No Of Invoices                        | SalesTax Charged                                                       | SalesTax Deducted                                                                              |                                               |      | 11 |
| 2   | 1111111-1   | 11111-11111                                  | 111-1 asma    | 5             | Sales Tax               | 25                                    | 1000                                                                   | 200                                                                                            | Î                                             |      | 11 |
| 3   | 2222222-2   | 11111-11111                                  | 111-2 aminal  | h S           | Sales Tax on services   | 33                                    | 2000                                                                   | 400                                                                                            | (                                             |      | 11 |
| 4   | 3333333-3   | 11111-11111                                  | 111-3 rashida | a             | Sales Tax               | 90                                    | 3000                                                                   | 600                                                                                            | í l                                           |      | 11 |
| 5   | 444444-4    | 11111-11111                                  | 111-4 ali     | 5             | Sales Tax               | 110                                   | 4000                                                                   | 800                                                                                            | í l                                           |      | 11 |
| 6   |             |                                              |               |               |                         |                                       |                                                                        |                                                                                                |                                               |      | 11 |
| 7   |             |                                              |               |               |                         |                                       |                                                                        |                                                                                                |                                               |      | 11 |
| 8   |             |                                              |               |               |                         |                                       |                                                                        |                                                                                                |                                               |      | 11 |
| 9   |             |                                              |               |               |                         |                                       |                                                                        |                                                                                                |                                               |      | 11 |
| 10  |             |                                              |               |               |                         |                                       |                                                                        |                                                                                                |                                               |      | 11 |
| 11  |             |                                              |               |               |                         |                                       |                                                                        |                                                                                                |                                               |      | 11 |
| 12  |             |                                              |               |               |                         |                                       |                                                                        |                                                                                                |                                               |      | 11 |
| 13  |             |                                              |               |               |                         |                                       |                                                                        |                                                                                                |                                               |      | 11 |
| 14  |             |                                              |               |               |                         |                                       |                                                                        |                                                                                                |                                               |      | 11 |
| 15  |             |                                              |               |               |                         |                                       |                                                                        |                                                                                                |                                               |      | 11 |
| 16  |             |                                              |               |               |                         |                                       |                                                                        |                                                                                                |                                               |      |    |
| 17  |             |                                              |               |               |                         |                                       |                                                                        |                                                                                                |                                               | /    |    |
| 18  |             |                                              |               |               |                         |                                       |                                                                        |                                                                                                |                                               | /    |    |
| 19  |             |                                              |               |               |                         |                                       |                                                                        |                                                                                                |                                               |      |    |
| 20  |             |                                              |               |               |                         |                                       |                                                                        |                                                                                                |                                               |      |    |
| 21  |             |                                              |               |               |                         |                                       |                                                                        |                                                                                                |                                               |      |    |
| 22  |             |                                              |               |               |                         |                                       |                                                                        |                                                                                                |                                               | /    |    |
| 23  |             |                                              |               |               |                         |                                       |                                                                        |                                                                                                |                                               | /    |    |
| 24  |             |                                              |               |               |                         |                                       |                                                                        |                                                                                                |                                               |      |    |
| 25  |             |                                              |               |               |                         |                                       |                                                                        |                                                                                                |                                               |      |    |
| 26  |             |                                              |               |               |                         |                                       |                                                                        |                                                                                                |                                               |      | -  |
|     | < > 3       | Sheet1 (+                                    | •             |               |                         |                                       | : •                                                                    |                                                                                                |                                               | •    | ]  |
| REA | DY          |                                              |               |               |                         |                                       | E                                                                      | II 🔲 💷 – —                                                                                     |                                               | 10   | 0% |

## **IMPORTING EXCEL FILE**

| < 🔿 🔿 🏉 https://e.f                                              | fbr.gov.pk/WHTStatemer 🔎 🗝 🖆 🏈 eFBR × 🗞 eSRB - Taxpayer Facilitation 🥝 Online Texpayer Search 🕅 🏠                                                                                                    | <u>e</u> |
|------------------------------------------------------------------|----------------------------------------------------------------------------------------------------|----------|
| File Edit View Fav                                               | vorites Tools Help                                                                                                    |          |
| FBR                                                              | Taxpayer Facilitation Portal<br>(e.fbr.gov.pk)                                                                                                    | ^        |
| Home Administration  Regist                                      | tration > Declaration > Requests > e-Payments > e-Folder CREST Logout                                                                                                    |          |
|                                                                  |                                                                                                    |          |
| Control Centre                                                   | - COY (LTU KARACHI)                                                                                                    |          |
| each of the following and click Go                               | Monthly Sales Tax Return for Withholding Agents                                                                                                    |          |
| button; a new screen will be<br>displayed on the right hand side | Particulars of Withholding Agent / Tax Payer / Collector                                                                                                    |          |
| for working:                                                     | NTN / FTN Nome                                                                                                    |          |
| 1) Calendar Year 2015 V                                          | Tax Period         30/11/2015         Address                                                                                                    |          |
| 2) Year Ending Date                                              |                                                                                                    |          |
| Year Ending Date 🗸                                               | Attach Statement File Status: Preparing                                                                                                    |          |
| 3) Frequency                                                     | Back Online Entry Attach File                                                                                                    |          |
| Monthly Nov                                                      |                                                                                                    |          |
| 4) Statement Type                                                |                                                                                                    |          |
| Sales Tax Return                                                 |                                                                                                    |          |
| A Data Tura                                                      | Note: If you have imported your attachment files before 22/12/011, and you are still in preparing mode then delete those files. Please download new template and attach again in order to verify your                                                                                                    |          |
| Opline Data Entry                                                | etatements successibility. Already vermied OK submitted etatement etatement successibility. Faire Text Patrent Faire Text Patrent Faire Text Patre |          |
| Excel File Attachment                                            | Browse File Desktop protein y Sales Tax Recurn State Browse                                                                                                    |          |
| Reset Go                                                         | File Type • Excel File (For up to 65,000 records)                                                                                                    |          |
| Help & Guideline                                                 | Import 😋 Cancel                                                                                                    |          |
| No Download Link Available                                       |                                                                                                    |          |
|                                                                  | Download Sample File                                                                                                    |          |
|                                                                  | Attached Files                                                                                                    |          |
|                                                                  | No file attached                                                                                                    |          |
|                                                                  | Guide Lines                                                                                                    |          |
|                                                                  | Instructions Sales tax return for Withholding agent                                                                                                    |          |
|                                                                  | Please do not change the heading lables and do not provide bottom totals or Add any New Column                                                                                                    | ~        |
|                                                                  | 1. Taxpayer NTN/FTN: Please provide 8 Digits NTN in format ####################################                                                                                                    |          |

### **SUCCESSFUL EXCEL FILE ATTACHMENT**

In case of successful excel file attachment, following interface would appear. In case excel file is not attached successfully, portal would show discrepancies. After successful excel file attachment you should select Online data entry option.

| 🗅 eFBR                                                      | × 📃                                                                                                    |                                                              | 🔺 – 🗗 🗙     |  |  |  |  |  |  |  |  |
|-------------------------------------------------------------|----------------------------------------------------------------------------------------------------|--------------------------------------------------------------|-------------|--|--|--|--|--|--|--|--|
| $\leftarrow \rightarrow \mathbf{C}$ $\triangleq$ https://e. | fbr.gov.pk/WHTStatements/WHTStatementInfo.aspx                                                                                                    |                                                              | 52 <b>=</b> |  |  |  |  |  |  |  |  |
| Apps DataSite - powered                                     | d  B www.sbp.org.pk/bpr  B Taxpayer Correspon                                                                                                    |                                                              |             |  |  |  |  |  |  |  |  |
|                                                             |                                                                                                    |                                                              |             |  |  |  |  |  |  |  |  |
| FBR                                                         | T                                                                                                    | Taxpayer Facilitation Portal<br>(e.fbr.gov.pk)               |             |  |  |  |  |  |  |  |  |
| Home Administration ►                                       | Registration ► Declaration ► Requests ► e-Payments ► e-F                                                                                                    | e-Folder CREST Logout                                        |             |  |  |  |  |  |  |  |  |
|                                                             |                                                                                                    |                                                              |             |  |  |  |  |  |  |  |  |
| WHT Statements<br>Control Centre                            | - COY (LTU KARACHI)                                                                                                    |                                                              |             |  |  |  |  |  |  |  |  |
| Please select one option from each                          |                                                                                                    | Monthly Sales Tax Return for Withholding Agents              |             |  |  |  |  |  |  |  |  |
| a new screen will be displayed on                           | Particulars of Withholding Agent / Tax Payer / Collector                                                                                                    |                                                              |             |  |  |  |  |  |  |  |  |
| the right hand side for working:                            | NTN / FTN                                                                                                    | Name                                                         |             |  |  |  |  |  |  |  |  |
| 1) Calendar Year                                            | Tax Period                                                                                                    | Address                                                      |             |  |  |  |  |  |  |  |  |
| 2) Year Ending Date                                         |                                                                                                    |                                                              |             |  |  |  |  |  |  |  |  |
| Year Ending Date 🔻                                          | Attach Statement File                                                                                                    | Status: Preparing                                            |             |  |  |  |  |  |  |  |  |
| 3) Frequency                                                |                                                                                                    | Vour file has been attached successfully                     | Attach Eile |  |  |  |  |  |  |  |  |
| Monthly Nov                                                 |                                                                                                    | Four the has been diached successiony                        |             |  |  |  |  |  |  |  |  |
| 4) Statement Type                                           |                                                                                                    |                                                              | <b>•</b>    |  |  |  |  |  |  |  |  |
| 4) Data Type                                                | Note: If you have imported your attachment files before 22/12/2011, and you are still in preparing mode then delete those files. Please download new template and attach again in order to verify your statements successfully. |                                                              |             |  |  |  |  |  |  |  |  |
| Online Data Entry                                           | Already verified OR submitted statements does not need above mentioned steps to follow.                                                                                                    |                                                              |             |  |  |  |  |  |  |  |  |
| Excer File Attachment                                       | Browse File Ch                                                                                                    | Choose File No file chosen                                   |             |  |  |  |  |  |  |  |  |
| Reset Go                                                    | File Type                                                                                                    | Excel File (For up to 65,000 records)                        |             |  |  |  |  |  |  |  |  |
| Help & Guideline                                            |                                                                                                    | Marcel Import                                                |             |  |  |  |  |  |  |  |  |
| No Download Link Available                                  | Download Sample File                                                                                                    |                                                              |             |  |  |  |  |  |  |  |  |
|                                                             | Attached Files                                                                                                    |                                                              |             |  |  |  |  |  |  |  |  |
|                                                             | File Name                                                                                                    | Number Of Records Taxable Amount Tax Amount Deposited Amount |             |  |  |  |  |  |  |  |  |
|                                                             | Monthly Sales Tax Return Statement Import Template (2).xls                                                                                                    | 1 0 1,000 200                                                | View Delete |  |  |  |  |  |  |  |  |
|                                                             |                                                                                                    | 1 0 1,000 200                                                |             |  |  |  |  |  |  |  |  |
|                                                             | Guide Lines                                                                                                    |                                                              |             |  |  |  |  |  |  |  |  |
|                                                             | Please do not change the heading lables and do not provide bot                                                                                                    | bottom totals or Add any New Column                          |             |  |  |  |  |  |  |  |  |
| 1                                                           |                                                                                                    |                                                              |             |  |  |  |  |  |  |  |  |

## **VERIFICATION AND SELECTION OF CPRs**

In case of no discrepancies, you should select Verify option. After selection of Verify option, option to add CPR would be enabled. Here you are required to manually add CPR number. Once you have added CPR numbers, portal would take about 12 to 24 hours processing time.

| Home Administration I                                              | Registration <b>•</b> | Declaration >                         | Requests ►         | e-Payments >                       | e-Folder | CREST             | Logout                                      |                        |                                        |
|--------------------------------------------------------------------|-----------------------|---------------------------------------|--------------------|------------------------------------|----------|-------------------|---------------------------------------------|------------------------|----------------------------------------|
|                                                                    |                       |                                       |                    |                                    |          |                   |                                             |                        |                                        |
| Control Centre                                                     | - COY                 | (LTU KARACHI)                         |                    |                                    |          |                   |                                             |                        |                                        |
| se select one option from each<br>e following and click Go button; |                       |                                       |                    |                                    |          | Monthly S         | ales Tax Return for Withholding Age         | nts                    |                                        |
| w screen will be displayed on                                      | Particulars of        | Withholding Agent                     | / Tax Payer / Coll | lector                             |          |                   |                                             |                        |                                        |
| ight hand side for working:                                        | NTN / FTN             |                                       |                    |                                    |          | Name              |                                             |                        |                                        |
| lendar Year                                                        | Tax Period            |                                       |                    |                                    | -        | Address           |                                             |                        |                                        |
| ar Ending Date                                                     | Salas Tay Ratu        | m Statement                           |                    |                                    | -        |                   |                                             |                        | Statue: Preparing                      |
| Year Ending Date V                                                 |                       |                                       |                    |                                    |          |                   |                                             | Back                   | Nil Statement Online Entry Attach File |
| Monthly                                                            | 17 <del>-</del>       | 171                                   |                    |                                    |          |                   |                                             |                        |                                        |
| atement Type                                                       | 1. NTN                |                                       |                    | 2. CNIC                            |          |                   | 3. Supplier's Name                          |                        |                                        |
| Sales Tax Return Statement                                         | 3. Type               | Suppl                                 | ies                | <ul> <li>5. No of Invoi</li> </ul> | ices     |                   | 6. ST Charged                               |                        | 7. ST Deducted 0                       |
| ata Type                                                           | Add                   | Update                                | Delete             | Clear                              |          |                   |                                             |                        | Verity Submit Revise                   |
| Online Data Entry                                                  | Statement Net         | I I I I I I I I I I I I I I I I I I I | File Name          |                                    | Re       | cords             | Taxable Amount                              | Tax Amount             | Deposited Amount                       |
| Excel File Attachment                                              | Mon                   | thly Sales Tax Ret                    | urn Statement I    | mport Template                     |          | 1                 | o                                           | 1,000                  | 200                                    |
| Help & Guideline                                                   |                       |                                       | (2).xls            |                                    |          |                   |                                             |                        |                                        |
| lownload Link Available                                            |                       |                                       |                    |                                    |          | 1                 | 0                                           | 1,000                  | 200                                    |
|                                                                    | Statement Rec         | tords - Online Entry                  |                    |                                    |          |                   | No record found                             |                        |                                        |
|                                                                    | Head of Accou         | unt                                   |                    |                                    |          |                   | no record round                             |                        |                                        |
|                                                                    | (NAMCode)             |                                       | Des                | cription                           |          |                   |                                             |                        | Amount                                 |
|                                                                    | B-02341               |                                       | Sale               | s Tax on Goods                     |          |                   |                                             |                        | 200                                    |
|                                                                    | B-02366               |                                       | Sale               | s Tax on Services                  |          |                   |                                             | Total Assess Described | 0                                      |
|                                                                    |                       |                                       |                    |                                    |          |                   |                                             | Total Amount Deposited | 200                                    |
| as good                                                            | as IT gets            |                                       |                    |                                    | н        | ome   <u>Cont</u> | act Us   Security Tips   Terms & Conditions |                        | powered by Symantec                    |
|                                                                    |                       |                                       |                    |                                    |          |                   |                                             |                        | ABOUT SSL CERTIFICATES                 |

# **SUBMISSION OF RETURN**

Once CPRs are successfully processed, submit option would be enabled.

| Home Admi              | inistration 🕨    | Registration <b>•</b> | Declaration <b>•</b> | Requests ►         | e-Payments ►                      | e-Folder | CREST             | Logout            |                                                                                                    |                        |                                            |
|------------------------|------------------|-----------------------|----------------------|--------------------|-----------------------------------|----------|-------------------|-------------------|----------------------------------------------------------------------------------------------------|------------------------|--------------------------------------------|
|                        |                  |                       |                      |                    |                                   |          |                   |                   |                                                                                                    |                        |                                            |
| WHT State<br>Control C | ements<br>Centre | - COY (               | LTU KARACHI)         |                    |                                   |          |                   |                   |                                                                                                    |                        |                                            |
| Please select one o    | option from each |                       |                      |                    |                                   |          | Monthly S         | ales Tax Retu     | rn for Withholding Age                                                                                          | nts                    |                                            |
| a new screen will I    | be displayed on  | Particulars of V      | Withbolding Agent    | / Tax Payer / Coll | ector                             |          |                   |                   |                                                                                                    |                        | 1                                          |
| the right hand side    | for working:     | NTN / FTN             |                      |                    |                                   |          | Name              |                   | la seconda de la seconda de la seconda de la seconda de la seconda de la seconda de la seconda de la seconda de |                        |                                            |
| 1) Calendar Year       | ]                | Tax Period            |                      |                    |                                   |          | Address           |                   |                                                                                                    |                        |                                            |
| 2) Year Ending Dat     | te               |                       |                      |                    |                                   |          |                   |                   |                                                                                                    |                        |                                            |
| Year Endin             | ng Date 🔻        | Sales Tax Return      | n Statement          |                    |                                   |          |                   |                   |                                                                                                    |                        | Status: Preparing                          |
| 3) Frequency           |                  |                       |                      |                    |                                   |          |                   |                   |                                                                                                    | Баск                   | Nil Statement   Online Entry   Attach File |
| Monthly Nov            | · •              | 1. NTN                | [                    |                    | 2. CNIC                           |          | <u> </u>          |                   | 3. Supplier's Name                                                                                              | <u> </u>               |                                            |
| 4) Statement Type      |                  | 3. Type               | Supp                 | lies               | <ul> <li>5. No of Invo</li> </ul> | ices     | 1                 |                   | 6. ST Charged                                                                                                   |                        | 7. ST Deducted 0                           |
| Sales Tax Re           | eturn Statement  | Add                   | Update               | Delete             | Clear                             |          |                   |                   |                                                                                                    | Print                  | Veri / Submit Revise                       |
| 4) Data Type           |                  | Statement Reco        | ords – Attached Fil  | les                | 21                                |          |                   |                   |                                                                                                    |                        |                                            |
| Online Data E          | Entry            |                       |                      | File Name          |                                   | Ree      | cords             | 1                 | Taxable Amount                                                                                                  | Tax Amount             | Deposited Amount                           |
| Excer File All         | tachment         | Mont                  | hly Sales Tax Re     | turn Statement I   | mport Template                    |          | 1                 |                   | 0                                                                                                    | 1,000                  | 200                                        |
| Reset                  | Go               |                       |                      | (2).xls            |                                   |          |                   |                   |                                                                                                    |                        |                                            |
| Help & Gui             | ideline          |                       |                      |                    |                                   |          | 1                 |                   | 0                                                                                                    | 1,000                  | 200                                        |
| No Download Link A     | Available        | Statement Reco        | ords – Online Entry  | /                  |                                   |          |                   |                   |                                                                                                    |                        |                                            |
|                        |                  |                       |                      |                    |                                   |          |                   | No reco           | rd found                                                                                                    |                        |                                            |
|                        |                  | Head of Accou         | nt                   |                    |                                   |          |                   |                   |                                                                                                    |                        |                                            |
|                        |                  | (NAMCode)             |                      | Des                | cription                          |          |                   |                   |                                                                                                    |                        | Amount                                     |
|                        |                  | B-02341               |                      | Sale               | s Tax on Goods                    |          |                   |                   |                                                                                                    |                        | 200                                        |
|                        |                  | B-02366               |                      | Sale               | s Tax on Services                 |          |                   |                   |                                                                                                    | Total Amount Deposited | 200                                        |
|                        |                  |                       |                      |                    |                                   |          |                   |                   |                                                                                                    | Total Amount Deposited |                                            |
|                        |                  |                       |                      |                    |                                   |          |                   |                   |                                                                                                    |                        | Norton                                     |
|                        |                  | ATA                   |                      |                    |                                   | H        | ome   <u>Cont</u> | act Us   Security | Tips   Terms & Conditions                                                                                       |                        | SECURED                                    |
|                        | as go            | od as IT gets         |                      |                    |                                   |          |                   |                   |                                                                                                    |                        | powered by Symantec                        |
| <.il                   |                  |                       | _                    |                    |                                   | _        | _                 |                   |                                                                                                    |                        | ABOUT SSL CERTIFICATES                     |

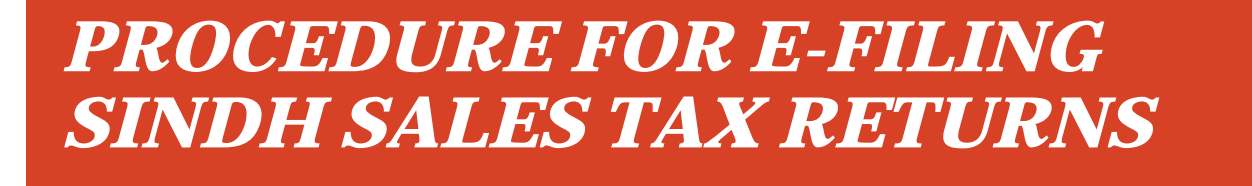

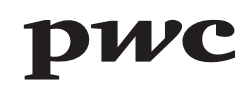

## **SRB E-PORTAL LOGIN PAGE**

Sales Tax returns are required to be e-filed on SRB e-portal. This is where you login with your User ID and Password.

|                                                                                                    | Sindh Revenue Board<br>Taxpayer Facilitation Portal                                                                                                    | York and the second second sec |
|----------------------------------------------------------------------------------------------------|----------------------------------------------------------------------------------------------------|----------------------------------------------------------------------------------------------------|
| e-Registration e-Enrolment                                                                                                    | Search Taxpayers News FAQs Helpdesk & Support About Us Contact Us                                                                                                    |                                                                                                    |
| User Guides<br>How to e-Register 1002<br>How to e-Enroll 1002<br>How to e-File Return 1002<br>How to Pay Taxes 1002<br>Tax Calander 1002<br>Direct Debit 1002<br>Internet Base<br>ADC / e-Payment 1002<br>SWWFSCPWP User Guide 1002 | This enrollment form is applicable only for Taxpayers who provide Taxable Services. For Withholding Agents please use <u>e-Signup</u> form (For a taxpayer who already has "Login ID" of eFBR Portal) Steps:  1. Click on e-Enrolment : Enter NTN & Image Character (please Make sure that your email ID & Mobile phone # as registered at FBR are valid). 2. Login at eFBR (you will be automatically redirected to eFBR). | Login User ID Password Login Forqot Password                                                                                                    |
| Downloads<br>SRB Scheduled-II<br>Sindh Sales Tax on Services<br>Act, 2011<br>Sindh Sales Tax on Services<br>Rules, 2011                                                                                                    | <ol> <li>Confirm copying of your particulars from eFBR to eSRB.</li> <li>Go to eSRB (pass code &amp; activation code will be sent on email &amp; mobile phone through SMS).</li> <li>Activate your enrolment at eSRB by clicking "enrolment activation" option under e-Enrolment.</li> <li>Enter new password and PIN code.</li> <li>For further details and guidance <u>click here</u>.</li> </ol>                         | Advertisements  Suth Revenue Board  Suth Revenue Board  Control of Products  Our Major Products  Our Major Products  Suth Revenue Revenue Revenue  Suth Revenue Revenue Revenue  Suth Revenue Revenue Revenue  Suth Revenue Revenue Revenue  Suth Revenue Revenue Revenue  Suth Revenue Revenue Revenue  Suth Revenue Revenue Revenue  Suth Revenue Revenue Revenue  Suth Revenue Revenue Revenue  Suth Revenue Revenue Revenue  Suth Revenue Revenue Revenue  Suth Revenue Revenue Revenue  Suth Revenue Revenue Revenue  Suth Revenue Revenue Revenue  Suth Revenue Revenue  Suth Revenue Revenue Revenue  Suth Revenue Revenue  Suth  |
| Sales Tax Return Forms<br>Tax Payment Forms<br>Notification for Sales Tax on<br>Services<br>NBP Authorized Branches                                                                                                    | Attention! SERVICE PROVIDERS IN SINDH PROVINCE Please click <u>e-Enrolment</u> for creating your User-ID at eSRB for e-Filing of Returns & making Tax Payments File the tax returns and Pay the Taxes timely to avoid legal implications!                                                                                                    | Million     Second and Advances     Second advances       Million     Second advances     Second advances       Million     Second advances     Second advances       Million     Second advances     Second advances       Million     Second advances     Second advances                                                                                                    |
| (021) 111 - 778 - 000<br>e.support@srb.gos.pk                                                                                                    | NEWS: Please abide by the law                                                                                                    |                                                                                                    |

### **SRB E-PORTAL INTERFACE**

After you login, the below user interface appears.

|                                                                                                    |                                     | Sindh Revenue Board<br>Taxpayer Facilitation Portal                                                                                                    |                                                                                                    |
|----------------------------------------------------------------------------------------------------|-------------------------------------|----------------------------------------------------------------------------------------------------|----------------------------------------------------------------------------------------------------|
| Home Administration Registration Declaration                                                                                                    | Requests e-Payments e-Folder Logout |                                                                                                    |                                                                                                    |
| Why SRB                                                                                                    | ( SRB Office )                      |                                                                                                    |                                                                                                    |
| Now you have a Virtual Tax Office & Virtual<br>Bank working round the clock. Therefore,<br>why visit Tax offices/bank and submit returns<br>manually, if you can easily prepare and<br>submit returns electronically without leaving<br>your office or home.<br>Save your precious time, apply for e-<br>Enrollment now and enjoy the benefits of e-<br>Services offered by Sind Revenue Board.<br>e.support@srb.gos.pk<br>(021) 111 - 778 - 000 |                                     | Dear Taxpayer,<br>We have created an e-Folder for you to view<br>your submitted documents, messages & news etc.<br>Sent by SRB and you<br>Please click to view e-Folder | Control Control Contro |
| Designed & Developed by PRAI                                                                                                    | Hom                                 | e   Contact Us   Security Tips   Help   Terms & Conditions<br>Best viewed at 1024x768 with Internet Explorer 6.0.                                                       | Converted to PRAL - 2011                                                                                                    |

## **SELECTION OF SALES TAX RETURN**

Under Declaration option, select Sales Tax on Services Return from Sales tax option.

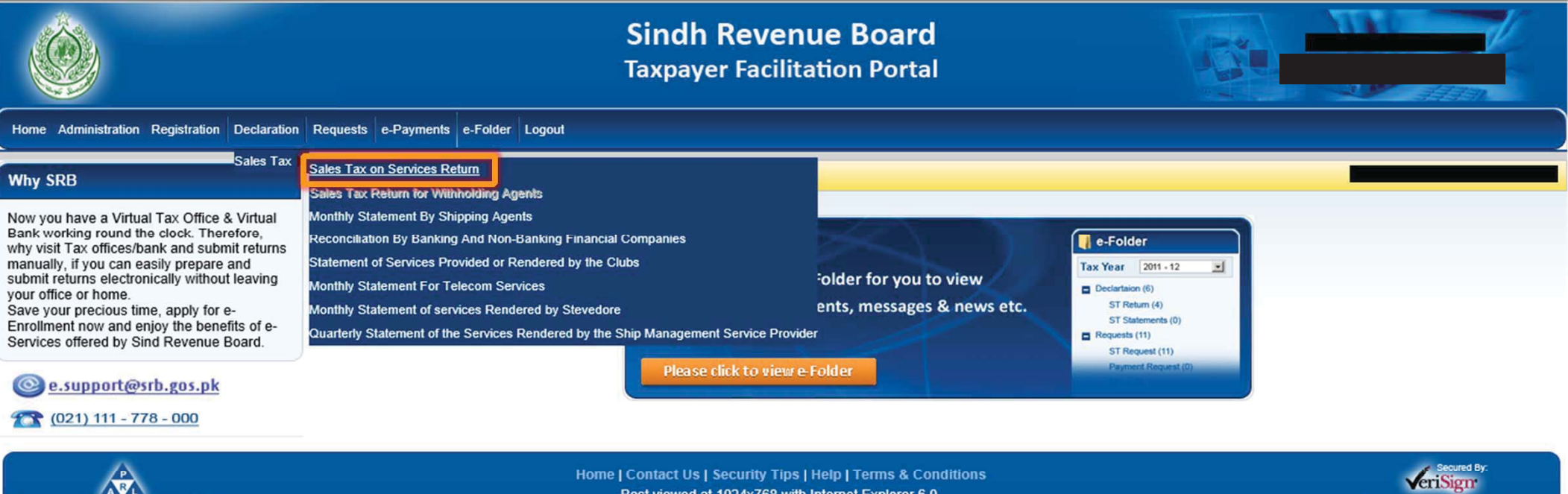

Designed & Developed by PRAL

Best viewed at 1024x768 with Internet Explorer 6.0.

Copyright @: PRAL - 2011

# **SELECTION OF TAX PERIOD**

First, you will have to select tax period for which monthly sales tax return is to be filed.

|                                                                                                    | Sindh Revenue Board<br>Taxpayer Facilitation Portal                                                                                                    |                                                                                    |
|----------------------------------------------------------------------------------------------------|----------------------------------------------------------------------------------------------------|------------------------------------------------------------------------------------|
| Home Administration Regist                                                                                                    | ation Declaration Requests e-Payments Logout                                                                                                    |                                                                                    |
| Print this Page Sales Tax (Control Center)                                                                                                    | Government of Sindh<br>Sindh Revenue Board                                                                                                    | Current NR                                                                         |
| Tax Period<br>Monti V Select<br>Jan,17<br>Dec,16<br>Sales Tax<br>Sales Tax<br>Sales Tax<br>Print Sales<br>Print Sales<br>May,16<br>Apr,16<br>Print Sales<br>May,16<br>Apr,16<br>Annexes<br>Feb,16<br>Jan,17                          | SATES TAX ON SERVICES RELUTI<br>SNTN Name Tax P<br>CNIC in case of COY/AOP/IND Service Category<br>Individual COMPANY SERVICE PROVIDED OR RENDERED BY PERSONS ENGAGED IN INTER-CITY TRA<br>Principal Service<br>SERVICE PROVIDED OR RENDERED BY PERSONS ENGAGED IN INTER-CITY TRANSPORTATION OR CARRIAGE OF GOODS BY ROAD | eriod Normal Amended Submission Date Tax Office SRB-Karachi Service Code 9836.0000 |
| How To Fil<br>Return Oct, 15<br>Download Sep, 15<br>Jul, 15<br>Note: If you<br>Jun, 15<br>Dousiness ac Apr, 15<br>period, ther<br>Null Return Dec, 14<br>Nov, 14<br>List<br>All , Prepared , Submitted ,<br>Revised , Summary Report |                                                                                                    |                                                                                    |

# **SELECTION OF SALES TAX ON SERVICES RETURN**

After selecting tax period, you will have to select Sales Tax on Services Return Option

|                                                                                                    |                                    |                        | Sindh Revenue I<br>Taxpayer Facilitation                 | B <b>oard</b><br>1 Portal |                                |                           |
|----------------------------------------------------------------------------------------------------|------------------------------------|------------------------|----------------------------------------------------------|---------------------------|--------------------------------|---------------------------|
| Home Administration Registratio                                                                     | on Declaration Requests e          | -Payments Logout       |                                                          |                           |                                |                           |
| Print this Page                                                                                     | Government of s                    | Sindh                  |                                                          |                           |                                |                           |
| Sales Tax (Control Center)                                                                          | Sindh Revenue I<br>Sales Tax on Se | Board<br>rvices Return | 1                                                        |                           |                                | Current Nº                |
| Monthly                                                                                             | SNTN                               | Na                     | ime                                                      | Tax Period                | Normal Amended Submission Date |                           |
| Sales Tax on Services Return File Null Return Return Return                                         | CNIC in case of<br>Individual      | COY/AOP/IND            |                                                          | 0./TT/ TD /               | Converse                       | Tax Office                |
| Print SalesTax Return with<br>Annexes                                                               | Principal Service                  | RENDERED BY PERSONS    | ENGAGED IN INTER-CITY TRANSPORTAION OR CARRIAGE OF GOODS | BY ROAD                   | SND-RateCiti                   | Service Code<br>9836.0000 |
| <u>How To Fill 'Sales Tax-<br/>Return'<br/>Download Sales Tax-Return<br/>Tutorial</u>               |                                    |                        |                                                          |                           |                                |                           |
| lote:If you don't have any<br>pusiness activity during the tax<br>period, then just click the 'File |                                    |                        |                                                          |                           |                                |                           |

## **INTERFACE OF SALES TAX RETURN**

After selecting Sales Tax on Services Return option, this interface would appear. Here you have to select respective Annexures to input data.

| Print SalesTax Return                        |            | - COMPANY SERVICE PROVIDED OR RENDERED BY PERSON                                                | 5 ENGAGED IN IN | TER-CITY TRA           | SRB-Karachi  |
|----------------------------------------------|------------|-------------------------------------------------------------------------------------------------|-----------------|------------------------|--------------|
| Print SalesTax Return with                   |            | Principal Service                                                                               |                 |                        | Service Code |
| Amickes                                      |            | SERVICE PROVIDED OR RENDERED BY PERSONS ENGAGED IN INTER-CITY TRANSPORTAION OR (                | ARRIAGE OF GOO  | DDS BY ROAD            | 9836.0000    |
| How To Fill 'Sales Tax-<br>Return'           | D          | scription                                                                                       |                 | Value Sales Tax Amount |              |
| Download Sales Tax-Return                    | 1          | Domestic Purchases excluding fixed assets for Providing/Rendering of Service                    | Annex-A         | 0 0                    |              |
| Note: If you don't have any                  | 2          | Imports excluding fixed assets (includes value addition tax on commercial imports)              | Annex-B         | 0                      |              |
| business activity during the tax             | STIC:      | Capital / Fixed Assets (Domestic Purchases & Imports)                                           |                 | 0                      |              |
| period, then just click the 'File            | <b>8</b> 4 | (-) Non-creditable inputs (relating to exempt, non-taxed supplies/rendering of services         | and relating to |                        |              |
| Null Return' link given above.               | S TAJ      | services Provided in the other Jurisdiction and taxed there)                                    |                 |                        |              |
|                                              | SALE       | Input Tax for the month = [ (1 + 2 ) - 4 ]                                                      |                 |                        |              |
| List                                         | 6          | Credit carried forward from previous tax period(s) (determined by the Department when           | e applicable)   |                        |              |
| Revised , Summary Report                     | 7          | Sales Tax withheld by the buyer as withholding agent                                            | Annex-C         |                        |              |
| Taxpayer Guidance                            | 8          | Accumulated credit = [(5 + 6+7)]                                                                |                 |                        |              |
| Taxpayer Guidance                            | BITS<br>0  | Services provided/rendered                                                                      | Annex-C         | 0 0                    |              |
| View Received Messages                       | BO X 1     | . Services Exported                                                                             | Annex-D         |                        |              |
| Send New Messages<br>Reply Received Messages | ⊈<br>23 1  | . Output Tax for the month = (9)                                                                |                 |                        |              |
| System Alerts (Total=0)                      | SAL        |                                                                                                 |                 |                        |              |
| Discrepancies (0)                            | 1          | . Input for the month (admissible under the Rules) = [6+[admissible inputs of 1 & 2]-4]         |                 |                        |              |
| Nouncations (0)                              | 1          | Available Balance (Cr or Dr) = [11 - (7 + 12)]                                                  |                 | 0                      |              |
|                                              | 1          | Do you want to Carry Forward the inputs of Capital/Fixed Assets declared at Sr-3 above          |                 | Yes No No              |              |
|                                              | 1          | a. Sales Tax withheld by the return filer as withholding agent                                  |                 | Annex-A 0              |              |
|                                              | 1          | Sales Tax Payable =[if 13 > 0 then 13 + 14a otherwise 14a]                                      |                 | 0                      |              |
|                                              | 1          | . Refund Claim on Capital/ Fixed Assets = [if 14 = "No" then "Minimum of Fixed Assets a         | nd              |                        |              |
|                                              |            | Available Balance" otherwise zero]                                                              |                 | 0                      |              |
|                                              | 318        | . Credit to be carried forward= [if $13 < 0$ and $(13 + 16) < 0$ then $-(13 + 16)$ otherwise ze | ro]             | 0                      |              |
|                                              |            | End-of-Year Refund Claim= [if Tax Month = "JUN" and 17 > 0 then 17 otherwise zero]              |                 | 0                      |              |
|                                              | 1 REFL     | . Net Credit carried forward= [if Tax Month = "JUN" then zero otherwise 17]                     |                 | 0                      |              |

## **INTERFACE OF ANNEXURE 'A'**

After selecting Annexure 'A', this interface would appear. In case of few transactions, manual data could be fed by filling respective details in the following tabs . In case of voluminous transactions, an MS Excel format template could be attached in "Attach file" option.

| Salos Tax (Castal Casta)                                                             | Sindh Revenue Board                                                                                                    |                   |
|--------------------------------------------------------------------------------------|----------------------------------------------------------------------------------------------------|-------------------|
| Sales Tax (Control Center)                                                           | Sales Tax on Services Return                                                                                                    | irrent Nº 2699479 |
| Tax Period                                                                           |                                                                                                    | Z Preparing       |
| Monthly Jan, 17                                                                      | SNTN Name Tax Period Normal Amended Submission Date                                                                                                    | • Tropaning       |
|                                                                                      | Jan, 2017 N                                                                                                    |                   |
| Sales Tax on Services Return                                                         | CNIC in case of                                                                                                    |                   |
|                                                                                      | COY/AOP/IND Service Category<br>Individual                                                                                                    | Tax Office        |
| Print SalesTax Return                                                                | COMPANY SERVICE PROVIDED OR RENDERED BY PERSONS ENGAGED IN INTER-CITY TR4      SRB-Karachi                                                                         |                   |
| Print SalesTax Return with                                                           | Principal Service                                                                                                    | Service Code      |
| Annexes                                                                              | SERVICE PROVIDED OR RENDERED BY PERSONS ENGAGED IN INTER-CITY TRANSPORTAION OR CARRIAGE OF GOODS BY ROAD                                                           | 9836.0000         |
| How To Fill 'Sales Tax-<br>Return'                                                   | Annex-A Summary of Domestic Purchases                                                                                                    |                   |
| Download Sales Tax-Return                                                            |                                                                                                    |                   |
| Tutorial                                                                             | NTN CNIC Name                                                                                                    |                   |
| husiness activity during the tay                                                     | Doc. Type Purchase Invoice 🗸 Doc. No. Doc. Date (DD/MM/YYYY) HS Code                                                                                               |                   |
| neriod, then just click the 'File                                                    | Purchase Type Goods V Rate 15 Value (Excluding GST) District BADIN                                                                                                 | <b>~</b>          |
| Null Return' link given above                                                        | Sales Tax Involved Credit Not Allowed Credit Not Allowed                                                                                                    |                   |
|                                                                                      | Add Update Delete Clear Attach File Print Back To Return Grid List All                                                                                             |                   |
| List                                                                                 | Particulars of Supplier Document                                                                                                    |                   |
| <u>All</u> , <u>Prepared</u> , <u>Submitted</u> ,<br><u>Revised</u> , Summary Report | SUP STS Sr. NTN CNIC Name District Type Number Date HS Code Purchase Type Rate Value of Purchase Sales Tax Involved Credit Not Allowed GST Withheld RP Record Sour |                   |
| Taxpayer Guidance                                                                    | Total (Net after incorporating the Credit/Debit Notes, if any)       0       0       0                                                                             |                   |
| Taxpayer Guidance                                                                    |                                                                                                    |                   |
| Messages<br>View Received Messages                                                   |                                                                                                    |                   |
| Send New Messages                                                                    |                                                                                                    |                   |
| System Alerts (Total=0)                                                              |                                                                                                    |                   |
| Non-Filing (0)<br>Discrepancies (0)                                                  |                                                                                                    |                   |
| Notifications (0)                                                                    |                                                                                                    |                   |
|                                                                                      |                                                                                                    |                   |
|                                                                                      |                                                                                                    |                   |

## **INTERFACE OF "ATTACH FILE" OPTION**

After selecting "Attach file", this interface would appear. The MS excel template could be downloaded from "Download Sample File" option.

| Home Administration Registratio                                                                                                    | on Declaration Requests e-Paymen                                    | ts Logout                                     |                                     | (a)                                      |
|----------------------------------------------------------------------------------------------------|---------------------------------------------------------------------|-----------------------------------------------|-------------------------------------|------------------------------------------|
| Print this Page Sales Tax (Control Center)                                                                                                   | Government of Sindh<br>Sindh Revenue Board<br>Sales Tax on Services | i<br>I<br>s Return                            |                                     | Current Nº 2699479                       |
| Monthly Jan, 17 V                                                                                                    | SNTN                                                                | Name                                          | Tax Period                          | Vormal Amended Submission Date           |
| Sales Tax on Services Return                                                                                                    | CNIC in case of COLING Individual                                   | Y/AOP/IND Service Category                    | Jan, 2017                           | Tax Office                               |
| Print SalesTax Return<br>Print SalesTax Return with<br>Annexes                                                                               | Principal Service SERVICE PROVIDED OR RENDERI                       | ED BY PERSONS ENGAGED IN INTER-CITY TRANSPORT | Y PERSONS ENGAGED IN INTER-CITY TRA | SRB-Karachi<br>Service Code<br>9836.0000 |
| <u>How To Fill 'Sales Tax-</u><br><u>Return'</u>                                                                                             | Sales Tax on Services Return                                        |                                               |                                     | Upload Files                             |
| Download Sales Tax-Return<br>Tutorial<br>Note:If you don't have any<br>business activity during the tax<br>period, then just click the 'File | Browse for File:                                                    |                                               | Browse   Import Data                | Back To Return Back to Annexure A        |
| Null Return' link given above.                                                                                                    |                                                                     |                                               |                                     |                                          |

| List  |             |            |   |
|-------|-------------|------------|---|
| All . | Prepared ,  | Submitted  |   |
| Revis | sed , Summa | ary Report | í |

# **IMPORTING EXCEL FILE**

| Home Administration Registration                                                                                              | on De    | eclaration Requests                    | e-Paym  | ents Logout                |                            |                                                  |                      |                           |                           |
|----------------------------------------------------------------------------------------------------|----------|----------------------------------------|---------|----------------------------|----------------------------|--------------------------------------------------|----------------------|---------------------------|---------------------------|
| Print this Page                                                                                                    | Go       | vernment of                            | f Sind  | lh                         |                            |                                                  |                      |                           |                           |
| Sales Tax (Control Center)                                                                                                    | Sin      | dh Revenue<br>les Tax on S             | Boar    | rd<br>es Return            |                            |                                                  |                      |                           | Current N° 2699479        |
| Monthly Jan, 17                                                                                                    |          | SNTN                                   |         | Name                       |                            |                                                  | Tax Period           | Normal Amended Submission | Preparing<br>Date         |
| Sales Tax on Services Return                                                                                                  | REGISTRY | CNIC in case of<br>Individual          |         | COY/AOP/IND                | Service Category           |                                                  | Jan, 2017            | N                         | Tax Office                |
| Print SalesTax Return<br>Print SalesTax Return with<br>Annexes                                                                |          | Principal Service     SERVICE PROVIDED | OR REND | COMPANY<br>ERED BY PERSONS | SERVICE PROVIDED OR RENDER | RED BY PERSONS ENGAGED<br>PORTAION OR CARRIAGE ( | DE IN INTER-CITY TRA | SRB-Karachi               | Service Code<br>9836.0000 |
| How To Fill 'Sales Tax-<br>Return'                                                                                            | Sales    | Tax on Services Ret                    | um      |                            |                            | Brow                                             | Import Data          |                           | Upload Files              |
| <u>Download Sales Tax-Return</u><br><u>Tutorial</u><br><b>lote:</b> If you don't have any<br>pusiness activity during the tax | Brow     | SE TUT FILE;                           |         |                            | 4                          | Dow                                              | nload Sample File    | Back To                   | Return Back to Annexure A |
| period, then just click the 'File<br>Aull Return' link given above.                                                           |          |                                        |         |                            |                            |                                                  |                      |                           |                           |

| List  |             |            |   |
|-------|-------------|------------|---|
| All,  | Prepared ,  | Submitted  | 4 |
| Revis | sed , Summa | ary Report |   |

### **INTERFACE OF ANNEXURE 'B'**

After selecting Annexure 'B', this interface would appear. In case of few transactions, manual data could be fed by filling respective details in the following tabs . In case of voluminous transactions, an MS Excel format template could be attached in "Attach file" option.

| Home Administration Registratio                        | on Declaration Re                 | quests e-Payments Logout                                    |                             |                             |                      |                   |                       |                          |                 |            |
|--------------------------------------------------------|-----------------------------------|-------------------------------------------------------------|-----------------------------|-----------------------------|----------------------|-------------------|-----------------------|--------------------------|-----------------|------------|
| Drint this Dage                                        |                                   |                                                             |                             |                             |                      |                   |                       |                          |                 |            |
| Emit ans rage                                          | Governme                          | nt of Sindh                                                 |                             |                             |                      |                   |                       |                          |                 |            |
| Sales Tax (Control Center)                             | Sindh Reve                        | enue Board                                                  |                             |                             |                      |                   |                       |                          | Current Nº      | 2600470    |
| Tax Period                                             | Sales Tax                         | on Services Return                                          |                             |                             |                      |                   |                       |                          | Currench        | 2035473    |
| Monthly Jan.17 V                                       | CHITM                             | No.                                                         |                             |                             |                      | Destind           | Neural                | unanded Cubationian Date | Marcel Preparet | ing        |
|                                                        | SATA                              | - Nan                                                       | ie                          |                             | Dan,                 | 2017              | N                     | Amended Submission Dat   | e<br>[]         |            |
| Sales Tax on Services Return<br>Annex - A              | CNIC in cas                       | e of COY/AOP/IND                                            | Service Category            |                             |                      |                   |                       |                          | -               | Tax Office |
| Annex - C                                              |                                   | COMPANY                                                     | SERVICE PROVIDED OR RENDER  | ED BY PERSONS ENGAGED IN I  | NTER-CITY TRA        |                   |                       | SRB-Karachi              |                 |            |
|                                                        | Principal S                       | ervice                                                      |                             |                             |                      |                   |                       |                          | Se              | rvice Code |
| Print SalesTax Return                                  | SERVICE PR                        | OVIDED OR RENDERED BY PERSONS E                             | NGAGED IN INTER-CITY TRANSI | PORTAION OR CARRIAGE OF GO  | ODS BY ROAD          |                   |                       |                          |                 | 9836.0000  |
| Print SalesTax Return with<br>Annexes                  | Annex-B Goods D                   | eclaration Imports                                          |                             |                             |                      |                   |                       |                          |                 |            |
| How To Fill 'Sales Tax-                                | One Custom                        | OPaCCs/CARE OWEBOC                                          |                             |                             |                      |                   |                       |                          |                 |            |
| Return'<br>Download Salas Tax Return                   | Collectorate                      | KAPR(APPRAISEMENT COLL                                      | GD Type                     | Select                      | ×                    | GD/CRN No.        |                       | GD Date                  |                 |            |
| Tutorial                                               | Туре                              | Zero Rated                                                  | ST Rate                     | 16                          | ✓ 16                 | ST Value          | <u>6</u>              | ST Paid                  |                 |            |
| Note: If you don't have any                            | Value Addition 1                  | ax on Commercial                                            |                             |                             |                      | FF0/050 0         | -                     |                          |                 |            |
| ousiness activity during the tax                       | Add                               | Lookin Delata Ch                                            | ar                          | 7                           |                      | Attach            | File                  | Back To Return           | Grid List       | All        |
| vull Return' link given above.                         | Particular:<br>Sr No Collectorate | of GD Imports (Machine No.)<br>GD Type GD Number GD Date Ty | pe ST Rate Taxable Value of | Imports ST Paid at Import ! | Stage Value Addition | Tax on Commercial | FED Paid at Import St | age Record Source        |                 | ~          |
| Liet                                                   |                                   |                                                             | Total:                      | 0                           | 0                    | O                 |                       | 0                        |                 |            |
| All , Prepared , Submitted ,<br>Revised Summary Report |                                   |                                                             |                             |                             |                      |                   |                       |                          |                 |            |
| Taxpayer Guidance                                      |                                   |                                                             |                             |                             |                      |                   |                       |                          |                 |            |
|                                                        |                                   |                                                             |                             |                             |                      |                   |                       |                          |                 |            |

Taxpayer Guidance

### **INTERFACE OF ANNEXURE 'C'**

After selecting Annexure 'C', this interface would appear. In case of few transactions, manual data could be fed by filling respective details in the following tabs . In case of voluminous transactions, an MS Excel format template could be attached in "Attach file" option.

| Sales Tax (Control Center)                                                                                                    | Sindh Revenue Board<br>Sales Tax on Services Return     |                                 |                 |                                          |                                           |                       |                                                           |                  |                           |      |              | Current Nº 2699479 |                           |
|----------------------------------------------------------------------------------------------------|---------------------------------------------------------|---------------------------------|-----------------|------------------------------------------|-------------------------------------------|-----------------------|-----------------------------------------------------------|------------------|---------------------------|------|--------------|--------------------|---------------------------|
| Monthly Jan, 17                                                                                                    | SNTN                                                    |                                 |                 | Name                                     |                                           |                       |                                                           | Tax Period       |                           | Nc   | rmal Amended | Submission Date    | Preparing                 |
| Sales Tax on Services Return<br>Annex - A                                                                                                    | All CNIC                                                | in case of<br>idual             | COY/AC          | P/IND Service Cates                      | gory<br>IDED OR RENDERED B                | V PERSONS ENG         | AGED IN INTER-CIT                                         | V TRA            |                           | -    | N            | RB-Karachi         | Tax Office                |
| Print SalesTax Return<br>Print SalesTax Return with                                                                                                    | Princ                                                   | ipal Service<br>ICE PROVIDED OF | R RENDERED BY   | PERSONS ENGAGED IN IN                    | ITER-CITY TRANSPORT                       | AION OR CARRI         | AGE OF GOODS BY                                           | ROAD             |                           |      |              |                    | Service Code<br>9836.0000 |
| Annexes                                                                                                    | Annex-C (Dor                                            | nestic Sales Inv                | voices)         |                                          |                                           |                       |                                                           |                  |                           |      |              |                    |                           |
| How To Fill 'Sales Tax-<br><u>Return'</u><br><u>Download Sales Tax-Return</u><br><u>Tutorial</u><br>Note:If you don't have any<br>business activity during the tax<br>period, then just click the 'File | Buyer Type<br>Name<br>Doc. Date<br>District of<br>Buyer | Intermediary                    | NTN     HS Core | ie .                                     | CNIC<br>Doc. Typ<br>Sale Typ              | e SST<br>e Sen        | WH V                                                      | Doc. No.<br>Rate | 15                        | <br> |              |                    |                           |
| Null Return' link given above.                                                                                                    | Sales Value                                             |                                 | Sales           | Tax Involved                             | Extra An                                  | nount                 |                                                           | GST Withheld     |                           |      |              |                    |                           |
| List<br>All, Prepared, Submitted,<br>Revised, Summary Report<br>Taxpayer Guidance                                                                                                    | Add<br>sr. NTN                                          | Particulars of B<br>CNIC        | uyer<br>Name    | Clear<br>District of Buyer<br>Total (Net | Atta<br>Buyer Type<br>after incorporating | Type Nithe Credit/Det | Print Bac<br>Document<br>umber Date<br>pit Notes, if any) | tk To Return G   | rid List All<br>Sale Type | Rate | Sales Value  | Sales Ta           |                           |
| Taxpayer Guidance<br>Messages<br>View Received Messages<br>Send New Messages<br>Reply Received Messages<br>System Alerts (Total=0)<br>Non-Filing (0)<br>Discrepancies (0)<br>Notifications (0)          |                                                         |                                 |                 |                                          |                                           |                       |                                                           |                  |                           |      |              |                    |                           |

## **INTERFACE OF ANNEXURE 'D'**

After selecting Annexure 'D', this interface would appear. In case of few transactions, manual data could be fed by filling respective details in the following tabs . In case of voluminous transactions, an MS Excel format template could be attached in "Attach file" option.

| Home Administration Registrati            | tion Declaration Requests e-Payments Logout                                                                                                 |                |
|-------------------------------------------|----------------------------------------------------------------------------------------------------|----------------|
|                                           |                                                                                                    |                |
| Print this Page                           | Covernment of Sindh                                                                                                    |                |
| Sales Tax (Control Center)                | Sindh Revenue Board                                                                                                    | rent Nº 269479 |
| Tax Period                                | Sales fax on Services Return                                                                                                    |                |
| Monthly Jan, 17 V                         | SNTN Name Tax Period Normal Amended Submission Date                                                                                         | Preparing      |
|                                           | Jan, 2017 N                                                                                                    |                |
| Sales Tax on Services Return<br>Annex - A | CNIC in case of<br>Individual COY/AOP/IND Service Category Tax Office                                                                       |                |
| Annex - C                                 | COMPANY SERVICE PROVIDED OR RENDERED BY PERSONS ENGAGED IN INTER-CITY TRA     SRB-Karachi                                                   |                |
|                                           | Principal Service Service Code                                                                                                    |                |
| Print SalasTay Rahum                      | SERVICE PROVIDED OR RENDERED BY PERSONS ENGAGED IN INTER-CITY TRANSPORTATION OR CARRIAGE OF GOODS BY ROAD 9836.0000                         |                |
| Print SalesTax Return with<br>Annexes     | Annex-D (Goods Declerations-Exports)                                                                                                    |                |
| How To Fill 'Sales Tax-                   | One Custom OPaCCS/CARE OWEBOC                                                                                                    |                |
| Return'                                   | Collectorate KEXP(EXPORT COLLECTORAT V GD Type Select V GD/CRN No. GD Date                                                                  | 1              |
| Tutorial                                  | Export Value (Rs.) M.R.No.                                                                                                    |                |
| Note:If you don't have any                | Value of Goods/Services Value of Short Value of MATE Receipt Date                                                                           | 1              |
| ousiness activity during the tax          | Actually Shipped Shipment Goods/Services                                                                                                    |                |
| period, then just click the 'File         | Admissible for<br>Refund                                                                                                    |                |
| Null Return' link given above.            | Add Update Dehide Clear Grid List All                                                                                                    |                |
| List<br>All, Prepared, Submitted,         | Particulars of GD EXPORT (Machine<br>Number.)                                                                                               |                |
| Taxpayer Guidance                         | Sr GD GD Value of Exports Value of Goods/Services Value of Short Value of Goods/Services MATE Reciept No., MATE Record                      |                |
| Taxpayer Guidance                         | Edit No. Collectorate Type Number GD Date In PK Repees Actually Shipped Shipment Admissible for Refund Where Applicable Receipt Date Source |                |
| Messages                                  | Total: 0 0 0                                                                                                    |                |
# **FEED CPR OPTION**

After inputting data in relevant Annexures, You will have to select Feed CPR option to select relevant tax payment

| 13. Available Balance (Cr or Dr) = [11 - (7 + 12)]                                             |           | 0              |                                     |
|------------------------------------------------------------------------------------------------|-----------|----------------|-------------------------------------|
| 14. Do you want to Carry Forward the inputs of Capital/Fixed Assets declared at Sr-3 above     | ○Yes ● No | No             |                                     |
| 14a. Sales Tax withheld by the return filer as withholding agent                               | Annex-A   | -0             |                                     |
| 15. Sales Tax Payable =[if 13 > 0 then 13 + 14a otherwise 14a]                                 |           | 0              |                                     |
| 16. Refund Claim on Capital/ Fixed Assets = [if 14 = "No" then "Minimum of Fixed Assets and    |           |                |                                     |
| Available Balance" otherwise zero]                                                             |           | 0              |                                     |
| 17. Credit to be carried forward= [if 13 < 0 and (13 + 16) < 0 then -(13 + 16) otherwise zero] |           | 0              |                                     |
| 18. End-of-Year Refund Claim= [if Tax Month = "JUN" and 17 > 0 then 17 otherwise zero]         |           | 0              |                                     |
| 19. Net Credit carried forward= [if Tax Month = "JUN" then zero otherwise 17]                  |           | 0              |                                     |
| 20. Fine/Penalty/Additional Tax/ Default Surcharge [a + b + c]                                 |           | 0              |                                     |
| 21. a) Additional Tax / Default Surcharge / Others (e.g Section 16, etc)                       |           | 0              |                                     |
| 22. b) Arrears                                                                                 |           | 0              |                                     |
| 23. c) Penalty/Fine                                                                            |           | 0              |                                     |
| 24. Total amount to be paid= [ (15 + 20)]                                                      |           | 0              |                                     |
| 25. Tax paid on normal/previous return (applicable in case of amended return)                  |           | 0              |                                     |
| 26. Balance Tax Payable/ (Refundable) = [(24 - 25)]                                            |           | 0              |                                     |
| Select bank account for receipt of refund A/C No. Select 🗸 Bank Name                           | Branch    |                |                                     |
| 27.                                                                                            |           |                |                                     |
| Head of Account Amount                                                                         | CPR No.   |                | Amount                              |
| B-02384 - Sales Tax on Services                                                                |           |                |                                     |
| B-02384 - Additional Tax/Surcharge/Others                                                      | STNU      |                |                                     |
| 8 B-02384 - Arrears                                                                            | amo       |                |                                     |
| B-02384 - Penalty/Fine                                                                         | DIN       |                |                                     |
| Total Amount Pavable                                                                           |           |                |                                     |
|                                                                                                |           |                |                                     |
|                                                                                                |           |                |                                     |
| Print Acknowledgement Feed CPR e-Payment Print Chaitan Null Return Dele                        | e Save    | veniy Submit F | mini Prepare Proposed Revised Retur |

# **VERIFICATION AND SUBMISSION OF RETURN**

After selecting relevant CPRs, you could verify and submit the return. Submit option would be enabled, once you have verified the return.

|   | 14        | . Do you want to Carry Forward the inputs of Capital/Fixed Assets declared at Sr-3 above     | 🔾 Yes 💿 No | No            |                     |                    |  |
|---|-----------|----------------------------------------------------------------------------------------------|------------|---------------|---------------------|--------------------|--|
|   | 14        | a. Sales Tax withheld by the return filer as withholding agent                               | Annex-A    | 0             |                     |                    |  |
|   | 15        | . Sales Tax Payable =[if 13 > 0 then 13 + 14a otherwise 14a]                                 |            | 0             |                     |                    |  |
|   | 16        | . Refund Claim on Capital/ Fixed Assets = [if 14 = "No" then "Minimum of Fixed Assets and    |            |               |                     |                    |  |
|   |           | Available Balance" otherwise zero]                                                           |            |               |                     |                    |  |
|   | <b>17</b> | . Credit to be carried forward= [if 13 < 0 and (13 + 16) < 0 then -(13 + 16) otherwise zero] |            | 0             |                     |                    |  |
|   | <b>18</b> | . End-of-Year Refund Claim= [if Tax Month = "JUN" and 17 > 0 then 17 otherwise zero]         |            | 0             |                     |                    |  |
|   | 19        | Net Credit carried forward= [if Tax Month = "JUN" then zero otherwise 17]                    |            | 0             |                     |                    |  |
|   | 20        | Fine/Penalty/Additional Tax/ Default Surcharge [a + b + c]                                   |            | 0             |                     |                    |  |
|   | 21        | . a) Additional Tax / Default Surcharge / Others (e.g Section 16, etc)                       |            | 0             |                     |                    |  |
|   | 22        | b) Arrears                                                                                   |            | 0             |                     |                    |  |
|   | 23        | . c) Penalty/Fine                                                                            |            | 0             |                     |                    |  |
|   | 24        | . Total amount to be paid= [ (15 + 20)]                                                      |            | 0             |                     |                    |  |
|   | 25        | . Tax paid on normal/previous return (applicable in case of amended return)                  |            | .0            |                     |                    |  |
|   | 26        | Balance Tax Payable/ (Refundable) = [(24 - 25)]                                              |            | 0             |                     |                    |  |
|   | 27        | Select bank account for receipt of refund A/C No. Select 🗸 Bank Name B                       | ranch      |               |                     |                    |  |
|   |           |                                                                                              |            |               |                     |                    |  |
| ſ | н         | ead of Account Amount                                                                        | CPR No.    |               | Amount              |                    |  |
|   | JIN B     | -02384 - Sales Tax on Services 0                                                             | ~          |               |                     |                    |  |
|   | AN        | -02384 - Additional Tax/Surcharge/Others 0                                                   | TNN        |               |                     |                    |  |
|   | SIN B     | -02384 - Arrears 0                                                                           | AMO        |               |                     |                    |  |
|   | ₽<br>₽    | -02384 - Penalty/Fine 0                                                                      | PAID       |               |                     |                    |  |
|   | Te        | otal Amount Payable 0                                                                        |            |               |                     |                    |  |
| ľ |           |                                                                                              | ·          |               |                     |                    |  |
| l | Printe    | Acknowledgement Feed CPR e-Payment Print Challan Null Return Delete                          | Save       | Verify Submit | Print Prepare Propo | xed Revised Return |  |
|   |           |                                                                                              |            |               |                     |                    |  |

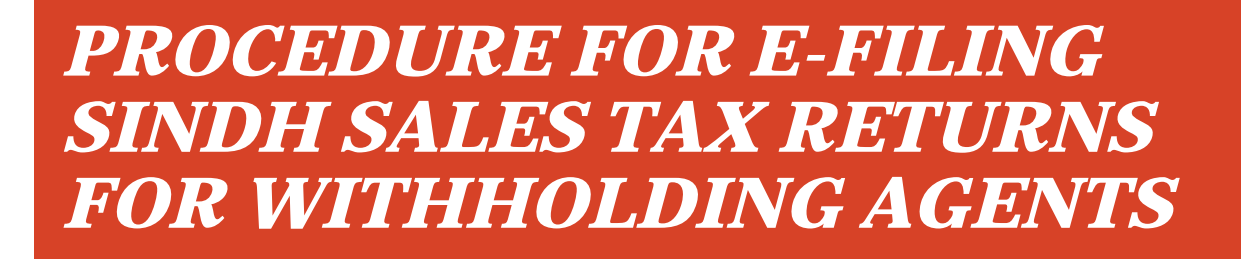

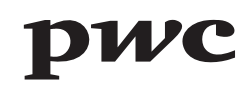

# **SRB E-PORTAL LOGIN PAGE**

Sales Tax returns for withholding agents are required to be e-filed on SRB e-portal. This is where you login with your User ID and Password.

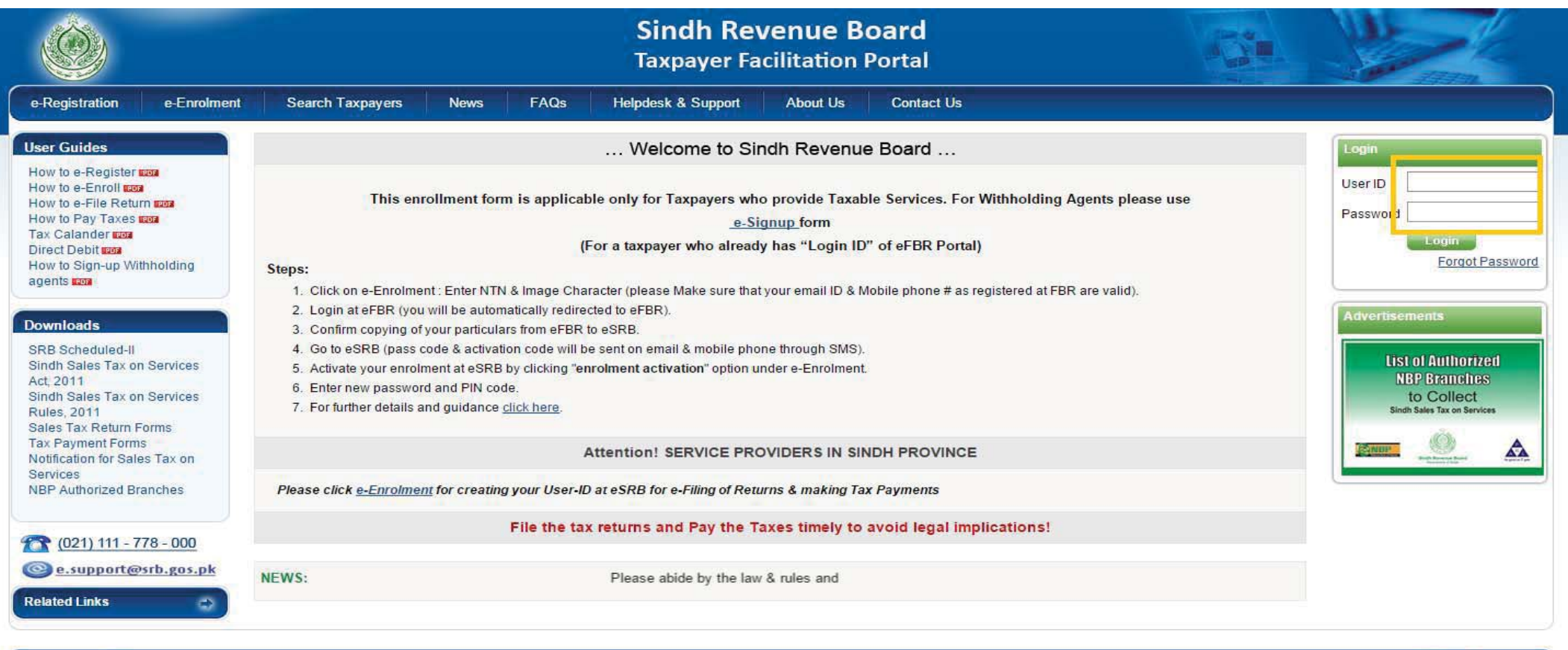

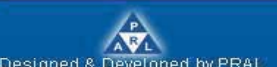

Contact Us | Security Tips | Terms & Conditions Best viewed at 1024x768 with Internet Explorer 6.0.

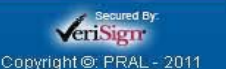

#### SELECTION OF SALES TAX RETURN FOR WITHHOLDING AGENTS

Under Declaration option, select Sales Tax Return for Withholding Agents from Sales tax option.

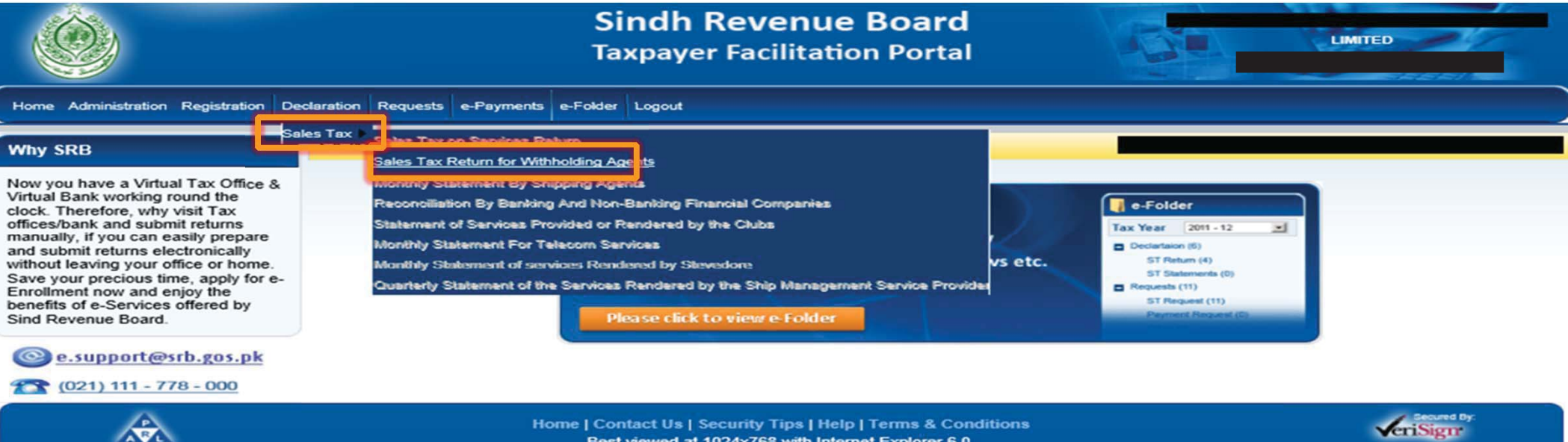

Designed & Developed by PRAL

Best viewed at 1024x768 with Internet Explorer 6.0.

Copyright @: PRAL - 2011

# **SELECTION OF CALENDAR YEAR**

First, you will have to select calendar year in respect of which monthly sales tax return for withholding agents is to be filed.

| Home Administration Registration                         | Declaration Requests e-Payments Logout               |                                          |                      |  |
|----------------------------------------------------------|------------------------------------------------------|------------------------------------------|----------------------|--|
| WHT Statements<br>(Control Center)                       |                                                      |                                          |                      |  |
| Frequency                                                | Destination of With the March / TerDance / Collector | Monthly Sales Tax Return for Withholding | Agents / Franchisors |  |
| Monthly     Period                                       | SNTN/NTN/FTN/e-Sign up #                             | Name                                     |                      |  |
| Mon h 2015<br>2017<br>2016<br>2015<br>2014               | Tax Period                                           | Address                                  |                      |  |
| 2013<br>2012<br>2012<br>2012<br>2011                     |                                                      |                                          |                      |  |
| Online     Attachment                                    |                                                      |                                          |                      |  |
| Statements Type<br>Sales Tax Return Statement            |                                                      |                                          |                      |  |
|                                                          |                                                      |                                          |                      |  |
| list                                                     |                                                      |                                          |                      |  |
| All , Prepared , Submitted ,<br>Revised , Summary Report |                                                      |                                          |                      |  |
| Messages                                                 |                                                      |                                          |                      |  |
| Send New Messages<br>Reply Received Messages             |                                                      |                                          |                      |  |

# **SELECTION OF TAX PERIOD**

After selecting calendar year, you will have to select tax period for which monthly sales tax return is to be filed.

| WHT Statements<br>(Control Center)                                                    |                                                               |
|---------------------------------------------------------------------------------------|---------------------------------------------------------------|
| Frequency                                                                             | Monthly Sales Tax Return for Withholding Agents / Franchisors |
| Monthly                                                                               | Particulars of Withholding Agent / TaxPayer / Collector       |
| Period<br>YearMonth<br>Jan<br>Month Eeb                                               | SNTN/NTN/FTN/e-Sign up # Name Address                         |
| Data Type<br>Online<br>Attachment                                                     |                                                               |
| Statements Type<br>Sales Tax Return Statement                                         |                                                               |
| List<br>All , Prepared , Submitted ,<br>Revised , Summary Report<br>Taxpayer Guidance |                                                               |
| Messages<br>View Received Messages<br>Send New Messages<br>Reply Received Messages    |                                                               |

# MANUAL DATA ENTRY

In case of few transactions, manual data could be fed by selecting Online option.

| WHT Statements<br>(Control Center)            |                                                                                                    |                                              |
|-----------------------------------------------|----------------------------------------------------------------------------------------------------|----------------------------------------------|
| Frequency                                     | Monthly Sales Tax Return for Withholding Ag                                                                                         | jents / Franchisors                          |
| Monthly                                       | Particulars of Withholding Agent / TaxPayer / Collector                                                                             |                                              |
| Period<br>Year 2017 V<br>Month Jan V          | SNTN/NTN/FTN/e-Sign up # Name<br>Tax Period 01/2017 Address                                                                         |                                              |
|                                               | Sales Tax Return Statement                                                                                                    | Status: Preparing                            |
| Online     Attachment                         |                                                                                                    | Back Null Statement Online Entry Attach File |
| Statements Type<br>Sales Tax Return Statement | 1. SNTN     2. Name of Service Provider       4. Invoice Date     5. Description of Services       8. ST Charged     9. ST Deducted | 3. CNIC                                      |
| List<br>All , Prepared , Submitted ,          | Add Update Delete Clear                                                                                                    | Print Verify Submit Revise                   |
| Revised . Summary Report<br>Takpayer Guidance | Statement Records - Attached Files                                                                                                  |                                              |
| Messages<br>View Received Messages            | No files are attached with this statement                                                                                           |                                              |
| Send New Messages                             | Statement Records - Online Entry                                                                                                    |                                              |

# **ONLINE OPTION INTERFACE**

| WHT Statements<br>(Control Center)                                     |                                                                                                    |                                              |
|------------------------------------------------------------------------|----------------------------------------------------------------------------------------------------|----------------------------------------------|
| Frequency                                                              | Monthly Sales Tax Return for Withholding Ager                                                                                       | ts / Franchisors                             |
| Monthly                                                                | Particulars of Withholding Agent / TaxPayer / Collector                                                                             |                                              |
| Period<br>Year 2017 V<br>Month Jan V                                   | SNTN/NTN/FTN/e-Sign up # Name<br>Tax Period 01/2017 Address                                                                         |                                              |
|                                                                        | Sales Tax Return Statement                                                                                                    | Status: Preparing                            |
| ● Online<br>● Online<br>● Attachment                                   |                                                                                                    | Back Null Statement Online Entry Attach File |
| Statements Type<br>Sales Tax Return Statement                          | 1. SNTN     2. Name of Service Provider       4. Invoice Date     5. Description of Services       8. ST Charged     9. ST Deducted | 3. CNIC                                      |
| List<br>All , Prepared , Submitted ,                                   | Add Update Delete Clear                                                                                                    | Print Verify Submit Revise                   |
| Revised , Summary Report<br>Taxpayer Guidance<br>Messages              | Statement Records - Attached Files No files are attached with this statement                                                        |                                              |
| View Received Messages<br>Send New Messages<br>Reply Reneived Messages | Statement Records - Online Entry                                                                                                    |                                              |

# **VOLUMINOUS DATA ENTRY**

In case of voluminous transactions, an MS Excel format template could be attached through Attachment option.

| Home Administration Registration                                             | Declaration Requests e-Payments Logout                  |                                                    |                               |
|------------------------------------------------------------------------------|---------------------------------------------------------|----------------------------------------------------|-------------------------------|
| WHT Statements<br>(Control Center)                                           |                                                         |                                                    |                               |
| Frequency                                                                    |                                                         | Monthly Sales Tax Return for Withholding Age       | nts / Franchisors             |
| Monthly                                                                      | Particulars of Withholding Agent / TaxPayer / Collector |                                                    |                               |
| Year 2017 V<br>Month Jan V                                                   | SNTN/NTN/FTN/e-Sign up #<br>Tax Period 01/2017          | Name<br>Address                                    |                               |
|                                                                              | Attach Statement File                                   |                                                    | Status: Preparing             |
| Online                                                                       |                                                         |                                                    | Back Online Entry Attach File |
| Statements Type<br>Sales Tax Return Statement                                | Browse Fi<br>File Ty                                    | ile<br>ype • Excel File (For up to 85,000 records) | Browse                        |
| ist<br>All . Prepared . Submitted .<br>Revised . Summary Report              |                                                         | 😒 Import 🔀 Cancel                                  |                               |
| axpayer Guidance                                                             |                                                         | Download Sample File                               |                               |
| tessages<br>View Received Messages<br>Send New Messages<br>Rectived Messages | Attached Files                                          |                                                    |                               |

# **ATTACHMENT INTERFACE**

After selecting Attachment option, this interface would appear. The MS excel template could be downloaded from Download Sample File option.

| Home Administration Registration                                        | Declaration Requests e-Payments Logout                  |                                            |                     |                                                                           |
|-------------------------------------------------------------------------|---------------------------------------------------------|--------------------------------------------|---------------------|---------------------------------------------------------------------------|
| WHT Statements<br>(Control Center)                                      |                                                         |                                            |                     |                                                                           |
| Frequency<br>Monthly                                                    | Particulars of Withholding Agent / TaxPayer / Collector | Monthly Sales Tax Return for Withholding A | gents / Franchisors |                                                                           |
| Period<br>Year 2017 V<br>Month Jan V                                    | SNTN/NTN/FTN/e-Sign up #                                | Name<br>Address                            |                     |                                                                           |
| Data Type<br>Online<br>O Attachment                                     | Attach Statement File                                   |                                            |                     | Status: Preparing           Back         Online Entry         Attach File |
| Statements Type<br>Sales Tax Return Statement                           | Browse File                                             | a :                                        | Browse              |                                                                           |
|                                                                         | File Typ                                                | e Excel File (For up to 85,000 records)    |                     |                                                                           |
| List<br>All , Prepared , Submitted ,<br><u>Revised</u> , Summary Report |                                                         | Sancel 🧱 Cancel                            |                     |                                                                           |
| Taxpayer, Guidance                                                      |                                                         | Download Sample File                       |                     |                                                                           |
| Messages<br>View Received Messages<br>Send New Messages                 | Attached Files                                          |                                            |                     |                                                                           |

### **EXAMPLE OF MS EXCEL TEMPLATE**

| x                                    |                                                       |                             |                                                   |              | Monthly Sa | les Tax Return Stat                     | ement Import             | Template1 [Co       | mpatibili                               | ity Mode] - Excel                                                                              |                                                             | ? 📧                                                                                 | - 8                | $\times$ |
|--------------------------------------|-------------------------------------------------------|-----------------------------|---------------------------------------------------|--------------|------------|-----------------------------------------|--------------------------|---------------------|-----------------------------------------|------------------------------------------------------------------------------------------------|-------------------------------------------------------------|-------------------------------------------------------------------------------------|--------------------|----------|
| F                                    | ILE H                                                 | OME                         | INSERT F                                          | PAGE LAYOUT  | FORM       | ULAS DATA                               | REVIEW                   | VIEW N              | itro Pro 8                              |                                                                                                |                                                             | Muhamma                                                                             | d Rehan 👻          |          |
| Pa                                   | pboard                                                | Aria<br>B                   | I <u>U</u> - 11<br>I <u>U</u> - Font              | • • • • •    |            | ■ 🌮 - 🔐<br>■ 🖅 🗄<br>lignment            | General<br>\$ * %<br>Num | • €00 .000<br>ber 5 | Form Form                               | ditional Formatting <del>*</del><br>nat as Table <del>*</del><br>Styles <del>*</del><br>Styles | 留 Insert<br>Delete<br>Format<br>Cells                       | <ul> <li>∑ → A<br/>Z → Z</li> <li>✓ → Sort &amp;<br/>Filter →<br/>Editin</li> </ul> | Find &<br>Select + | ~        |
|                                      |                                                       | 5                           |                                                   | ş 🖻 🌫        | 🗠 * 🖪 *    | -                                       |                          |                     |                                         |                                                                                                |                                                             |                                                                                     |                    |          |
| C                                    | 16                                                    | -                           | $\times$ $\checkmark$                             | $f_x$        |            |                                         |                          |                     |                                         |                                                                                                |                                                             |                                                                                     |                    | ~        |
|                                      | A                                                     |                             | B                                                 | С            |            | D                                       | E                        | F                   |                                         | G                                                                                              | н                                                           | 1                                                                                   | J                  |          |
| 1<br>2<br>3<br>4<br>5<br>6<br>7<br>8 | TaxPayer_<br>1111111<br>2222222<br>3333333<br>4444444 | NTN<br>-1<br>-2<br>-3<br>-4 | TaxPayer_Name<br>asma<br>aminah<br>rashida<br>ali | Description_ | of_Service | No_Of_Invoices<br>25<br>33<br>90<br>110 | S                        | SalesTax_C          | Charged<br>1000<br>2000<br>3000<br>4000 | SalesTax_Deducted<br>200<br>200<br>200<br>200                                                  | InvoiceDate<br>20110525<br>20120518<br>20110913<br>20110123 | CNIC<br>61101-4135265-6<br>61101-3255265-1<br>61101-3255265-1<br>61101-4135265-6    |                    |          |
| 9<br>10<br>11<br>12                  |                                                       |                             |                                                   |              |            |                                         |                          |                     |                                         |                                                                                                |                                                             |                                                                                     |                    |          |
| 13<br>14<br>15<br>16                 |                                                       |                             |                                                   |              |            | 1                                       |                          |                     |                                         |                                                                                                |                                                             |                                                                                     |                    |          |
| 17<br>18<br>19<br>20                 |                                                       |                             |                                                   |              |            |                                         |                          |                     |                                         |                                                                                                |                                                             |                                                                                     |                    |          |
| 21<br>22<br>23<br>24                 |                                                       |                             |                                                   |              |            |                                         |                          |                     |                                         |                                                                                                |                                                             |                                                                                     |                    |          |
| 25<br>26<br>27<br>28                 |                                                       |                             |                                                   |              |            |                                         |                          |                     |                                         |                                                                                                |                                                             |                                                                                     |                    |          |
| 29<br>30<br>31                       |                                                       |                             |                                                   |              |            |                                         |                          |                     |                                         |                                                                                                |                                                             |                                                                                     |                    |          |
| 52                                   | 4                                                     |                             | Sheet1 Sheet                                      | 2 Sheet3     | <b>(</b>   |                                         |                          |                     | : •                                     |                                                                                                |                                                             |                                                                                     |                    | •        |
| RE                                   |                                                       |                             |                                                   |              |            |                                         |                          |                     |                                         |                                                                                                |                                                             |                                                                                     |                    | 85%      |

#### **IMPORTING EXCEL FILE**

| Home Administration Registration                                       | Declaration Requests e-Payments e-Folder Logout                                                |
|------------------------------------------------------------------------|------------------------------------------------------------------------------------------------|
| WHT Statements<br>(Control Center)                                     | - COY ( SRB Office )                                                                           |
| Frequency                                                              | Monthly Sales Tax Return for Withholding Agents / Franchisors                                  |
| Monthly                                                                | Particulars of Withholding Agent / TaxPayer / Collector                                        |
| Year                                                                   | SNTN/NTN/FTN/e-Sign up # Name                                                                  |
| Month Nov V                                                            | Tax Period Address                                                                             |
| Data Tune                                                              | Attach Statement File Status: Preparing                                                        |
| Online                                                                 | Back Online Entry Attach File                                                                  |
| Attachment                                                             |                                                                                                |
| Statements Type<br>Sales Tax Return Statement                          |                                                                                                |
|                                                                        | Browse File C:\Users' Desktop\Monthly Sales Tax Return Statemed Browse                         |
|                                                                        | File Type   Excel File (For up to 65,000 records)                                              |
| List<br>All . Prepared . Submitted .<br>Revised . Summary Report       | Import B Cancel                                                                                |
| Taxpayer Guidance                                                      | Download Sample File                                                                           |
| View Received Messaces<br>Send New Messaces<br>Reply Received Messages | Attached Files                                                                                 |
| System Alerts (Total=0)<br>Non-Filing (0)                              | No file attached                                                                               |
| Notifications (0)                                                      | Guide Lines                                                                                    |
|                                                                        | Instructions Sales tax return for Withholding agent                                            |
|                                                                        | Please do not change the heading lables and do not provide bottom totals or Add any New Column |

#### **SUCCESSFUL EXCEL FILE ATTACHMENT**

In case of successful excel file attachment, following interface would appear. In case excel file is not attached successfully, portal would show discrepancies. After successful excel file attachment you should select Online option.

|                                                 | Sindh Revenue Board<br>Taxpayer Facilitation Portal                                            |
|-------------------------------------------------|------------------------------------------------------------------------------------------------|
| Home Administration Registr                     | stration Declaration Requests e-Payments e-Folder Logout                                       |
| Control Center)                                 | COY (SRB Office)                                                                               |
| Frequency                                       | Monthly Sales Tax Return for Withholding Agents / Franchisors                                  |
| Monthly                                         |                                                                                                |
| Period                                          | Particulars of Withholding Agent / TaxPayer / Collector                                        |
| Year                                            | SNTN/NTN/FTN/e-Sign up # Name Name                                                             |
| Month Nov Y                                     | Tax Period Address                                                                             |
| Data Tuna                                       | Attach Statement File Status: Preparing                                                        |
| Online                                          | Back Online Entry Attach File                                                                  |
| Attaching                                       | Your file has been attached successfully                                                       |
| Statements Type<br>• Sales Tax Return Statement |                                                                                                |
|                                                 | Browse File Choose File No file chosen                                                         |
| All , Prepared , Submitted ,                    | File Type   Excel File (For up to 65,000 records)                                              |
| Revised , Summary Report<br>Taxpaver Guidance   | Sancel Import                                                                                  |
| Messages                                        | Download Sample File                                                                           |
| View Received Messages<br>Send New Messages     | Attached Files                                                                                 |
| Reply Received Messages                         | File Name Number Of Records Taxable Amount Tax Amount Deposited Amount                         |
| System Alerts (Total=0)                         | Monthly Sales Tax Return Statement Import Template (3).xls 1 0 1,000 200 View Delete           |
| Discrepancies (0)<br>Notifications (0)          | 1 0 1,000 200                                                                                  |
|                                                 | Guide Lines                                                                                    |
|                                                 | Instructions Sales tax return for Withholding agent                                            |
|                                                 | Please do not change the heading lables and do not provide bottom totals or Add any New Column |
|                                                 | 1. Taxpayer NTN/FTN:Please provide 8 Digits NTN in format #################################### |
|                                                 | 2. Taxpayer Name: Please provide valid tax payer's name                                        |
|                                                 | 3. Type:Select relevant type                                                                   |
|                                                 | 4. No of Invoices: Please provide number of invoices                                           |
|                                                 | 5. S/Tax Charged:Please provide value of total sales tax charged                               |

### **VERIFICATION AND SELECTION OF CPRs**

In case of no discrepancies, you should select Verify option. After selection of Verify option, option to add CPR would be enabled. Here you are required to manually select relevant CPRs.

| Home Administration Registr               | ation Declaration Requests e-Payments e-Folder Logout         |                           |                               |                           |                          |  |  |  |
|-------------------------------------------|---------------------------------------------------------------|---------------------------|-------------------------------|---------------------------|--------------------------|--|--|--|
| T Statements<br>ntrol Center)             | - COY ( SRB Office )                                          |                           |                               |                           |                          |  |  |  |
| equency                                   | Mon                                                           | thly Sales Tax Return for | Withholding Agents / Franchis | ors                       |                          |  |  |  |
| Monthly                                   | Particulars of Withholding Agent / TaxPayer / Collector       |                           |                               |                           |                          |  |  |  |
| Year T                                    | SNTN/NTN/FTN/e-Sign up #                                      | Name                      |                               |                           |                          |  |  |  |
| Month Nov <b>T</b>                        | Tax Period                                                    | Address                   |                               |                           |                          |  |  |  |
| а Туре                                    | Sales Tax Return Statement                                    |                           |                               | Status: Preparie          | ng                       |  |  |  |
| ●Online<br>●Attachment                    |                                                               |                           |                               | Back   Null Statement     | Online Entry Attach File |  |  |  |
| tements Type                              | 1. SNTN 2. Name of Service P                                  | rovider                   |                               | 3. CNIC                   |                          |  |  |  |
| ales Tax Return Statement                 | 4,Invoice Date 5. Description of Ser                          | vices                     | 6. Invoice No                 | 7. Value of Services      |                          |  |  |  |
| 8                                         | 8. ST Charged 0 9. ST Deducted                                |                           | 0                             | -                         | _                        |  |  |  |
| t<br>Prepared Submitted                   | Add Update Delete Clear                                       |                           |                               | Pr 1t Verify              | Submit Revise            |  |  |  |
| sed , Summary Report                      | Statement Records – Attached Files                            |                           |                               |                           |                          |  |  |  |
| ver Guidance                              | File Name                                                     | Records                   | Taxable Amount                | Tax Amount                | Deposited Amount         |  |  |  |
| iges<br>Received Messages<br>New Messages | Monthly Sales Tax Return Statement Import Template<br>(3).xls | 1                         | 0                             | 1,000                     | 200                      |  |  |  |
| ly Received Messages                      |                                                               | 1                         | 0                             | 1,000                     | 200                      |  |  |  |
| em Alerts (Total=0)<br>Filing (0)         | Statement Records - Online Entry                              |                           |                               |                           |                          |  |  |  |
| epancies (0)<br>cations (0)               | No record found                                               |                           |                               |                           |                          |  |  |  |
|                                           | Head of Account B-02384                                       |                           | Sir                           | ndh Sales Tax on Services |                          |  |  |  |
|                                           | Sr Description                                                |                           |                               |                           | Amount                   |  |  |  |
|                                           | 1 Sales Tax on Services (withheld)                            |                           |                               |                           | 2                        |  |  |  |
|                                           | 2 Additional Tax/Surcharge/Others                             |                           |                               |                           |                          |  |  |  |
|                                           | 3 Arrears                                                     |                           |                               |                           |                          |  |  |  |
|                                           | 4 Penalty / Fine                                              |                           |                               |                           |                          |  |  |  |
|                                           | 5 Total Amount Withheld during the month                      |                           |                               |                           | 2                        |  |  |  |

Home | Contact Us | Security Tips | Terms & Conditions

Copyright ©: Pakistan Revenue Automation (Pvt) Limited - 2009

Best viewed at 1024x768 with Internet Explorer 6.0,

#### **SUBMISSION OF RETURN**

Once CPRs are successfully selected, submit option would be enabled.

| Statements<br>trol Center)                                                         | - COY ( SRB Office )                                          |          |                             |                      |                          |  |
|------------------------------------------------------------------------------------|---------------------------------------------------------------|----------|-----------------------------|----------------------|--------------------------|--|
| quency                                                                             | Monthly Sales Tax Return for Withholding Agents / Franchisors |          |                             |                      |                          |  |
| Monthly                                                                            | Particulars of Withholding Agent / TaxPayer / Collector       |          |                             |                      |                          |  |
| Jan T                                                                              | SNTN/NTN/FTN/e-Sign up #                                      | Name     |                             |                      |                          |  |
| Ionth Nov Y                                                                        | Tax Period                                                    | Address  |                             |                      | ~                        |  |
| Data Type                                                                          | Sales Tax Return Statement                                    |          |                             | Status: Preparing    |                          |  |
| Online<br>Attachment                                                               |                                                               |          | 1                           | Back Null Statement  | Online Entry Attach File |  |
| Statements Type<br>Sales Tax Return Statement                                      | 1. SNTN 2. Name of Service P                                  | rovider  |                             | 3. CNIC              |                          |  |
|                                                                                    | 4.Invoice Date 5. Description of Ser                          | vices    | 6. Invoice No               | 7. Value of Services | 1                        |  |
|                                                                                    | 8. ST Charged 0 9. ST Deducted                                | <u>E</u> | 0                           | -                    |                          |  |
| t<br>, <u>Prepared</u> , <u>Submitted</u> ,<br>evised , <u>Summary Report</u>      | Add Update Delete Clear                                       |          |                             | Print Verify         | Submit Revise            |  |
|                                                                                    | Statement Records – Attached Files                            |          |                             | -                    |                          |  |
| er Guidance                                                                        | File Name                                                     | Records  | Taxable Amount              | Tax Amount           | Deposited Amount         |  |
| es                                                                                 | Monthly Sales Tax Return Statement Import Template            | 1        | 0                           | 1,000                | 200                      |  |
| nd New Messages                                                                    | (3).xls                                                       |          |                             |                      |                          |  |
| Received Messages                                                                  |                                                               | 1        | 0                           | 1,000                | 200                      |  |
| ystem Alerts (Total=0)<br>Jon-Filing (0)<br>Jiscrepancies (0)<br>Jotifications (0) | Statement Records - Online Entry                              |          |                             |                      |                          |  |
|                                                                                    | No record found                                               |          |                             |                      |                          |  |
|                                                                                    | Head of Account B-02384                                       |          | Sindh Sales Tax on Services |                      |                          |  |
|                                                                                    | Sr Description                                                |          |                             | Amount               |                          |  |
|                                                                                    | 1 Sales Tax on Services (withheld)                            |          |                             |                      |                          |  |
|                                                                                    | 2 Additional Tax/Surcharge/Others                             |          |                             |                      |                          |  |
|                                                                                    | 3 Arrears                                                     |          |                             |                      |                          |  |
|                                                                                    | 4 Penalty / Fine                                              |          |                             |                      |                          |  |
|                                                                                    |                                                               |          |                             |                      |                          |  |

Home | Contact Us | Security Tips | Terms & Conditions

Copyright ©: Pakistan Revenue Automation (Pvt) Limited - 2009

Best viewed at 1024x768 with Internet Explorer 6.0.

MONITORING OF WITHHOLDING TAXES PROCEEDINGS

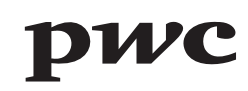

Example of Monitoring of Withholding taxes Notice

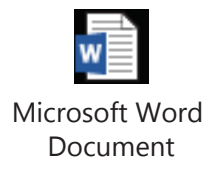

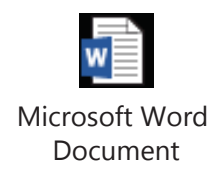

Example of Reconciliation under Rule 44(4)

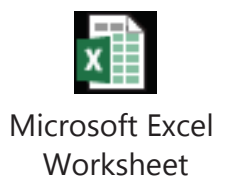

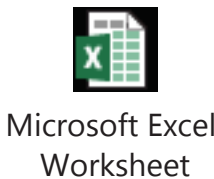

Certain hot issues in Withholding Tax Monitoring

- a) Payments to non-residents (non-availability of withholding certificates / orders under section 152(5))
- b) Non-availability of valid exemption certificates for recipients
- c) Prizes offered for Sales promotion under section 156
- d) Payment of Insurance Premium to Insurance Companies
- e) Purchase of Imported finished goods
- f) Payment to Travelling Agent for the purchase of air tickets
- g) Payment for Freight / Cargo charges of goods to Shipping Companies / Shipping Agencies
- h) Payment to Retirement Funds
- i) Directors' fee

Certain hot issues in Withholding Tax Monitoring (Cont'd)

- j) Reimbursement of expenses
- k) Payment to Third Party Contractors
- l) Remittance of Profit
- m) Classification of Goods / Services

# **Questions & Answers**